## Panasonic

## Operating Instructions Digital High Definition Plasma Television Manual de instrucciones Televisor digital con pantalla de plasma de alta definición

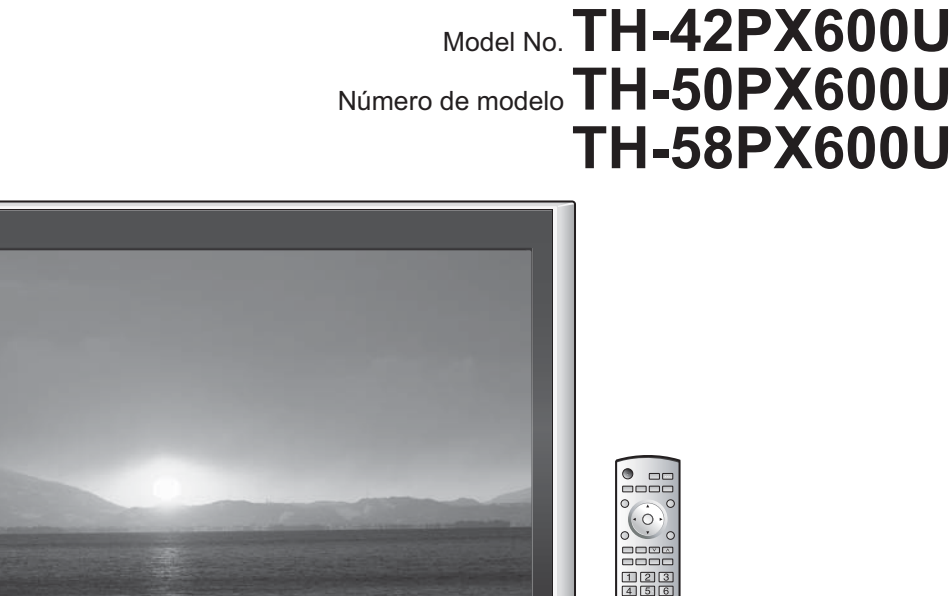

|                                   |                                 |                           |                            |                               | 123<br>456<br>789<br>0<br>0<br>× +<br>v - |
|-----------------------------------|---------------------------------|---------------------------|----------------------------|-------------------------------|-------------------------------------------|
|                                   |                                 | Panasoniic                |                            |                               |                                           |
|                                   |                                 | 52                        | HD3D Sound BBE.            | BBE®<br>High Definition Sound |                                           |
| For assistance,<br>or contact u   | please call :<br>s at www.panas | 1-888-VIE<br>sonic.com/co | W-PTV (843-97<br>ntactinfo | 88)                           | (U.S.A.)                                  |
| For assistance,<br>or visit us at | please call :<br>www.panason    | 787-750-4<br>ic.com       | 300                        | (Puer                         | to Rico)                                  |
| For assistance,<br>or visit us at | please call :<br>www.panason    | 1-800-561<br>ic.ca        | -5505                      | (0                            | Canada)                                   |
| Para solicitar ay                 | uda, llame a                    | al: 1-888-VI              | EW-PTV (843-9              | 9788)                         |                                           |

ó visítenos en www.panasonic.com/contactinfo (EE.UU.)
Para solicitar ayuda, llame al: 787-750-4300
ó visítenos en www.panasonic.com (Puerto Rico)

Please read these instructions before operating your set and retain them for future reference. The images shown in this manual are for illustrative purposes only.

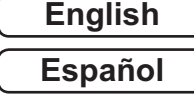

Lea estas instrucciones antes de utilizar su televisor y guárdelas para consultarlas en el futuro. Las imágenes mostradas en este manual tienen solamente fines ilustrativos.

## Turn your own living room into a movie theater! Experience an amazing level of multimedia excitement

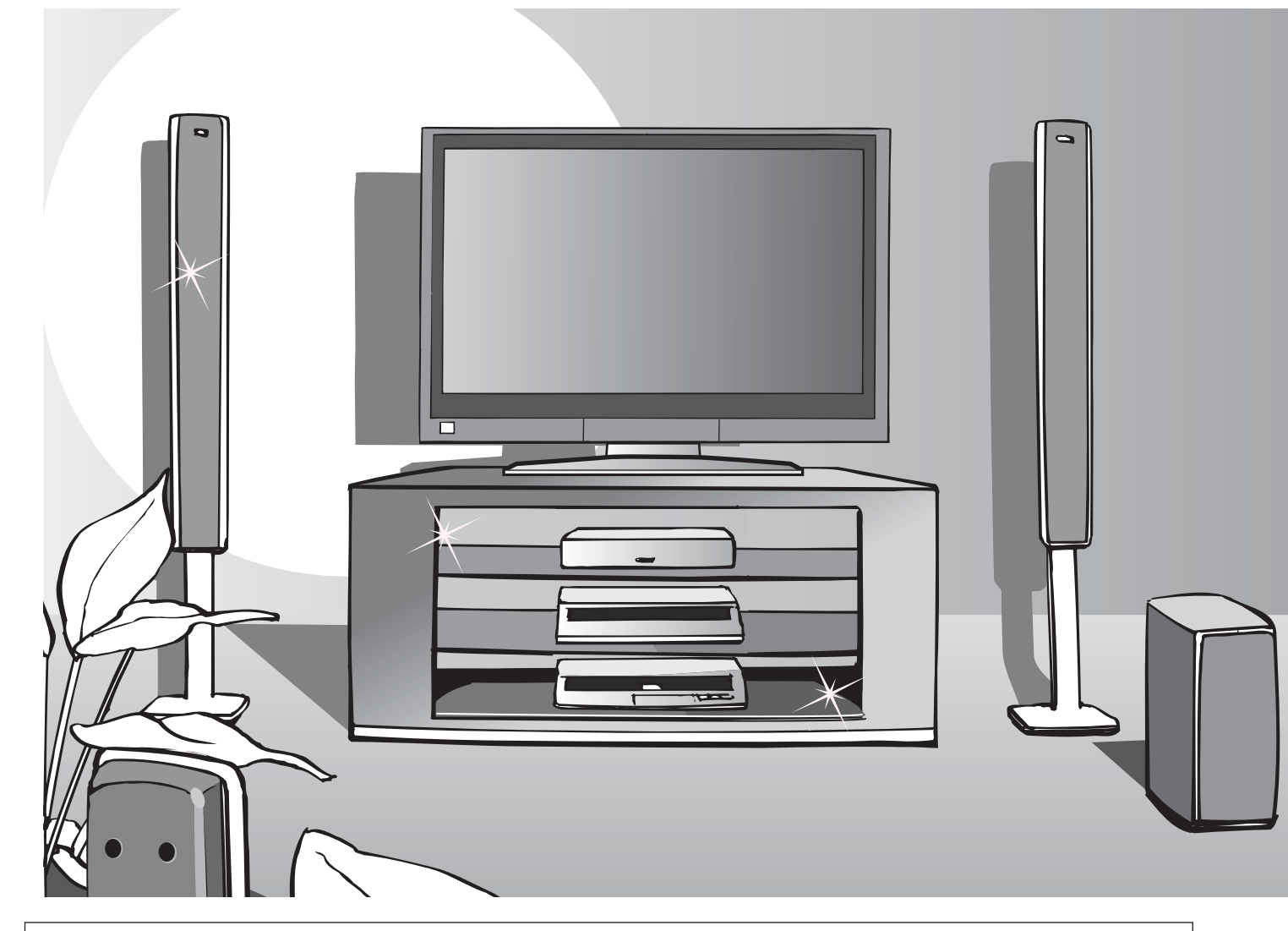

This product incorporates copyright protection technology that is protected by U.S. patents and other intellectual property rights. Use of this copyright protection technology must be authorized by Macrovision Corporation, and is intended for home and other limited viewing uses only unless otherwise authorized by Macrovision. Reverse engineering or disassembly is prohibited.

U.S. Patents Nos. 4,631,603; 4,577,216; 4,819,098; 4,907,093; 6,381,747; and 6,516,132.

GUIDE In the United States, TV Guide and other related marks are registered marks of Gemstar-TV Guide International, Inc. and/or one of its affiliates. In Canada, TV Guide is a registered mark of Transcontinental Inc., and is used under license by Gemstar-TV Guide International, Inc.

The TV Guide On Screen<sup>™</sup> system is manufactured under license from Gemstar-TV Guide International, Inc. and/or one of its affiliates.

The TV Guide On Screen<sup>™</sup> system is protected by one or more of the following United States patents 4,908,713; 6,498,895; 6,850,693; 6,396,546; 5,940,073; 6,239,794 to Gemstar-TV Guide International, Inc. and/or its subsidiaries.

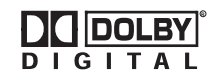

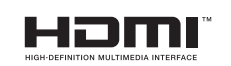

Manufactured under license from Dolby Laboratories. "Dolby" and the double-D symbols are trademarks of Dolby Laboratories. HDMI, the HDMI logo and High-Definition Multimedia Interface are trademarks or registered trademarks of HDMI Licensing LLC.

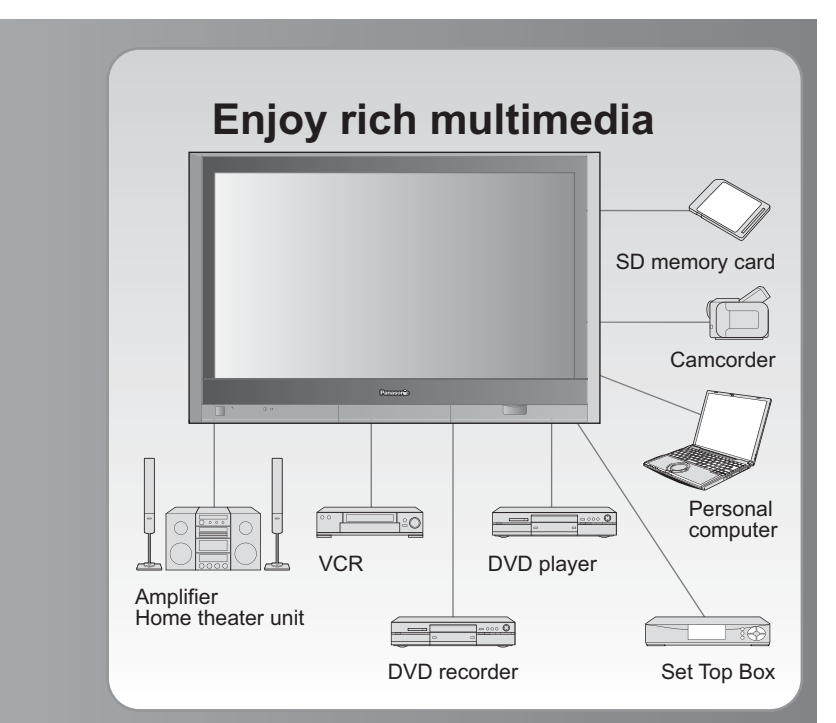

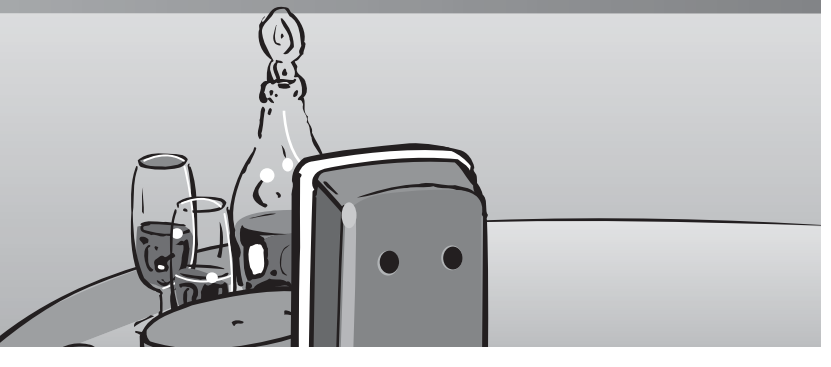

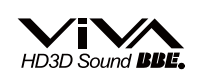

Manufactured under license from BBE Sound, Inc.

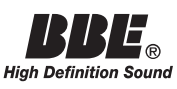

Licensed by BBE Sound, Inc. under one or more of the following US patents: 5510752, 5736897. BBE and BBE symbol are registered

trademarks of BBE Sound, Inc.

 $\mathsf{CableCARD}^{\mathsf{TM}}$  is a trademark of Cable Television Laboratories, Inc.

HDAVI Control^ ${\ensuremath{^{\rm TM}}}$  is a trademark of Matsushita Electric Industrial Co., Ltd.

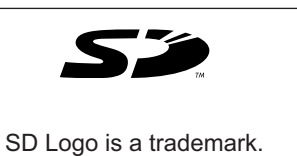

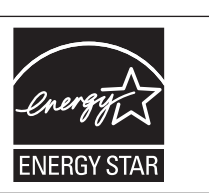

## Contents

## Please read before using the unit

| Safety Precautions | 4 |
|--------------------|---|
| (Warning/Caution)  |   |
| Notes              | 5 |

| • Accessories/Options ····  | 6    |
|-----------------------------|------|
| Connection                  |      |
| Identifying Controls ······ |      |
| First Time Setup            |      |
| <b>INITIAL GUIDE S</b>      | ETUP |
| for TV Guide                |      |

## Enjoy your TV ! Basic Features

| Watching TV                 | 17 |
|-----------------------------|----|
| Using TV Guide              | 20 |
| Viewing from SD Card        |    |
| SD Card: Notes and Cautions |    |
| Watching Videos and DVDs    |    |
| Displaving PC Screen on TV  | 30 |

## **Advanced Features**

| How to Use Menu Functions                                    |
|--------------------------------------------------------------|
| (picture, sound quality, etc.)                               |
| ■ Control with HDMI "HDAVI Control <sup>™</sup> " ······· 34 |
| Channel Lock 38                                              |
| Editing and Setting Channels 40                              |
| Input Labels/Closed Caption 42                               |
| Using Timer 44                                               |
| Operating Peripheral Equipment45                             |
| Recommended AV Connections                                   |

## FAQs, etc.

| Remote Control Operation/Code List           |
|----------------------------------------------|
| Ratings List for Channel Lock 51             |
| Technical Information 52                     |
| Maintenance                                  |
| • FAQ58                                      |
| Specifications 61                            |
| Limited Warranty (for U.S.A.)                |
| Customer Services Directory (for U. S. A.)63 |
| Limited Warranty (for Canada) 64             |

## **Safety Precautions**

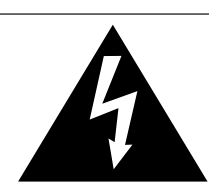

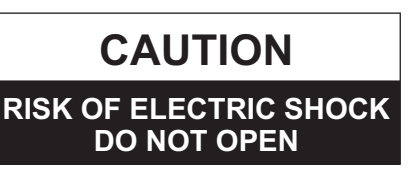

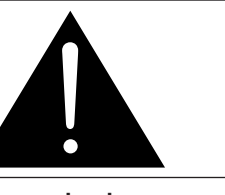

The lightning flash with arrow-head within a triangle is intended to tell the user that parts inside the product are a risk of electric shock to persons.

The exclamation point within a triangle is intended to tell the user that important operating and servicing instructions are in the papers with the appliance.

WARNING: To reduce the risk of electric shock, do not remove cover or back. No user-serviceable parts inside. Refer servicing to qualified service personnel.

WARNING: To reduce the risk of fire or electric shock, do not expose this apparatus to rain or moisture. Do not place liquid containers (flower vase, cups, cosmetics, etc.) above the set (including on shelves above, etc.).

### **Important Safety Instructions**

- 1) Read these instructions.
- 2) Keep these instructions.
- 3) Heed all warnings.
- Follow all instructions.
- 5) Do not use this apparatus near water.
- 6) Clean only with dry cloth.
- 7) Do not block any ventilation openings. Install in accordance with the manufacturer's instructions.
- Do not install near any heat sources such as radiators, heat registers, stoves, or other apparatus (including amplifiers) that produce heat.
- 9) Do not defeat the safety purpose of the polarized or grounding-type plug. A polarized plug has two blades with one wider than the other. A grounding type plug has two blades and a third grounding prong. The wide blade or the third prong are provided for your safety. If the provided plug does not fit into your outlet, consult an electrician for replacement of the obsolete outlet.
- 10) Protect the power cord from being walked on or pinched particularly at plugs, convenience receptacles, and the point where they exit from the apparatus.

- 11) Only use attachments / accessories specified by the manufacturer.
- 12) Use only with the cart, stand, tripod, bracket, or table specified by the manufacturer, or sold with the apparatus. When a cart is used, use caution when moving the cart / apparatus combination to avoid injury from tip-over.

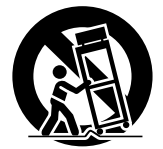

- 13) Unplug this apparatus during lightning storms or when unused for long periods of time.
- 14) Refer all servicing to qualified service personnel. Servicing is required when the apparatus has been damaged in any way, such as power-supply cord or plug is damaged, liquid has been spilled or objects have fallen into the apparatus, the apparatus has been exposed to rain or moisture, does not operate normally, or has been dropped.
- 15) To prevent electric shock, ensure the grounding pin on the AC cord power plug is securely connected.

### FCC STATEMENT

This equipment has been tested and found to comply with the limits for a Class B digital device, pursuant to Part 15 of the FCC Rules. These limits are designed to provide reasonable protection against harmful interference in a residential installation. This equipment generates, uses and can radiate radio frequency energy and, if not installed and used in accordance with the instructions, may cause harmful interference to radio communications. However, there is no guarantee that interference will not occur in a particular installation. If this equipment does cause harmful interference to radio or television reception, which can be determined by turning the equipment off and on, the user is encouraged to try to correct the interference by one or more of the following measures:

- Reorient or relocate the receiving antenna.
- Increase the separation between the equipment and receiver.
- Connect the equipment into an outlet on a circuit different from that to which the receiver is connected.
- Consult the dealer or an experienced radio/TV technician for help.

This device complies with Part 15 of the FCC Rules. Operation is subject to the following two conditions: (1) This device may not cause harmful interference, and (2) this device must accept any interference received, including interference that may cause undesired operation.

#### FCC CAUTION:

Pursuant to 47CFR, Part 15.21 of the FCC rules, any changes or modifications to this TV not expressly approved by Panasonic Corporation of North America could result in harmful interference and would void the user's authority to operate this device.

#### FCC Declaration of Conformity Model No. TH-42PX600U, TH-50PX600U, TH-58PX600U

 

 Responsible Party:
 Panasonic Corporation of North America One Panasonic Way, Secaucus, NJ 07094

 Contact Source:
 Panasonic Consumer Electronics Company 1-888-VIEW-PTV (843-9788)

 email:
 consumerproducts@panasonic.com

**CANADIAN NOTICE:** 

For Models TH-42PX600U, TH-50PX600U, TH-58PX600U This Class B digital apparatus complies with Canadian ICES-003.

## 

SMALL PARTS CAN PRESENT CHOKING HAZARD IF ACCIDENTALLY SWALLOWED.

KEEP SMALL PARTS AWAY FROM YOUNG CHILDREN. DISCARD UNNEEDED SMALL PARTS AND OTHER OBJECTS, INCLUDING PACKAGING MATERIALS AND PLASTIC BAGS/SHEETS TO PREVENT THEM FROM BEING PLAYED WITH BY YOUNG CHILDREN, CREATING THE POTENTIAL RISK OF SUFFOCATION.

#### Set up

**Do not place the Plasma TV on sloped or unstable surfaces.** • The Plasma TV may fall off or tip over.

Do not place any objects on top of the Plasma TV.

 If water spills onto the Plasma TV or foreign objects get inside it, a short-circuit may occur which could result in fire or electric shock. If any foreign objects get inside the Plasma TV, please consult an Authorized Service Center.

#### This Plasma TV is for use only with the following optional accessories. Use with any other type of optional accessories may cause instability which could result in the possibility of injury.

(All of the following accessories are manufactured by Matsushita Electric Industrial Co., Ltd.)

- Wall-hanging bracket (Vertical) TY-WK42PV3U
- Wall-hanging bracket (Angled) TY-WK42PR3U
- Plasma TV stand TY-S42PX600W (TH-42PX600U) TY-S50PX600W (TH-50PX600U)
  - TY-S58PX600W (TH-58PX600U)

Always be sure to ask a qualified technician to carry out set-up.

### AC Power Supply Cord

#### The Plasma TV is designed to operate on 120 V AC, 50/60 Hz. Securely insert the power cord plug as far as it will go.

 If the plug is not fully inserted, heat may be generated which could cause fire. If the plug is damaged or the wall socket plate is loose, they should not be used.

Do not handle the power cord plug with wet hands.
 Doing so may cause electric shocks.

Do not do anything that might damage the power cable. When disconnecting the power cable, hold the plug, not the cable.

 Do not make any modifications to, place heavy objects on, place near hot objects, heat, bend, twist or forcefully pull the power cable. Doing so may cause damage to the power cable which can cause fire or electric shock. If damage to the cable is suspected, have it repaired at an Authorized Service Center.

#### If problems occur during use

If a problem occurs (such as no picture or no sound), or if smoke or an abnormal odor is detected from the Plasma TV, unplug the power cord immediately.

 Continued use of the TV under these conditions might cause fire or permanent damage to the unit. Have the TV evaluated at an Authorized Service Center. Servicing of the TV by any unauthorized personnel is strongly discouraged due to its high voltage dangerous nature.

If water or foreign objects get inside the Plasma TV, if the Plasma TV is dropped, or if the cabinet becomes damaged, disconnect the power cord plug immediately.

 A short may occur, which could cause fire. Contact an Authorized Service Center for any repairs that need to be made.

#### 

#### Do not cover the ventilation holes.

 Doing so may cause the Plasma TV to overheat, which can cause fire or damage to the Plasma TV.

If using the pedestal, leave a space of 3 15/16" (10 cm) or more at the top, left and right, 2 3/8" (6 cm) or more at the bottom, and 2 3/4" (7 cm) or more at the rear.

### When using the Plasma TV

Be sure to disconnect all cables before moving the Plasma TV.

 Moving the TV with its cables attached might damage the cables which, in turn, can cause fire or electric shock.

Disconnect the power plug from the wall outlet as a safety precaution before carrying out any cleaning.

Electric shocks can result if this is not done.

Clean the power cable regularly to prevent it from becoming dusty.

 Built-up dust on the power cord plug can increase humidity which might damage the insulation and cause fire. Unplug the cord from the wall outlet and clean it with a dry cloth.

This Plasma TV radiates infrared rays; therefore, it may affect other infrared communication equipment. Install your infrared sensor in a place away from direct or reflected light from your Plasma TV.

Do not climb up onto the television or use it as a step. (Young children should be made particularly aware of this caution.)

 If the unit falls over or becomes damaged through misuse, injury may result.

The TV will still consume some power as long as the power cord is inserted into the wall outlet.

## Notes

### Do not display a still picture for a long time

This causes the image to remain on the plasma screen ("after image"). This is not considered a malfunction and is not covered by the warranty.

### **Typical still images**

Channel number and other logos

- Image displayed in 4:3 mode
- SD Card photo
   Video game

Computer image

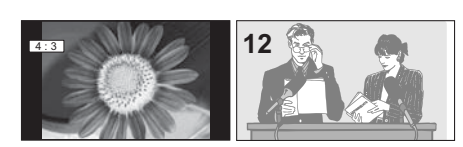

To prevent after image, the screen saver is automatically activated after a few minutes if no signals are sent or no operations are performed. (p. 59)

### Setup

- Do not place the unit where it's exposed to sunlight or other bright light (including reflections).
- Use of some types of fluorescent lighting may reduce the remote control's transmission range.

## **Accessories/Options**

Check you have all the items shown.

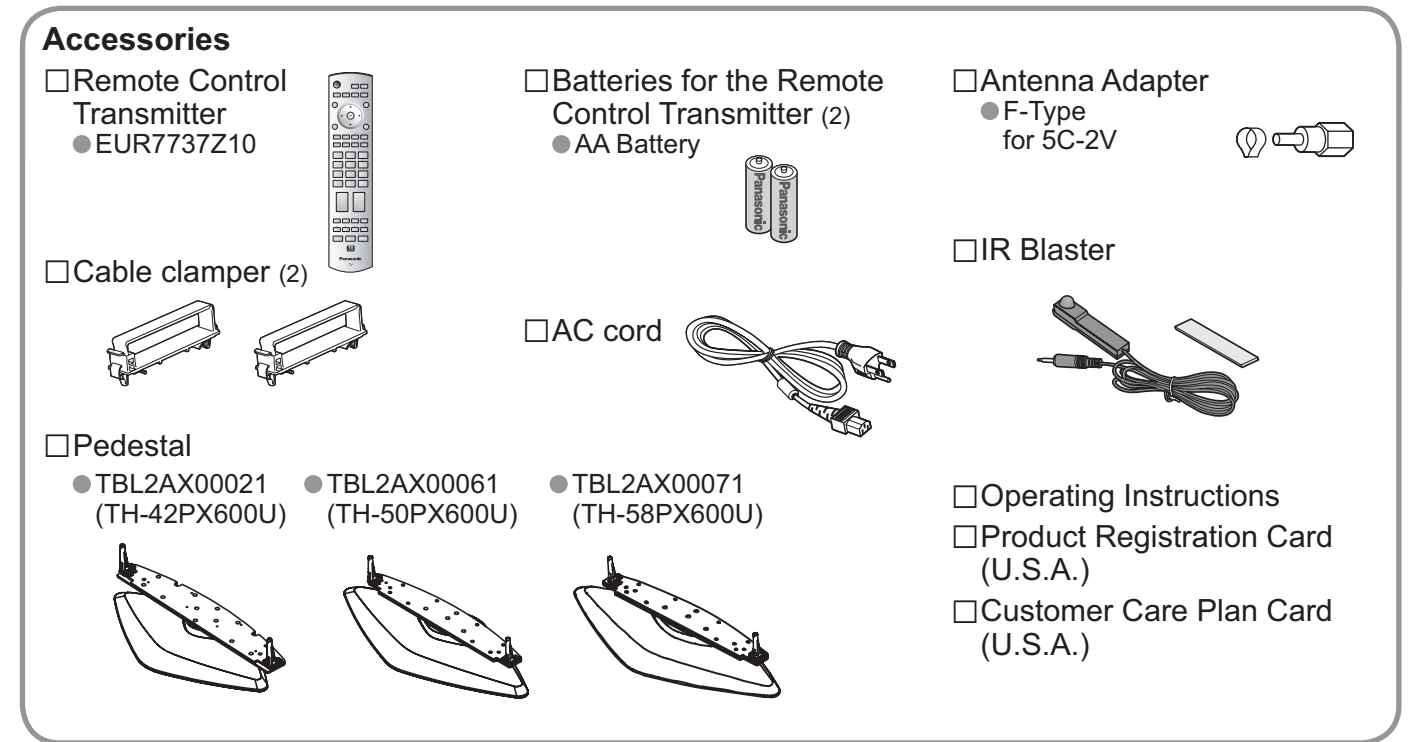

### Installing remote's batteries

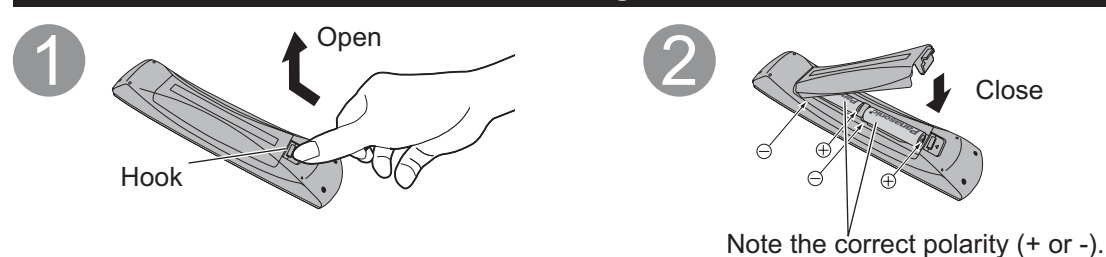

### Caution

Incorrect installation may cause battery leakage and corrosion, resulting in damage to the remote control unit.
 Do not mix old and new batteries.

• Do not mix different battery types (such as alkaline and manganese batteries).

- Do not use rechargeable (Ni-Cd) batteries.
- Do not burn or break batteries.

Make a note of the remote control codes before changing batteries in case the codes are reset. (p. 49-50)

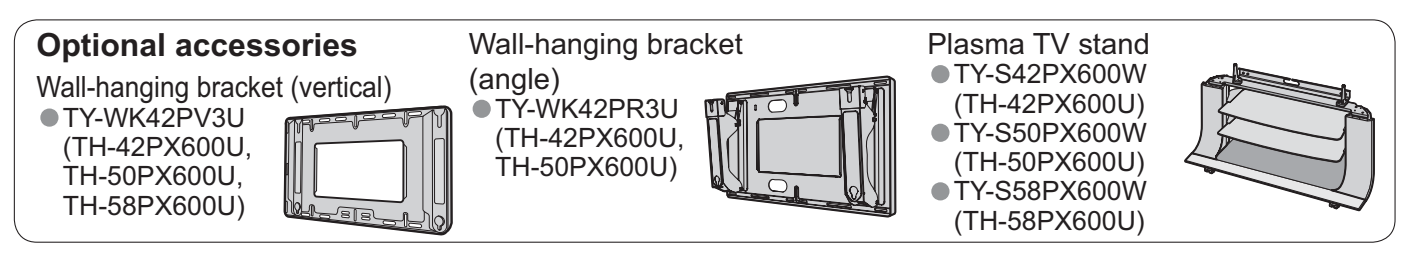

### Note

- In order to maintain the unit's performance and safety, be absolutely sure to ask your dealer or a licensed contractor to secure the wall-hanging brackets.
- Carefully read the instructions accompanying the plasma TV stand or pedestal, and be absolutely sure to take steps to prevent the TV from tipping over.
- Handle the TV carefully during installation since subjecting it to impact or other forces may cause its paneling to crack.

### Warning

### Do not disassemble or modify the pedestal.

Otherwise the unit may fall over and become damaged, and personal injury may result.

### Caution

Do not use any television or displays other than those given in this manual.

Otherwise the unit may fall over and become damaged, and personal injury may result.

#### Do not use the pedestal if it becomes warped or physically damaged.

If you use the pedestal while it is physically damaged, personal injury may result. Contact your nearest Panasonic Dealer immediately.

During setting-up, make sure that all screws are securely tightened.

If sufficient care is not taken to ensure screws are properly tightened during assembly, the pedestal will not be strong enough to support the plasma television, and it might fall over and become damaged, and personal injury may result.

Use the accessory fall-prevention brackets to secure the plasma television.

If the unit is knocked or children climb onto the pedestal with the Plasma TV installed, the plasma television may fall over and personal injury may result.

Two or more people are required to install and remove the television.

If two people are not present, the television may be dropped, and personal injury may result.

## Accessories for pedestal assembly

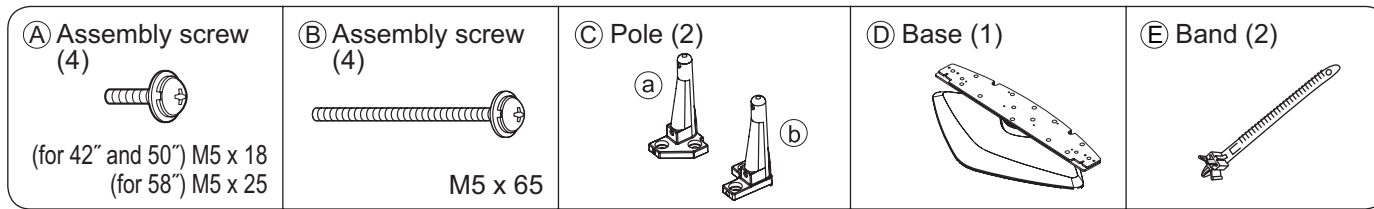

## Assembling the pedestal

Using the four assembly screws (A), securely fasten the left and right poles to the base, as shown in the illustration below.

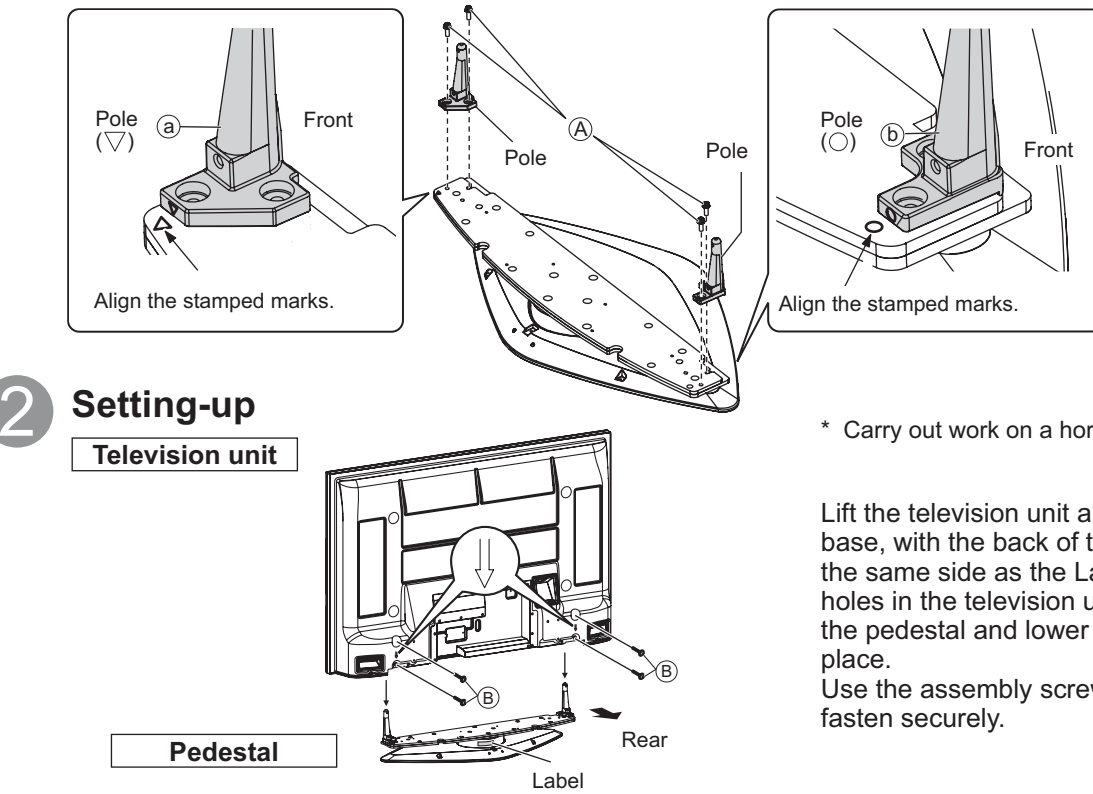

\* Carry out work on a horizontal and level surface.

Lift the television unit above the pedestal base, with the back of the display unit on the same side as the Label. Then align the holes in the television unit with the poles of the pedestal and lower the television unit into

Use the assembly screws (B) (M5 x 65) to

## **Accessories/Options**

## Preventing the plasma television from falling over

\* The plasma TV must be fastened to both the base and the wall.

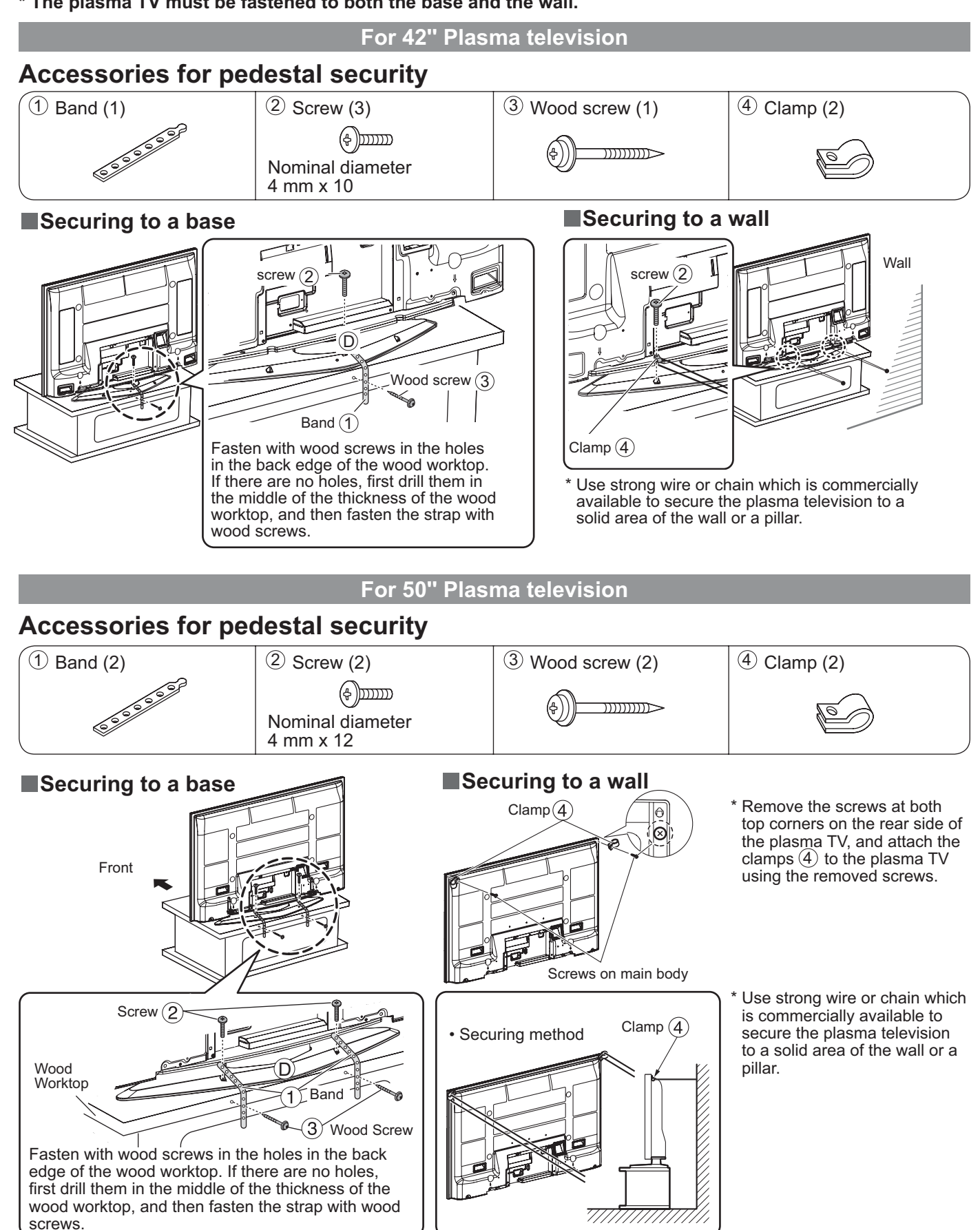

#### For 58" Plasma television Accessories for pedestal security ① Band (3) <sup>2</sup> Screw (3) ③ Wood screw (3) ④ Hook (2) 5 Hook securing screw (2) (\$)))))))) $\supset$ Nominal diameter M8 x 35 4 mm x 12 Securing to a wall Securing to a base Hook (4) \* Use a flat-head screwdriver to remove the caps at the left and right top on the rear side of the plasma TV, and attach the hooks (4) to the plasma TV using the hook securing screws (5). (Keep the caps you have removed in a safe place.) Hook securing $\leq$ screw (5) Screw (2)Use a strong wire or chain which is Band (1) Securing method commercially available to secure the hooks (4) to a solid area of the wall or pillar. Hook (4) Wood (3) screw Fasten with wood screws in the holes in the back edge of the wood worktop.

777

If there are no holes, first drill them in the middle of the thickness of the wood worktop, and then fasten the strap with

wood screws.

## Connection

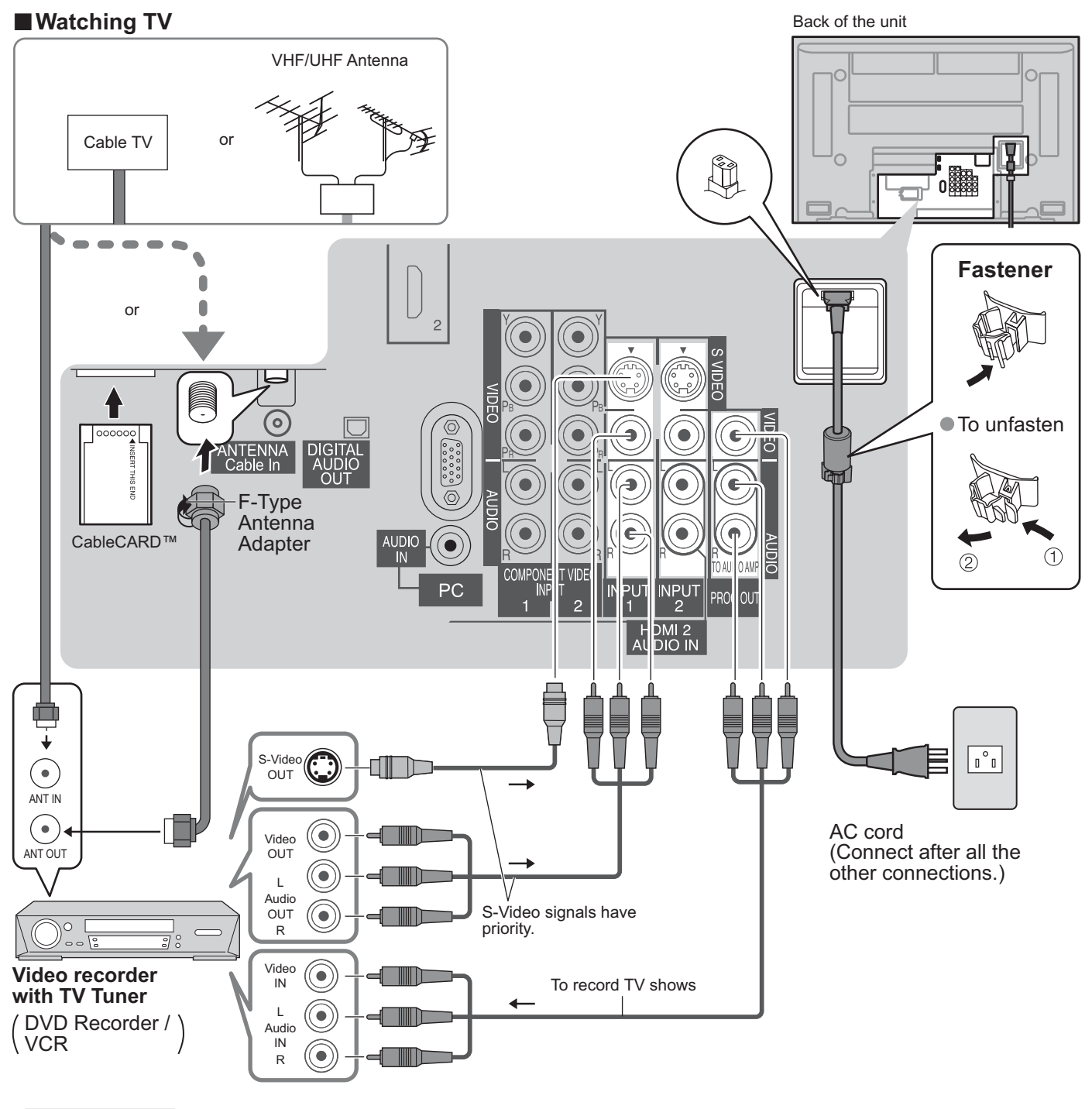

### Note

• All cables and external equipment shown in this book are not supplied with the TV.

For additional assistance, visit us at : www.panasonic.com

www.panasonic.ca

- The S Video input will override the composite video signal when S Video cable is connected. Connect either S Video cable or Video cable.
- When receiving digital channel signals, all digital formats are down-converted to composite NTSC video to be output through the PROG.OUT terminals.
- Some programs contain a copyright protection signal to prevent VCR recording.
- When the copyright protection program is displayed, do not connect the other TV monitor through a VCR. Video signals fed through VCRs may be affected by copyright protection systems and the picture will be distorted on the other TV monitor.
- Set the TV channel to CH3 or CH4 for using Cable Box Connection.

## CableCARD<sup>™</sup> Connection

CableCARD<sup>™</sup> allows you to tune digital and high definition cable channels through the cable antenna. Consult your cable company on the availability of CableCARD<sup>™</sup>.

- 1. Connect the cable antenna to ANT connector.
  2. Turn the TV on (see page 17).
  3. Set the input mode to TV (see page 29).
  4. Insert the CableCARD<sup>TM</sup> (with upper side facing you) as far as it will go into the CableCARD<sup>TM</sup> slot on the back of the TV. Follow the messages displayed on the screen.
  Upper side of the card facing you (The CableCARD<sup>TM</sup> design varies)
  Note
  Insert mark (e.g.)
- If you experience front panel control or remote control function hang-up when using CableCARD<sup>™</sup>, unplug the TV and plug it back on and try the controls again. If this condition persists, please call Panasonic Customer Call Center for further instructions.
- Do not insert a PCMCIA card into CableCARD<sup>™</sup> slot.

## Cable Binding Instructions

### Fixing connection cables and AC cord

Example of "connection cable routing"

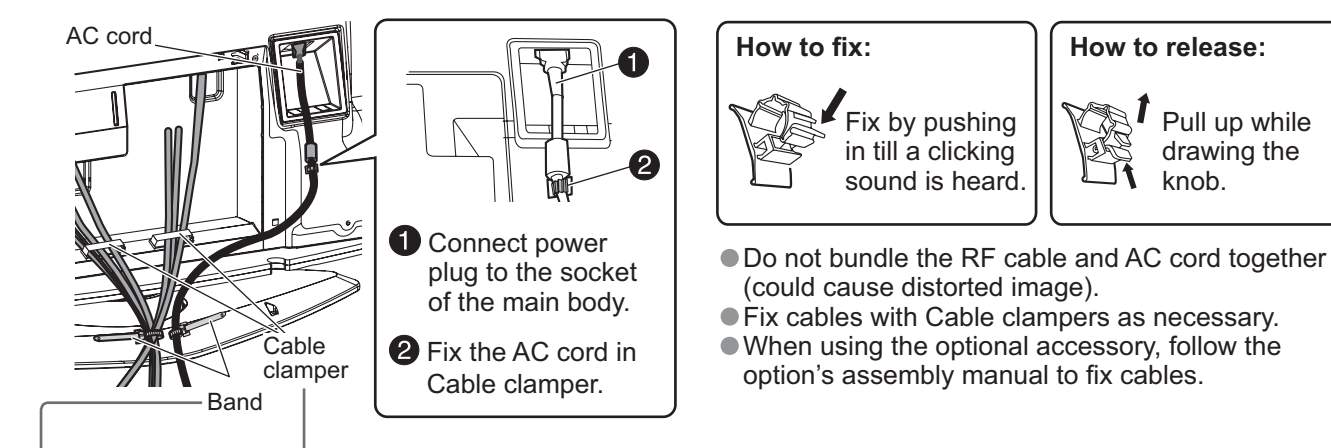

Tab

## Attach the bands

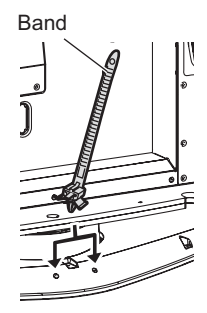

### Fastening band

Insert the spigot on the two bands into the pedestal.

**Fastening** push the tip of the band in the direction indicated by the arrow.

### Loosening

While pressing down on the tab, gently push the tip of the band in the direction indicated by the arrow.

## Attaching the Cable clampers

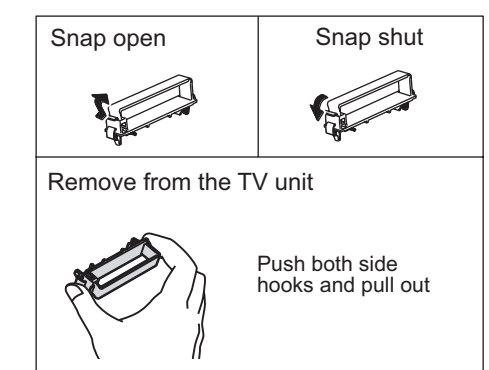

## **Identifying Controls**

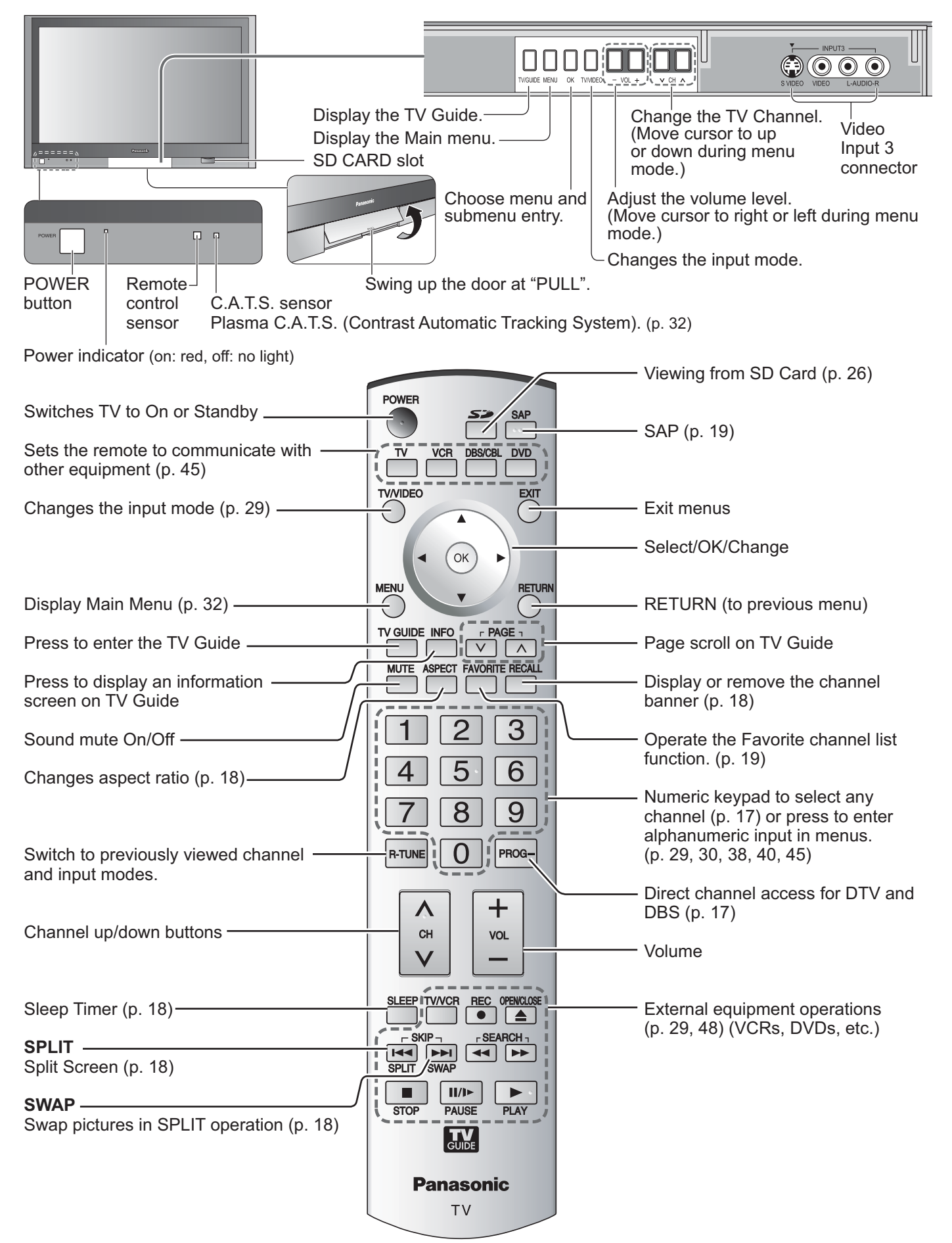

## **First Time Setup**

"First time setup" is displayed only when the TV is turned on for the first time after the AC cord is inserted into a wall outlet. Available only when "Auto power on" (p. 32) is set to "Off".

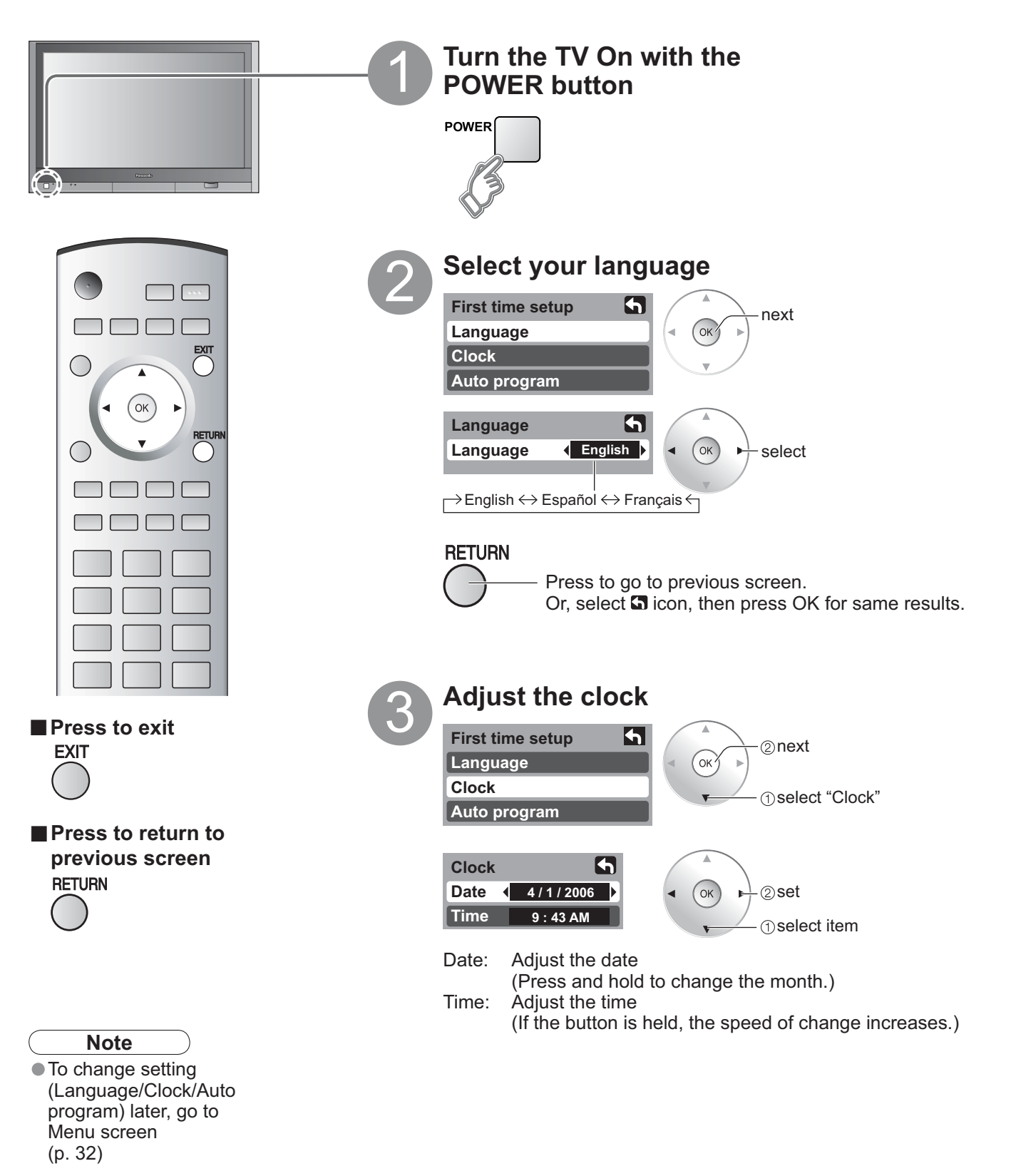

## **First Time Setup**

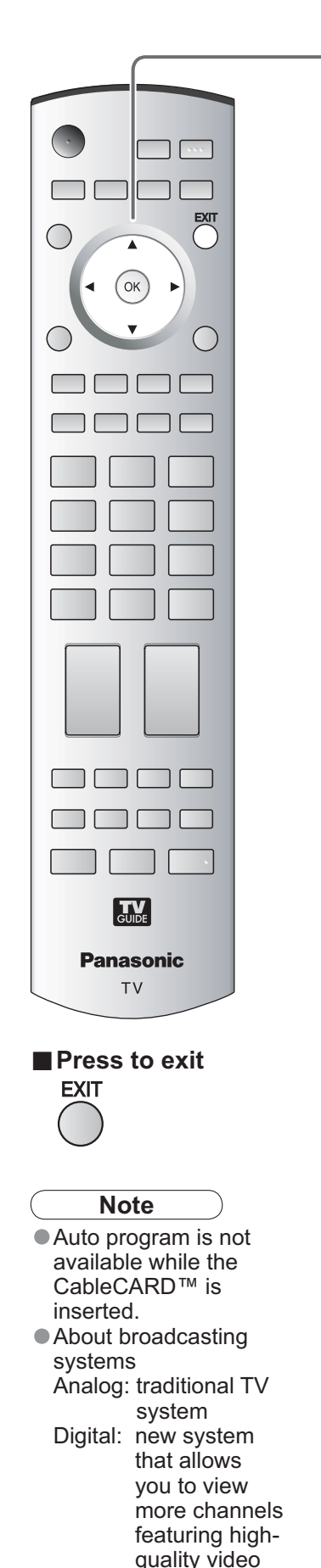

and sound

## Auto channel setup

①Select "Auto program"

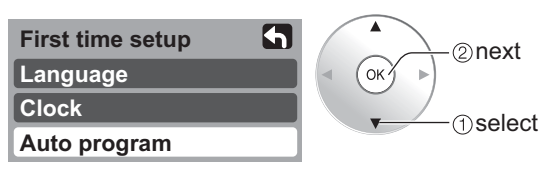

### ② Select antenna and input modes

| Auto program |   |       |  |
|--------------|---|-------|--|
| ANT In       |   | Cable |  |
| Mode         |   | All   |  |
| Start sca    | n |       |  |

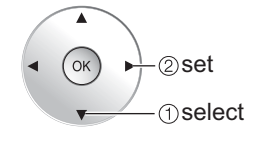

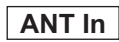

Cable: Cable TV Antenna: Antenna

### Mode

All: digital and analog Analog: analog only (Reduces time for scanning)

## **③Start scanning the channels**

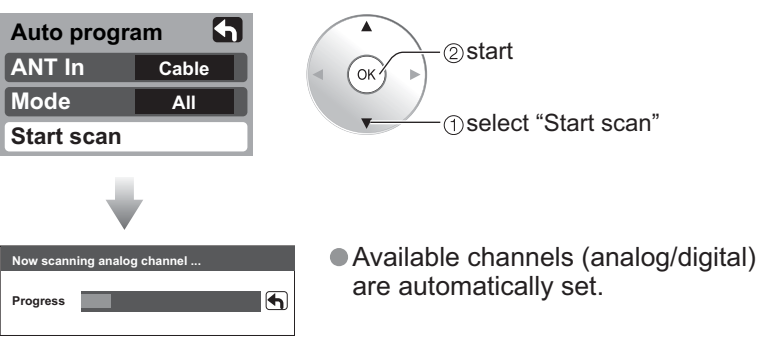

## **④Confirm registered channels**

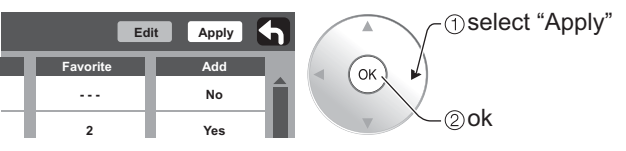

 If OK is not pressed after selecting "Apply", the channels will not be memorized.

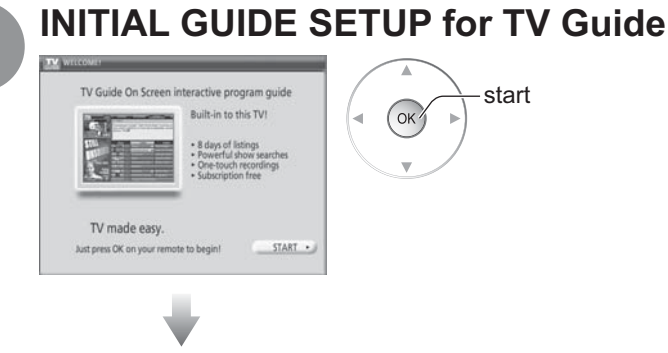

Follow the instructions on the screen to perform setup. (p. 20-25)

## **INITIAL GUIDE SETUP for TV Guide**

The TV Guide Welcome Screen is displayed when you use TV Guide function for the first time, or at first time setup. (p. 13)

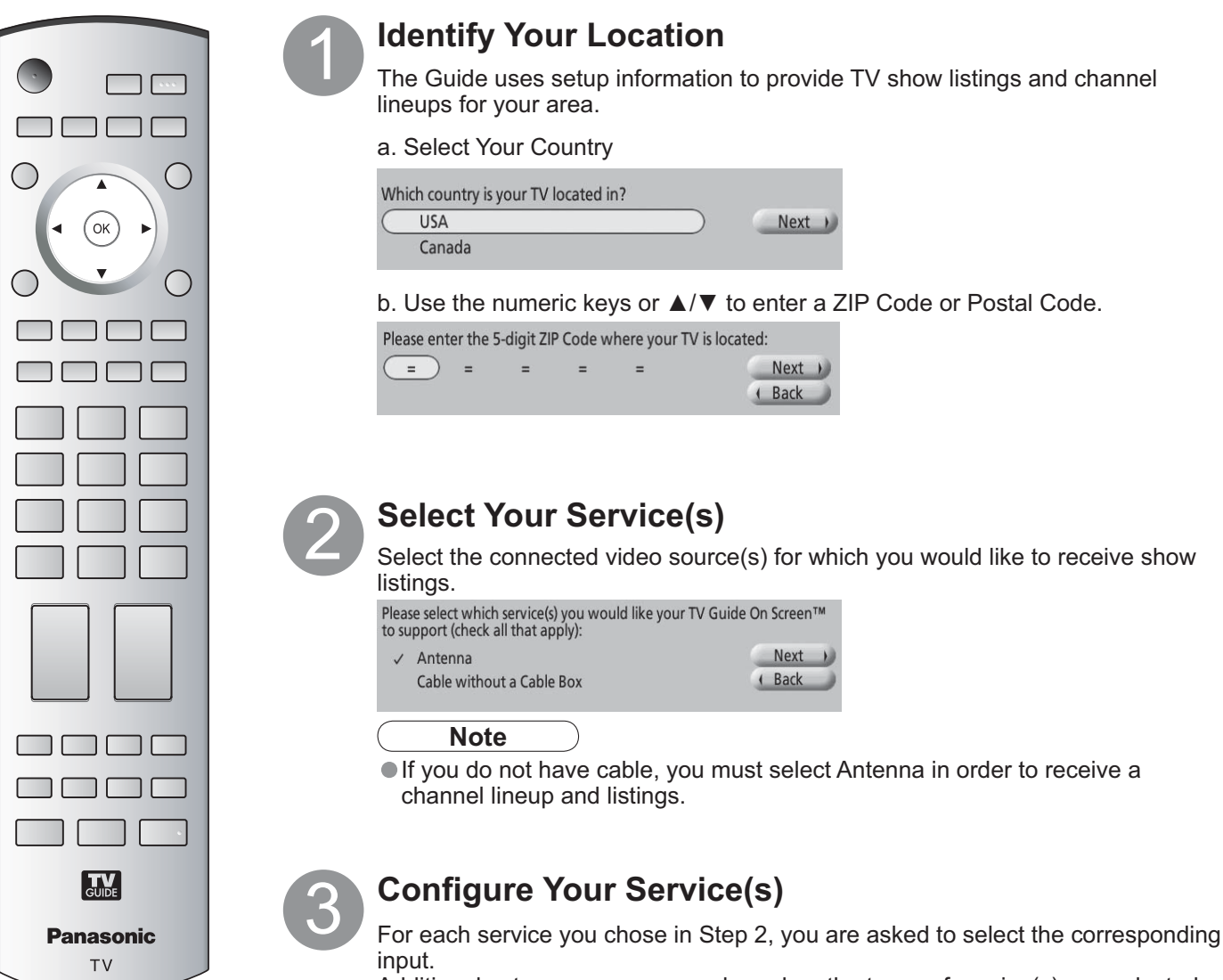

Additional setup screens appear based on the types of service(s) you selected.

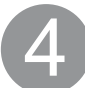

## **Check Your Settings**

After you have configured all services you selected in Step 2 you are asked to check your settings.

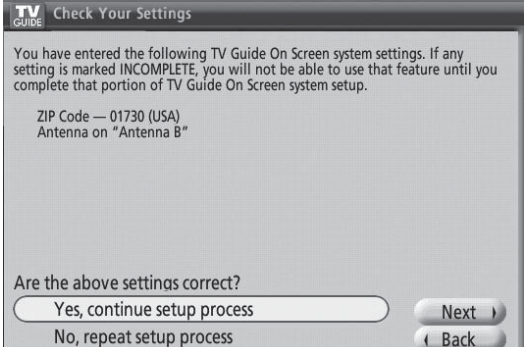

If you select **Yes, continue setup process**, go to Step 5 (p. 16). If you select **No, repeat setup process**, return to Step 1.

## INITIAL GUIDE SETUP for TV Guide (Continued)

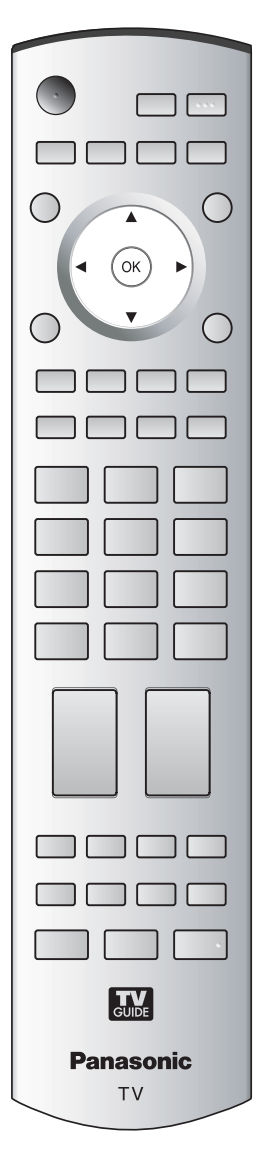

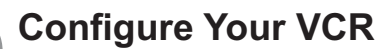

Would you like to use the TV Guide On Screen system to control recording with your VCR?

 Yes, set up VCR control
 Next
 )

 No, end setup
 ( Back

If you want to use TV Guide On Screen Listings to schedule recordings to your VCR, answer Yes, set up VCR control.

Additional screens ask you to

- Confirm remote control options
- Confirm the external connections.
- Select the VCR brand.
- Test and confirm the remote code.

If you do not want the Guide to control recording to your VCR, answer **No, end setup** and go to Step 6.

## **Complete Setup**

The Helpful Information screen is displayed when you successfully complete Guide setup.

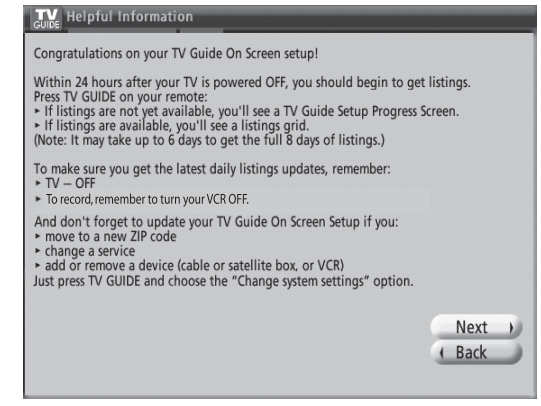

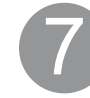

### View Setup Progress Screen

The setup progress screen appears each time you enter the Guide prior to receiving your initial eight days of show listings. To close the screen press ◀ or [OK].

| UV.              | 8:54            | SCHEDULE | LISTINGS                                                                             | SEARCH                                       | SETUP                           |       |
|------------------|-----------------|----------|--------------------------------------------------------------------------------------|----------------------------------------------|---------------------------------|-------|
| POIDE            | A               | 1.5      |                                                                                      |                                              |                                 | DINEC |
| Vide<br>Ava      | o Not<br>ilable |          | The TV Guide On Screen sy<br>information when your un<br>LISTINGS grid will display. | stem obtains channe<br>it is turned off. Whe | l and program<br>n completed, t | he    |
| Welcome          | TV<br>GUIDE     | N        | TV Guide On Screen :<br>ote: It may take up to 24 hours                              | Setup Progress<br>to start receiving listin  | igt.                            |       |
| V GUIDE          | ON SCREEN       |          | STEP                                                                                 | STATUS                                       |                                 |       |
| select for more  | information     |          | (2d) search for time                                                                 | Done: 8:01pm                                 |                                 |       |
|                  |                 |          | I search for TV stations                                                             | in Progress                                  |                                 |       |
|                  | GUIDE           |          | M search for channel lineup                                                          | In Progress                                  |                                 |       |
| Using<br>V GUIDE | ON SCREEN       |          | M listings transmission                                                              | in Progress                                  |                                 |       |

Caution

## Watching TV

Insert the CableCARD<sup>™</sup> when watching cable TV. (p. 11)

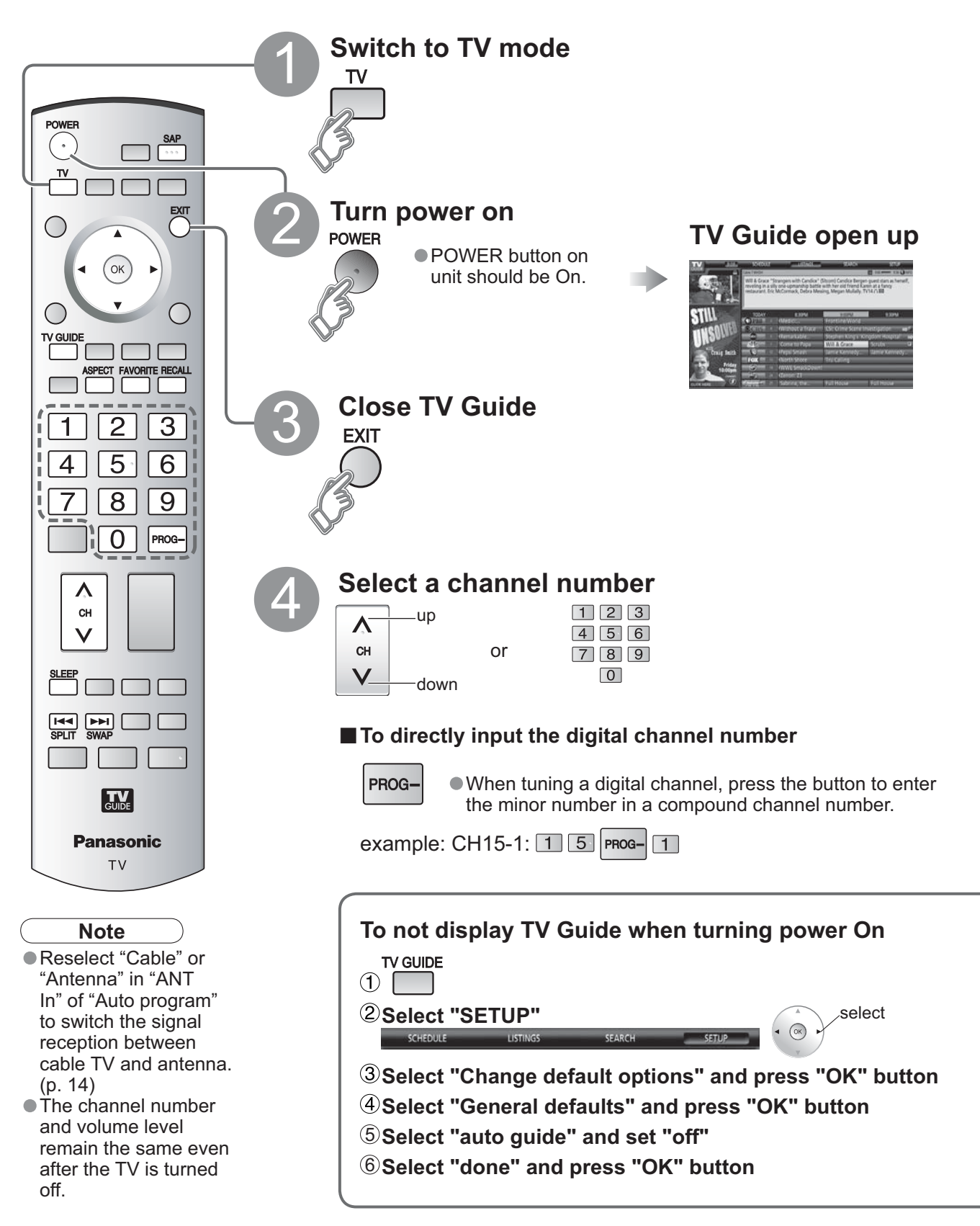

## Watching TV

■ Other Useful Functions (Operate after ④ in p. 17)

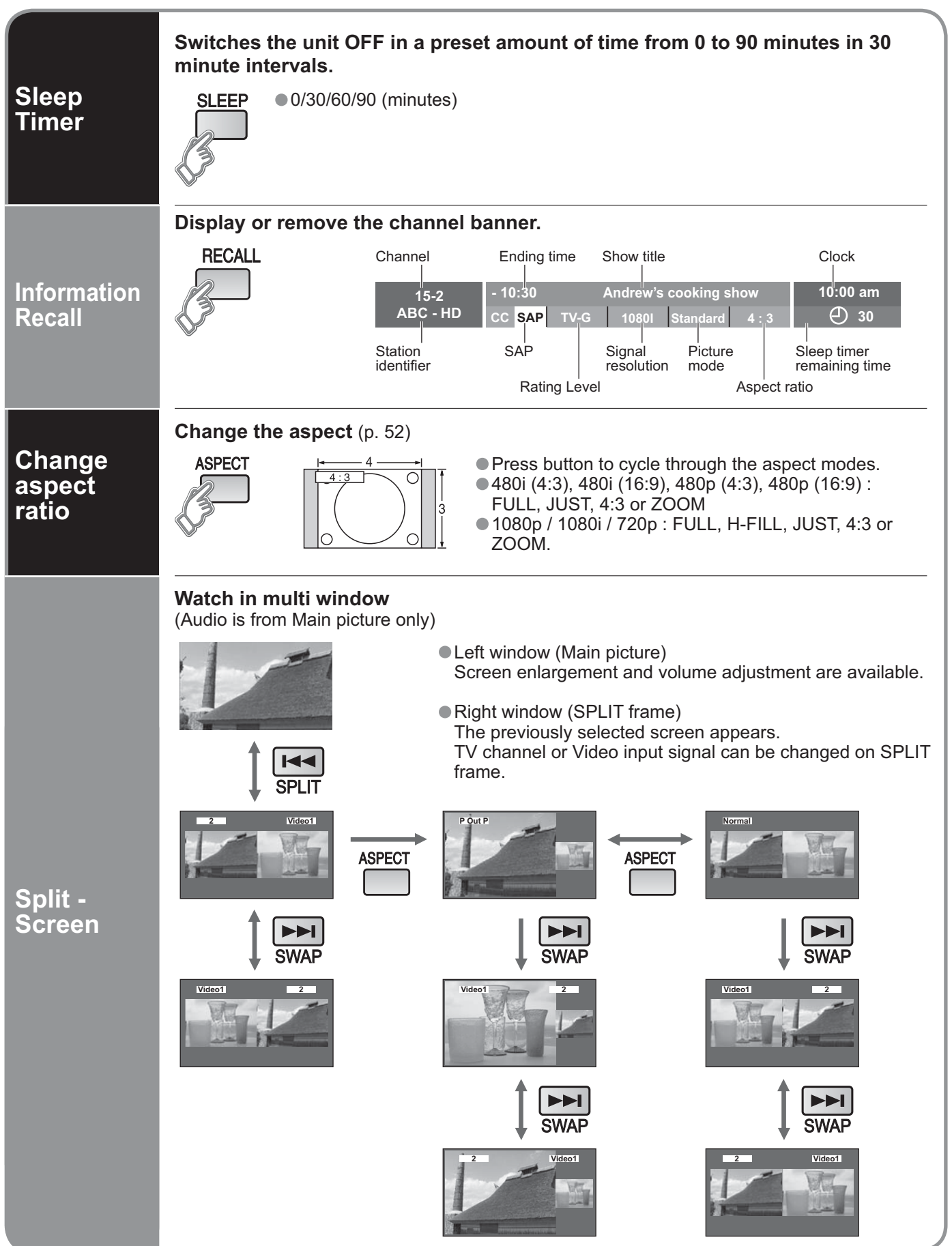

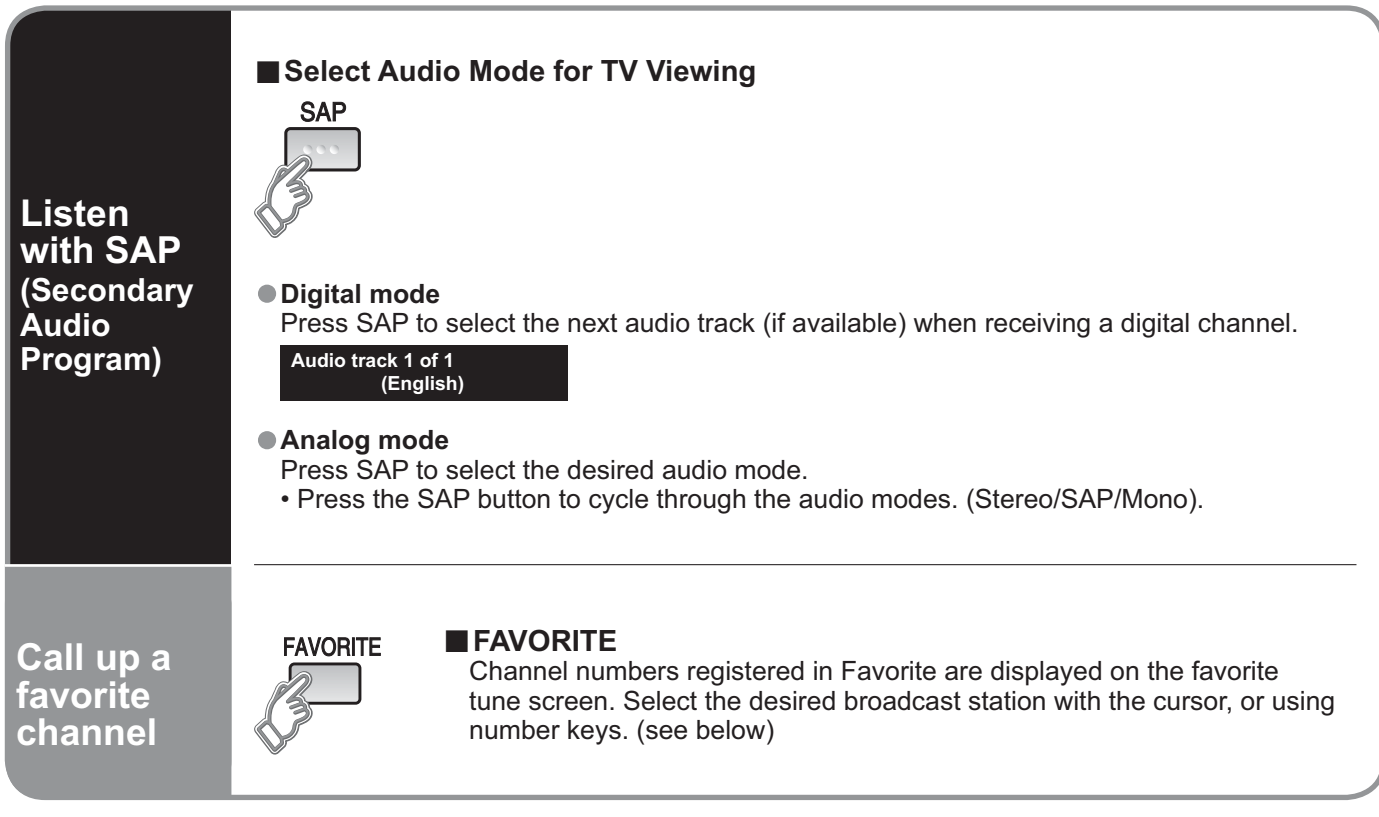

### Set Favorite Feature

Display the channel to be placed on the Favorites list.

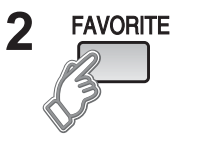

Setting 1/3

[1]

[2] [3]

[4]

Hold down FAVORITE for several seconds.

 Press FAVORITE repeatedly to change between pages (1/3, 2/3, 3/3, or exit). Pressing ◄ ► also changes the page.

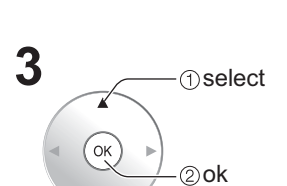

| Sett | ing 1/3 |  |
|------|---------|--|
| [1]  | 26-1    |  |
| [2]  |         |  |
| [3]  |         |  |
| [4]  |         |  |

Press  $\blacktriangle \forall$  to highlight a position on the list.

Then, press OK to memorize the displayed CH in that position.

 You can also use the NUMBER keys (1-9 and 0) to select the recorded list numbers (1-9 and 0). By doing so, the numbers will be directly recorded without having to press the OK key.

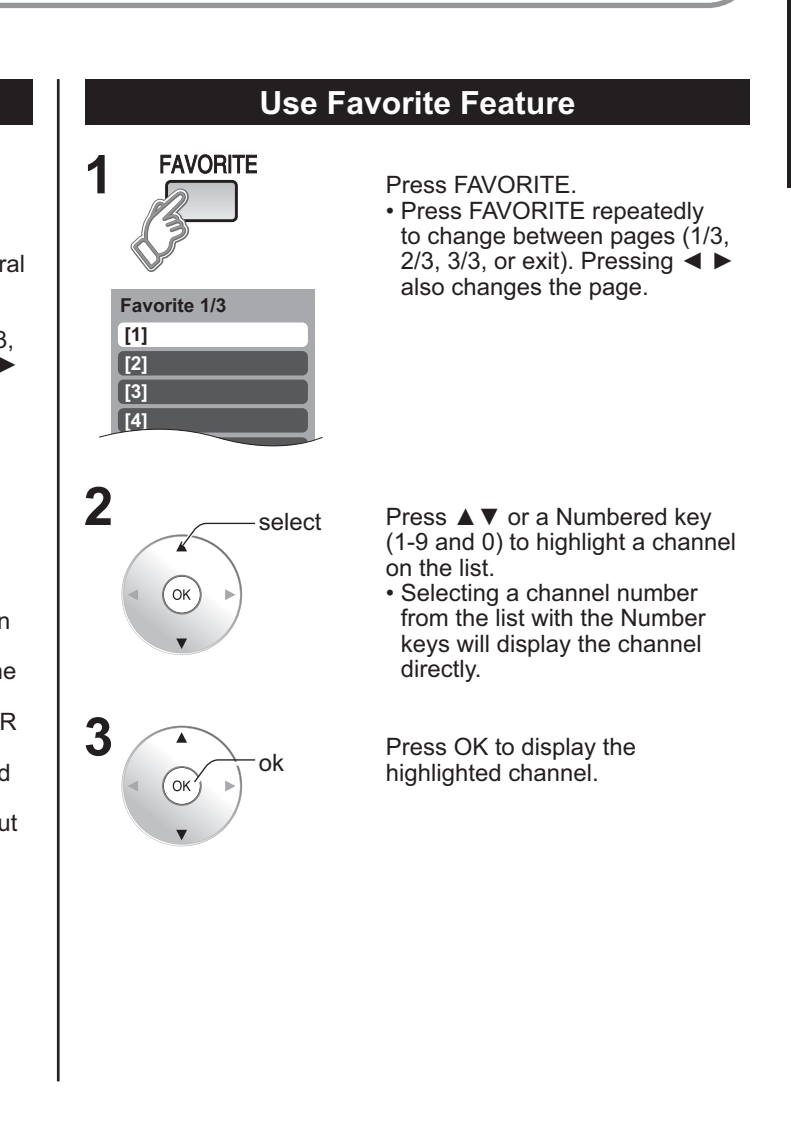

19

### To delete a favorite channel

A memorized channel can be removed from the list by holding down FAVORITE while its position is highlighted.

## **Using TV Guide**

TV Guide provides an on-screen listing of shows currently broadcast and to be broadcast over the next one week. Initial setup (p. 14) is required.

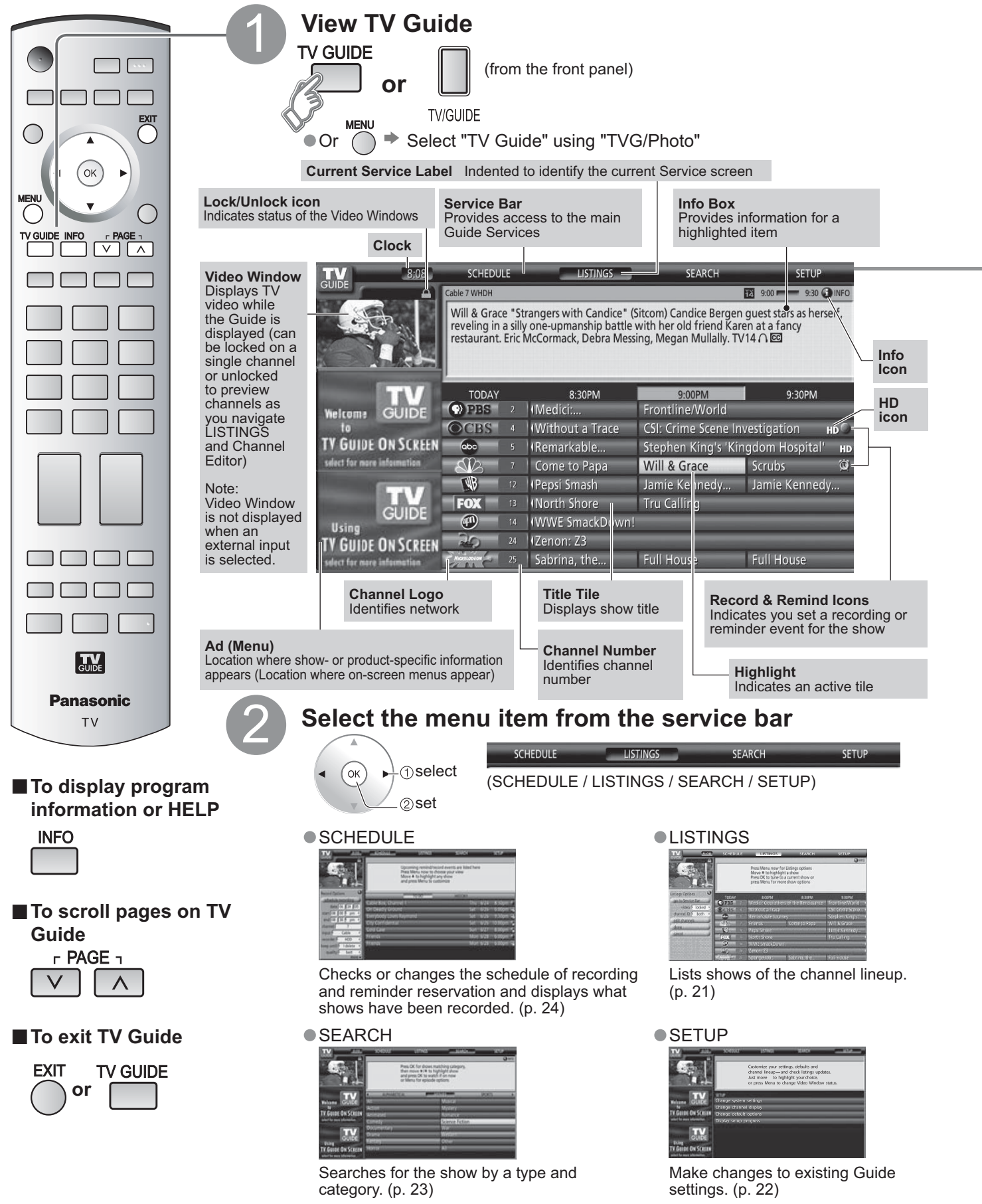

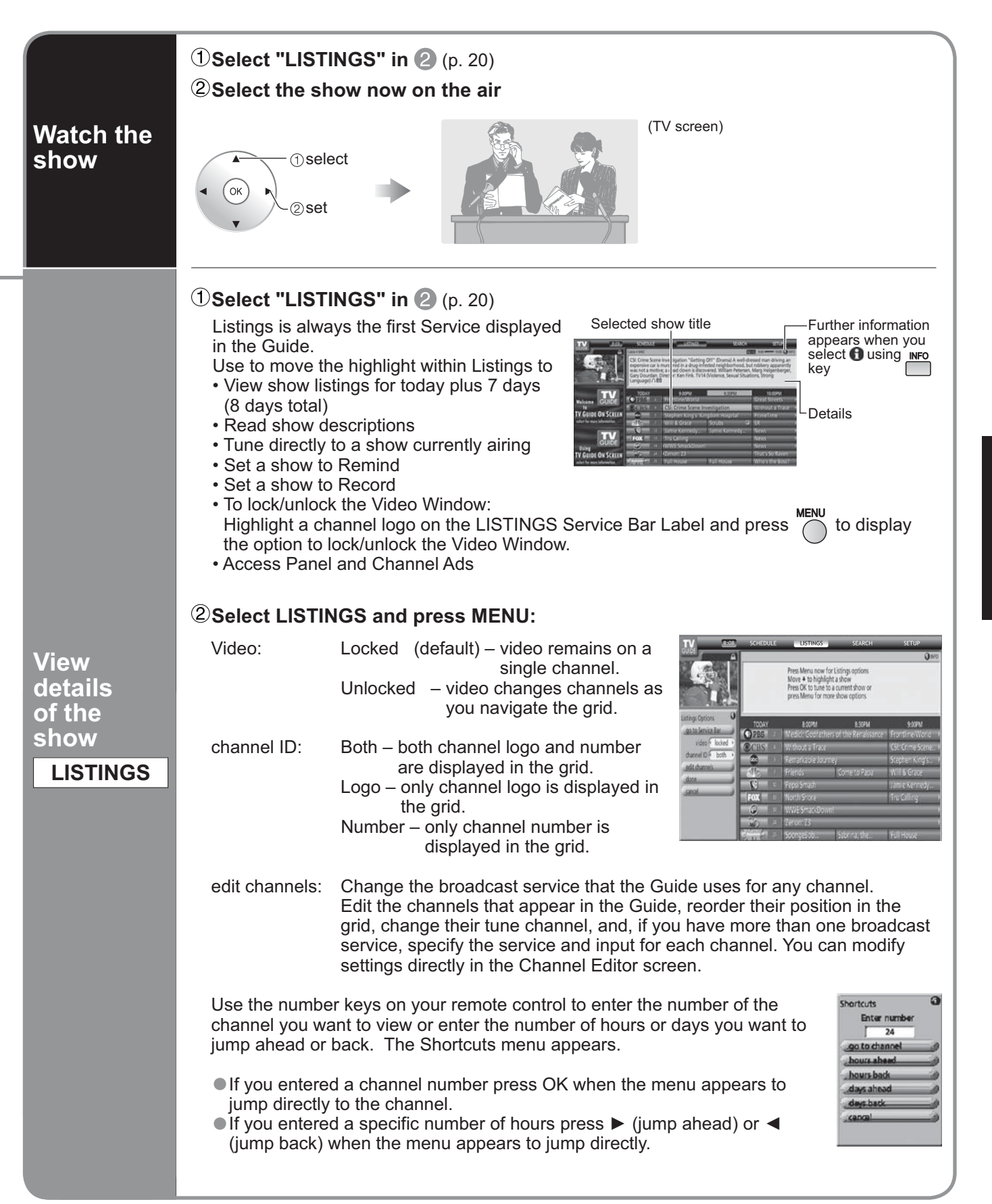

## Using TV Guide (Continued)

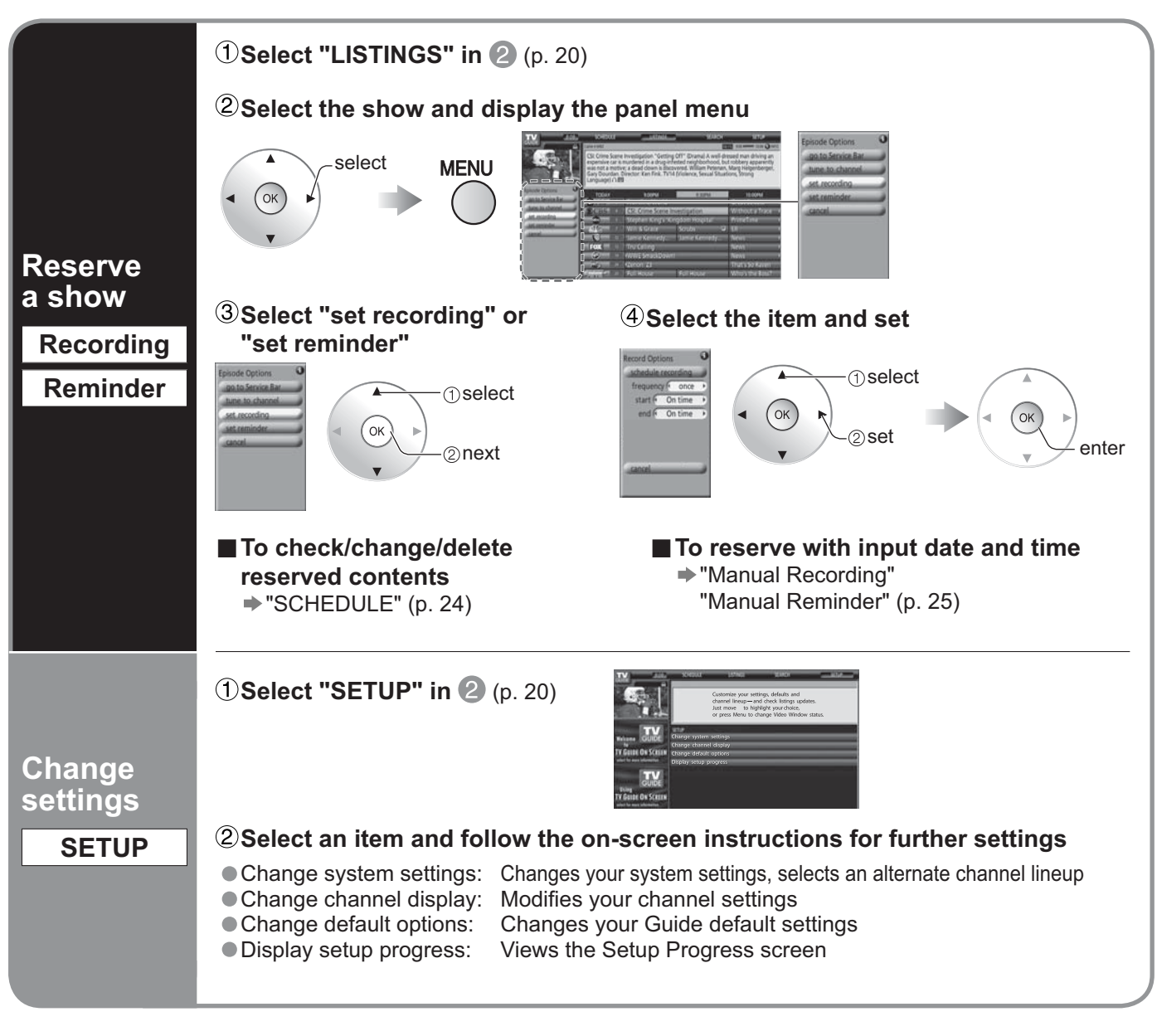

### Note

• When reserving shows, you must make the proper settings on the external recording equipment connected to the unit.

Also read the manual of the recording equipment.

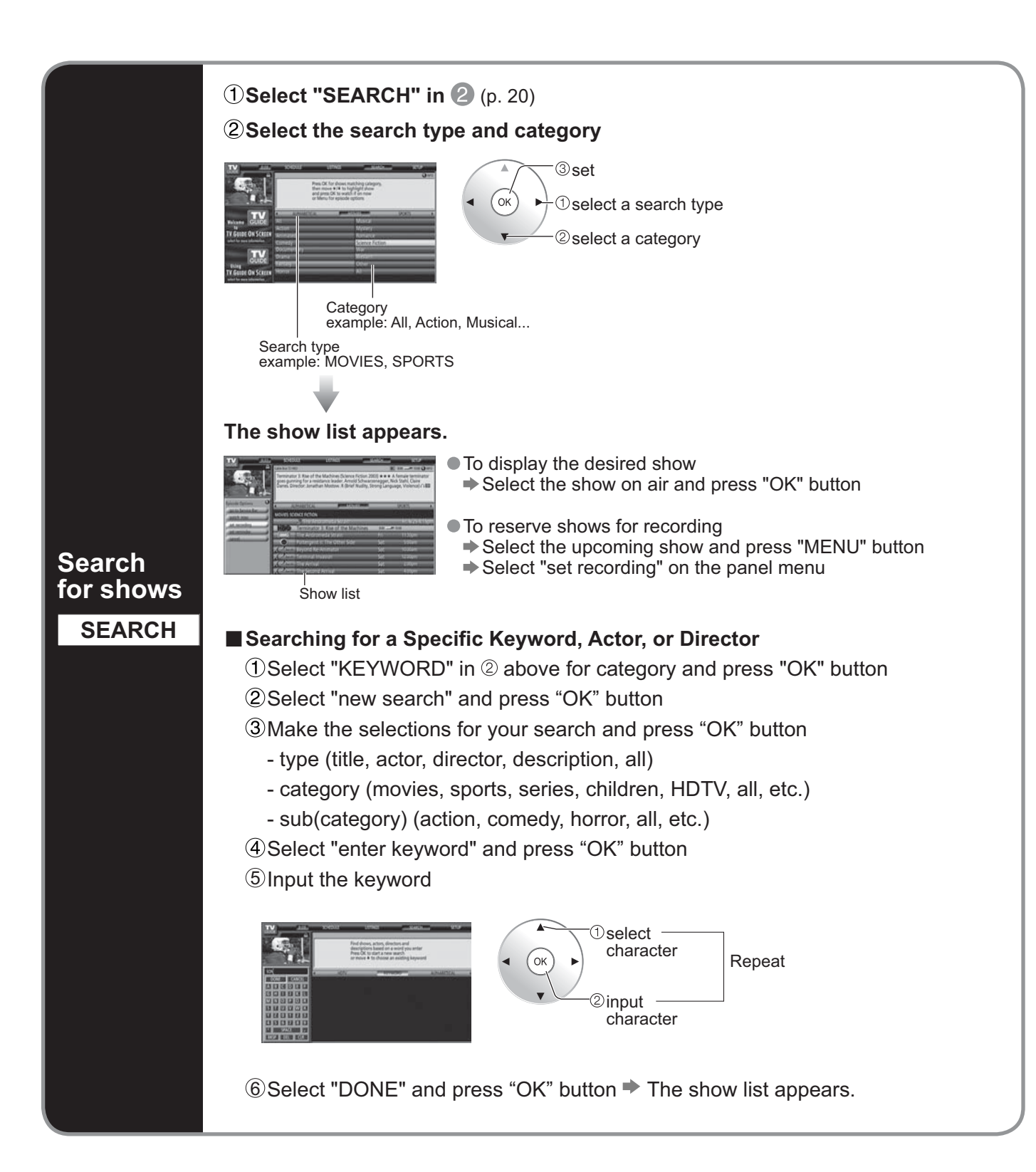

Using TV Guide

## Using TV Guide (Continued)

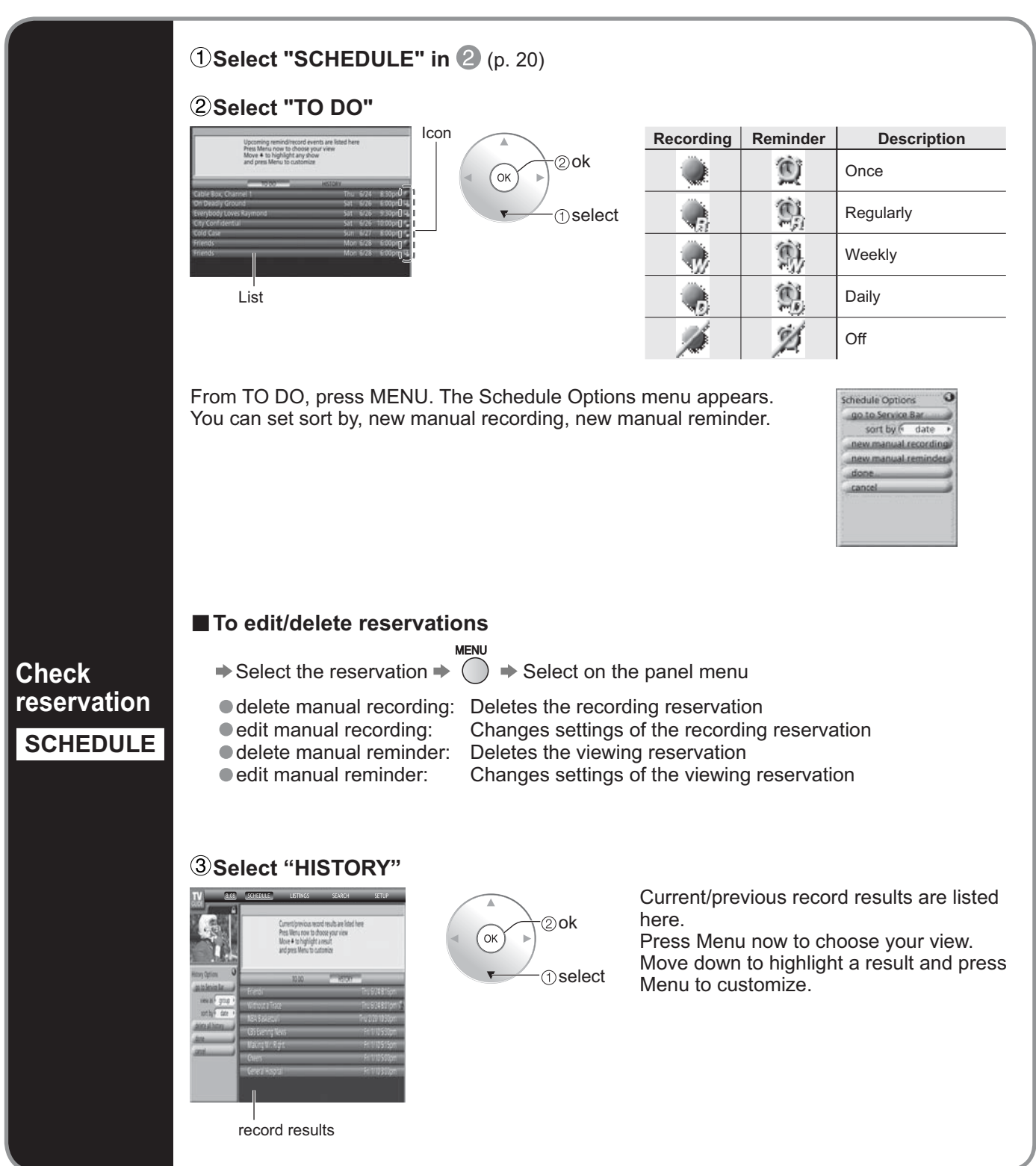

|                                                                               | <ol> <li>Select "TO DO" under "SO<br/>(see above) and press</li> <li>Select "new manual recor<br/>"new manual reminder" an<br/>"OK" button</li> <li>Set the date and time, the<br/>and other settings and pre-<br/>button</li> </ol>      | CHEDULE"<br>ding" or<br>nd press<br>channel,<br>ess "OK"                                                                                                    |
|-------------------------------------------------------------------------------|----------------------------------------------------------------------------------------------------|----------------------------------------------------------------------------------------------------|
| Reserve<br>with date<br>and time<br>Manual<br>Recording<br>Manual<br>Reminder | Caution<br>A conflict message appears<br>schedule to<br>• Record overlaps with any pa<br>previously set to record<br>• Record overlaps with a remin<br>tune<br>• Remind and auto tune overla<br>reminder<br>• Remind and auto tune overla | when a show you       RECORDING CONFLICT!         Recording "Will & Grace" will override the recording for "Friends".         ander previously set to auto       record anyway                                                                                                    |
|                                                                               | To resolve the conflict, you r<br>the type of conflict):<br>• Record anyway<br>• Don't record this show<br>• Auto-tune anyway<br>• Remind, no auto-tune<br>• Don't set this reminder                                                      | <ul> <li>nust select one of these options (which vary according to</li> <li>records the specified show and suspends the existing show recording or auto-tune reminder</li> <li>cancels the specified show recording</li> <li>auto tunes the specified show and suspends the existing show reminder set to auto tune</li> <li>schedules the specified show reminder but cancels the auto-tune option</li> <li>cancels the specified reminder</li> </ul> |

## Viewing from SD Card

You can view photos taken with a digital camera or a digital video camera saved on SD card. (Media other than SD Cards may not be reproduced properly.)

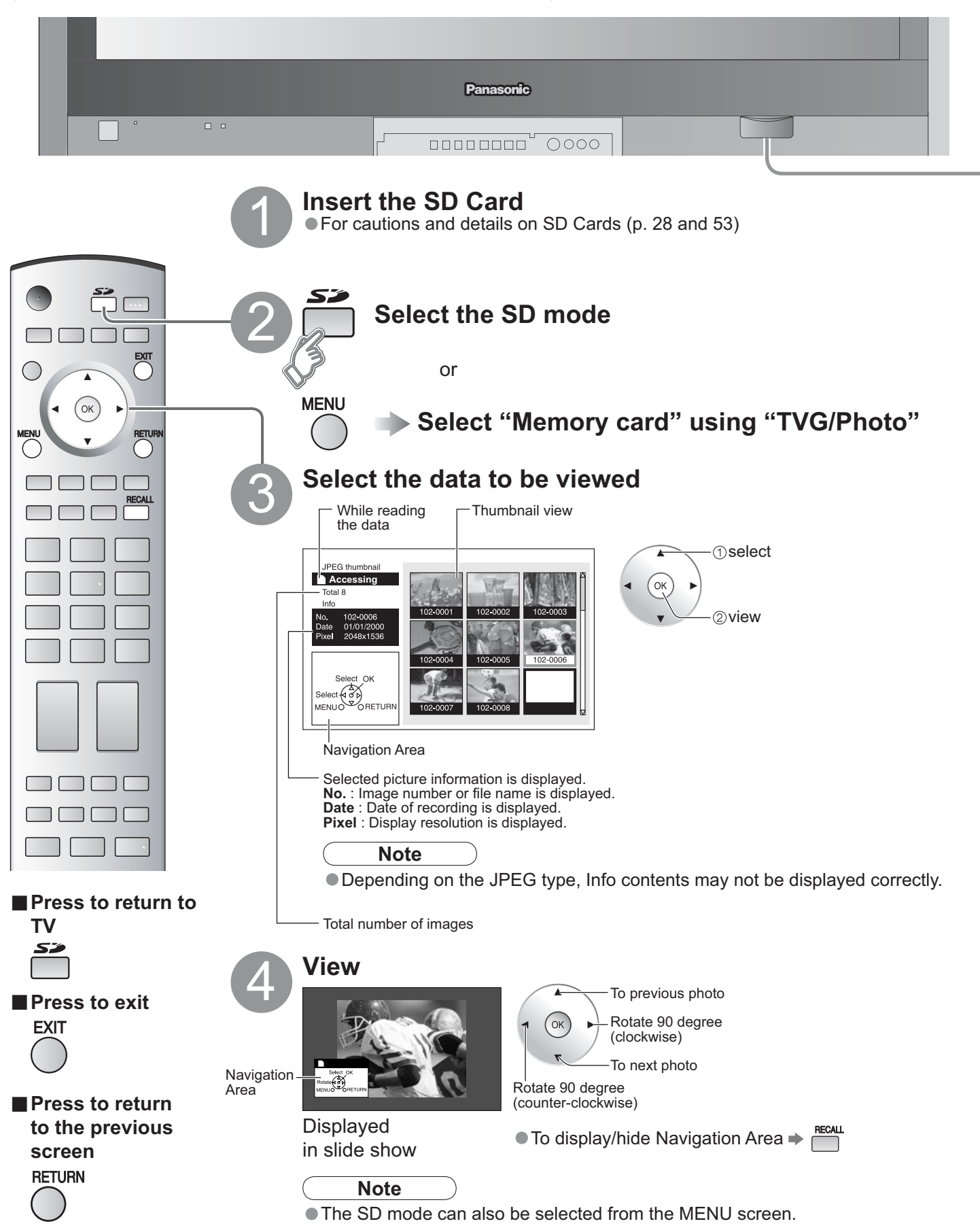

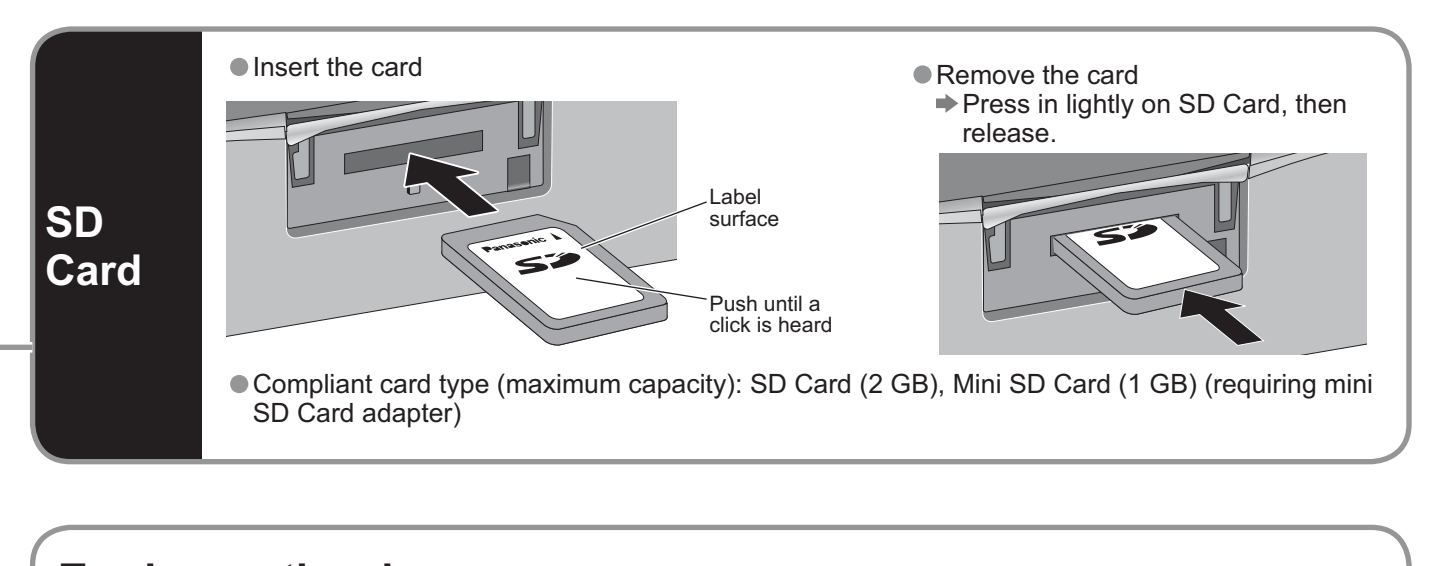

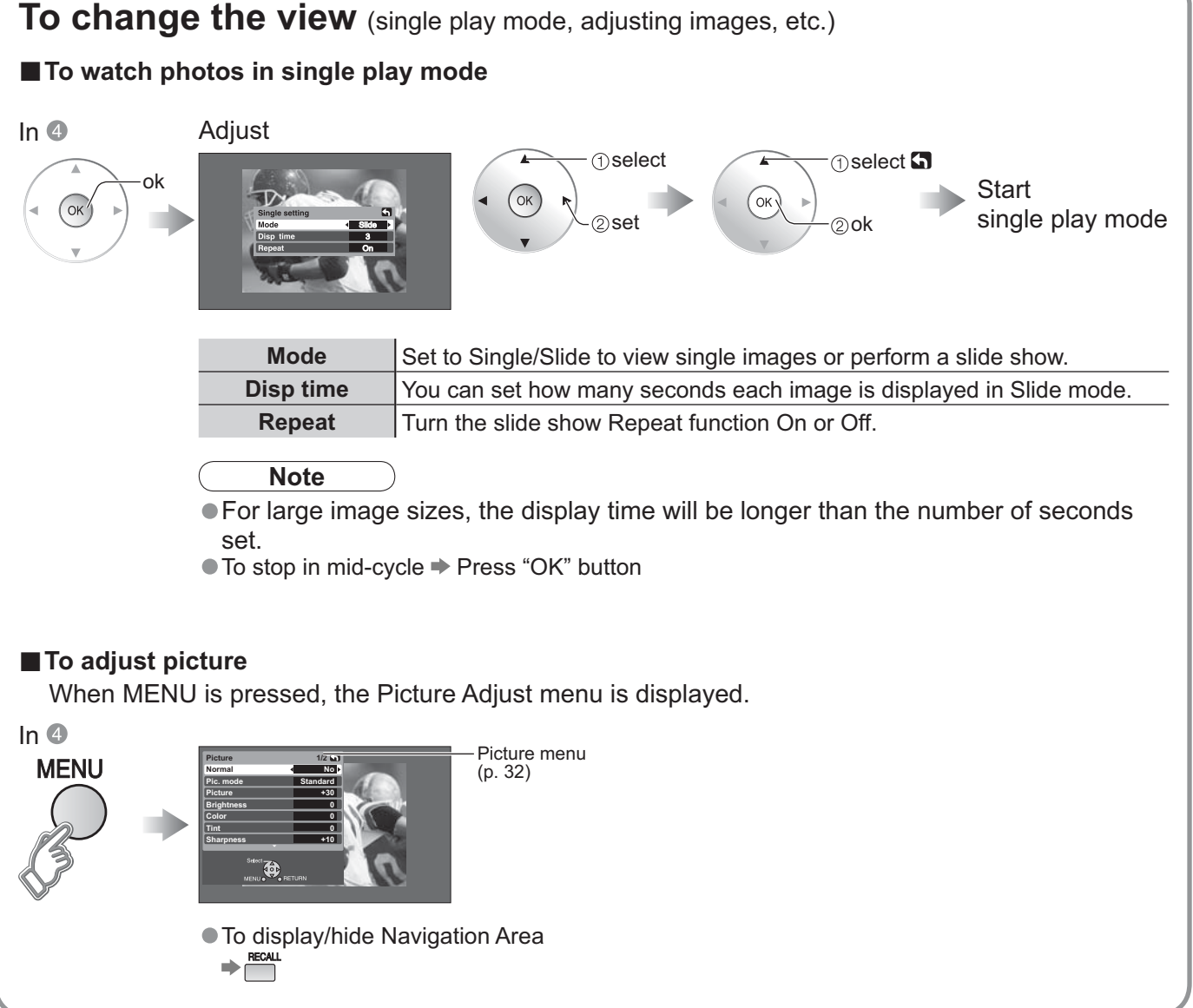

Viewing from SD Card

## **SD Card: Notes and Cautions**

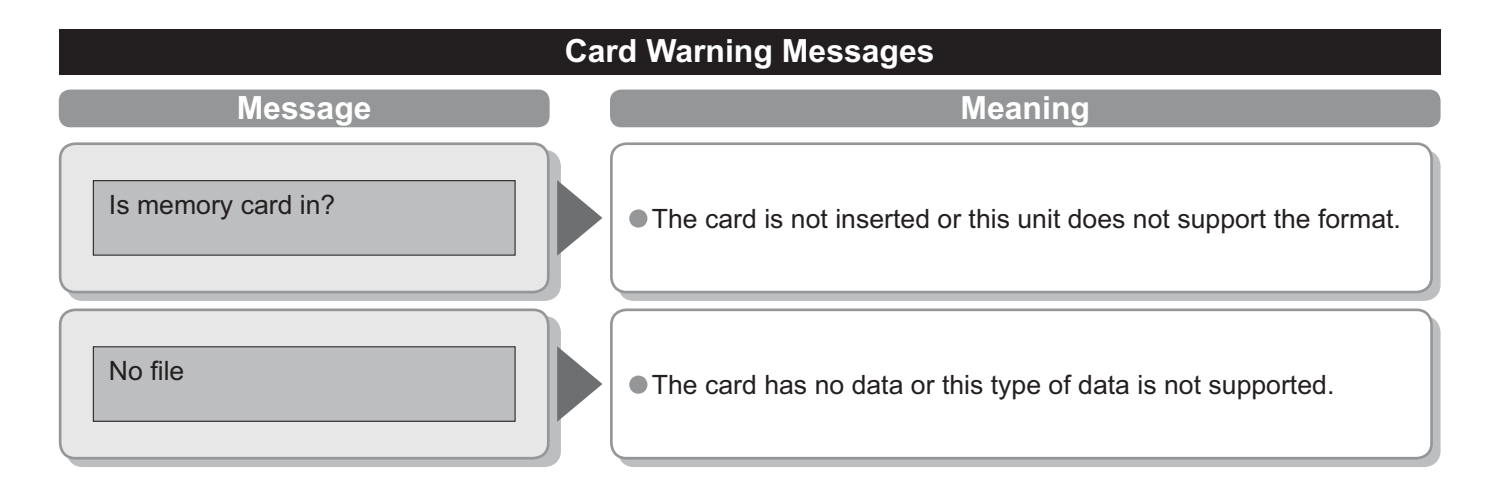

## Cautions in handling card :

- Do not remove the card while the unit is accessing data (this can damage card or unit).
- Do not touch the terminals on the back of the card.
- Do not subject the card to a high pressure or impact.
- Insert the card in the correct direction (otherwise, card may be damaged).
- Electrical interference, static electricity, or erroneous operation may damage the data or card.
- Back up the recorded data at regular intervals in case of deteriorated or damaged data or erratic operation of the unit. (Panasonic is not liable for any deterioration or damage of recorded data.)

## Watching Videos and DVDs

Some Panasonic equipment connected to the TV unit can be operated with the remote control. Programming the remote control is necessary to operate other manufacturers' products. (p. 45)

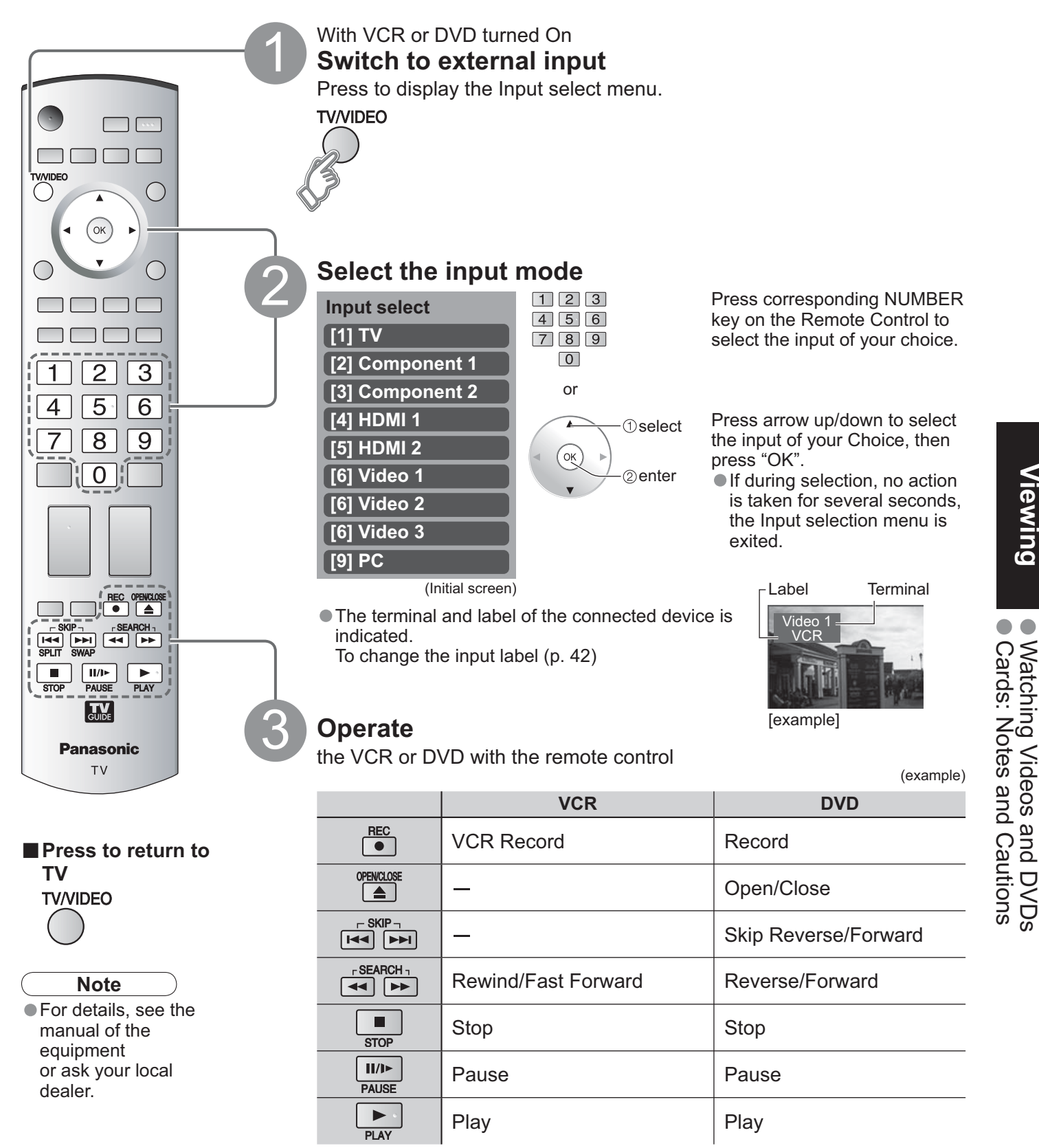

(For other operations, see p. 48.)

## **Displaying PC Screen on TV**

The screen of the PC connected to the unit can be displayed on the TV. You can also listen to PC sound with the audio cable connected. To connect PC (p. 46)

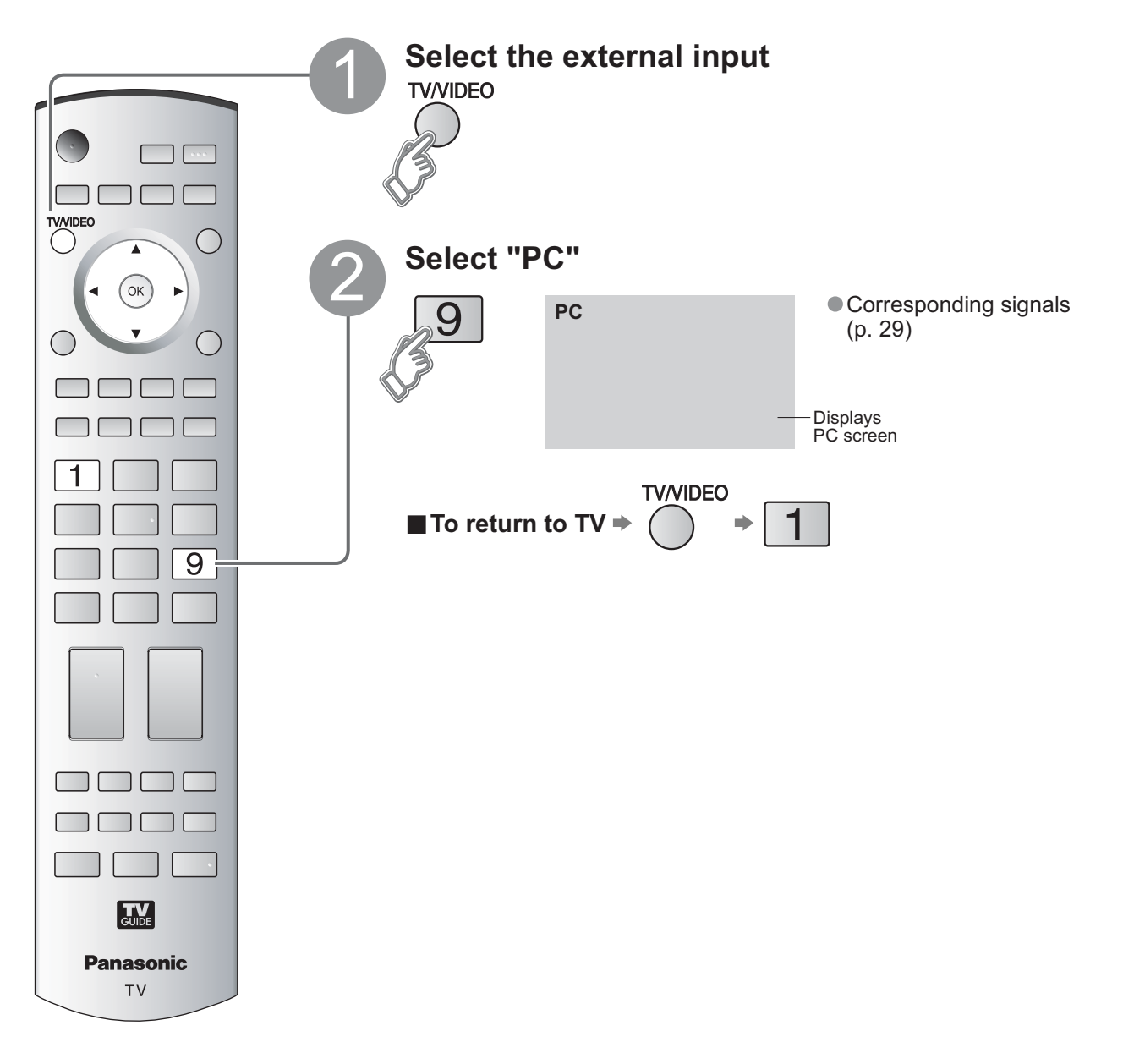

PC menu setting (changed as desired)
 Making settings \* "How to Use Menu Functions" 1 to 4 (p. 32)

| Menu                                                                  | u Item       |                            | Adjustments/Configurations(options)                                                                                                    |
|-----------------------------------------------------------------------|--------------|----------------------------|----------------------------------------------------------------------------------------------------|
|                                                                       |              | Normal                     | Resets PC adjust                                                                                                    |
|                                                                       |              | Sync                       | <ul> <li>H&amp;V : The H and V sync signals are input from the HD/VD connector.</li> <li>On G : Uses a synchronized signal on the Video G signal, which is input from the G connector.</li> </ul>                                                                                                    |
| Dot clockAlleviates the prob<br>blurred.H-positionAdjust the horizont |              | Dot clock                  | Alleviates the problem if a picture appears to be vertically-striped, flickers partially or is blurred.                                                                                                    |
|                                                                       |              | H-position                 | Adjust the horizontal position.                                                                                                    |
| Picture                                                               | PC<br>adjust | V-position                 | Adjust the vertical position.                                                                                                    |
|                                                                       |              | Clock phase                | Alleviates the problem if the whole picture appears to flicker or is blurred.<br>First adjust the Dot Clock to get the best possible picture, then adjust the<br>Clock Phase so that a clear picture appears.<br><b>Note</b> It may not be possible to display a clear picture due to poor input signals. |
|                                                                       |              | Input<br>resolution        | Switches to wide display.<br>Input signal switched from VGA to WVGA<br>Input signal switched from XGA to WXGA                                                                                                    |
| H-frequenc<br>V-frequenc                                              |              | H-frequency<br>V-frequency | Displays the H (Horizontal)/V (Vertical) frequencies.<br>• Display range<br>Horizontal: 15-110kHz<br>Vertical: 48-120Hz                                                                                                    |

Audio menu (p. 32)
 For PC input, only audio signals can be output from PROG. OUT terminals.

# How to Use Menu Functions

Menu

Item

Various menus allow you to make settings for the picture, sound, and other functions so that you can enjoy watching TV in your own way.

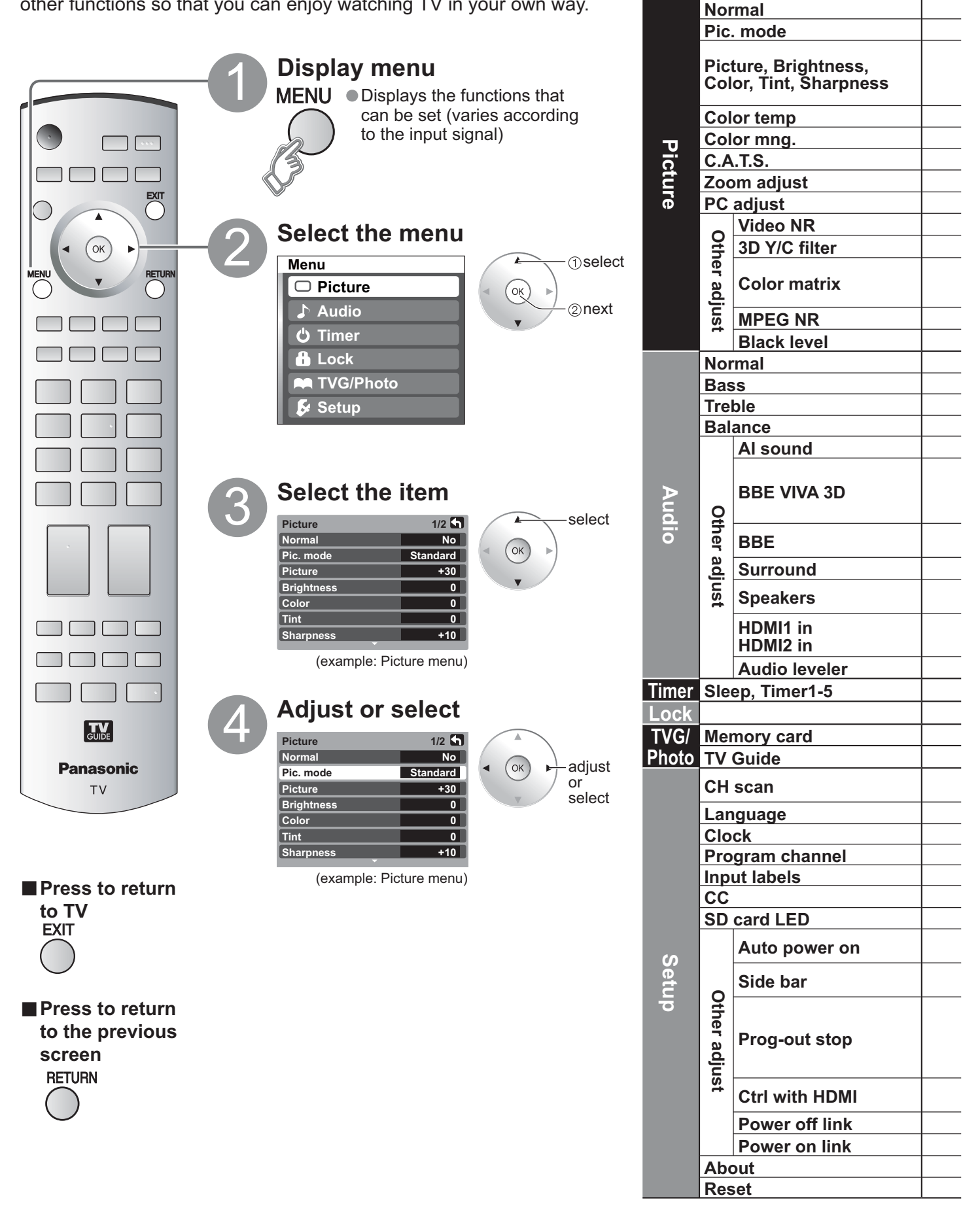

• In AV mode, the Audio menu and Setup menu give a smaller number of options.

| Adjustments/Configurat                                                                                                    | ions (alternatives)              |                |              |
|----------------------------------------------------------------------------------------------------|----------------------------------|----------------|--------------|
| Resets all picture adjustments to factory default settings except for "                                                                                 | Other adjust"                    | Normal         | No           |
| Basic picture mode (Vivid/Standard/Cinema) (p. 55)                                                                                                    |                                  | Pic. mode      | Standard     |
| Adjusts color, brightness, etc. for each picture mode to suit your                                                                                      | Picture +30                      | Tint           | 0            |
| taste                                                                                                    | Brightness 0                     | Sharpness      | +10          |
|                                                                                                    | Color 0                          |                |              |
| <br>Selects level of warm colors (red) and cool colors (blue) (Warm/Coo                                                                                 | I/Normal)                        | Color temp     | Cool         |
| <br>On : enhances green and blue color reproduction especially outdoor                                                                                  | scenes (On/Off)                  | Color mng.     | Off          |
| <br>Adjusts the brightness and gradation accordingly to optimize contrast                                                                               | st (On/Off)                      | C.A.T.S.       | Off          |
| <br>Adjusts and biginitiess and gradation accordingly, to optimize contract                                                                             | 52)                              | Zoom adjust    |              |
| <br>Soto DC dieploy (n. 20)                                                                                                    | 5. 52)                           | PC adjust      |              |
| <br>Beduces noise, commonly called enough active off when receiving a c                                                                                 | trong signal (On/Off)            |                | 0#           |
| <br>Reduces holse, commonly called show. Leave on when receiving a s                                                                                    |                                  |                |              |
| <br>Minimizes noise and cross-color in the picture. (On/Off)                                                                                            |                                  | 3D Y/C filter  | Off          |
| Selects image resolution of component-connected devices (SD/HD)                                                                                         |                                  | Color matrix   | SD           |
| <ul> <li>Only 480p signal accepted: regular TV (NTSC) is not available.</li> </ul>                                                                      |                                  | COIOF IIIatrix | 30           |
| <br>Reduces noise of specific digital signals of DVD, STB, etc. (On/Off)                                                                                |                                  | MPEG NR        | Off          |
| <br>Select Dark or Light, Valid only for external input signals, (Dark/Ligh                                                                             | t)                               | Black level    | Dark         |
| <br>Reset Bass Treble and Balance adjustments to factory default settin                                                                                 | as                               | Normal         | Set          |
| <br>Increase or decrease the bass response                                                                                                    | 93.                              | Base           | +7           |
| <br>Increase of decrease the trable response.                                                                                                    |                                  | Troblo         | +7           |
| <br>Emphasize the left ( right encoder volume                                                                                                    |                                  | Deleves        | +/           |
| <br>Emphasize the left / right speaker volume.                                                                                                    |                                  | Balance        | 0            |
| <br>Equalize overall volume levels across all channels and external input                                                                               |                                  | Al sound       | On           |
| BBE VIVA HD3D (High Definition 3D) Sound provides musically accurate har<br>The clarity of the sound is improved by BBE while the width, depth and bein | tural 3D Image with HI-FI sound. |                |              |
| by BBE's proprietary 3D sound process. BBE ViVA HD3D Sound is compatib                                                                                  | ble with all TV programs         | BBE VIVA 3D    | On           |
| <br>including news, music, dramas, movies, sports and electronic games. (On/C                                                                           | Off)                             |                |              |
| BBE High Definition Sound restores clarity and presence for better s                                                                                    | peech intelligibility and        | BBE            | On           |
| <br>musical realism. (On/Off)                                                                                                    |                                  |                |              |
| <br>Ennances audio response when listening to stereo. (On/Off)                                                                                          |                                  | Surround       | Off          |
| • "Al sound" "Surround" and "Audio leveler" do not work if "Off" is se                                                                                  | lected                           | Speakers       | On           |
| <br>Selects according to the signal when HDMI is connected (Auto/Digit                                                                                  | al/Analog)                       | HDMI1 in       | Auto         |
| Auto: Automatically selects Analog / Digital signal                                                                                                    | all/Analogy                      | HDMI2 in       | Auto         |
| <br>Minimizes volume disparity after switching to external inputs                                                                                       |                                  | Audio levelor  |              |
| <br>The TV can automatically turn On/Off at the designated data and tim                                                                                 | a(p, 44)                         | Sloop          | - 60 N       |
| <br>The TV can automatically turn On/On at the designated date and time                                                                                 | e (p. 44)                        | Sleep          |              |
| <br>Locks the channels and programs (p. 38)                                                                                                    |                                  |                |              |
| <br>Displays SD card data (p. 26)                                                                                                    |                                  | Memory card    |              |
| <br>Enter the TV Guide                                                                                                    |                                  | TV Guide       |              |
| Selects the channel with "Program up/down" button (Fav./All)                                                                                            |                                  | CH scan        |              |
| <br>Selects the screen monu language (n. 13)                                                                                                    |                                  | Language       |              |
| <br>Adjusts the clock (p. 13)                                                                                                    |                                  | Clock          |              |
| <br>Adjusts the clock (p. 15)                                                                                                    |                                  | Clock          |              |
| <br>Select the terminal and the lobel of the external equipment (p. 42)                                                                                 |                                  |                |              |
| <br>Displays subtition (Closed Contion) (p. 42)                                                                                                    |                                  |                |              |
| <br>Displays sublities (Closed Capitol) (p. 42)                                                                                                    | 260                              |                |              |
| <br>Set to "On , if you light SD card LED while SD card is inserted. (On/                                                                               |                                  | SD card LED    | <u> On</u> ▶ |
| <ul> <li>The Sleep Timer and On / Off timer will not function if "Auto power</li> </ul>                                                                 | on" is set                       | Auto power on  | Off          |
| <br>Increases the brightness of the side bar (Off/Dark/Mid/Bright) (4:3 r                                                                               | node only)                       | 0.1.1.         |              |
| <br>The recommended setting is Bright to prevent panel "after image". (F                                                                                | 2. 55)                           | Side bar       | Bright       |
| To prevent howling and image oscillation, stops output of the pictures                                                                                  | s and audio specified in this    |                |              |
| menu. (p. 47)<br>(Off/Comp 1/Comp 2/HDMI 1/HDMI 2/Video 1/Video 2/Video 3)                                                                              |                                  | Prog_out stop  | 0#           |
| <ul> <li>When recording with a VCR using TV Guide, set "Prog-out stop" set</li> </ul>                                                                   | etting to the terminal           | Prog-out stop  | OII          |
| <br>connected the VCR.                                                                                                    |                                  |                |              |
| <br>Controls equipment connected to HDMI terminals (p. 34) (On/Off)                                                                                     |                                  | Ctrl with HDMI | On           |
| <br>• "Power off link" and "Power on link" do not work if "Off" is selected.                                                                            |                                  |                |              |
| <br>Sets "Power off link" of HDMI connection equipment (p. 34) (Set/No)                                                                                 |                                  | Power off link | Set          |
| <br>Sets "Power on link" of HDMI connection equipment (p. 34) (Set/No)                                                                                  |                                  | Power on link  | Set          |
| <br>Displays TV version, software license and CableCARD™ information                                                                                    | 1                                | About          |              |
| Performing Reset will clear all items set with Setup, such as channel                                                                                   | settings (n. 40)                 | Reset          |              |

## Control with HDMI "HDAVI Control<sup>™</sup>"\*

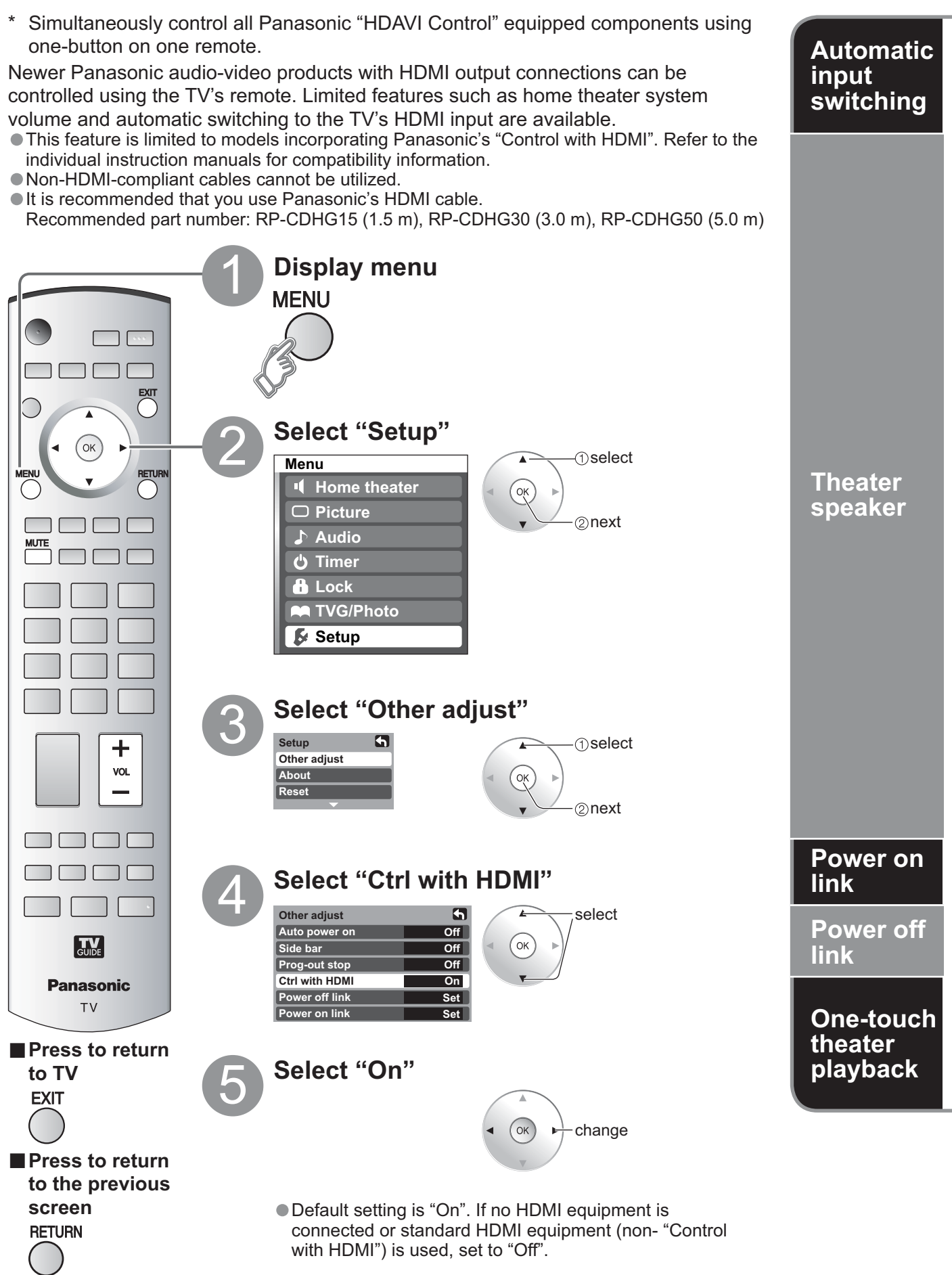

At the start of DIGA, Player theater or RAM theater playback, the TV's input automatically switches to the input corresponding to the playback equipment.

• For RAM theater, the speakers automatically switch to theater.

If using DIGA operation, the TV's input automatically switches to DIGA and the DIGA menu is displayed.

You can control the theater speaker with TV's remote control.

"Home theater" with speaker icon appears when a Panasonic "Control with HDMI" home theater system is connected via the HDMI input (1 or 2).

Pressing the OK button toggles between TV and home theater volume control.

• "Ctrl with HDMI" must be set to "On".

• Limited to newer Panasonic Home Theater, RAM theater and DIGA/DVD models with "Control with HDMI".

①Display menu ⇒ ◯

### <sup>2</sup>Select "Home theater" or "TV speakers"

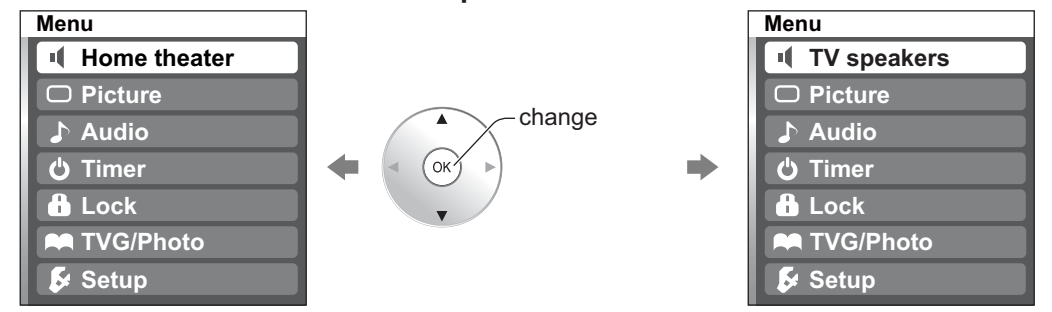

### Home theater:

Adjustment for Panasonic Amplifier, Panasonic Player theater, Panasonic RAM theater

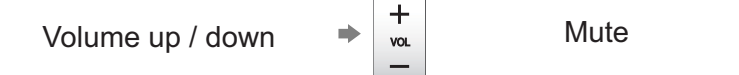

### TV speakers:

The TV speakers are active.

- When selecting "Home theater", the sound of TV speakers is muted.
- When "Home theater" is selected, the home theater volume control can be raised or lowered using the TV remote volume button. The TV will display "Home Theater + / -" on screen.
- If home theater/RAM theater/Player theater is currently off, selecting the "Home theater" option will automatically turn the equipment on. See "Power on link" below.
- If home theater/Player theater/RAM theater power is turned Off, speakers automatically switch to the TV.

When "Set" is selected, this allows for the TV to automatically turn on and switch to the appropriate HDMI input whenever a "Control with HDMI" compatible DVD player/recorder is initially turned on and Play mode is selected.

When "Set" is selected, this allows for the TV to turn off and also turn off the connected home theater/ RAM theater/player theater and/or DIGA-DVD player.

If the "ONE TOUCH PLAY" key is pressed on the AV amp or Player theater remote control, the following sequence of operations is performed automatically.

① Home theater/Player theater power switches On, and playback begins.

2 TV power switches On, and the playback screen is displayed.

3 Audio is muted on the TV and switches to theater.

### Caution

• The TV remains on even if the "Control with HDMI" compatible equipment is turned off.

#### Note

 Before using HDMI control functions, the connected equipment (DIGA, RAM theater, Player theater, AV amp) must also be set. For details, see the operation manual for each equipment.

For equipment connection details, see p. 36.

## Control with HDMI "HDAVI Control™"

### **Recommended HDMI Connections**

Follow the connection diagrams below for HDMI control of a single AV piece of equipment such as a Panasonic DIGA-DVD recorder, RAM Theater or Player Theater system. Refer to page 34 for Setup Menu settings and additional control information.

• Optional HDMI and/or optical cables are not provided.

If connection (or setting) of equipment compatible with HDMI control is changed, switch the power of this unit Off then On again while the power of all equipment is On (so that the unit can correctly recognize the connected equipment) and check that DIGA, RAM theater and Player theater playback operates.

### Connecting this unit to a DVD recorder, RAM theater or Player theater

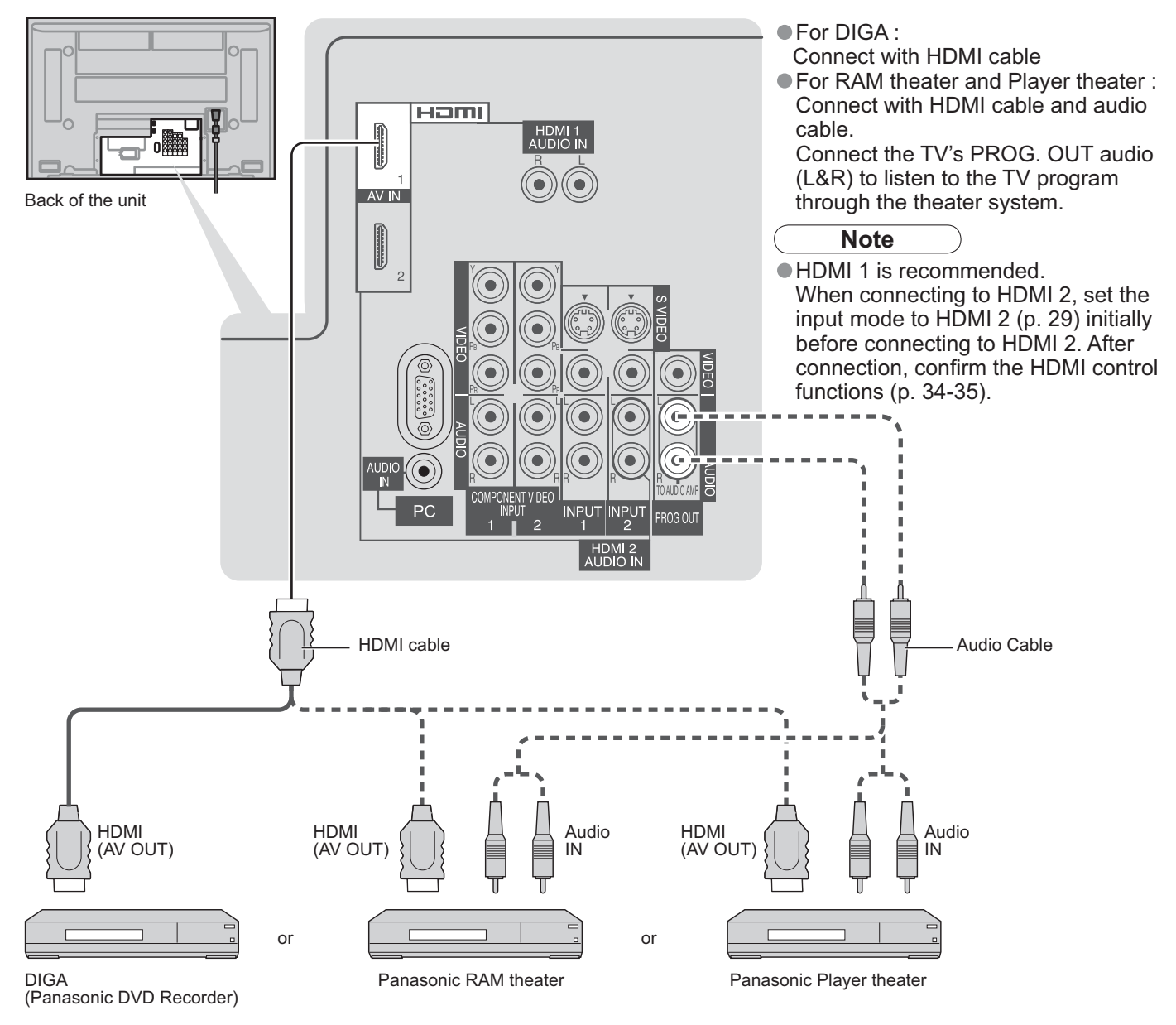

### Setting of this unit after connection

After making connections as shown above, set "Ctrl with HDMI" (under "Other adjust") to "On" using the Setup menu. (p. 34).

#### Note

Individual HDMI equipment may require additional menu settings specific to each model. Please refer to their respective operating instruction manuals.
### Connecting this unit to a DVD recorder and AV amp

When using an "Control with HDMI" audio-video amplifier and a compatible DIGA recorder, use a daisy chain connection as shown below.

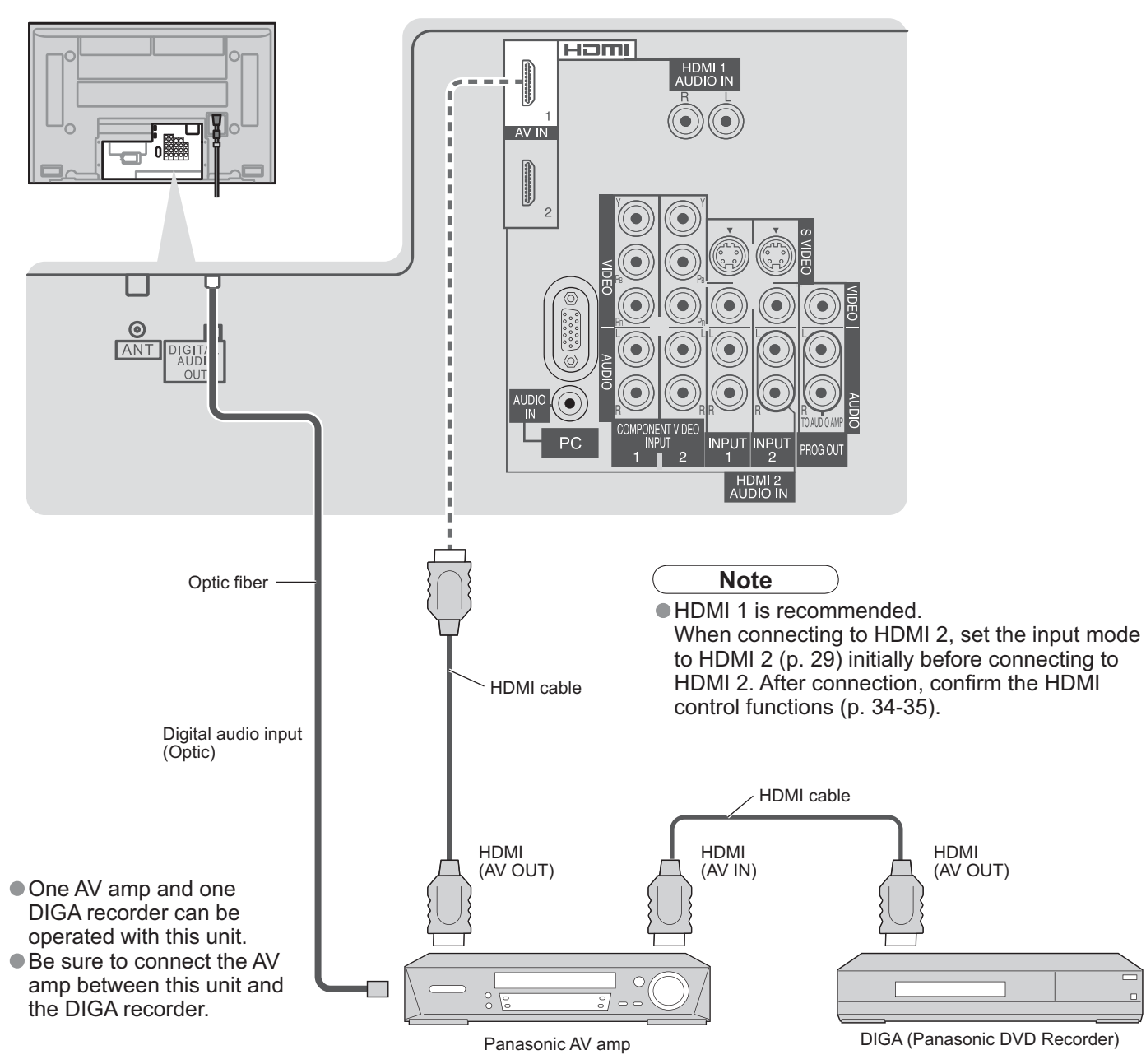

### Setting of this unit after connection

After making connections as shown above, set "Ctrl with HDMI" (under "Other adjust") to "On" using the Setup menu. (p. 34).

#### Note

- Individual HDMI equipment may require additional menu settings specific to each model. Please refer to their respective operating instruction manuals.
- When audio from other equipment connected to this unit via HDMI is output using "DIGITAL AUDIO OUT" of this unit, the system switches to 2CH audio.

(When connecting to an AV amp via HDMI, you can enjoy higher sound quality.)

Advanced

# **Channel Lock**

You can lock out specified channels or shows to prevent children from watching objectionable content.

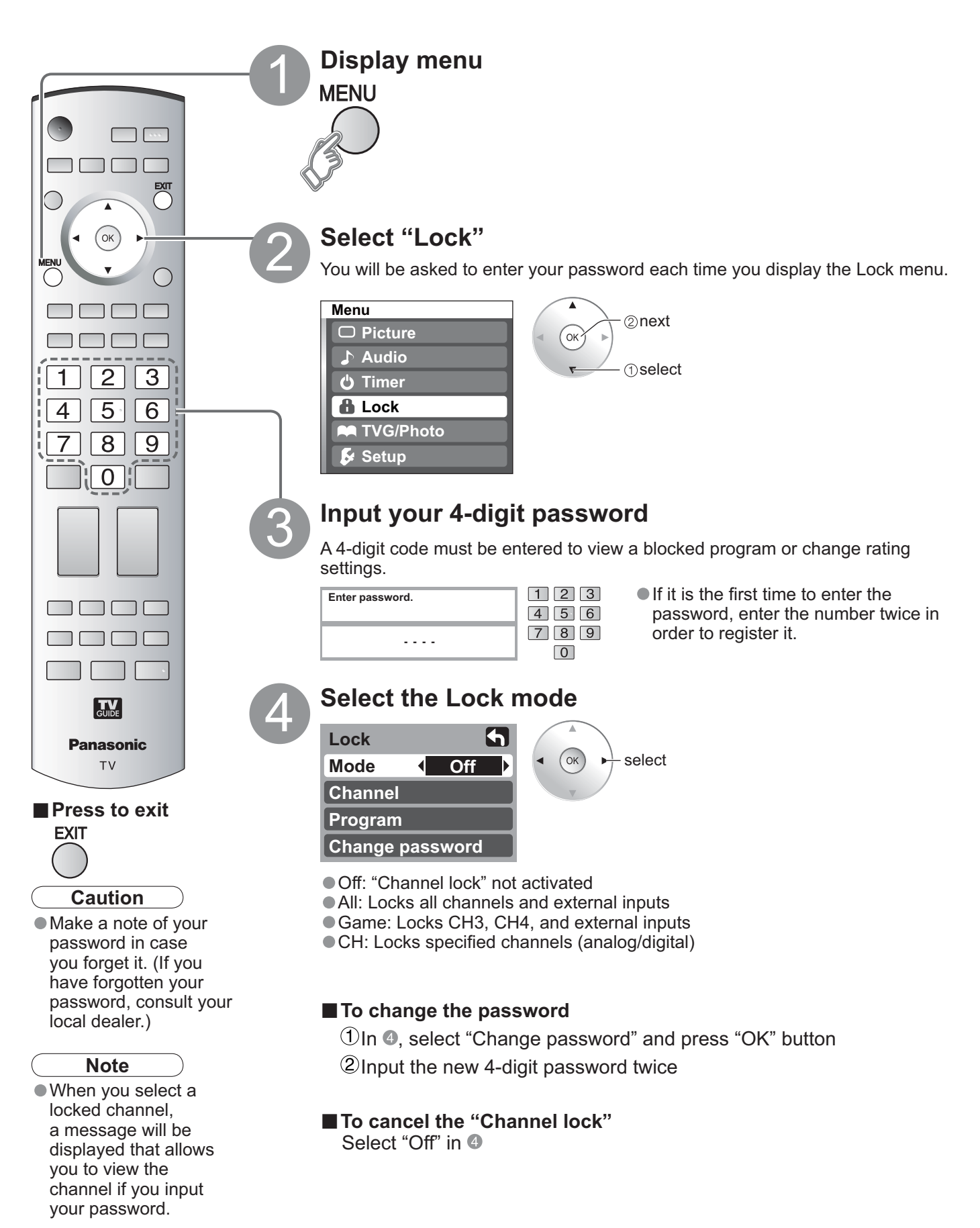

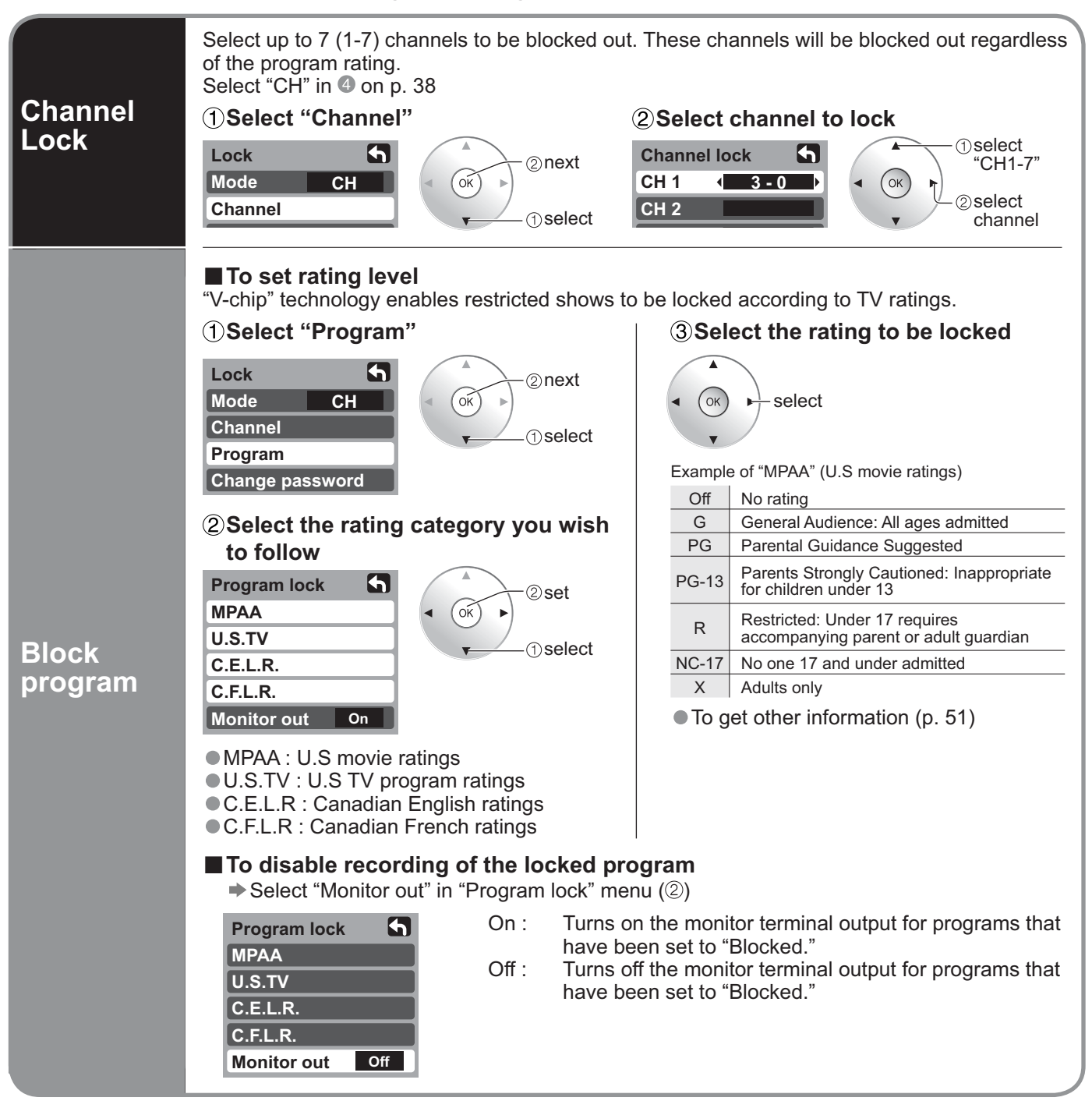

### ■ To select the channel or the rating of the program to be locked

### Caution

- The V-Chip system that is used in this set is capable of blocking "NR" programs (non rated, not applicable and none) as per FCC Rules Section15.120(e)(2). If the option of blocking "NR" programs is chosen "unexpected and possibly confusing results may occur, and you may not receive emergency bulletins or any of the following types of programming:"
  - Emergency Bulletins (Such as EAS messages, weather warnings and others)
  - Locally originated programming News Political Public Service Announcements Religious Sports
  - Weather

### Note

• The Off rating is independent of other ratings.

When placing a block on a specific age based rating level, the Off rating and any other more restrictive ratings will also be blocked.

# **Editing and Setting Channels**

The current channel settings can be changed according to your needs and reception conditions.

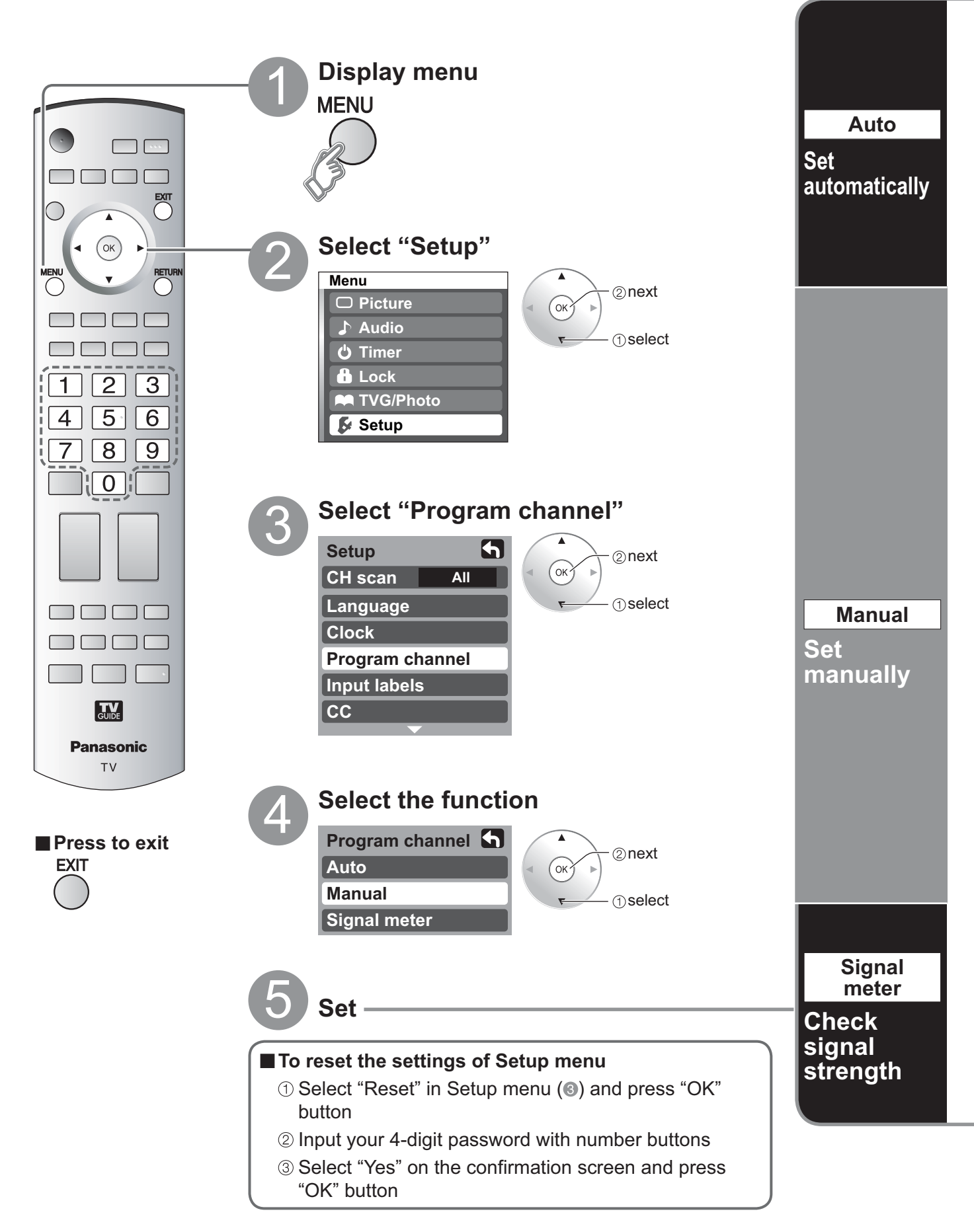

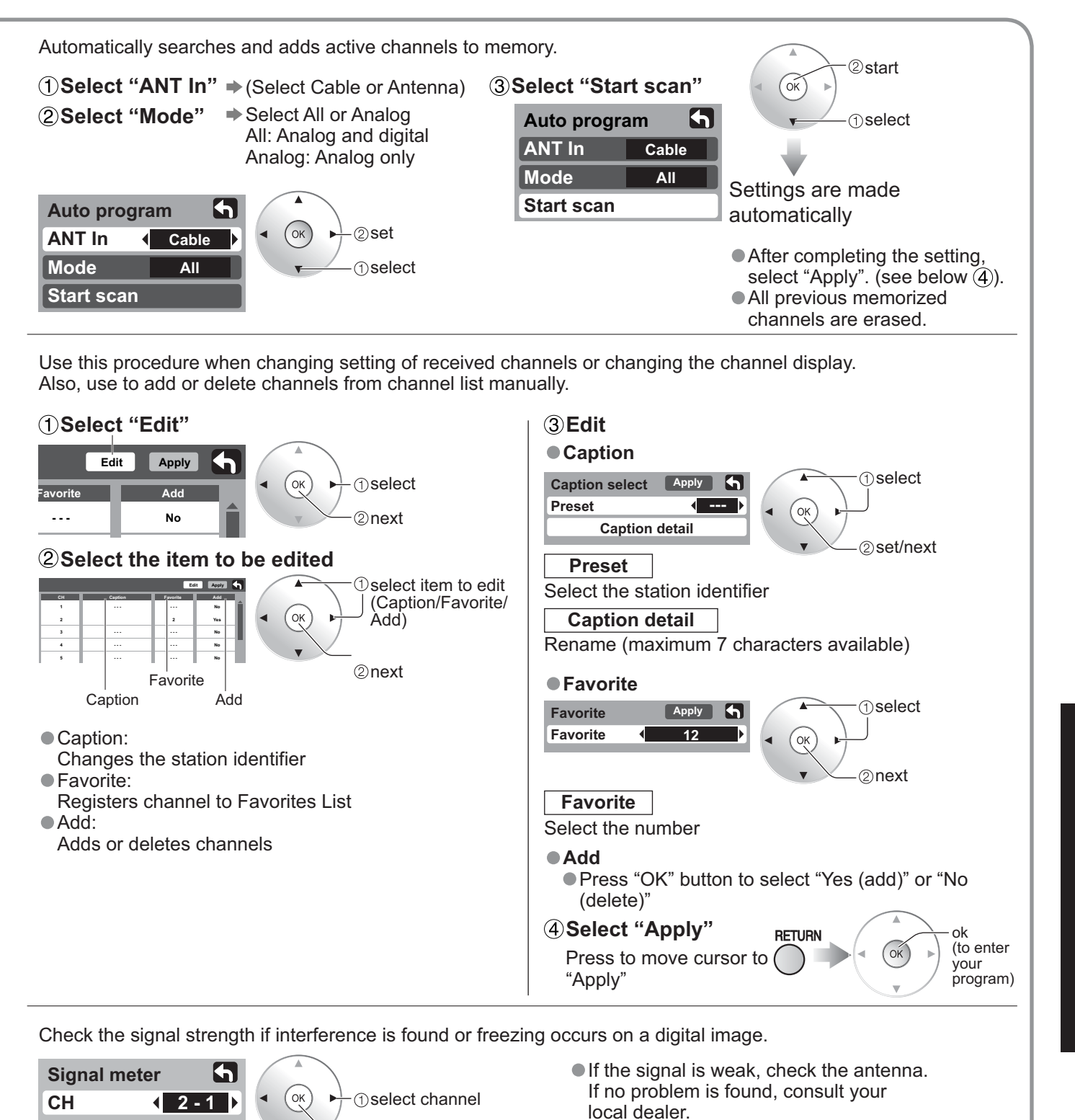

 If "Channel lock" (p. 38) is activated and "Auto", "Manual" or "Signal meter" is selected, "Enter password." will be displayed.

Note

(see above).

Not available if "Cable" is selected in "ANT In"

• Effective only for digital antenna channels.

2)**ok** 

Signal intensity

Signal strength

85 %

Current

Peak level

# Input Labels/Closed Caption

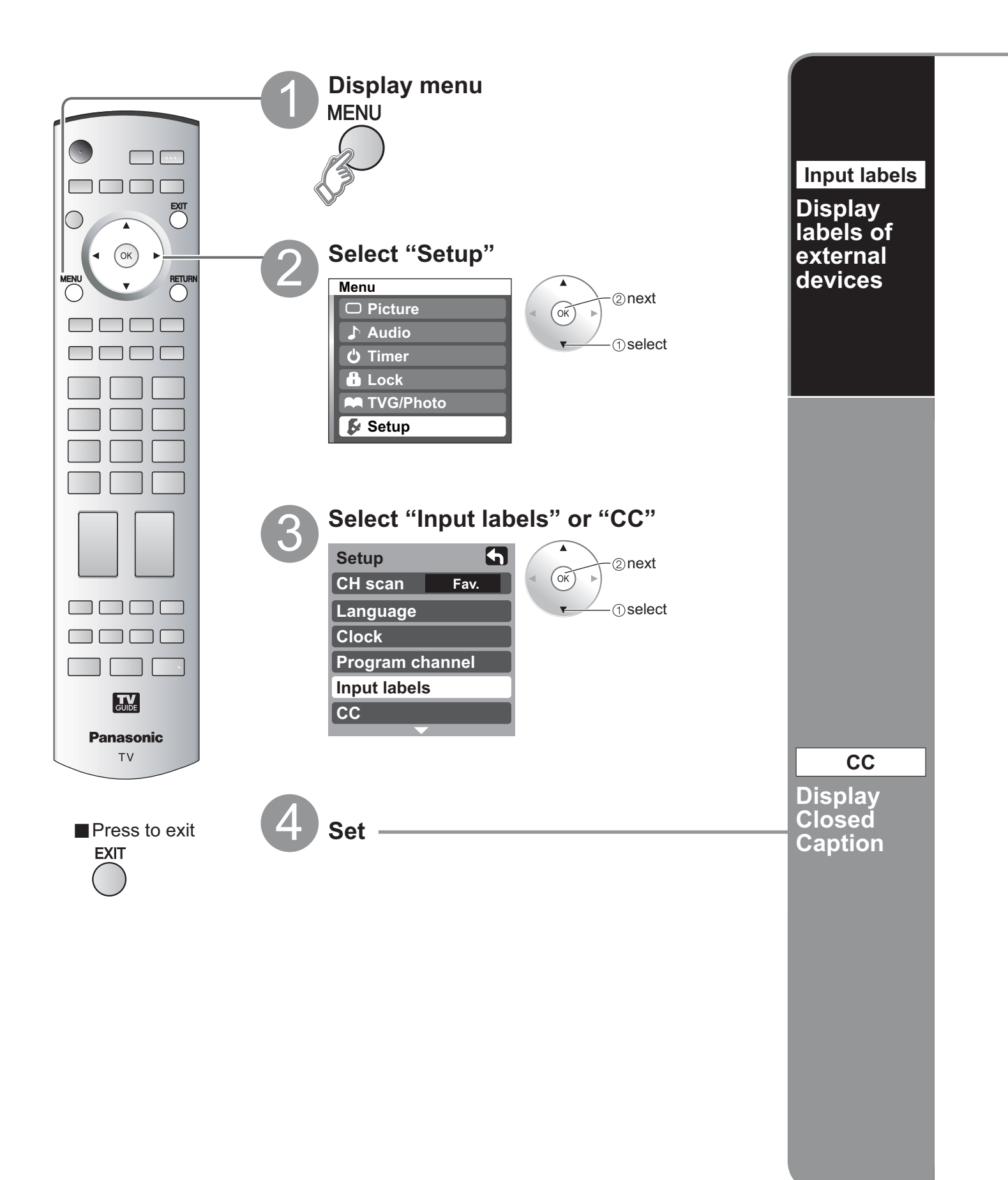

### Select the terminal and the label of the external equipment

| Input labels   | () select                                      | Label        | Terminal              |
|----------------|------------------------------------------------|--------------|-----------------------|
| Comp. 1  SKIP  | <ul> <li>(ок) ▶ 2set</li> </ul>                | Video        | 1                     |
| Comp. 2   SKIP |                                                | VCR          |                       |
| HDMI 1 ( DVD ) |                                                |              |                       |
| HDMI 2 AUX     | Terminals: Comp.1-2/HDMI 1-2/                  |              |                       |
| Video 1 VCR    | Video1-3/PC                                    | lexamp       |                       |
| Video 2 SKIP   | Label: SKIP*/VCR/DVD/CABLE/                    | lovamb       |                       |
|                | DBS/PVR/GAME/AUX/[BLANK]                       |              |                       |
| Input labels   | (for PC terminal, only SKIP and [BLAN          | IK] are ava  | ilable)               |
| Video 3 SKIP   | * If "SKIP" is selected for a non-connected to | erminal, its | input is skipped when |
| PC SKIP        | switched with TV/VIDEO button.                 |              |                       |
|                |                                                |              |                       |

The television includes a built-in decoder that is capable of providing a text display of the audio. The program being viewed must be transmitting Closed Captioning (CC) information. (p. 52)

### Select the item and set

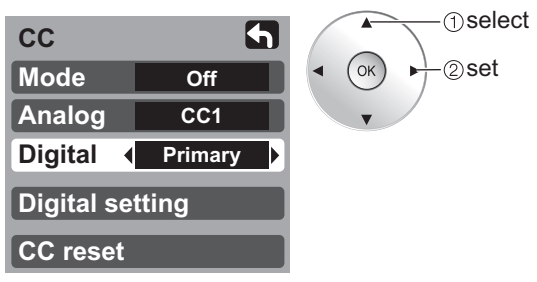

• The settings in "Analog" or "Digital" depend on the broadcaster.

| Mode                                        |                                                                                                    |
|---------------------------------------------|----------------------------------------------------------------------------------------------------|
| Select "On"                                 | (when not using, select "Off").                                                                         |
| Analog                                      | (Choose the closed caption service of Analog broadcasting.)                                             |
| CC1-4:                                      | Information related to pictures<br>(Appears at bottom of screen)                                        |
| T1-4:                                       | Textual information<br>(Appears over entire screen)                                                     |
| Digital                                     | (The Digital Closed Caption menu lets you configure the way you choose to view the digital captioning.) |
| Select the se<br>● "Primary",<br>"Service 6 | etting.<br>"Second.", "Service 3", "Service 4", "Service 5",<br>"                                       |

### To make more in-depth display settings in digital programs

- ① Select "Digital setting" and press "OK" button
- <sup>②</sup> Select the item and set

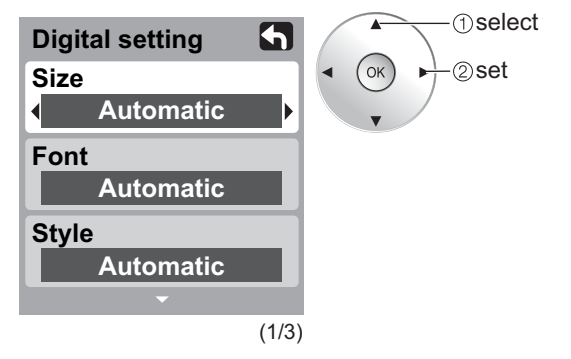

- Size: Text size
- Font: Text font
- Style: Text style (Raised, Depressed, etc.)
- Foreground: Color of text
- Fore opacity: Opacity of text
- Background: Color of text box
- Back opacity: Opacity of text box
- Outline: Outline color of text
  - (Identify the setting options on the screen.)

Advanced

■ To reset the settings Select "CC reset" and press "OK" button

# **Using Timer**

The TV can automatically turn On/Off at the designated date and time. • The Clock must be set before On time/Off time settings. (p. 13)

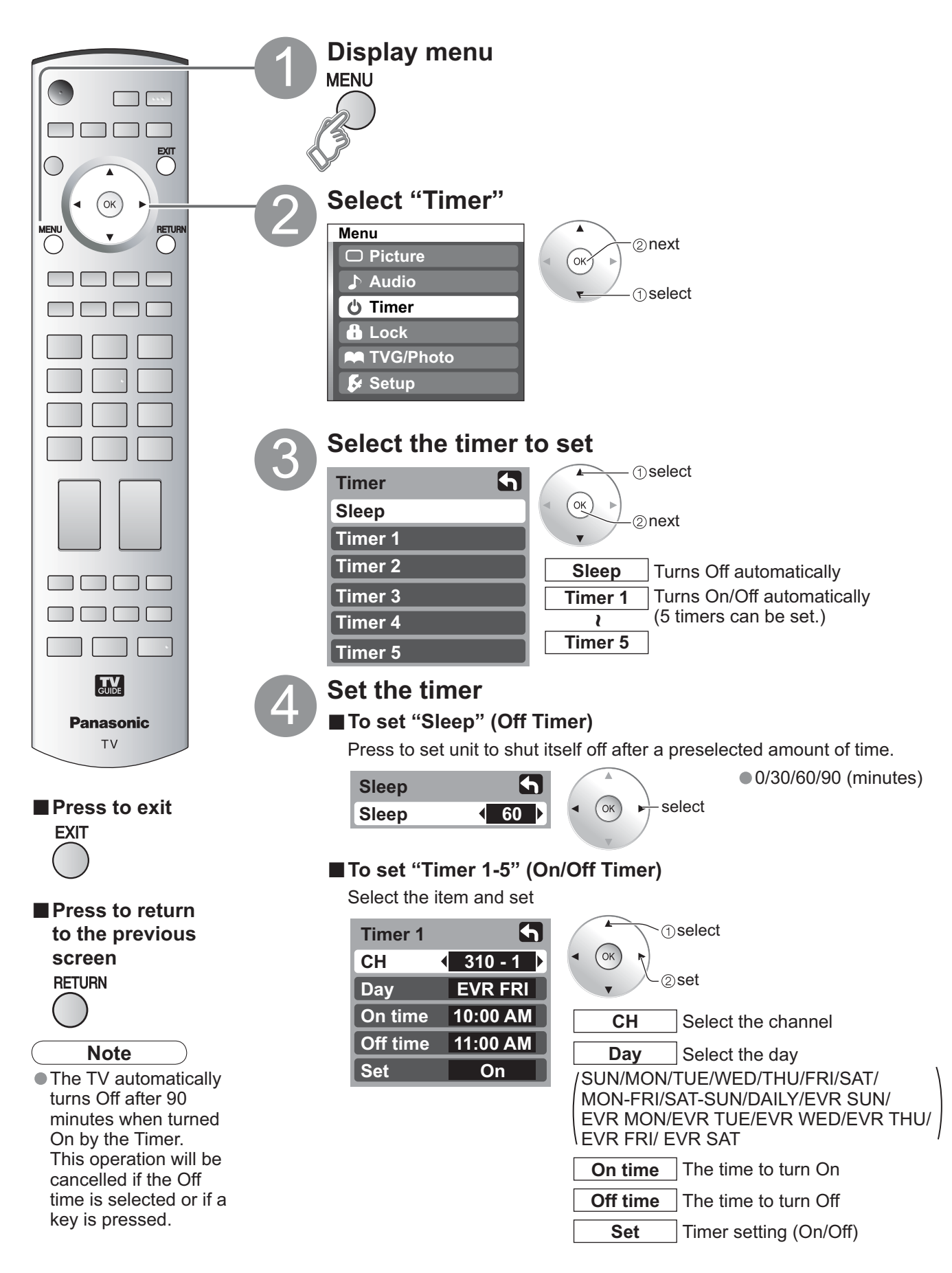

# **Operating Peripheral Equipment**

You can operate other manufacturers' components using this TV's remote control.

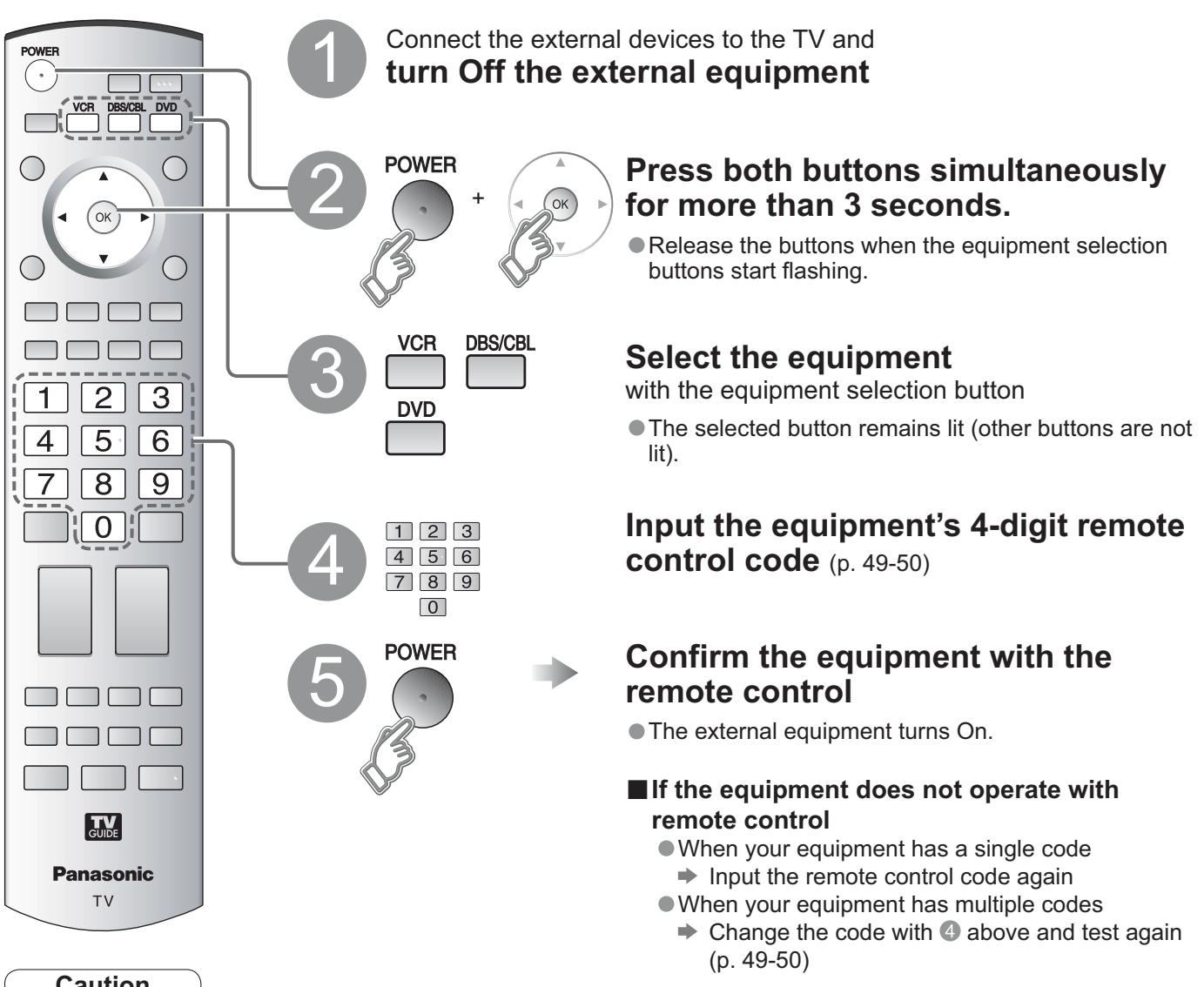

Caution

Registration will fail if the wrong code is input or it takes more than 30 seconds to register.

## To find a code not listed in the code list

This procedure searches all codes and is called the "sequence method."

(1) After step (3) above, change the code and test

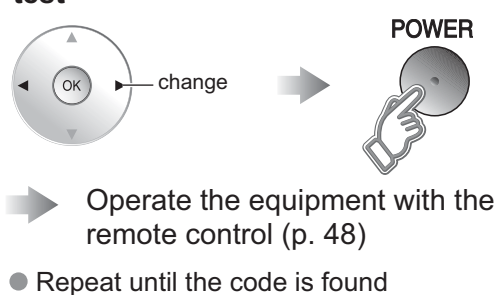

It may take many attempts before the correct code is found

## (2) When the correct code is found

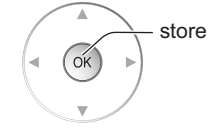

Advanced

# **Recommended AV Connections**

These diagrams show our recommendations for how to connect the TV unit to your various equipment. For other connections, consult the instructions of each equipment, and the specifications (p. 61). For additional assistance, please visit our website at : www.panasonic.com

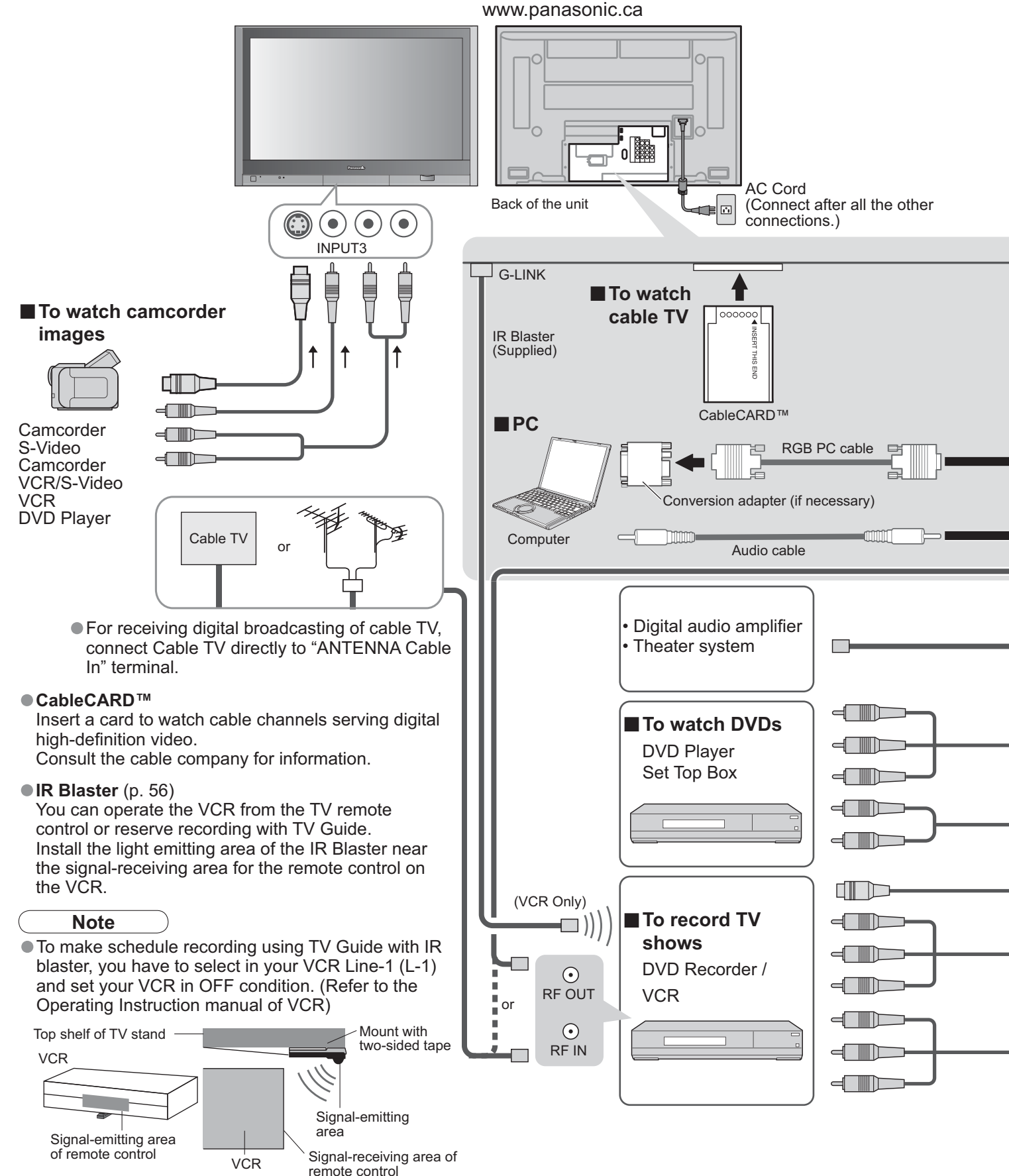

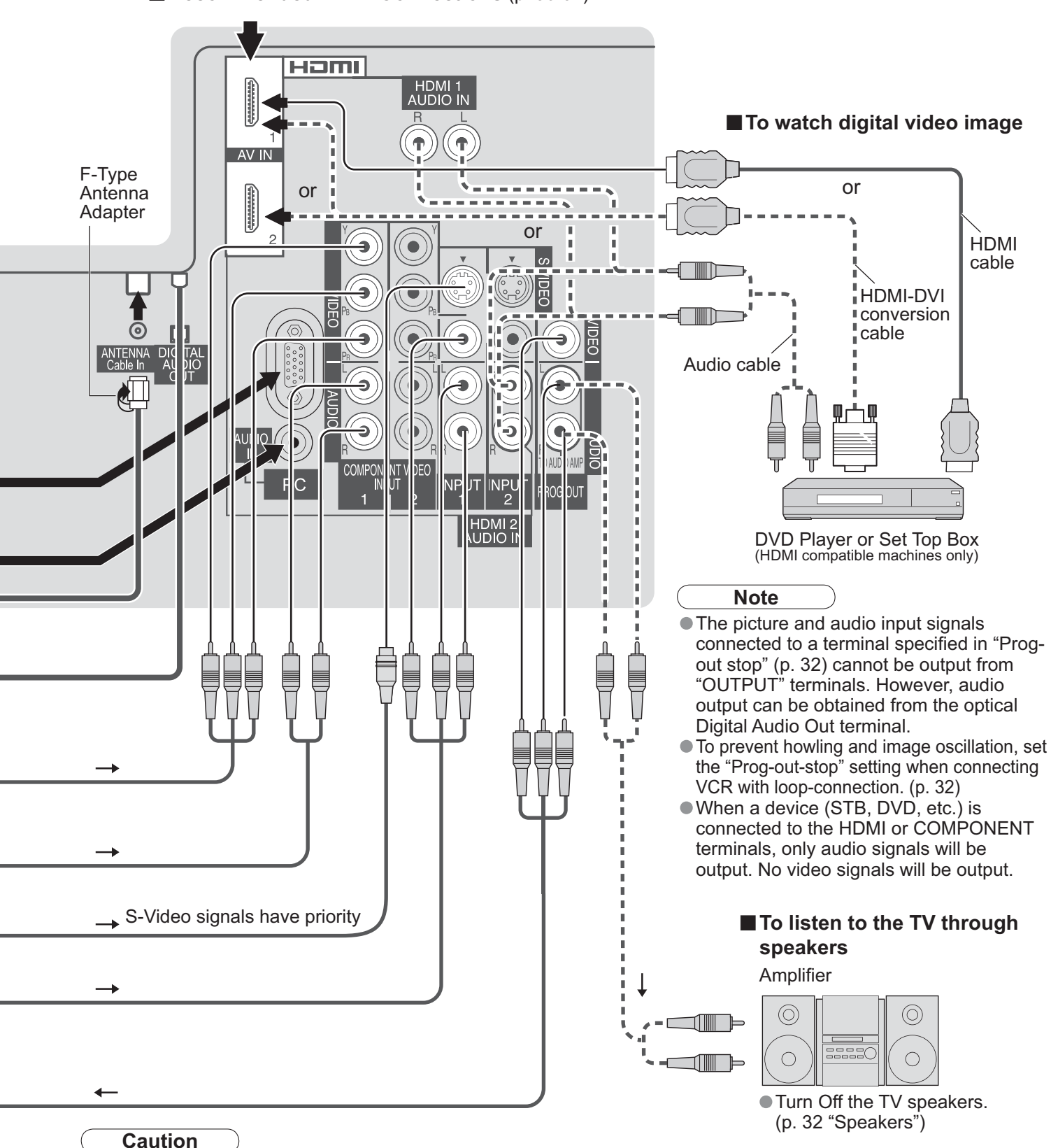

### **Recommended HDMI Connections** (p. 36-37)

• For Antenna connection via VCR, please refer to the Operating Instructions for your VCR.

• If you use both IR Blaster and "HDAVI Control" (P. 34) for the same Panasonic DIGA (with VCR type), please set

"Power off link" (under "Other adjust" of "Setup" menu ) to "No" (P. 34), to avoid failure for your recording.

# **Remote Control Operation/Code List**

The following explains how to operate external devices with the remote control.

 Register the remote control codes (p. 45) if you want to operate an external device of another manufacturer. (p. 49-50)

----

### Note

• Operation may not be possible depending on the available memory size of the remote control. This remote control is not designed to cover operation of all functions of all models.

### Remote Control Operation List

This chart defines which keys are operational after programming (if needed), while in the selected remote control mode, VCR, DBS/CBL, DVD.

|                | DBS/CBL MODE      |                                   |                                   |                                   |
|----------------|-------------------|-----------------------------------|-----------------------------------|-----------------------------------|
| KET NAME       |                   | (DBS)                             | (CBL)                             | DVD MODE                          |
| POWER          | Power             | Power                             | Power                             | Power                             |
|                | TV Input Switch   | TV Input Switch                   | TV Input Switch                   | TV Input Switch                   |
| EXIT           | _                 | Exit                              | Exit                              | _                                 |
|                | _                 | DBS Cursor Up/Down/Right/<br>Left | CBL Cursor Up/Down/Right/<br>Left | DVD Cursor Up/Down/Right/<br>Left |
|                | _                 | Ok                                | Ok                                | Ok                                |
|                | _                 | DBS Menu                          | CBL Menu                          | DVD Setup Menu                    |
|                | _                 | _                                 | _                                 | Return, Clear                     |
| MUTE           | TV Mute           | TV Mute                           | TV Mute                           | TV Mute                           |
| ASPECT         | _                 | Aspect                            | Aspect                            | DVD Disc Menu                     |
| FAVORITE       | _                 | _                                 | _                                 | Title                             |
| RECALL         | Onscreen Display  | Onscreen Display                  | Onscreen Display                  | Onscreen Display                  |
| 0~9            | 0-9               | 0-9                               | 0-9                               | 0-9                               |
| <b>R-TUNE</b>  | _                 | DBS Previous Channel              | CBL Previous Channel              | Drive Select                      |
| G<br>G<br>V    | Channel Up/Down   | DBS Channel Up/Down               | CBL Channel Up/Down               | Channel Up/Down                   |
| +<br>vol<br>-  | TV Volume Up/Down | TV Volume Up/Down                 | TV Volume Up/Down                 | TV Volume Up/Down                 |
| SLEEP          | _                 | Sleep                             | Sleep                             | _                                 |
|                | TV/VCR Switch     | TV/DBS Switch                     | TV/CBL Switch                     | _                                 |
| REC<br>•       | VCR Record        | PVR Record *1                     | PVR Record *1                     | Record                            |
| OPENCLOSE      | _                 | Search *1                         | Search *1                         | Open/Close                        |
|                | _                 | _                                 | _                                 | Skip Reverse/Forward              |
|                | Reverse/Forward   | _                                 | _                                 | Rewind/Fast Forward               |
| STOP           | Stop              | _                                 | _                                 | Stop                              |
| II/I►<br>PAUSE | Pause             | _                                 | _                                 | Pause                             |
| PLAY           | Play              | _                                 | _                                 | Play                              |

## Remote Control Code List

| Cable Con                                                  | verter ( 📕 )                                                               |                                                          |                                                  |                                                   |                                                              |                                                  |                                                                                |
|------------------------------------------------------------|----------------------------------------------------------------------------|----------------------------------------------------------|--------------------------------------------------|---------------------------------------------------|--------------------------------------------------------------|--------------------------------------------------|--------------------------------------------------------------------------------|
| Brand                                                      | Code                                                                       | Brand                                                    | Code                                             | Brand                                             | Code                                                         | Brand                                            | Code                                                                           |
| ABC                                                        | 0003, 0008                                                                 | Hamlin                                                   | 0009. 0273                                       | Philips                                           | 0317, 1305                                                   | Scientific Atlanta                               | 0008, 0477, 0877, 1877                                                         |
| Americast                                                  | 0899                                                                       | Jerrold                                                  | 0003, 0276, 0476, 0810                           | Pioneer                                           | 0144, 0533, 0877, 1877                                       | Sony                                             | 1006                                                                           |
| Bell South                                                 | 0899                                                                       | Memorex                                                  | 0000                                             | Pulsar                                            | 0000                                                         | Starcom                                          | 0003                                                                           |
| Digeo                                                      | 1187                                                                       | Motorola                                                 | 1376 0276 0476 0810 1187                         | Quasar                                            | 0000                                                         | Supercable                                       | 0276                                                                           |
| Director                                                   | 0476                                                                       | Pace                                                     | 0008, 0237, 1877                                 | Regal                                             | 0273.0279                                                    | Torx                                             | 0003                                                                           |
| General Instrument                                         | 0003.0276.0476.0810                                                        | Panasonic                                                | 0000, 0107                                       | Runco                                             | 0000                                                         | Toshiba                                          | 0000                                                                           |
| GoldStar                                                   | 0144                                                                       | Paragon                                                  | 0000                                             | Samsung                                           | 0144                                                         | Zenith                                           | 0000 0525 0899                                                                 |
|                                                            | DBS/CBL                                                                    | raragon                                                  | 0000                                             | Cambung                                           |                                                              | Zonian                                           | 0000, 0020, 0000                                                               |
| Satellite R                                                |                                                                            |                                                          |                                                  | Manual                                            | 0700 0704                                                    |                                                  |                                                                                |
| AlphaStar                                                  | 0772                                                                       | General                                                  | 0869                                             | Magnavox                                          | 0722, 0724                                                   | Samsung                                          | 1108, 1109, 1142, 1276,                                                        |
| Chaparral                                                  | 0216                                                                       | Instrument                                               |                                                  | Memorex                                           | 0724                                                         | ÷                                                | 1377, 1442, 1009                                                               |
| Crossdigital                                               | 1109                                                                       | GOI                                                      | 0775, 1775                                       | Mitsubishi                                        | 0749                                                         | Sanyo                                            | 1219                                                                           |
|                                                            | 0099, 0247, 0392, 0566,                                                    | Goodmans                                                 | 1246                                             | Motorola                                          | 0856, 0869                                                   | Sony                                             | 0639, 1639, 1640                                                               |
| D'ALL TH                                                   | 1076. 1108. 1109. 1142.                                                    | Hisense                                                  | 1535                                             | NEC                                               | 1270                                                         | Star Choice                                      |                                                                                |
| Direciv                                                    | 1377, 1392, 1414, 1442,                                                    | Hitachi                                                  | 0819, 1250                                       | Next Level                                        | 0869                                                         | Tivo                                             | 1142, 1442, 1443, 1444                                                         |
|                                                            | 1443, 1444, 1609, 1639,                                                    | HIS                                                      | 0775, 1775                                       | Panasonic                                         | 0152, 0247, 0701, 1780                                       | Tosniba                                          | 0749, 0790, 0819, 1285, 1749                                                   |
|                                                            | 1640, 1749, 1856                                                           | Hugnes                                                   | 0749, 1442, 1749                                 | Paysat                                            | 0724                                                         | Ultimate I V                                     | 1392, 1640                                                                     |
| Dish Network                                               | 0775, 1005, 1170,                                                          | Hughes Network                                           | 0749, 1142, 1442,                                | Philips                                           | 0099, 0722, 0724, 0749,                                      | Uniden                                           | 0/22, 0/24                                                                     |
| System                                                     | 1303, 1773                                                                 | Systems                                                  | 1445, 1444, 1749                                 | D'                                                | 0019, 1070, 1142, 1442, 1749                                 | US Digital                                       | 1535                                                                           |
| Disnpro                                                    |                                                                            | ILO                                                      | 1535                                             | Pioneer                                           | 1442                                                         | USDIV                                            | 1535                                                                           |
| Echostar                                                   | 0775, 1005, 1170, 1505, 1775                                               | Janeli                                                   | 0152                                             | Proscan                                           | 0392, 0506                                                   | Voom                                             | 0869                                                                           |
| Expressvu                                                  | 0775, 1775                                                                 | Jerrold                                                  | 0869                                             | Proton                                            | 1535                                                         | Zenith                                           | 1856                                                                           |
| GE                                                         | 0392, 0566                                                                 | JVC                                                      | 0775, 1170, 1775                                 | RadioShack                                        | 0869                                                         |                                                  |                                                                                |
|                                                            | DBS/CDI                                                                    | LG                                                       | 1226, 1414                                       | RCA                                               | 0143, 0392, 0566, 0855, 1392                                 |                                                  |                                                                                |
| Cable/PVR                                                  | Combination (                                                              | )                                                        |                                                  |                                                   |                                                              |                                                  |                                                                                |
| Americast                                                  | 0899                                                                       | Jerrold                                                  | 0476, 0810                                       | Pioneer                                           | 0877, 1877                                                   | Supercable                                       | 0276                                                                           |
| Digeo                                                      | 1187                                                                       | Motorola                                                 | 0476, 0810, 1187, 1376                           | Scientific Atlanta                                | 0877, 1877                                                   | Zenith                                           | 0899                                                                           |
| General Instrument                                         | 0476, 0810                                                                 | Pace                                                     | 0237, 1877                                       | Sony                                              | 1006                                                         |                                                  |                                                                                |
| DBS/PVR                                                    | Combination (                                                              |                                                          |                                                  |                                                   | •                                                            |                                                  |                                                                                |
|                                                            | 0000 0302 0630 1076                                                        | Dishnro                                                  | 0775 1505                                        | IVC                                               | 1170                                                         | Samsung                                          | 1442                                                                           |
| DirecTV                                                    | 1142, 1377, 1392, 1442                                                     | Echostar                                                 | 0775, 1170, 1505                                 | Motorola                                          | 0869                                                         | Sonv                                             | 0639, 1640                                                                     |
|                                                            | 1443, 1444, 1640                                                           | Expressvu                                                | 0775                                             | Philips                                           | 1142, 1442                                                   | Star Choice                                      | 0869                                                                           |
| Dish Network                                               | 0775 1505                                                                  | Hughes Network                                           | 1142 1442 1443 1444                              | Proscan                                           | 0392                                                         |                                                  |                                                                                |
| System                                                     | 0113, 1303                                                                 | Systems                                                  | 1142, 1442, 1443, 1444                           | RCA                                               | 1392                                                         |                                                  |                                                                                |
| VCR (                                                      |                                                                            |                                                          |                                                  |                                                   |                                                              |                                                  |                                                                                |
| ABS                                                        | 1972                                                                       | Hewlett Packard                                          | 1972                                             | NEC                                               | 0067                                                         | Scott                                            | 0043, 0045                                                                     |
| Adventura                                                  | 0000                                                                       | Hitachi                                                  | 0000, 0042, 0089                                 | Nikko                                             | 0037                                                         | Sears                                            | 0000, 0035, 0037, 0042, 1237                                                   |
| Aiwa                                                       | 0000, 0037, 0124                                                           | Howard Computers                                         | 1972                                             | Niveus Media                                      | 1972                                                         | Sharp                                            | 0807, 0848                                                                     |
| Akai                                                       | 0175                                                                       | HP                                                       | 1972                                             | Northgate                                         | 1972                                                         | Sonic Blue                                       | 0614, 0616                                                                     |
| Alienware                                                  | 1972                                                                       | Hughes                                                   | 0042 0720                                        | Olympus                                           | 0035, 0226                                                   | Sony                                             | 0000, 0032, 0033, 0035,                                                        |
| American High                                              | 0035                                                                       | Network Systems                                          | 0042, 0739                                       | Onkyo                                             | 0222                                                         | Solly                                            | 0636, 1032, 1232, 1972                                                         |
| Audiovox                                                   | 0037                                                                       | Humax                                                    | 0739                                             | Optimus                                           | 0037                                                         | Stack 9                                          | 1972                                                                           |
| Broksonic                                                  | 1479                                                                       | Hush                                                     | 1972                                             | Orion                                             | 1479                                                         | STS                                              | 0042                                                                           |
| Calix                                                      | 0037                                                                       | <b>iBUYPOWER</b>                                         | 1972                                             | Danagania                                         | 0035, 0077, 0225, 0226,                                      | Sylvania                                         | 0000, 0035, 0043, 1781                                                         |
| Canon                                                      | 0035                                                                       | JVC                                                      | 0067                                             | Fanasonic                                         | 0227, 0378, 0616, 1035, 1244                                 | Symphonic                                        | 0000                                                                           |
| Citizen                                                    | 0037, 1278                                                                 | KEC                                                      | 0037                                             | Penney                                            | 0035, 0037, 0042, 1035, 1237                                 | Systemax                                         | 1972                                                                           |
| Craig                                                      | 0037                                                                       | Kenwood                                                  | 0067                                             | Pentax                                            | 0042                                                         | Tagar Systems                                    | 1972                                                                           |
| Curtis Mathes                                              | 0035, 0060, 1035                                                           | Kodak                                                    | 0035, 0037                                       | Philco                                            | 0035                                                         | Teac                                             | 0000                                                                           |
| CyberPower                                                 | 1972                                                                       | Linksys                                                  | 1972                                             | Philips                                           | 0035, 0618, 0739, 1081, 1181                                 | Technics                                         | 0035                                                                           |
| Daewoo                                                     | 0045, 1278                                                                 | Lloyd's                                                  | 0000                                             | Pilot                                             | 0037                                                         | Teknika                                          | 0000, 0035, 0037                                                               |
| Dell                                                       | 1972                                                                       | LXI                                                      | 0037                                             | Pioneer                                           | 0067                                                         | Thomas                                           | 0000                                                                           |
| Denon                                                      | 0042                                                                       | Magnasonic                                               | 1278                                             | Proscan                                           | 0060, 1060                                                   | Tivo                                             | 0618, 0636, 0739                                                               |
| DirecTV                                                    | 0739                                                                       | Magnavox                                                 | 0000, 0035, 0039, 1781                           | Pulsar                                            | 0039                                                         | Toshiha                                          | 0043, 0045, 0845,                                                              |
| Durabrand                                                  | 0039                                                                       | Marantz                                                  | 0035                                             | Quasar                                            | 0035, 0077, 1035                                             | Toomba                                           | 1008, 1145, 1972                                                               |
| Dynatech                                                   | 0000                                                                       | Marta                                                    | 0037                                             | RadioShack                                        | 0000                                                         | Totevision                                       | 0037                                                                           |
| Electrohome                                                | 0037, 0043                                                                 | Matsushita                                               | 0035                                             | Radix                                             | 0037                                                         | Touch                                            | 1972                                                                           |
| Electrophonic                                              | 0037                                                                       | Media Center PC                                          | 1972                                             | Randex                                            | 0037                                                         | Vector                                           | 0045                                                                           |
| Emerex                                                     | 0032                                                                       | MEI                                                      | 0035                                             | RCA                                               | 0042, 0060, 0077, 0807,                                      | Video Concepts                                   | 0045                                                                           |
| Emerson                                                    | 0000, 0037, 0043, 1278, 1479                                               | Memorex                                                  | 0000, 0035, 0037, 0039, 1237                     |                                                   | 0880, 1035, 1060                                             | Videomagic                                       | 0037                                                                           |
| Fuji                                                       | 0033, 0035                                                                 | MGA                                                      | 0043                                             | Realistic                                         | 0000, 0035, 0037                                             | Viewsonic                                        | 1972                                                                           |
| E .                                                        |                                                                            | Microsoft                                                | 1972                                             | ReplayTV                                          | 0614, 0616                                                   | Villain                                          | 0000                                                                           |
| Funai                                                      | 0000                                                                       | MICIOSOIL                                                |                                                  |                                                   |                                                              |                                                  |                                                                                |
| Funai<br>Garrard                                           | 0000                                                                       | Mind                                                     | 1972                                             | Ricavision                                        | 1972                                                         | Voodoo                                           | 1972                                                                           |
| Funai<br>Garrard<br>Gateway                                | 0000<br>0000<br>1972                                                       | Mind<br>Minolta                                          | 1972<br>0042                                     | Ricavision<br>Runco                               | 1972<br>0039                                                 | Voodoo<br>Wards                                  | 1972<br>0000, 0035, 0042, 0060                                                 |
| Garrard<br>Gateway<br>GE                                   | 0000<br>0000<br>1972<br>0035, 0060, 0807, 1035, 1060                       | Mind<br>Minolta<br>Mitsubishi                            | 1972<br>0042<br>0043, 0067, 0807                 | Ricavision<br>Runco<br>Samsung                    | 1972<br>0039<br>0045, 0739, 1014                             | Voodoo<br>Wards<br>XR-1000                       | 1972<br>0000, 0035, 0042, 0060<br>0000, 0035                                   |
| Garrard<br>Gateway<br>GE<br>GoldStar                       | 0000<br>0000<br>1972<br>0035, 0060, 0807, 1035, 1060<br>0037, 1237         | Microsoft<br>Mind<br>Minolta<br>Mitsubishi<br>Motorola   | 1972<br>0042<br>0043, 0067, 0807<br>0035         | Ricavision<br>Runco<br>Samsung<br>Sanky           | 1972<br>0039<br>0045, 0739, 1014<br>0039                     | Voodoo<br>Wards<br>XR-1000<br>Zenith             | 1972<br>0000, 0035, 0042, 0060<br>0000, 0035<br>0000, 0033, 0039, 1479         |
| Funal<br>Garrard<br>Gateway<br>GE<br>GoldStar<br>Gradiente | 0000<br>0000<br>1972<br>0035, 0060, 0807, 1035, 1060<br>0037, 1237<br>0000 | Mind Minolta<br>Minolta<br>Mitsubishi<br>Motorola<br>MTC | 1972<br>0042<br>0043, 0067, 0807<br>0035<br>0000 | Ricavision<br>Runco<br>Samsung<br>Sanky<br>Sansui | 1972<br>0039<br>0045, 0739, 1014<br>0039<br>0000, 0067, 1479 | Voodoo<br>Wards<br>XR-1000<br>Zenith<br>ZT Group | 1972<br>0000, 0035, 0042, 0060<br>0000, 0035<br>0000, 0033, 0039, 1479<br>1972 |

FAQs, etc.

# **Remote Control Operation/Code List**

### Remote Control Code List

| DBS/PVR         | Combination ( 📺 )      |                  |                         |              |                   |               |                         |
|-----------------|------------------------|------------------|-------------------------|--------------|-------------------|---------------|-------------------------|
| Brand           | Code                   | Brand            | Code                    | Brand        | Code              | Brand         | Code                    |
| Hughes Network  | 0720                   | Philips          | 0739                    |              |                   |               |                         |
| Systems         | 0739                   | Samsung          | 0739                    |              |                   |               |                         |
|                 | )                      |                  |                         |              |                   |               |                         |
| ABS             | 1972                   | Hughes Network   | 0700                    | Niveus Media | 1972              | Systemax      | 1972                    |
| Alienware       | 1972                   | Systems          | 0739                    | Northgate    | 1972              | Tagar         | 4070                    |
| CyberPower      | 1972                   | Humax            | 0739                    | Panasonic    | 0616              | Systems       | 1972                    |
| Dell            | 1972                   | Hush             | 1972                    | Philips      | 0618, 0739        | Tivo          | 0618, 0636, 0739        |
| DirecTV         | 0739                   | <b>iBUYPOWER</b> | 1972                    | RCA          | 0880              | Toshiba       | 1008, 1972              |
| Gateway         | 1972                   | Linksys          | 1972                    | ReplayTV     | 0614, 0616        | Touch         | 1972                    |
| Hewlett Packard | 1972                   | Media Center     | 1072                    | Sonic Blue   | 0614, 0616        | Viewsonic     | 1972                    |
| Howard          | 1072                   | PC               | 1972                    | Sony         | 0636, 1972        | Voodoo        | 1972                    |
| Computers       | 1972                   | Microsoft        | 1972                    | Stack 9      | 1972              | ZT Group      | 1972                    |
| HP              | 1972                   | Mind             | 1972                    |              |                   |               |                         |
| DVD (           | )                      |                  |                         |              |                   |               |                         |
| Adcom           | 1094                   | GoldStar         | 0741                    | Onkyo        | 0503, 0792        | Sensorv       | 1150                    |
| Allegro         | 0869                   | Gradiente        | 0490                    |              | 0490 0503 0632    | Science       | 1158                    |
|                 | 0672, 0794, 0796,      | Grundig          | 0539                    | Denegania    | 0703, 1010, 1011, | Charp         | 0630, 0675, 0752,       |
| Apex Digital    | 0797, 1004, 1056,      | Hitachi          | 0573, 0664              | Panasonic    | 1362, 1462, 1490, | Snarp         | 1256                    |
|                 | 1061, 1100             | Hiteker          | 0672                    |              | 1762, 1967        | Shinsonic     | 0533                    |
| Aspire Digital  | 1168                   | Integra          | 0571                    |              |                   | Sonic Blue    | 0869                    |
| Blue Parade     | 0571                   | IVC              | 0558, 0623, 0867, 1164, | Philips      | 0503, 0539, 0646, | Sony          | 0533, 0864, 1033, 1431, |
| Broksonic       | 0695                   | 300              | 1275                    |              |                   | Solly         | 1533                    |
| California      | 0490                   | Kenwood          | 0490, 0534              | PianoDisc    | 1024              | Sylvania      | 0675                    |
| Audio Labs      | 0100                   | Lecson           | 1533                    | Pioneer      | 0525, 0571, 0631, | Symphonic     | 0675                    |
| CineVision      | 0833, 0869             | IG               | 0591, 0741, 0801,       |              | 0632              | Teac          | 0809                    |
| Coby            | 1086                   |                  | 0869                    | Polaroid     | 1061, 1086        | Technics      | 0490, 0703              |
| CyberHome       | 0816, 1023, 1024, 1129 | LiteOn           | 1158, 1440              | Polk Audio   | 0539              | Theta Digital | 0571                    |
| Daewoo          | 0833, 0869             | Loewe            | 0511                    | Proceed      | 0672              | Toshiba       | 0503, 0695, 1045, 1154  |
| Denon           | 0490                   |                  | 0503, 0539, 0646,       | Proscan      | 0522              | Urban         | 0503                    |
| Disney          | 0675                   | Magnavox         | 0675                    | RCA          | 0522, 0571, 0822  | Concepts      | 0500                    |
| DVD2000         | 0521                   | M                | 0500                    | RIO          | 0869              | XDOX          | 0522                    |
| Emerson         | 0591,0675              | Marantz          | 0539                    | Rotel        | 0523              | Yamana        | 0490, 0539, 0545        |
| Enterprise      | 0675                   | Momorov          | 1000                    | Sampo        | 0/52              | Zeniun        | 0503, 0591, 0741,0609   |
| Cotowov         | 1150                   | Microsoft        | 0522                    | Samsung      | 0490, 0573, 0820, |               |                         |
| Galeway         | 0522                   | Mitoubiobi       | 0522                    | Sanaui       | 0605              |               |                         |
| GE              | 0322                   |                  | 0501 0741               | Sansu        | 0095              |               |                         |
| Go Video        | 10741,0833,0869,       | NEC              | 0785                    | Sanyu        | 0095, 0075, 1907  |               |                         |
|                 | $rdor(\frac{DVD}{D})$  | NEC              | 0705                    |              |                   |               |                         |
| DVD Reco        |                        |                  | 0744 4450 4004 4700     | Dhiling      | 0040              |               |                         |
| Apex Digital    | 1000                   | Go Video         | 0741, 1158, 1304, 1730  | Philips      | 0040              | Sensory       | 1158                    |
| Aspire Digital  | 1000                   | 100              | 1104, 12/5              | Pioneer      | 10031             | Science       | 0075                    |
| Coby            | 1000                   | LG<br>LiteOn     | 0/41                    | Polarold     | 1000              | Snarp         | 00/5                    |
| CyberHome       | 0675                   | LiteOn           | 1158, 1440              | RUA          | 0522              | Sony          | 1033, 1431              |
| Cotours         | 1150                   | Dependent        | 0400 4010 4044          | Samsung      | 0490              | Sylvania      | 0744                    |
| Galeway         | 1130                   | ranasonic        | 0490, 1010, 1011        |              |                   | Zenith        | 0/41                    |

# Ratings List for Channel Lock

"V-chip" technology enables you to lock out channels or shows according to standard ratings set by the entertainment industry. (p. 39)

### U.S. MOVIE RATINGS (MPAA)

| Off   | NO RATING (NOT RATED) AND NA (NOT APPLICABLE) PROGRAMS. Movie has not been rated or rating does not apply. |
|-------|----------------------------------------------------------------------------------------------------|
| G     | GENERAL AUDIENCES. All ages admitted.                                                                      |
| PG    | PARENTAL GUIDANCE SUGGESTED. Some material may not be suitable for children.                               |
| PG-13 | PARENTS STRONGLY CAUTIONED. Some material may be inappropriate for children under 13.                      |
| R     | RESTRICTED. Under 17 requires accompanying parent or adult guardian.                                       |
| NC-17 | NO ONE 17 AND UNDER ADMITTED.                                                                              |
| Х     | ADULTS ONLY.                                                                                               |

### U.S. TV PROGRAMS RATINGS (U.S. TV)

| Age-based<br>Group | Age-based<br>Ratings | Possible Content<br>Selections                                                        | Description                                                                                                    |
|--------------------|----------------------|---------------------------------------------------------------------------------------|----------------------------------------------------------------------------------------------------|
| NR<br>(Not Rated)  | TV-NR                | <ul><li>Viewable</li><li>Blocked</li></ul>                                            | Not Rated.                                                                                                    |
|                    | TV-Y                 | <ul><li>Viewable</li><li>Blocked</li></ul>                                            | All children. The themes and elements in this program are specifically designed for a very young audience, including children from ages 2-6.                |
| Youth              | TV-Y7                | <ul><li>FV Blocked</li><li>Viewable</li><li>Blocked</li></ul>                         | Directed to older children. Themes and elements in this program may include mild physical or comedic violence, or may frighten children under the age of 7. |
| Guidance           | TV-G                 | <ul><li>Viewable</li><li>Blocked</li></ul>                                            | General audience. It contains little or no violence, no strong language, and little or no sexual dialogue or situations.                                    |
|                    | TV-PG                | <ul> <li>D,L,S,V (all selected)</li> <li>Any combination of D,<br/>L, S, V</li> </ul> | Parental guidance suggested. The program may contain infrequent coarse language, limited violence, some suggestive sexual dialogue and situations.          |
|                    | TV-14                | <ul> <li>D,L,S,V (all selected)</li> <li>Any combination of D,<br/>L, S, V</li> </ul> | Parents strongly cautioned. This program may contain sophisticated themes, sexual content, strong language and more intense violence.                       |
|                    | TV-MA                | <ul> <li>D,L,S,V (all selected)</li> <li>Any combination of L,<br/>S, V</li> </ul>    | Mature audiences only. This program may contain mature themes, profane language, graphic violence, and explicit sexual content.                             |
| FV: Fantasy/Ca     | rtoon Violence.      | V: Violence S: Sex L                                                                  | .: Offensive Language D: Dialogue with sexual content.                                                                                                    |

## CANADIAN ENGLISH RATINGS (C. E. L. R)

| E   | Exempt - Exempt programming includes: news, sports, documentaries and other information programming, talk shows, music videos, and variety programming.                                                     |
|-----|----------------------------------------------------------------------------------------------------|
| С   | Programming intended for children under age 8. No offensive language, nudity or sexual content.                                                                                                    |
| C8+ | Programming generally considered acceptable for children 8 years and over. No profanity, nudity or sexual content.                                                                                          |
| G   | General programming, suitable for all audiences.                                                                                                    |
| PG  | Parental Guidance suggested. Some material may not be suitable for children.                                                                                                    |
| 14+ | Programming contains themes or content which may not be suitable for viewers under the age of 14. Parents are strongly cautioned to exercise discretion in permitting viewing by pre-teens and early teens. |
| 18+ | 18+ years old. Programming restricted to adults. Contains constant violence or scenes of extreme violence.                                                                                                  |

## CANADIAN FRENCH RATINGS (C. F. L. R)

| E | Exempt - Exempt programming. |
|---|------------------------------|
|   |                              |

| G       | General - Programming intended for audience of all ages. Contains no violence, or the violence content is minimal or is depicted appropriately.                                                          |
|---------|----------------------------------------------------------------------------------------------------|
| 8 ans+  | 8+ General - Not recommended for young children. Programming intended for a broad audience but contains light<br>or occasional violence. Adult supervision recommended.                                  |
| 13 ans+ | Programming may not be suitable for children under the age of 13 - Contains either a few violent scenes or one or more sufficiently violent scenes to affect them. Adult supervision strongly suggested. |
| 16 ans+ | Programming may not be suitable for children under the age of 16 - Contains frequent scenes of violence or intense violence.                                                                             |
| 18 ans+ | Programming restricted to adults. Contains constant violence or scenes of extreme violence.                                                                                                    |

FAQs, etc.

# **Technical Information**

## Closed Caption (CC)

For viewing Closed Caption of digital broadcasting, set the aspect ratio to FULL. (If viewing with H-FILL, JUST, ZOOM or 4:3, characters will be cut off.)

- The closed caption is not displayed when you use HDMI connection.
- If analog connected equipment is used for displaying or recording, closed caption (CC) should be set On/Off on the connected equipment.
  - The CC mode setting of the TV will not affect the analog input.

If a digital program is being output in analog format, the CC data will also be output in analog format.

If digital connected equipment is used for input, CC should be set On on either the connected equipment or the TV.

If CC is set On on both the connected equipment and the TV, captions from each unit will overlap.

### Aspect Ratio

Let you choose the aspect depending on the format of the received signal and your preference. (p. 18)

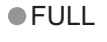

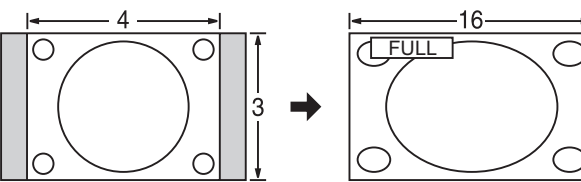

Enlarges the 4:3 image horizontally to the screen's side edges. (Recommended for anamorphic picture)

H-FILL

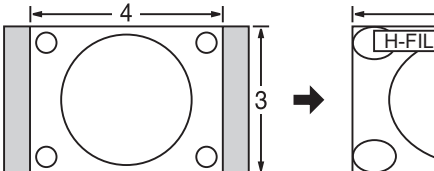

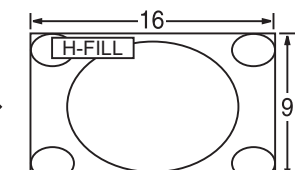

Enlarges the 4:3 image horizontally to the screen's side edges. The side edges of the image are cut off.

### ZOOM

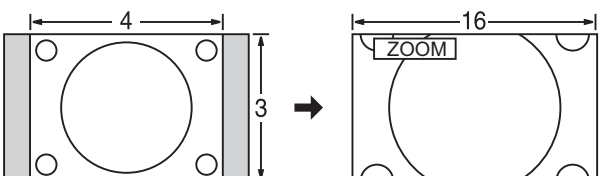

Enlarges the 4:3 image to the entire screen. (Recommended for Letter Box)

#### JUST 4 16 С C JU З g

Stretches to justify the 4:3 image to the four corners of the screen. (Recommended for normal TV broadcast)

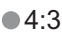

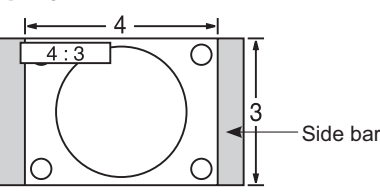

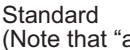

(Note that "after image" of the side bar may occur from displaying it for a long time.)

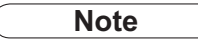

- 480i (4:3), 480i (16:9), 480p (4:3), 480p (16:9) : FULL, JUST, 4:3 or ZOOM
- 1080p / 1080i / 720p : FULL, H-FILL, JUST, 4:3 or ZOOM.
- When the signal is 720p/1080i/1080p, the aspect mode automatically defaults to Full after turning off the TV, after changing input mode, or after changed signal resolution other than 720p/1080i/1080p.

### Zoom adjust

Vertical image position and size can be adjusted in "ZOOM." ①Select "Zoom adjust" on the Picture menu. (p. 32) <sup>2</sup>Vertical position adjustment

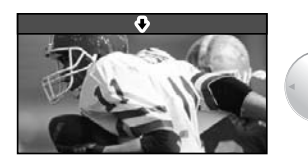

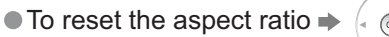

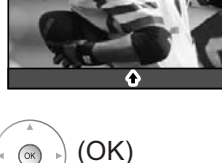

Vertical size adjustment

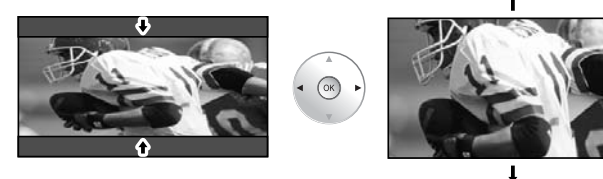

|                                                                                                    | Data format for Card browsing                                                                                                    |
|----------------------------------------------------------------------------------------------------|----------------------------------------------------------------------------------------------------|
|                                                                                                    | Data format for Card browsing                                                                                                    |
| Photo:                                                                                                 | Still images recorded with digital still cameras compatible with JPEG files of DCF* and EXIF                                                                                          |
| Data format:<br>Max. number of files:<br>Image resolution:                                             | Baseline JPEG 160X120-2,560X1,920 pixels (Sub-sampling: 4:4:4, 4:4:2 or 4:2:0)<br>9,999<br>8 x 8 to 5,120 x 3,840                                                                     |
| C C                                                                                                    | * DCF (Design rule for camera file system): A Japan Electronics and Information Technology Industries Association's standard                                                          |
| Caution<br>• A JPEG image modifie<br>• Partly degraded files m<br>Note                                 | d with a PC cannot be displayed.<br>night be displayed at a reduced resolution.                                                                                                    |
| Folder structure viewe                                                                                 | d in PC                                                                                                    |
|                                                                                                    | ———Created automatically                                                                                                    |
|                                                                                                    | 3-digit folder number + 5-digit arbitrary characters                                                                                                    |
| — P1000001.JP<br>— P100002.JP<br>— P100003.JP<br>— P100003.JP                                          | G4-digit arbitrary characters + 4-digit file number<br>G ● Usable characters: 1-byte "a to z", "A to Z", "0 to 9," and ""                                                             |
| <ul> <li>The folder and file nam</li> <li>Suitable SD Memory C<br/>http://panasonic.co.jp/p</li> </ul> | nes may be different depending on the digital camera used.<br>Cards. Please confirm the latest information on the following website.<br>Davc/global/cs (This site is in English only) |

### **DIGITAL AUDIO OUT terminals**

You can enjoy your home theater by connecting a Dolby Digital (5.1 channel) decoder and "Multi Channel" amplifier to the DIGITAL AUDIO OUT terminals.

### Caution

- Depending on your DVD player and DVD-Audio software the copyright protection function may operate and disable optical output.
- External speakers cannot be connected directly to PROG.OUT terminals.
- When ATSC channel is selected, the output from the DIGITAL AUDIO OUT jack will be Dolby Digital. When NTSC channel is selected, the output will be PCM.

### Control with HDMI "HDAVI Control<sup>™</sup>"

- HDMI connections to some Panasonic equipment allow you to enjoy the easy playback or home theater.
- Setup the equipment to enable this function. Read the manual of the equipment.
- Switch the TV unit on again with the equipment on when connection or setup is changed.
- This function may not work normally depending on the equipment condition.
- The equipment can be operated by TV's remote control with this function on even if TV is in Standby mode.
- Image or sound may not be available for the first few seconds when the playback starts.
- Image or sound may not be available for the first few seconds when Input mode is switched.
- Volume function will be displayed when adjusting the volume of the equipment.
- Easy playback is also available by using the remote control for Amplifier. Read the manuals of Amplifier.

# **Technical Information**

### **HDMI** connection

HDMI (high-definition multimedia interface) allows you to enjoy high-definition digital images and high-quality sound by connecting the TV unit and the devices.

HDMI-compatible equipment (\*1) with an HDMI or DVI output terminal, such as a set top box or a DVD player, can be connected to the HDMI terminal using an HDMI compliant (fully wired) cable.

- HDMI is the world's first complete digital consumer AV interface complying with a non-compression standard.
- If the external device has only a DVI output, connect to the HDMI terminal via a DVI to HDMI adapter cable (\*2).
- When the DVI to HDMI adapter cable is used, connect the audio cable to the audio input terminal.
- Audio settings can be made on the "HDMI1 in" or "HDMI2 in" menu screen. (p. 32)

Applicable audio signal sampling frequencies (L.PCM): 48 kHz, 44.1 kHz, 32 kHz

(\*1): The HDMI logo is displayed on an HDMI-compliant device. (\*2): Enquire at your local digital device retailer shop.

Caution

Use with a PC is not assumed.

- All signal is reformatted before being displayed on the screen.
- If the connected device has an aspect adjustment function, set the aspect ratio to "16:9".
- This HDMI connector is "type A".
- A device having no digital output terminal may be connected to the input terminal of either "COMPONENT", "S VIDEO", or "VIDEO" to receive analog signals.
- The HDMI input terminal can be used with only the following image signals: 480i, 480p, 720p, 1080i and 1080p. Match the output setting of the digital device.
- For details of the applicable HDMI signals, see below.

### Input signal that can be displayed

\* Mark: Applicable input signal for Component (Y, PB, PR), and HDMI

|                             | horizontal<br>frequency (kHz) | vertical<br>frequency (Hz) | COMPONENT | HDMI | PC |
|-----------------------------|-------------------------------|----------------------------|-----------|------|----|
| 525 (480) / 60i             | 15.73                         | 59.94                      | *         | *    |    |
| 525 (480) /60p              | 31.47                         | 59.94                      | *         | *    |    |
| 750 (720) /60p              | 45.00                         | 59.94                      | *         | *    |    |
| 1,125 (1,080) /60i          | 33.75                         | 59.94                      | *         | *    |    |
| 1,125 (1,080) /60p          | 67.43                         | 59.94                      |           | *    |    |
| 1,125 (1,080) /60p          | 67.50                         | 60.00                      |           | *    |    |
| 640 × 400 @70               | 31.47                         | 70.08                      |           |      | *  |
| 640 × 480 @60               | 31.47                         | 59.94                      |           |      | *  |
| Macintosh13" (640 × 480)    | 35.00                         | 66.67                      |           |      | *  |
| 640 × 480 @75               | 37.50                         | 75.00                      |           |      | *  |
| 852 × 480 @60               | 31.47                         | 59.94                      |           |      | *  |
| 800 × 600 @60               | 37.88                         | 60.32                      |           |      | *  |
| 800 × 600 @75               | 46.88                         | 75.00                      |           |      | *  |
| 800 × 600 @85               | 53.67                         | 85.08                      |           |      | *  |
| Macintosh16" (832 × 624)    | 49.73                         | 74.55                      |           |      | *  |
| 1,024 × 768 @60             | 48.36                         | 60.00                      |           |      | *  |
| 1,024 × 768 @70             | 56.48                         | 70.07                      |           |      | *  |
| 1,024 × 768 @75             | 60.02                         | 75.03                      |           |      | *  |
| 1,024 × 768 @85             | 68.68                         | 85.00                      |           |      | *  |
| Macintosh 21" (1,152 × 870) | 68.68                         | 75.06                      |           |      | *  |
| 1,280 × 1,024 @60 Hz        | 63.98                         | 60.02                      |           |      | *  |
| 1,366 × 768 @60 Hz          | 48.36                         | 60.00                      |           |      | *  |

#### Note

Signals other than above may not be displayed properly.

• The above signals are reformatted for optimal viewing on your display.

### Side Bar

Do not display a picture in 4:3 mode for an extended period, as this can cause an after-image to remain on either or both sides of the display field.

To reduce the risk of such an after-image, change the brightness of the side bars.

The side bar may flash (alternate black/white) depending on the picture. Using Cinema mode will reduce such flashing (see below).

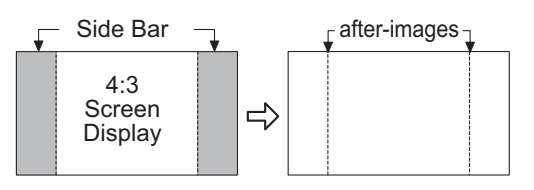

### Pic. mode

Vivid (default) : Provides enhanced picture contrast and sharpness for viewing in a well-lit room.

Standard

: Recommended for normal viewing conditions with subdued room lighting.

Cinema

: For watching movies in a darkened room. It provides a soft, film-like picture.

## TV Guide (Reminder Screen)

If you skip TV Guide On Screen Setup you see the TV Guide On Screen Reminder screen the next time you power On your TV.

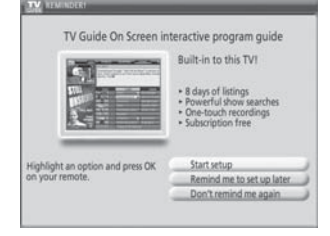

- Press  $\blacktriangle/\nabla$  to highlight an option, and press OK.
- Start setup : Begins setup process
- Remind me to set up later : Closes screen and displays reminder next time you power On the TV
- Don't remind me again : Closes screen and does not display reminder next time you power On the TV
- Press to close the screen.

### Split - Screen

TV screen (RF input) cannot be displayed in both main and split frame simultaneously.

Split function is not available when HDMI input and PC input is displayed. HDMI signal and PC input cannot be displayed in Split frame.

### **CableCARD**<sup>™</sup>

● This menu is used to provide information when a CableCARD<sup>™</sup> is inserted into the CableCARD<sup>TM</sup> slot on the back of the television. "CableCARD" is not accessible without inserting a CableCARD<sup>™</sup> into the CableCARD<sup>™</sup> slot. To receive the features offered by your cable company, you may have to subscribe to those services.

CableCARD

### Note

Please contact your cable company regarding availability of the CableCARD<sup>™</sup>. The CableCARD<sup>™</sup> is needed to receive premium digital services (where available) through the Cable input. You may also be able to order call-ahead pay per view events.

# **Technical Information**

## **PC Input Terminals Connection**

- Computer signals which can be input are those with a horizontal scanning frequency of 15 to 110 kHz and vertical scanning frequency of 48 to 120 Hz. (However, the image will not be displayed properly if the signals exceed 1,200 lines.)
- Some PC models cannot be connected to the set.
- There is no need to use an adapter for computers with IBM PC/AT compatible D-sub 15P terminal.
- The maximum resolution

| Model No.<br>Aspect | TH-42PX600U | TH-50PX600U | TH-58PX600U |
|---------------------|-------------|-------------|-------------|
| 4:3                 | 768 × 768   | 1,024 × 768 | 1,024 × 768 |
| 16:9                | 1,024 × 768 | 1,366 × 768 | 1,366 × 768 |

If the display resolution exceeds these maximums, it may not be possible to show fine detail with sufficient clarity.

#### • Signal Names for D-sub 15P Connector

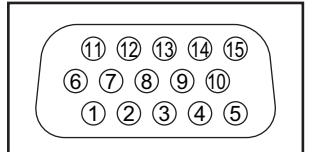

Pin Layout for PC Input Terminal

| Pin No. | Signal Name        | Pin No.    | Signal Name        | Pin No. | Signal Name        |
|---------|--------------------|------------|--------------------|---------|--------------------|
| 1       | R                  | 6          | GND (Ground)       | (1)     | NC (not connected) |
| 2       | G                  | $\bigcirc$ | GND (Ground)       | 12      | NC                 |
| 3       | В                  | 8          | GND (Ground)       | 13      | HD/SYNC            |
| 4       | NC (not connected) | 9          | NC (not connected) | 14      | VD                 |
| 5       | GND (Ground)       | 10         | GND (Ground)       | 15      | NC                 |

### **IR Blaster connection**

With the IR Blaster connection, scheduled recording can be done easily by using the TV Guide feature in this set. Connect the IR Blaster if you wish to send remote control signals from the plasma TV to control the recording of a connected video recorder (VCR).

Position the IR Blaster emitter facing the signal sensor of the video recorder and you will be able to easily record programs from digital broadcasts. (p. 46)

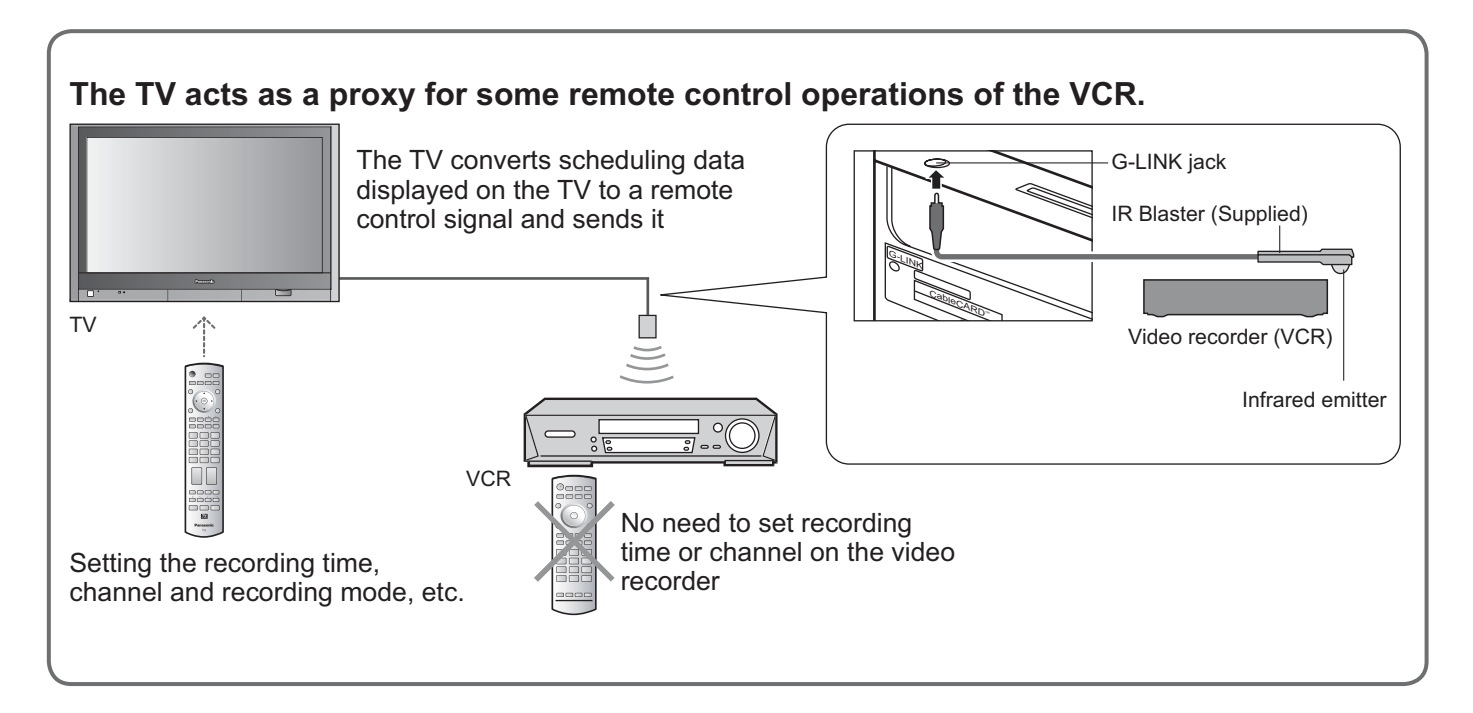

# Maintenance

### First, unplug the AC cord plug from the wall outlet.

### **Display panel**

The front of the display panel has been specially treated. Wipe the panel surface gently using only a cleaning cloth or a soft, lint-free cloth.

- If the surface is particularly dirty, soak a soft, lint-free cloth in a weak detergent solution and then wring the cloth to remove excess liquid. Use this cloth to wipe the surface of the display panel, then wipe it evenly with a dry cloth, of the same type, until the surface is dry.
- Do not scratch or hit the surface of the panel with fingernails or other hard objects. Furthermore, avoid contact with volatile substances such as insect sprays, solvents and thinner; otherwise, the quality of the surface may be adversely affected.

### Cabinet

If the cabinet becomes dirty, wipe it with a soft, dry cloth.

- If the cabinet is particularly dirty, soak the cloth in a weak detergent solution and then wring the cloth dry. Use this cloth to wipe the cabinet, and then wipe it dry with a dry cloth.
- Do not allow any detergent to come into direct contact with the surface of the Plasma TV. If water droplets get inside the unit, operating problems may result.
- Avoid contact with volatile substances such as insect sprays, solvents and thinner; otherwise, the quality of the cabinet surface may be adversely affected or the coating may peel off. Furthermore, do not leave it for long periods in contact with articles made from rubber or PVC.

### Pedestal

#### Cleaning

Wipe the surfaces with a soft, dry cloth. If the unit is particularly dirty, clean it using a cloth soaked with water to which a small amount of neutral detergent has been added, and then wipe with a dry cloth. Do not use products such as solvents, thinner or household wax for cleaning, as they can damage the surface coating. (If using a chemically-treated cloth, follow the instructions supplied with the cloth.)

• Do not attach sticky tape or labels, as they can make the surface of the pedestal dirty. Do not allow long-term contact with rubber, vinyl products or the like. (Doing so will cause deterioration.)

# FAQ

Before requesting service or assistance, please follow these simple guides to resolve the problem.

If problem still persists, please contact your local Panasonic dealer or Panasonic Service center for assistance. For details (p. 63, 64)

For additional assistance, please contact our website at:

www.panasonic.com/contactinfo

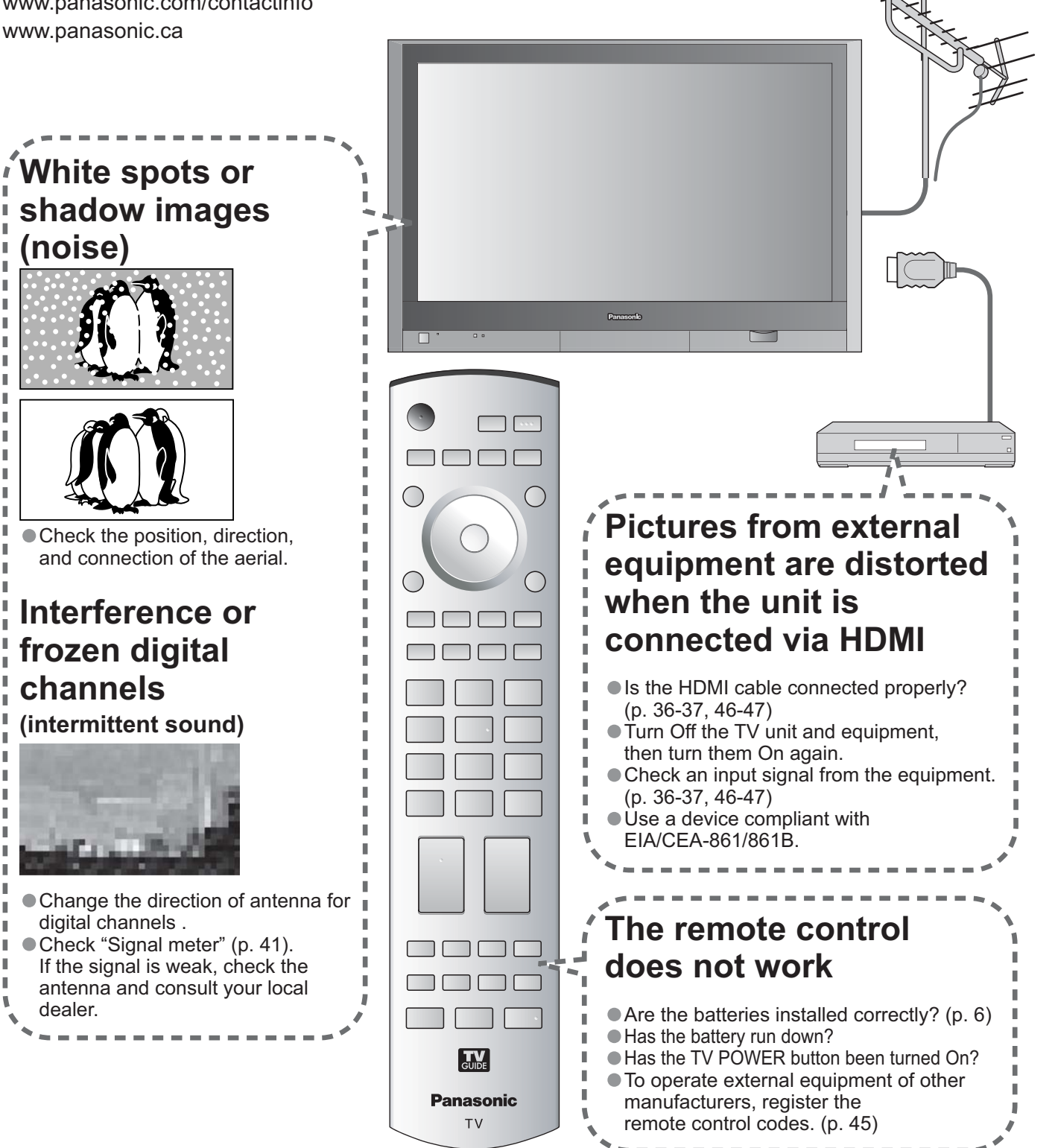

Before requesting service or assistance, please follow these simple guides to resolve the problem. If problem still persists, please contact your local Panasonic dealer or Panasonic Service center for assistance. For details (p. 63, 64)

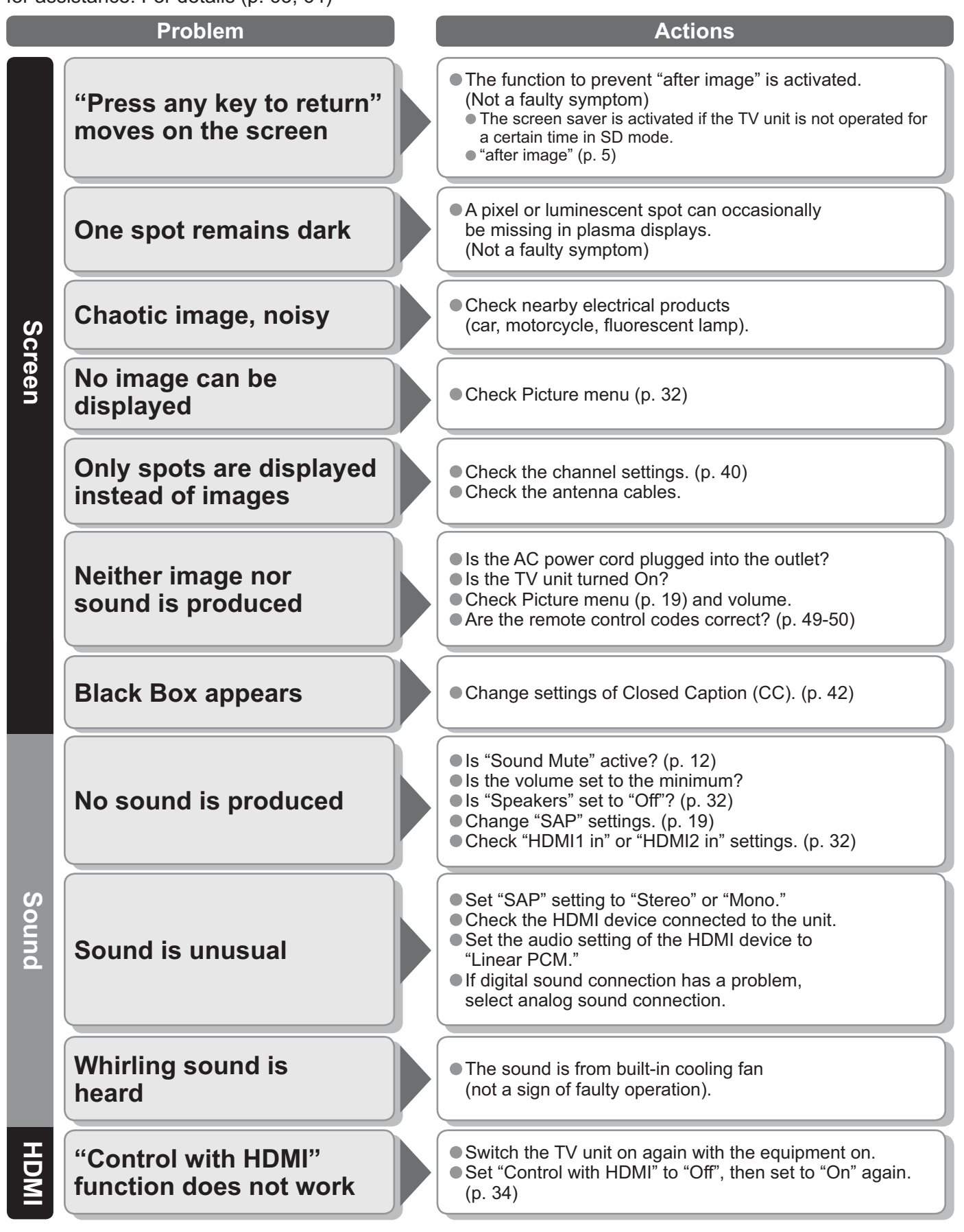

FAQs, etc

# FAQ

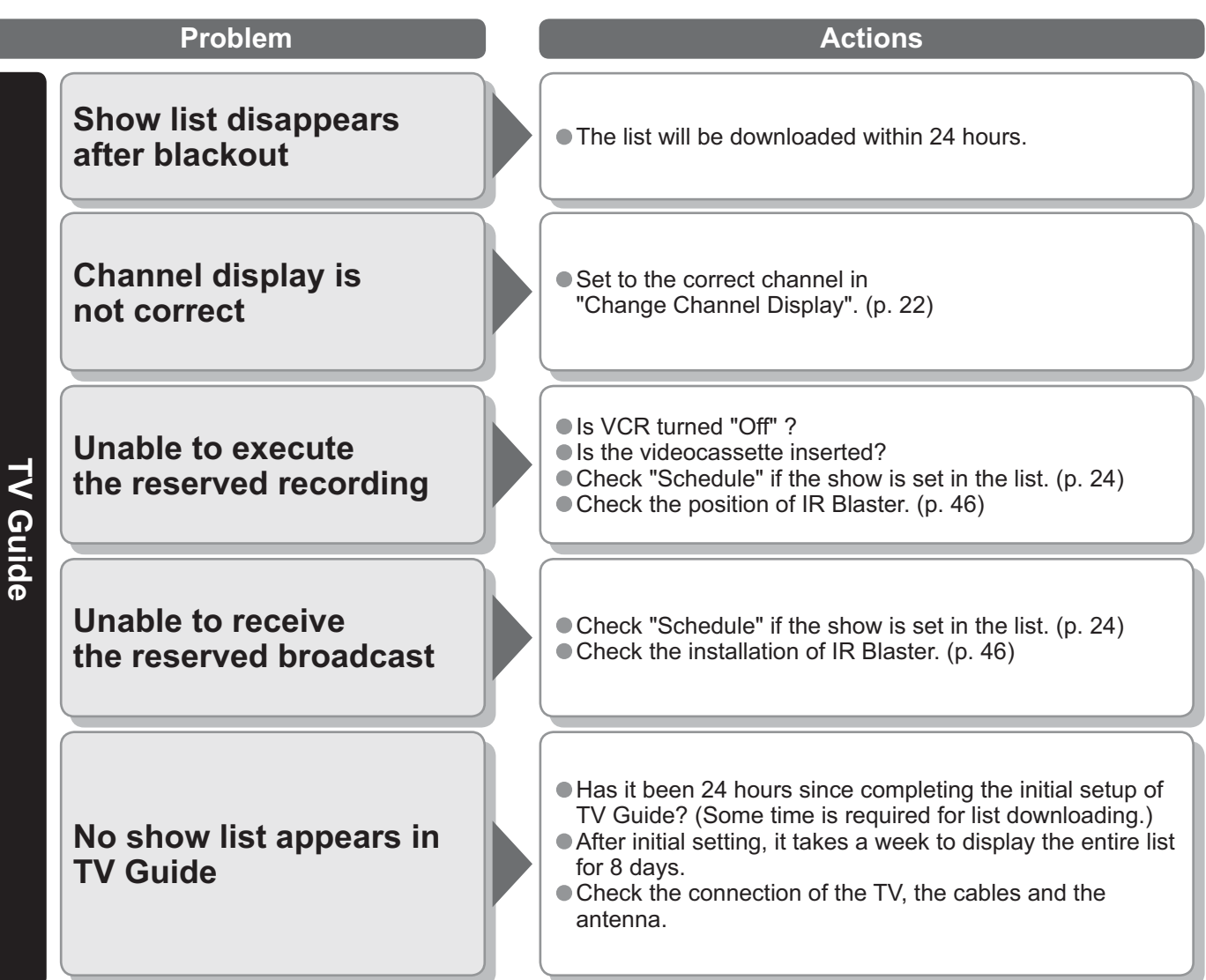

# **Specifications**

|                                    |                                | TH-42PX600U                                                                                                    | TH-50PX600U                                                        | TH-58PX600U                                                        |  |  |
|------------------------------------|--------------------------------|----------------------------------------------------------------------------------------------------|--------------------------------------------------------------------|--------------------------------------------------------------------|--|--|
| Powe                               | er Source                      | AC 120 V, 50 / 60 Hz                                                                                                    |                                                                    |                                                                    |  |  |
| Powe<br>Consu                      | Maximum                        | 399 W                                                                                                    | 525 W                                                              | 665 W                                                              |  |  |
| Imption                            | Standby condition              | 0.2 W<br>(With CableCARD™: 14.0 W)                                                                                                    | 0.2 W<br>(With CableCARD™: 14.5 W)                                 | 0.2 W<br>(With CableCARD™: 14.5 W)                                 |  |  |
| р<br>N                             | Drive method                   | AC type                                                                                                    |                                                                    |                                                                    |  |  |
| asr                                | Aspect Ratio                   | 16:9                                                                                                    |                                                                    |                                                                    |  |  |
| na                                 | Contrast Ratio                 | (max) 10000:1                                                                                                    | 107 N                                                              |                                                                    |  |  |
| Dis                                | Visible screen size            | 106 cmV                                                                                                    | 127 cmV                                                            | 148 cmV                                                            |  |  |
| pla                                | (W × H × Diagonal)             | (920 mm × 518 mm × 1,056 mm)                                                                                                    | $(1,106 \text{ mm} \times 622 \text{ mm} \times 1,269 \text{ mm})$ | $(1,287 \text{ mm} \times 723 \text{ mm} \times 1,476 \text{ mm})$ |  |  |
| ~                                  | (No. of pixels)                | 786,432 (1,024 (W) × 768 (H))<br>[3,072 × 768 dots]                                                                                   | 1,049,088 (1,366 (W) × 768 (H))<br>[4,098 × 768 dots]              | 1,049,088 (1,366 (W) × 768(H))<br>[4,098 × 768 dots]               |  |  |
| Sot                                | Speaker                        | Woofer $\Phi$ 3.2 " (80 mm) × 2pcs,                                                                                                   | 8 Ω Speaker 0.9 " × 4.0 " (23                                      | 8 mm × 100 mm) × 2pcs, 8 Ω                                         |  |  |
| bur                                | Audio Output                   | 31 W [ 13 W + 2.5 W, 13 W + 2.                                                                                                    | 5 W ] ( 10 % THD )                                                 |                                                                    |  |  |
| PC s                               | ignals                         | VGA, SVGA, XGA<br>SXGA (compressed)<br>Horizontal scanning frequency S<br>Vertical scanning frequency 59                              | 31 - 69 kHz<br>- 86 Hz                                             |                                                                    |  |  |
| Char<br>(Digit                     | nnel Capability<br>tal/Analog) | VHF/ UHF : 2-69, CATV:1-135                                                                                                    |                                                                    |                                                                    |  |  |
| Oper                               | ating Conditions               | Temperature : 32 °F - 104 °F                                                                                                    | F (0 °C – 40 °C)<br>RH (non-condensing)                            |                                                                    |  |  |
|                                    |                                | VIDEO : RCA PIN Type                                                                                                    | e × 1 1.0 V [p-p] (75 Ω)                                           |                                                                    |  |  |
|                                    | INPUT 1-3                      | S-VIDEO : Mini DIN 4-pir                                                                                                    | n Y:1.0 V [p-p] (75 Ω) C:0.286 V [<br>e × 2_0 5 V [rms]            | p-p] (75 Ω)                                                        |  |  |
| ~                                  |                                | Y: 1.0 V [p-p] (in                                                                                                    | cluding synchronization)                                           |                                                                    |  |  |
| Cor                                | INPUT 1-2                      | PB, PR: ±0.35 V [p-p]                                                                                                    |                                                                    |                                                                    |  |  |
| Inec                               |                                | TYPE A Connector                                                                                                    |                                                                    |                                                                    |  |  |
| ctio                               |                                | AUDIO L-R: RCA PIN Type × 2 0.5 V [rms]                                                                                               |                                                                    |                                                                    |  |  |
| n Terr                             | PC                             | D-SUB 15PIN : R,G,B / 0.7 V [p-p] (/5 Ω)<br>HD, VD / 1.0 - 5.0 V [p-p] (high impedance)<br>AUDIO L-R : Stereo Mini Jack (Ø3.5 mm) x 1 |                                                                    |                                                                    |  |  |
| nina                               | IR Blaster                     | G-LINK Jack × 1                                                                                                    |                                                                    |                                                                    |  |  |
| Sla                                | Card slot                      | SD CARD slot × 1, CableCARD                                                                                                    | ™ slot × 1                                                         |                                                                    |  |  |
|                                    |                                | VIDEO: RCA PIN Type                                                                                                    | e × 1 1.0 V [p-p] (75 Ω)                                           |                                                                    |  |  |
|                                    |                                | AUDIO L-R: RCA PIN Type                                                                                                    | e × 2 0.5 V [rms]                                                  |                                                                    |  |  |
|                                    | DIGITAL AUDIO OUT              | PCM / Dolby Digital, Fiber Optic                                                                                                    |                                                                    |                                                                    |  |  |
| FEAT                               | TURES                          | CLOSED CAPTION V-Ch<br>BBE VIVA 3D Phot                                                                                               | o Viewer TV Guide                                                  |                                                                    |  |  |
| Dimer<br>( W × H                   | Including pedestal             | 42.4 " × 29.8 " × 14.6 "<br>(1,077 mm × 755 mm × 369 mm)                                                                              | 49.9 " × 34.3 " × 15.7 "<br>(1,266 mm × 870 mm × 399 mm)           | 57.3 " × 38.9 " × 16.6 "<br>(1,454 mm × 986 mm × 420 mm)           |  |  |
| isions<br>1 × D )                  | TV Set only                    | 42.4 " × 27.2 " × 5.5 "<br>(1,077 mm × 689 mm × 138 mm)                                                                               | 49.9 " × 31.6 " × 5.5 "<br>(1,266 mm × 802 mm × 138 mm)            | 57.3 " × 36.2 " × 5.7 "<br>(1,454 mm × 918 mm × 143 mm)            |  |  |
| ₩e                                 | Including pedestal             | 98.1 lb. (44.5 kg)                                                                                                    | 123.5 lb. (56 kg)                                                  | 174.2 lb. (79 kg)                                                  |  |  |
| ight                               | TV Set only                    | 71.7 lb. (32.5 kg)                                                                                                    | 94.8 lb. (43 kg)                                                   | 136.7 lb. (62 kg)                                                  |  |  |
|                                    |                                |                                                                                                    |                                                                    |                                                                    |  |  |
| [IH-4                              | 2PX6000]                       | [ <b>IH-50PX6000</b> ]                                                                                                    | [ <b>IH-58</b> ]                                                   | <b>X6000U</b> ]                                                    |  |  |
|                                    | 42.4 " (1077 mm) 0.\           | 49.9 ° (1266                                                                                                    | 5 mm) 0.0 (100 mm)                                                 | 57.3 " (1454 mm) 5.7 (1461 mm)                                     |  |  |
| 29.8 " (755 mm)<br>27.2 " (689 mm) |                                | 34.3 " (870 mm)<br>31.6 " (802 mm)                                                                                                    | 38.9 " (986 mm)<br>36.2 " (918 mm)                                 |                                                                    |  |  |
|                                    | 27.0 " (684 mm) 14.6           | " (369 mm)                                                                                                    | 3 mm) ↓ 15.7 " (399 mm)                                            | 36.2 " (918 mm) 16.6 " (420 mm)                                    |  |  |
| (                                  | Note                           |                                                                                                    |                                                                    |                                                                    |  |  |

• Design and Specifications are subject to change without notice. Weight and Dimensions shown are approximate.

FAQs, etc.

# Limited Warranty (for U.S.A.)

PANASONIC CONSUMER ELECTRONICS COMPANY, DIVISION OF PANASONIC CORPORATION OF NORTH AMERICA One Panasonic Way Secaucus, New Jersey 07094 PANASONIC SALES COMPANY, DIVISION OF PANASONIC PUERTO RICO INC. Ave. 65 de Infanteria, Km. 9.5 San Gabriel Industrial Park Carolina, Puerto Rico 00985

## Panasonic Color Television Limited Warranty

#### Limited Warranty Coverage

If your product does not work properly because of a defect in materials or workmanship, Panasonic Consumer Electronics Company or Panasonic Puerto Rico, Inc. (collectively referred to as "the warrantor") will, for the length of the period indicated on the chart below, which starts with the date of original purchase ("Limited Warranty period"), at its option either (a) repair your product with new or refurbished parts, or (b) replace it with a new or a refurbished product. The decision to repair or replace will be made by the warrantor.

| CATEGORIES     | ALL PARTS EXCEPT<br>GLASS PANEL OR CRT | LABOR        | GLASS PANEL OR CRT             | GLASS PANEL<br>OR<br>CRT LABOR | SERVICE             |
|----------------|----------------------------------------|--------------|--------------------------------|--------------------------------|---------------------|
| PLASMA DISPLAY | 1 (ONE) YEAR                           | 1 (ONE) YEAR | GLASS PANEL - 2 (TWO)<br>YEARS | 1 (ONE) YEAR                   | IN-HOME OR CARRY-IN |

During the "Labor" Limited Warranty period there will be no charge for labor. During the "Parts" Limited Warranty period, there will be no charge for parts.

You must carry-in your product or arrange for in-home service during the Limited Warranty period. If nonrechargeable batteries are included, they are not warranted. This Limited Warranty only applies to products purchased and serviced in the United States or Puerto Rico. This Limited Warranty is extended only to the original purchaser and only covers product purchased as new. A purchase receipt or other proof of the original purchase date is required for Limited Warranty service.

#### In-Home or Carry-in Service

For In-Home or Carry-In Service in the United States call 1-888-VIEW-PTV(1-888-843-9788). For assistance in Puerto Rico call Panasonic Puerto Rico, Inc. (787)-750-4300 or fax (787)-768-2910.

In-Home service requires clear, complete and easy access to the product by the authorized servicer and does not include removal or re-installation of an installed product. It is possible that certain in-home repairs will not be completed in-home, but will require that the product, or parts of the product, be removed for shop diagnosis and/or repair and then returned.

### Limited Warranty Limits And Exclusions

This Limited Warranty ONLY COVERS failures due to defects in materials or workmanship, and DOES NOT COVER normal wear and tear or cosmetic damage, nor does it cover markings or retained images on the picture tube resulting from viewing fixed images (including, among other things, letterbox pictures on standard 4:3 screen TV's, or non-expanded standard 4:3 pictures on wide screen TV's, or onscreen data in a stationary and fixed location). The Limited Warranty ALSO DOES NOT COVER damages which occurred in shipment, or failures which are caused by products not supplied by the warrantor, or failures which result from accidents, misuse, abuse, neglect, bug infestation, mishandling, misapplication, alteration, faulty installation, set-up adjustments, misadjustment of consumer controls, improper maintenance, power line surge, lightning damage, modification, or commercial use (such as in a hotel, office, restaurant, or other business), rental use of the product, service by anyone other than a Factory Servicenter or other Authorized Servicer, or damage that is attributable to acts of God.

#### THERE ARE NO EXPRESS WARRANTIES EXCEPT AS LISTED UNDER "LIMITED WARRANTY COVERAGE". THE WARRANTOR IS NOT LIABLE FOR INCIDENTAL OR CONSEQUENTIAL DAMAGES RESULTING FROM THE USE OF THIS PRODUCT, OR ARISING OUT OF ANY BREACH OF THIS LIMITED WARRANTY. (As examples, this excludes damages for lost time, cost of having someone remove or re-install an installed unit if applicable, or travel to and from the servicer. The items listed are not exclusive, but are for illustration only.) ALL EXPRESS AND IMPLIED WARRANTIES, INCLUDING THE LIMITED WARRANTY OF MERCHANTABILITY, ARE LIMITED TO THE PERIOD OF THE LIMITED WARRANTY.

Some states do not allow the exclusion or limitation of incidental or consequential damages, or limitations on how long an implied Limited Warranty lasts, so the exclusions may not apply to you.

This Limited Warranty gives you specific legal rights and you may also have others rights which vary from state to state. If a problem with this product develops during or after the Limited Warranty period, you may contact your dealer or Servicenter. If the problem is not handled to your satisfaction, then write to the warrantor's Consumer Affairs Department at the addresses listed for the warrantor.

# PARTS AND SERVICE (INCLUDING COST OF AN IN-HOME SERVICE CALL, WHERE APPLICABLE) WHICH ARE NOT COVERED BY THIS LIMITED WARRANTY ARE YOUR RESPONSIBILITY.

# Customer Services Directory (for U.S.A.)

### **Customer Services Directory**

Obtain Product Information and Operating Assistance; locate your nearest Dealer or Service center; purchase Parts and Accessories; or make Customer Service and Literature requests by visiting our Web Site at:

## http://www.panasonic.com/consumersupport

or, contact us via the web at:

### http://www.panasonic.com/contactinfo

You may also contact us directly at:

1-888-VIEW-PTV (843-9788)

Monday-Friday 9 am-9 pm; Saturday-Sunday 10 am-7 pm, EST.

■ For hearing or speech impaired TTY users, TTY : 1-877-833-8855

## **Accessory Purchases**

Purchase Parts, Accessories and Instruction Books on line for all Panasonic Products by visiting our Web Site at:

### http://www.pasc.panasonic.com

or, send your request by E-mail to:

### npcparts@us.panasonic.com

You may also contact us directly at:

1-800-332-5368 (Phone) 1-800-237-9080 (Fax Only) (Monday - Friday 9 am to 8 pm, EST.)

Panasonic Services Company

20421 84th Avenue South,

Kent, WA 98032

(We Accept Visa, MasterCard, Discover Card, American Express, and Personal Checks)

■ For hearing or speech impaired TTY users, TTY : 1-866-605-1277

### Service in Puerto Rico

Panasonic Puerto Rico, Inc. Ave. 65 de Infantería, Km. 9.5, San Gabriel Industrial Park, Carolina, Puerto Rico 00985 Phone (787)750-4300, Fax (787)768-2910

# Limited Warranty (for Canada)

### Panasonic Canada Inc.

### PANASONIC PRODUCT - LIMITED WARRANTY

Panasonic Canada Inc. warrants this product to be free from defects in material and workmanship and agrees to remedy any such defect for a period as stated below from the date of original purchase.

| Plasma TV / Monitor    | In-home service       | One (1) year, parts (including Plasma Panel) and labour. |
|------------------------|-----------------------|----------------------------------------------------------|
| LCD TV (26 in & over)  | In-home service       | One (1) year, parts (including LCD Panel) and labour.    |
| LCD TV (25 in & under) | Carry-in service only | One (1) year, parts (including LCD Panel) and labour.    |

In-home Service will be carried out only to locations accessible by roads and within 50 km of an authorized Panasonic service facility.

#### LIMITATIONS AND EXCLUSIONS

This warranty does not apply to products purchased outside Canada or to any product which has been improperly installed, subjected to usage for which the product was not designed, misused or abused, damaged during shipping, or which has been altered or repaired in any way that affects the reliability or detracts from the performance, nor does it cover any product which is used commercially. Dry cell batteries are also excluded from coverage under this warranty.

This warranty is extended to the original end user purchaser only. A purchase receipt or other proof of date of original purchase is required before warranty service is performed.

#### THIS EXPRESS, LIMITED WARRANTY IS IN LIEU OF ALL OTHER WARRANTIES, EXPRESS OR IMPLIED, INCLUDING ANY IMPLIED WARRANTIES OF MERCHANTABILITY AND FITNESS FOR A PARTICULAR PURPOSE. IN NO EVENT WILL PANASONIC CANADA INC. BE LIABLE FOR ANY SPECIAL, INDIRECT OR CONSEQUENTIAL DAMAGES.

In certain instances, some jurisdictions do not allow the exclusion or limitation of incidental or consequential damages, or the exclusion of implied warranties, so the above limitations and exclusions may not be applicable.

In-home service requires clear, complete and easy access to the product by the Authorized Servicentre and does not include removal or re-installation of an installed product. If removal is required to service the product, it will be at the discretion of the Servicentre and in no event will Panasonic Canada Inc. or the Servicentre be liable for any special, indirect or consequential damages.

### WARRANTY SERVICE

For product operation and information assistance, please contact: Our Customer Care Centre: Telephone #: (905)

| entre: | Telephone #: | (905) 624-5505                         |
|--------|--------------|----------------------------------------|
|        | 1-800 #:     | 1-800-561-5505                         |
|        | Fax #:       | (905) 238-2360                         |
|        | Email link:  | "Customer support" on www.panasonic.ca |
|        |              |                                        |

FOR PRODUCT REPAIRS, please locate your nearest Authorized Servicentre at <u>www.panasonic.ca</u> : Link: "Servicentres™ locator" under "Customer support"

#### IF YOU SHIP THE PRODUCT TO A SERVICENTRE

Carefully pack and send prepaid, adequately insured and preferably in the original carton. Include details of the defect claimed, and proof of date of original purchase.

65

# Note

# Instrucciones en Español

Televisor digital con pantalla de plasma de alta definición

| Número de modelo | TH-42PX600U |
|------------------|-------------|
|                  | TH-50PX600U |
|                  | TH-58PX600U |

# ¡Convierta su propia sala de estar en un cine! Sienta un nivel increíble de excitación multimedia

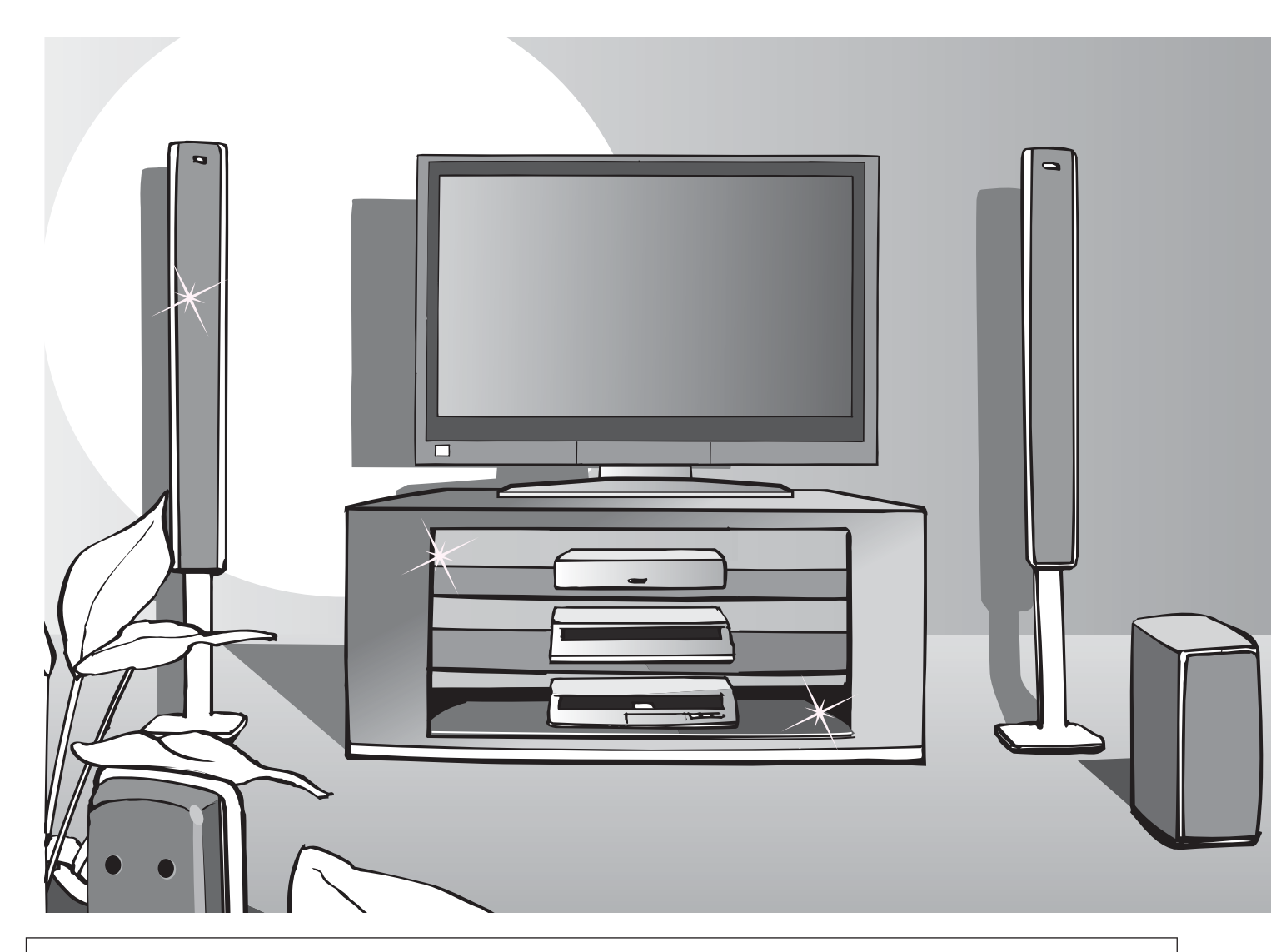

Este producto contiene tecnología de protección de derechos que esta protegida por patentes de los EEUU y otros derechos de propiedad intelectual. El uso de esta tecnología de protección de derechos debe ser autorizada por Macrovision Corporation, y es para uso en casa y otros casos limitados a menos que sea autorizado por Macrovision. La ingeniería reversible y desensamble estan prohibidas.

Patentes de los EEUU. 4,631,603; 4,577,216; 4,819,098; 4,907,093; 6,381,747; y 6,516,132.

En los Estados Unidos de América, TV Guide y otras marcas relacionadas son marcas registradas de Gemstar-TV Guide International, Inc. y/o una de sus compañías afiliadas. En Canadá, TV Guide es una marca registrada de Transcontinental Inc., y se utiliza bajo licencia de Gemstar-TV Guide International, Inc.

El sistema TV Guide On Screen<sup>™</sup> se fabrica bajo licencia de Gemstar-TV Guide International, Inc. y/o una de sus compañías afiliadas. El sistema de Guía de TV en Pantalla está protegido por una o varias de las siguientes patentes estadounidenses: 4,908,713; 6,498,895; 6,850,693; 6,396,546; 5,940,073; 6,239,794 a nombre de Gemstar-TV Guide International, Inc. y/o de sus compañías afiliadas.

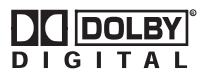

Fabricado bajo licencia de Dolby Laboratories. "Dolby" y el símbolo de la doble D son marcas comerciales de Dolby Laboratories.

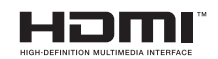

HDMI, el símbolo HDMI y la Interface de Multimedios de Alta Definición son marcas comerciales ó marcas registradas de HDMI Licensing LLC.

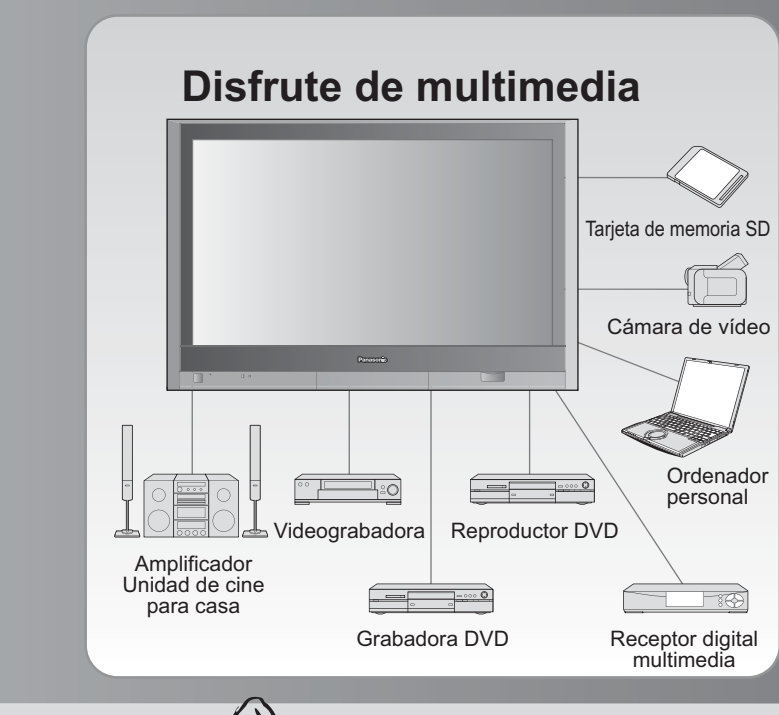

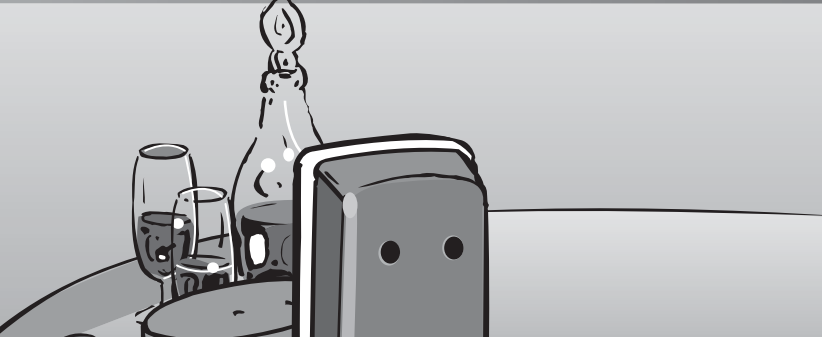

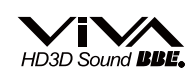

Bajo licencia de BBE Sound, Inc.

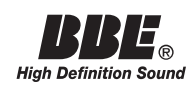

Bajo licencia de BBE Sound, Inc. sobre el numero USP5510752 y 5736897. BBE y símbolo de BBE son marcas registradas de BBE Sound, Inc.

 $\mathsf{CableCARD^{\mathsf{TM}}}$  es una marca comercial de Cable Television Laboratories, Inc.

HDAVI Control<sup>™</sup> es una marca de fábrica de Matsushita Electric Industrial Co., Ltd.

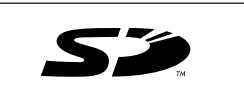

El logotipo SD es una marca comercial.

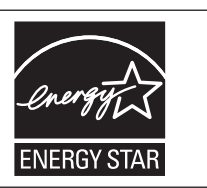

# Índice

## Asegúrese de leer

| <ul> <li>Precauciones para su seguridad</li></ul> |
|---------------------------------------------------|
| • Accesorios/Opciones ······ 6                    |
| • <b>Conexiones</b> 10                            |
| Identificación de los controles ······ 12         |
| Configuración por                                 |
| primera vez 13                                    |
| • AJUSTE DE GUÍA                                  |
| INICIAL para Guía de TV ···· 15                   |

## ¡Disfrute de su televisor! Características básicas

| Para ver la televisión                                  |
|---------------------------------------------------------|
| Utilización de la guía de TV                            |
| (TV Guide)                                              |
| Para ver imágenes de tarjeta SD······26                 |
| Tarjeta SD: Notas y precauciones                        |
| Para ver vídeo y DVDs                                   |
| Visualización de la pantalla del PC en el televisor… 30 |

# Funciones avanzadas

| Cómo utilizar las funciones de los menús                            |    |
|---------------------------------------------------------------------|----|
| (imagen, sonido, calidad, etc.)······                               | 32 |
| ■ Control con HDMI "HDAVI Control <sup>™</sup> "·······:            | 34 |
| Bloqueo de canales ······:                                          | 38 |
| Edición y configuración de canales                                  | 40 |
| Títulos de entradas/Subtítulos ···································· | 42 |
| Utilización del temporizador                                        | 44 |
| Operación del equipo periférico                                     | 45 |
| Conexiones AV recomendadas                                          | 46 |

# Preguntas frecuentes, etc.

| Operaciones del mando a distancia/Lista de códigos ··· | 48 |
|--------------------------------------------------------|----|
| Lista de clasificaciones para el bloqueo de canales …  | 51 |
| Información técnica                                    | 52 |
| Mantenimiento                                          | 57 |
| Preguntas frecuentes                                   | 58 |
| Especificaciones ······                                | 61 |

**Funciones** avanzadas

Preguntas frecuentes, etc.

# Precauciones para su seguridad

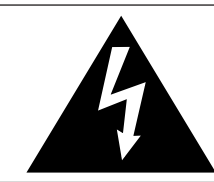

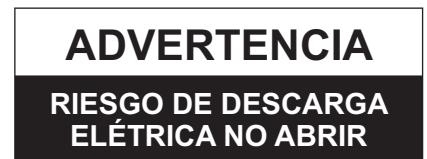

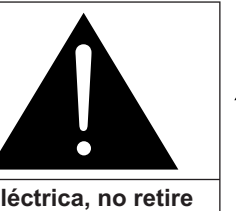

ADVERTENCIA: Para reducir el riesgo de sufrir una descarga eléctrica, no retire la cubierta ni el panel posterior. En el interior no hay piezas que deba reparar el usuario. Solicite las reparaciones al personal de servicio calificado.

El rayo con punta de flecha dentro de un triángulo equilátero tiene la finalidad de avisar al usuario de que hay piezas en el interior del producto que si las tocan las personas éstas pueden recibir una descarga eléctrica.

El signo de exclamación dentro de un triángulo equilátero tiene la finalidad de avisar al usuario de la existencia de instrucciones de utilización y servicio importantes en el material impreso que acompaña al aparato.

ADVERTENCIA: Para reducir el riesgo de que se produzca un incendio ó de sufrir una descarga eléctrica, no exponga este aparato a la lluvia ni a la humedad. No ponga encima del aparato (incluyendo estanterías que se encuentren encima del mismo, etc.) recipientes con agua (floreros, tazas, cosméticos, etc.).

### Instrucciones de seguridad importantes

- 1) Lea estas instrucciones.
- 2) Guarde estas instrucciones.
- 3) Cumpla con todas las advertencias.
- Siga todas las instrucciones.
- 5) No utilice este aparato cerca del agua.
- 6) Limpie el aparato solamente con un paño seco.7) No tape las aberturas de ventilación. Haga la instal
- 7) No tape las aberturas de ventilación. Haga la instalación siguiendo las instrucciones del fabricante.
- No instale el aparato cerca de fuentes de calor como, por ejemplo, radiadores, salidas de aire caliente, estufas y otros aparatos (incluyendo amplificadores) que produzcan calor.
- 9) No anule la característica de seguridad del enchufe polarizado ó del enchufe del tipo de puesta a tierra. Un enchufe polarizado tiene dos clavijas, una más ancha que la otra. Un enchufe de puesta a tierra tiene dos clavijas y una espiga de puesta a tierra. La clavija ancha y la espiga de estos enchufes han sido suministradas para su seguridad. Si el enchufe suministrado no puede conectarse al tomacorriente, consulte a un electricista para que le cambie el tomacorriente obsoleto.
- Proteja el cable de alimentación para que no lo pisen ni lo pellizquen, especialmente en el enchufe, tomacorriente y en el punto donde sale del aparato.

- 11) Utilice solamente los accesorios especificados por el fabricante.
- 12) Utilice solamente el aparato con
- el carrito, base, trípode, soporte ó mesa especificado por el fabricante ó vendido con el aparato. Cuando se utilice un carrito, tenga cuidado al mover la combinación del carrito / aparato para evitar heridas en el caso de que ésta se dé la vuelta.

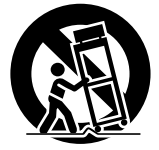

- 13) Desenchufe este aparato durante las tormentas eléctricas ó cuando no lo utilice durante un largo periodo de tiempo.
- 14) Solicite todas las reparaciones al personal de servicio calificado. Las reparaciones resultan necesarias cuando el aparato se ha estropeado de cualquier forma: se ha estropeado el cable ó el enchufe de alimentación, se ha derramado líquido ó han caído objetos dentro del aparato, el aparato ha quedado expuesto a la lluvia ó a la humedad, no funciona normalmente ó se ha caído.
- 15)Para impedir las descargas eléctricas, asegúrese de que la patilla de puesta a tierra de la clavija del cable de alimentación de CA esté firmemente conectada.

## **DECLARACIÓN DE LA FCC**

Este equipo ha sido probado y ha demostrado cumplir con las limitaciones para los dispositivos digitales de la Clase B, de conformidad con el Apartado 15 de las Normas de la FCC. Estos límites han sido diseñados para proporcionar una protección razonable contra las interferencias perjudiciales en una instalación residencial. Este equipo genera, utiliza y puede radiar energía radioeléctrica, y si no se instala y utiliza de acuerdo con las instrucciones, puede causar interferencias perjudiciales en las comunicaciones por radio. Sin embargo, no existe ninguna garantía de que las interferencias no se produzcan en una instalación particular. Si este equipo causa interferencias perjudiciales en la recepción de la radio o televisión, lo que se puede determinar apagando y encendiendo el equipo, al usuario se le recomienda intentar corregir la interferencia tomando una o más de las medidas siguientes:

- · Cambie la orientación o el lugar de instalación de la antena.
- Aumente la separación entre el equipo y el receptor.
- · Conecte el equipo a una toma de corriente diferente de aquella a la que está conectada el receptor.
- Consulte a su concesionario o a un técnico en radio/televisión con experiencia para solicitar su ayuda.

Este dispositivo cumple con el Apartado 15 de las normas de la FCC. El funcionamiento está sujeto a las dos condiciones siguientes: (1) este dispositivo no deberá causar interferencias perjudiciales y (2) este dispositivo deberá ser aceptar cualquier interferencia que reciba, incluyendo la interferencia que pueda causar un funcionamiento no deseado.

#### Aviso de la FCC:

De conformidad con el artículo 47CFR, Apartado 15.21 de la normativa FCC, cualquier cambio o modificación realizados en este televisor sin la autorización expresa de Panasonic Corporation of North America podría dar lugar a interferencias perjudiciales a invalidaría la licencia del usuario a operar este aparato.

Cualquier cambio o modificación hecha en este televisor que no haya sido aprobada expresamente por Panasonic Corporation of North America podrá causar interferencias perjudiciales y anular la autorizador que tiene el usuario para utilizar este dispositivo. Declaración de conformidad de la FCC

 

 N.° de modelo TH-42PX600U, TH-50PX600U, TH-58PX600U

 Responsable:
 Panasonic Corporation of North America One Panasonic Way, Secaucus, NJ 07094

 Dirección de contacto:
 Panasonic Consumer Electronics Company 1-888-VIEW-PTV (843-9788)

 email:
 consumerproducts@panasonic.com

AVISO PARA CANADÁ:

Para los Modelos TH-42PX600U, TH-50PX600U, TH-58PX600U Este aparato digital de la Clase B cumple con la norma canadiense ICES-003.

### ADVERTENCIA/PRECAUCION

# 

LAS PIEZAS PEQUEÑAS PUEDEN PRESENTAR UN PELIGRO DE ASFIXIA SI SE TRAGAN POR ACCIDENTE. GUARDE LAS PIEZAS PEQUEÑAS DONDE NO PUEDAN ALCANZARLAS LOS NIÑOS PEQUEÑOS.

TIRE LAS PIEZAS PEQUEÑAS Y OTROS OBJETOS QUE NO SEAN NECESARIOS, INCLUYENDO LOS MATERIALES DE EMBALAJE Y LAS BOLSAS/HOJAS DE PLÁSTICO, PARA IMPEDIR QUE LOS NIÑOS PEQUEÑOS JUEGUEN CON ELLAS CORRIENDO EL RIESGO DE QUE PUEDAN ASFIXIARSE.

#### Instalación

# No instale la televisor de plasma sobre superficies inclinadas ó poco estables.

La televisor de plasma puede caerse ó darse vuelta.
 No coloque objetos encima de la televisor de plasma.

 Si se derrama agua en la televisor de plasma ó entran objetos extraños en su interior, se puede provocar un cortocircuito que causará fuego ó descarga eléctrica. Si entran objetos extraños en el interior de la televisor de plasma, consulte con su tienda local de Panasonic.

# Esta la televisor de plasma puede utilizarse sólo con los siguientes accesorios opcionales. El uso con cualquier otro tipo de accesorios opcionales puede causar inestabilidad y terminar provocando daños.

(Matsushita Electric Industrial Co., Ltd. fabrica todos los accesorios siguientes.)

- Abrazadera de suspensión de pared (Vertical): TY-WK42PV3U
- Abrazadera de suspensión de pared (Anglado): TY-WK42PR3U
- Soporte para televisor de pantalla de plasma:

TY-S42PX600W (TH-42PX600U) TY-S50PX600W (TH-50PX600U) TY-S58PX600W (TH-58PX600U)

Solicite ayuda de un técnico cualificado para realizar la instalación.

### Cable de alimentación de CA

El televisor de plasma fue diseñado para funcionar con una CA de 120 V, 50/60 Hz .

#### Inserte completamente el enchufe del cable eléctrico.

 Si el enchufe no ha entrado completamente puede generar calor y ser el origen de un incendio. Si el enchufe está dañado ó el tomacorriente está flojo, no los utilice.

No toque el enchufe del cable eléctrico con las manos mojadas.
Puede recibir una descargue eléctrica.

No haga nada que pueda dañar el cable eléctrico. Cuando desenchufe el cable eléctrico, sujete del enchufe y no el cable.

No dañe el cable eléctrico, no lo modifique ni coloque objetos pesados encima, ni coloque cerca de objetos que desprendan calor, no tuerza ni tire excesivamente del mismo. Esto puede provocar un fuego ó descarga eléctrica. Si el cable eléctrico está dañado, solicite la reparación en su tienda local de Panasonic.

#### ■ Si se producen problemas durante el uso Si se produce un problema (por ejemplo falta la imagen ó sonido), ó si sale humo ó hay olores no normales de la televisor de plasma, desenchufe inmediatamente el cable eléctrico del tomacorriente.

 El uso continuado del televisor bajo estas condiciones puede causar un incendio ó un daño permanente en la unidad.
 Lleve el televisor a que lo revisen en un centro de servicio autorizado. La revisión del televisor por cualquier persona sin autorización no se recomienda en absoluto debido al peligro que supone la alta tensión que circula por su interior.

#### Si entra agua ó materias extrañas en el interior de la televisor de plasma, si se ha caído la televisor de plasma ó si el mueble exterior está dañado, desenchufe inmediatamente el cable eléctrico.

 Puede provocar un cortocircuito que inicie un incendio. Llame a su tienda local de Panasonic para hacer las reparaciones necesarias.

# 

#### No cubra los orificios de ventilación.

• La televisor de plasma puede calentarse excesivamente

provocado fuego ó daños en la televisor de plasma. Si se utiliza un pedestal, deje un espacio de 3 15/16" (10 cm) ó más en la parte superior, izquierda y derecha, 2 3/8" (6 cm) ó más en la parte inferior y 2 3/4" (7 cm) ó más en la parte posterior.

#### ■ Cuando utilice la televisor de plasma Desconecte todos los cables antes de mover la televisor de plasma.

 Si fuera necesario mover la televisor de plasma a otro lugar y se dejan algunos cables conectados, éstos pueden dañarse, provocar un incendio ó una descarga eléctrica.

Desenchufe el cable eléctrico del tomacorriente como medida de seguridad antes de realizar una limpieza.
Puede sufrir una descarga eléctrica si no lo hace.

Limpie el cable eléctrico a intervalos regulares para evitar que se cubra por el polvo.

 Si hay acumulación de polvo en el enchufe del cable eléctrico, la humedad puede acumularse y dañar el aislamiento, provocando un incendio. Desenchufe el cable eléctrico del tomacorriente y limpie con un paño seco.

Esta televisor de plasma radia rayos infrarrojos, y por lo tanto puede afectar a otros equipos de comunicación por infrarrojos. Instale su sensor de infrarrojos en un lugar alejado de la luz directa de su televisor de plasma ó de la luz reflejada por ella.

No suba sobre el televisor ó utilice como escalón. (Se debe tener especial cuidado en el caso de los niños pequeños.)

 Si la unidad se cae ó se daña por el mal uso, puede sufrir daños.

El televisor consumirá algo de energía siempre que el cable de alimentación esté conectado a una toma de corriente.

# Notas

### No muestre una imagen fija durante mucho tiempo

Esto hará que la imagen permanezca en la pantalla de plasma ("imagen remanente"). Esto no se considera como una falla de funcionamiento y no está cubierto por la garantía.

### Imágenes fijas típicas

- Números de canales y otros logotipos
- Imagen visualizada en el modo 4:3
- Fotos de tarjetas SD
   Videojuego
- Imagen de ordenador

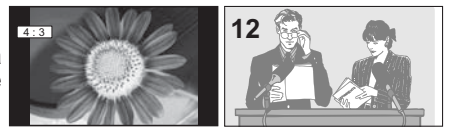

Para impedir la imagen remanente, el salvapantallas se activa automáticamente después de pasar unos pocos minutos si no se envían señales ó no se realizan operaciones. (pág. 59)

### ■ Configuración

- No ponga la unidad donde quede expuesta a la luz solar directa ó a luces brillantes (incluyendo reflejos).
- La utilización de algunos tipos de iluminación fluorescente
  - puede reducir el alcance de transmisión del mando a distancia.
## **Accesorios/Opciones**

Compruebe que ha recibido todos los elementos que se indican.

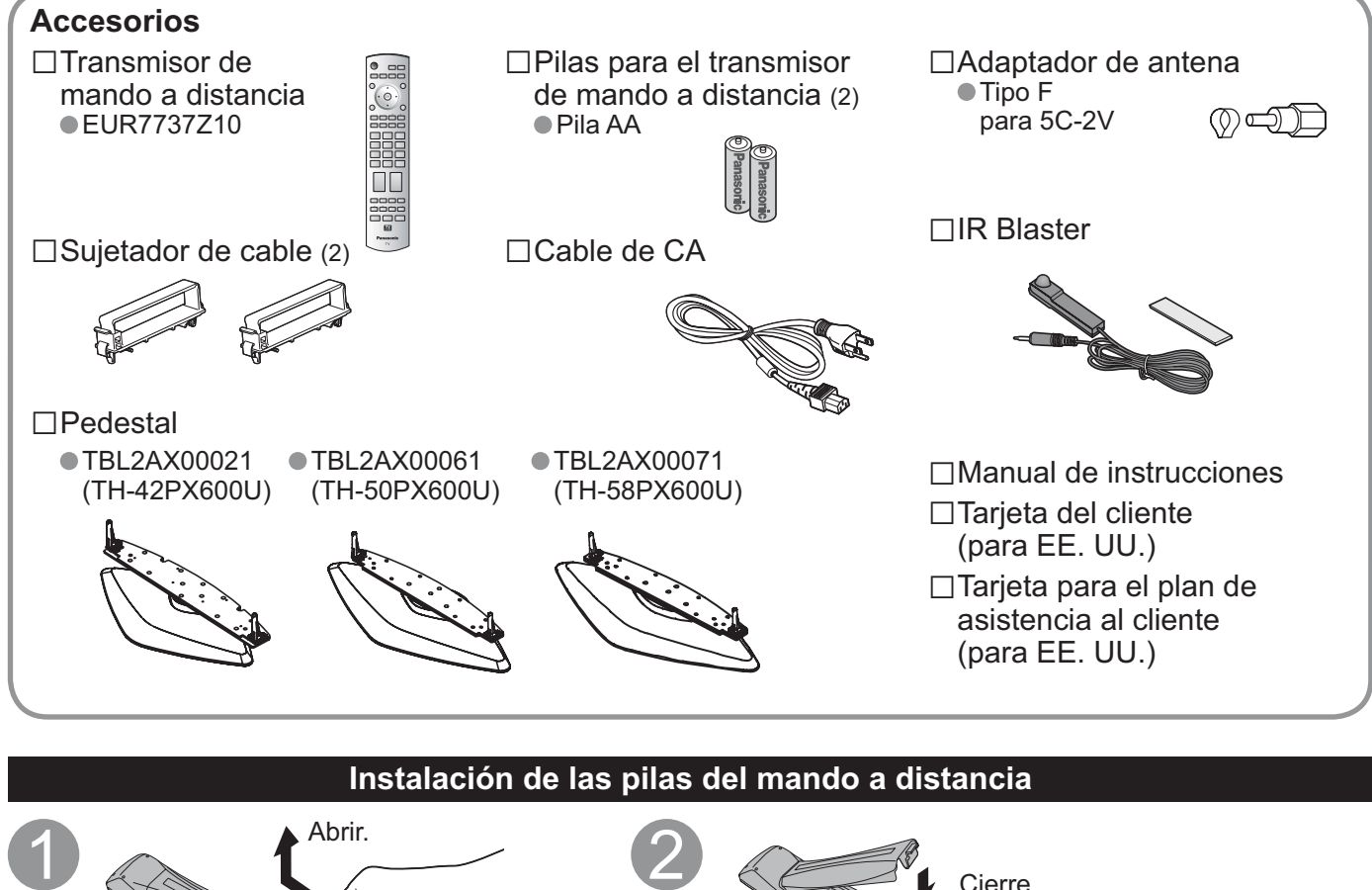

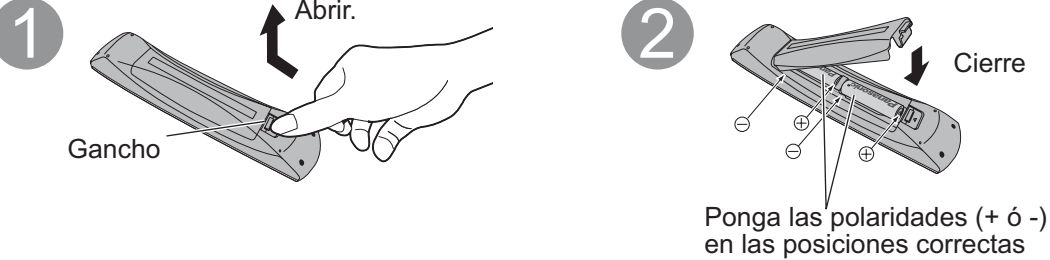

Precaución

La instalación mal hecha puede causar fugas de electrolito y corrosión, lo que podría dañar el mando a distancia.
 No mezcle pilas viejas y nuevas.

• No mezcle pilas de tipos diferentes (pilas alcalinas y de manganeso, por ejemplo).

- No utilice baterías (Ni-Cd).
- No queme ni rompa las pilas.

Anote los códigos de mando a distancia antes de cambiar las pilas en el caso de que tenga que restablecer los códigos. (pág. 49-50)

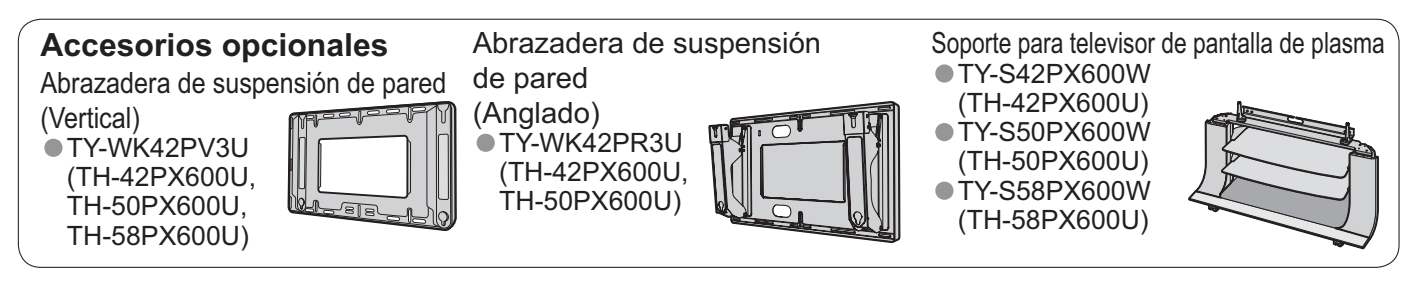

### Nota

- Para mantener el rendimiento y la seguridad de la unidad, cerciórese absolutamente de pedir a su concesionario o
  a un contratista cualificado que asegure las abrazaderas de suspensión de pared.
- Lea atentamente las instrucciones suministradas con el soporte o pedestal del televisor de pantalla de plasma, y cerciórese absolutamente de tomar los pasos necesarios para impedir que el televisor se caiga.
- Maneje cuidadosamente el televisor durante su instalación, ya que si lo somete a impactos u otros esfuerzos su
  panel podría agrietarse.

### Colocación del pedestal en el televisor con pantalla de plasma

### **Advertencia**

#### No desarme ni modifique el pedestal.

De lo contrario, la unidad podría caerse y dañarse, y también podría causar heridas a personas.

### Precaución

No utilice ningún otro televisor ni pantalla que no sea uno de los suministrados en el embalaje.

En caso de no ser asi, la unidad puede caerse y dañarse, pudiendo sufrir daños personales.

#### No utilice el pedestal si está doblado, partido o, está roto.

Si utiliza un pedestal roto, puede dañarse todavía más y puede resultar usted dañado. Llame a la tienda donde lo compró, lo antes posible.

Durante la instalación, asegúrese de apretar bien todos los tornillos.

- Si no se tiene cuidado y los tornillos no están bien apretados durante el armado, la instalación no será lo suficientemente fuerte como para sostener el televisor con pantalla de plasma y éste podrá caerse y dañarse, y se podrá causar daños a las personas. Utilice los soportes de fijación para evitar la caída y sostener el televisor con pantalla de plasma.
- En caso de terremoto ó cuando los niños se suben al pedestal para televisor con pantalla de plasma instalada, el televisor con pantalla de plasma puede caerse, pudiendo causar daños a las personas.

Es necesaria la ayuda de dos o más personas para instalar y desmontar el televisor.

Si no tiene la ayuda de otra persona, el televisor puede caerse, pudiendo causar daños a las personas.

### Accesorios para el montaje del pedestal

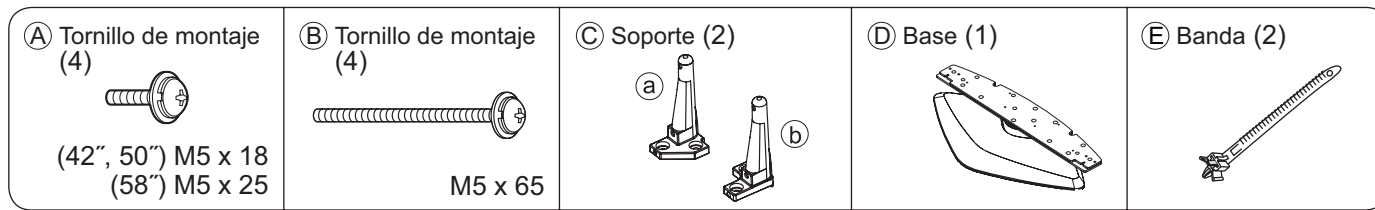

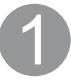

### Montaje del pedestal

Empleando los cuatro tornillos de montaje (A), apriete firmemente los postes derecho e izquierdo a la base, como se muestra en la ilustración de abajo.

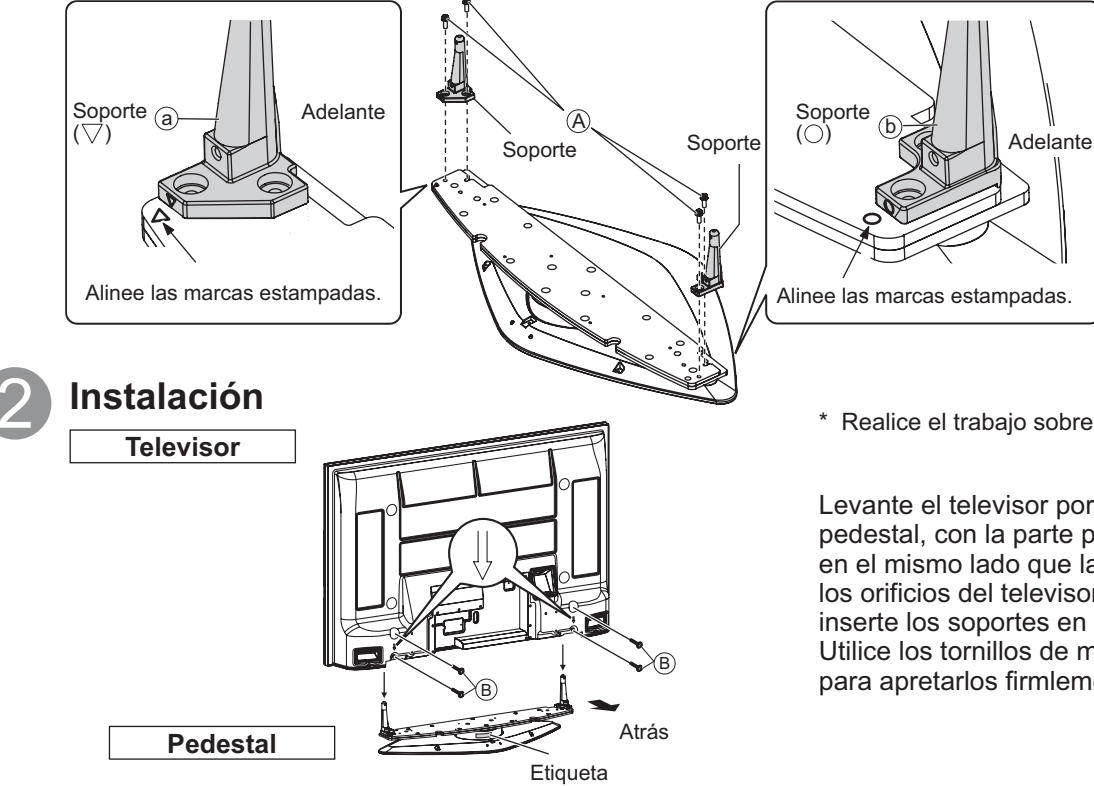

\* Realice el trabajo sobre una superficie plana.

Levante el televisor por encima de la base del pedestal, con la parte posterior de la pantalla en el mismo lado que la etiqueta. Alinee los orificios del televisor con los soportes e inserte los soportes en los orificios. Utilice los tornillos de montaje (B) (M5 x 65) para apretarlos firmlemente.

## **Accesorios/Opciones**

### Para impedir la caída del televisor de pantalla de plasma

\* El televisor con pantalla de plasma deberá apretarse a la base y a la pared.

(3)

Apriete con tornillos para madera en los agujeros del borde trasero de la encimera de madera. Si no hay agujeros, taládrelos primero en medio de la encimera de madera y

luego apriete la correa con los tornillos para madera.

Tornillo de madera

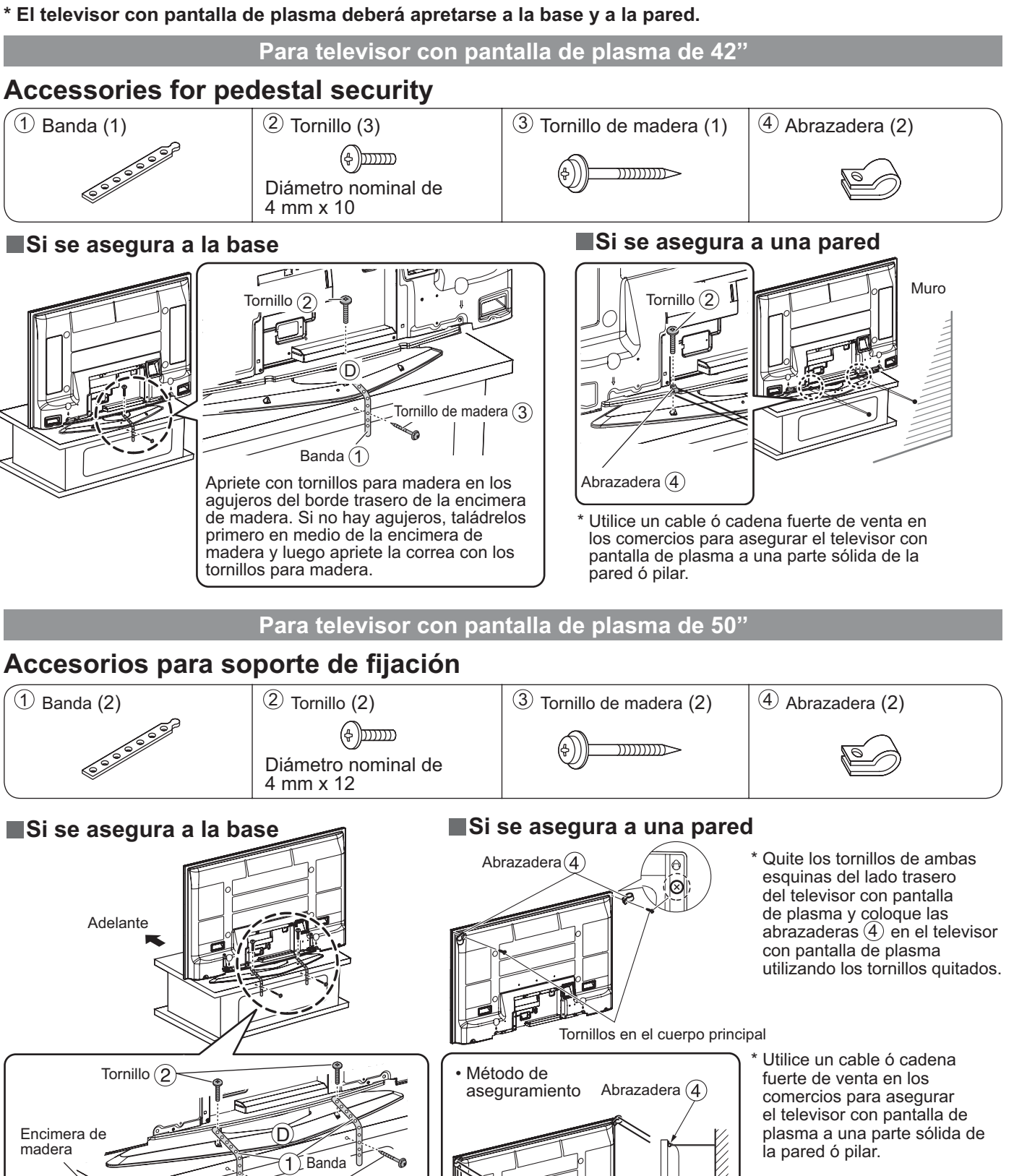

### Para televisor con pantalla de plasma de 58"

### Accesorios para soporte de fijación

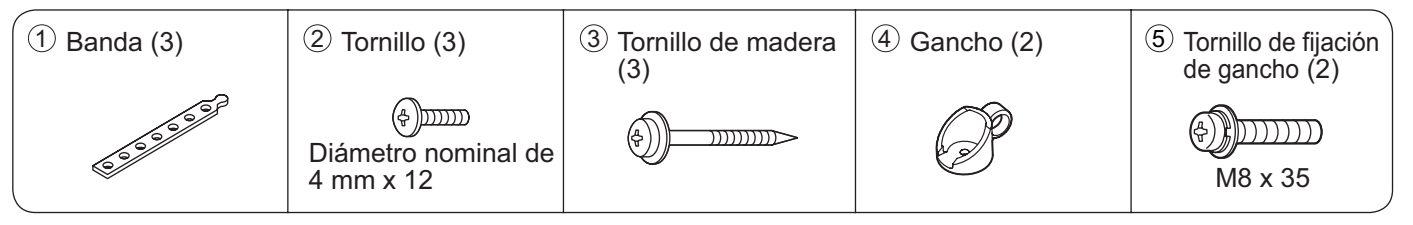

### Si se asegura a la base

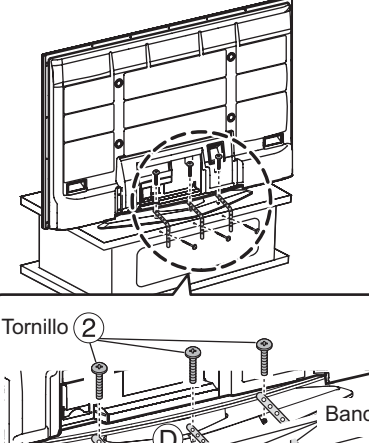

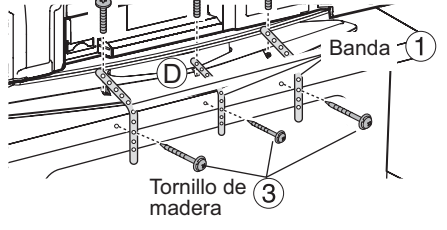

Apriete con tornillos para madera en los agujeros del borde trasero de la encimera de madera. Si no hay agujeros, taládrelos primero en medio de la encimera de madera y luego apriete la correa con los tornillos para madera.

### Si se asegura a una pared

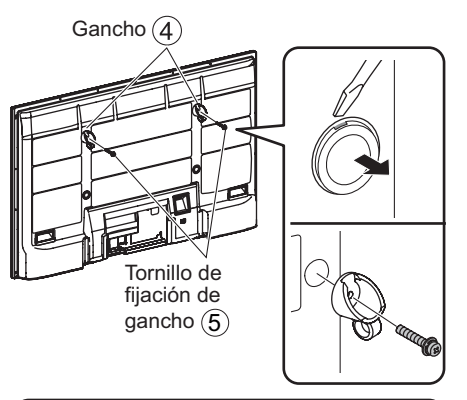

Método de aseguramiento

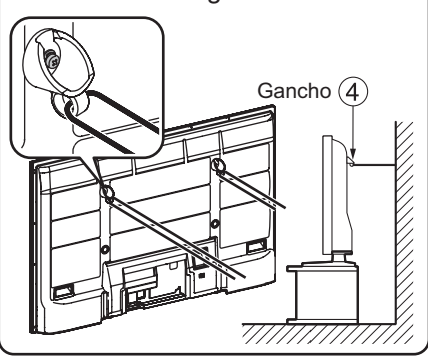

- \* Use un destornillador de punta plana para retirar las tapas de la partes superiores izquierda y derecha situadas en la cara posterior del televisor con pantalla de plasma, y coloque los ganchos (4) en el televisor de pantalla de plasma usando los tornillos de fijación de ganchos (5). (Guarde las tapas que haya quitado en un lugar seguro.)
- \* Use un cable o cadena fuerte de venta en el comercio para asegurar los ganchos (4) en una parte sólida de una pared o una columna.

## Conexiones

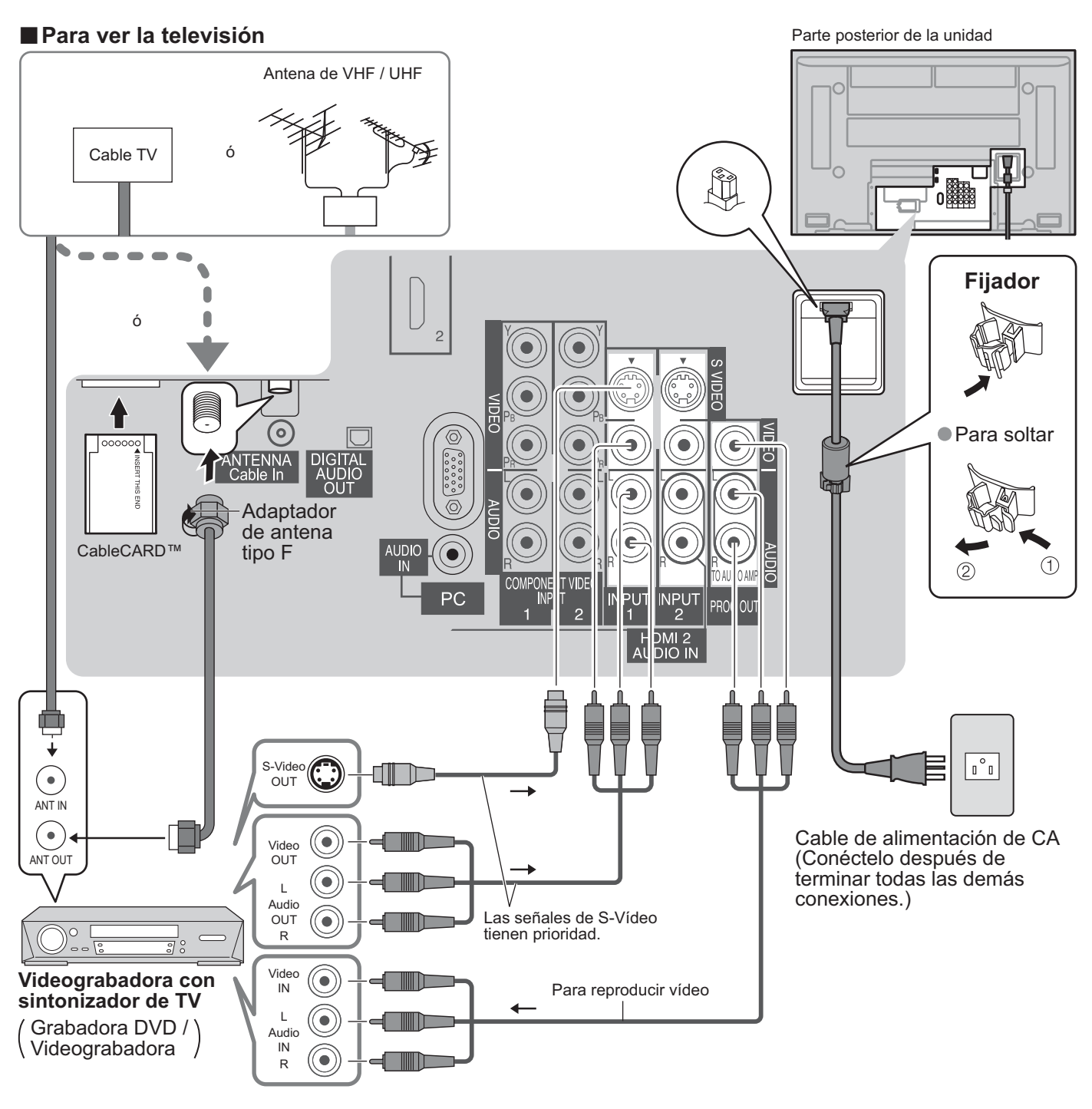

### Nota

- Con este televisor no se suministran todos cables ni equipos externos mostrados en este manual.
- Para obtener más ayuda, visítenos en www.panasonic.com
- La entrada de S vídeo anulará la señal de vídeo compuesto cuando se conecte un cable de S vídeo. Conecte un cable de S vídeo ó uno de vídeo.
- Cuando reciba señales de canales digitales, todos los formatos digitales serán convertidos en sentido descendente en vídeo NTSC compuesto que saldrá a través de los terminales de salida de programas.
- Algunos programas contienen una señal de protección de derechos de autor para impedir la grabación con una videograbadora.
- Cuando se visualiza el programa de protección de los derechos de autor, no conecte el otro monitor de TV a través de una videograbadora. Las señales de vídeo enviadas a través de una videograbadora pueden ser afectadas por los sistemas de protección de los derechos de autor, y las imágenes se distorsionarán en el otro monitor de TV.
- Ponga el canal de televisión en CH3 ó CH4 para utilizar la conexión del receptor de televisión por cable.

### Conexión de CableCARD™

CableCARD<sup>™</sup> le permite sintonizar canales de cable digitales y de alta definición mediante la antena de cable. Consulte a su concesionario en lo que se refiere a la disponibilidad de CableCARD<sup>TM</sup>.

- 1. Conecte la antena de televisión por cable a conector Antena.
- 2. Encienda el televisor (vea la página 17).
- 3. Ponga el modo de entrada en TV (vea la página 29).
- 4. Inserte la CableCARD<sup>™</sup> (con la cara superior indicando hacia usted) hasta el fondo en la ranura CableCARD™ de la parte trasera del televisor.

Siga los mensajes visualizados en la pantalla.

Cara superior de la tarjeta indicando hacia usted El diseño del CableCARD™ varía según la marca

Nota

- Si tiene problemas con la función de los controles del panel delantero o del control remoto cuando utiliza CableCARD<sup>™</sup>, desenchufe el televisor, vuelva a enchufarlo y pruebe otra vez a utilizar los controles. Si el problema persiste, llame a Centro de Llamadas del Cliente de Panasonic para recibir instrucciones.
- No introduzca la tarjeta PCMCIA en la ranura CableCARD<sup>™</sup>.

### Instrucciones para sujetar los cables

### Fijación de los cables de conexión y del cable de CA

Ejemplo de instalación de los cables de conexión

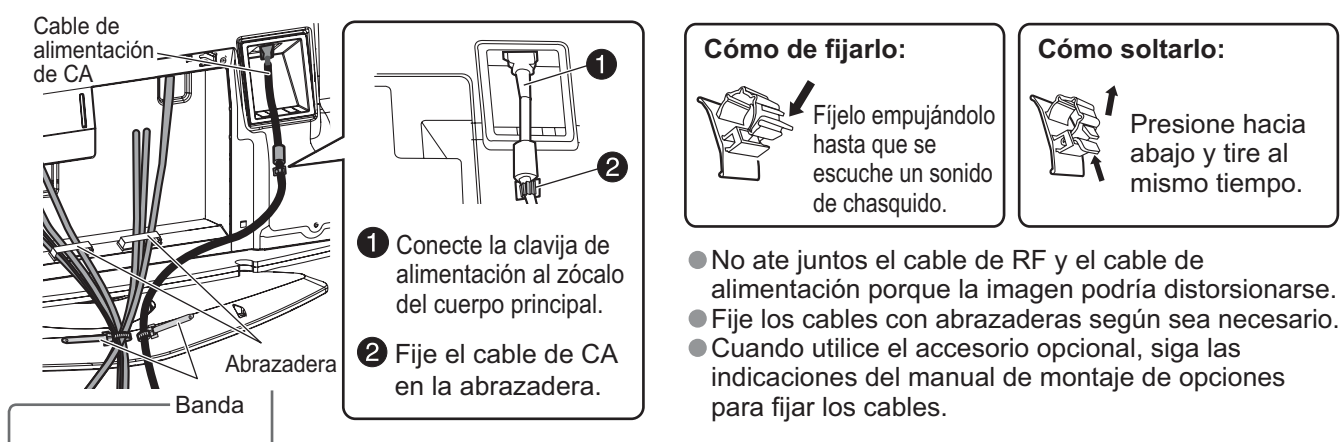

### Coloque las bandas

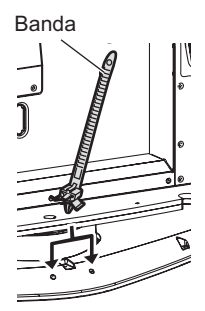

### Banda de apriete

Inserte los resaltos de las dos bandas en el pedestal.

Apriete Empuie la punta de la banda en el sentido indicado por la flecha.

### Para soltar

Mientras presiona hacia abajo la lengüeta, empuje suavemente la punta de la banda en el sentido indicado por la flecha. Lengüeta

### Colocación de las abrazaderas de cables

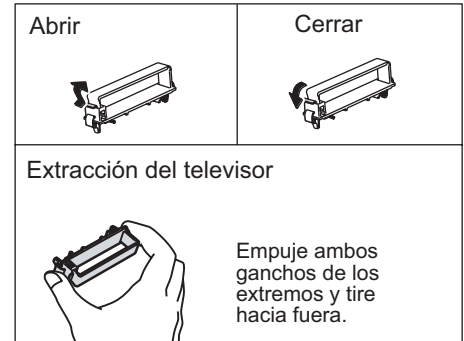

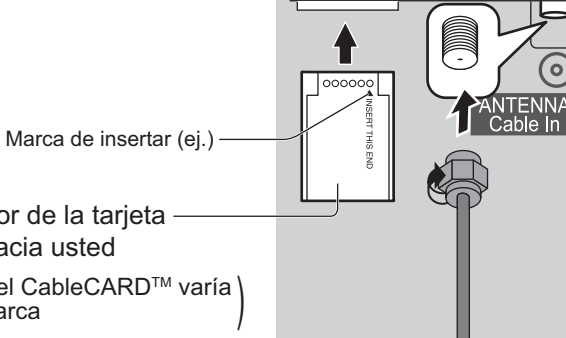

El panel posterior del televisor

11

## Identificación de los controles

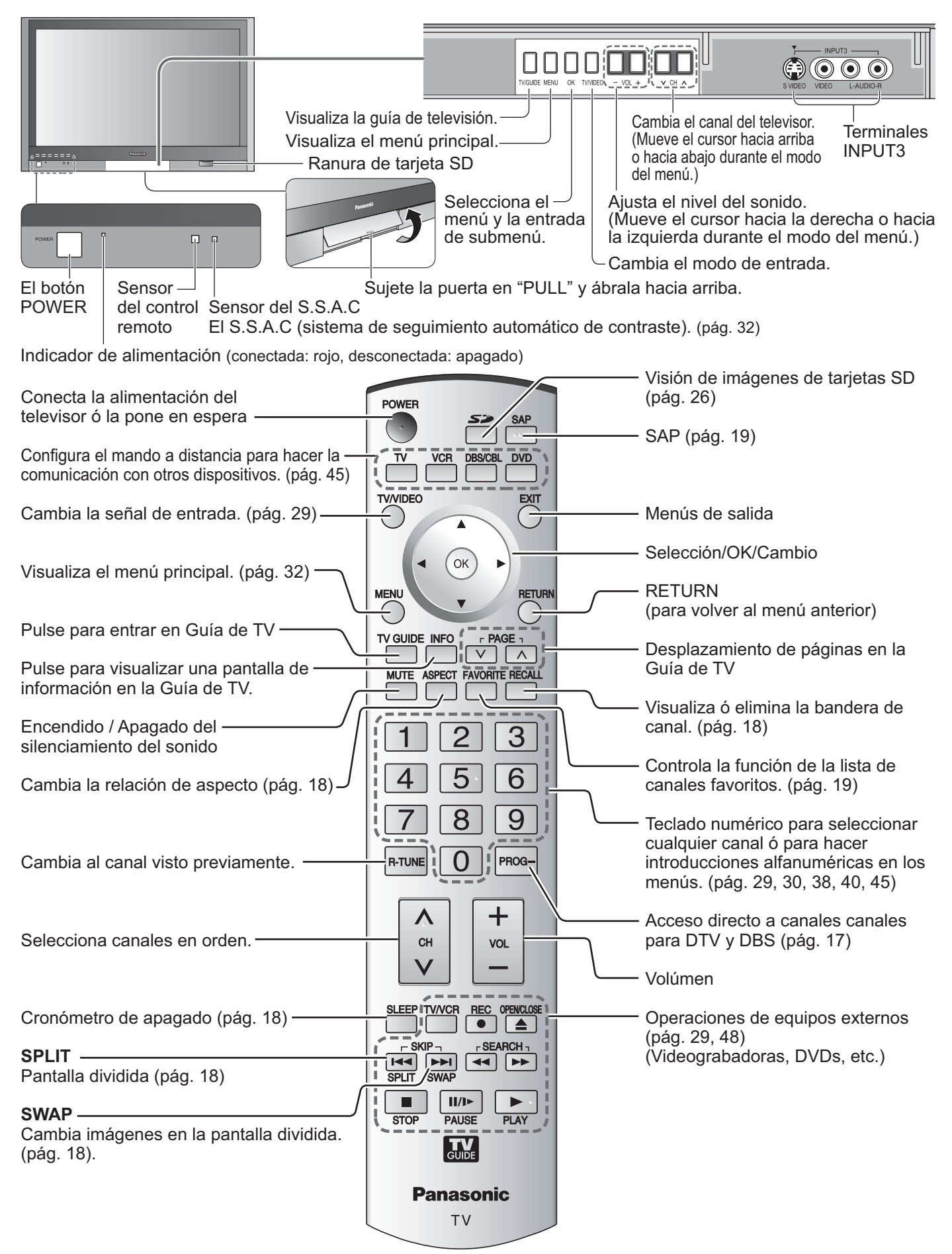

# Configuración por primera vez

"Ajuste inicial" sólo se visualiza cuando el televisor se enciende por primera vez después de conectar el cable de alimentación de CA en una toma de corriente. Sólo disponible cuando "Autoencendido" (pág. 32) está en "No".

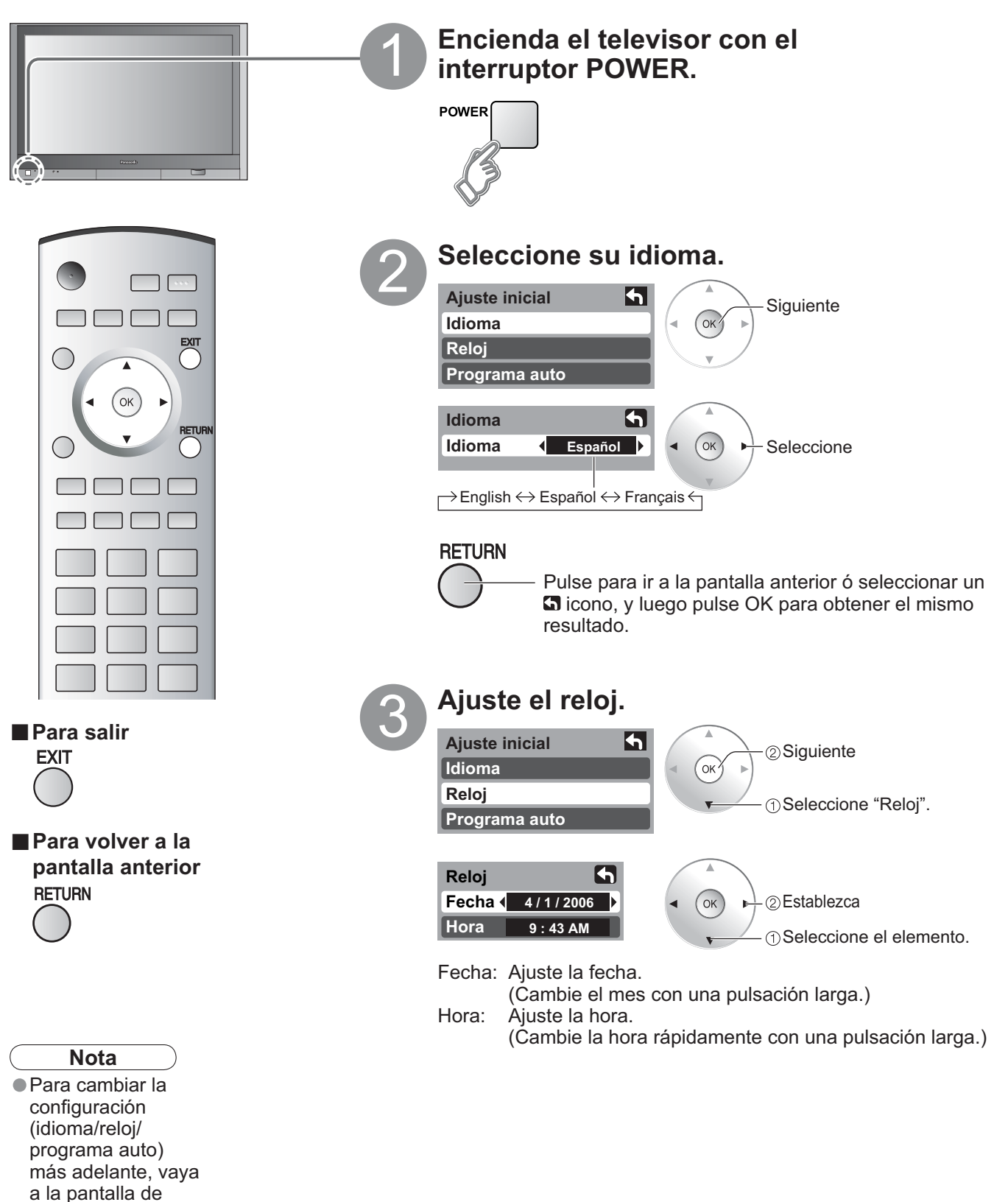

<u>Guia</u> rápida para puesta en marcha

a

Configuración por primera vez Identificación de los controles

# Configuración por primera vez

Reloj

Programa auto

Programa auto

Iniciar escaneo

Ent. ANT

Modo

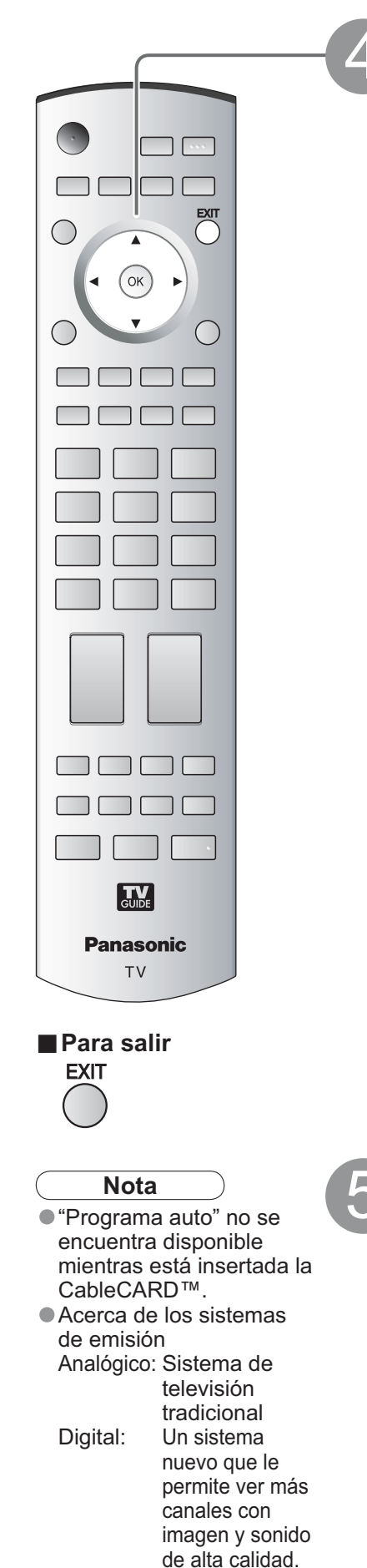

#### Configuración automática de canales (1) Seleccione "Programa auto". Ajuste inicial **h** ②Siguiente Idioma OK

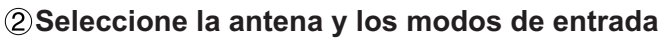

| Programa auto   | A                                      | Ent. ANT                                |
|-----------------|----------------------------------------|-----------------------------------------|
| Ent. ANT Cable  | <ul> <li>✓ ○K → ②Establezca</li> </ul> | Cable: Televisión por<br>Antena: Antena |
| Iniciar escaneo |                                        |                                         |
|                 |                                        | Modo                                    |

2 Inicie

Seleccione "Iniciar

Los canales disponibles (analógicos/digitales) se

escaneo"

1) Seleccione

cable

Todos: Digital y analógico Análogo: Analógico solamente (Reduce el tiempo para la recepción)

### ③Inicie la exploración de los canales.

6

Cable

Todos

### establecen automáticamente. - 5

**(4)**Confirme los canales registrados.

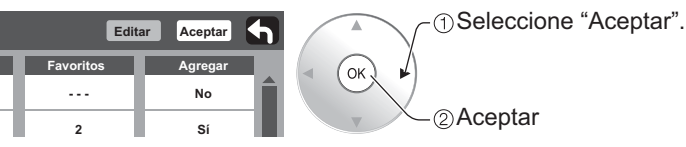

OK

• Si no se pulsa OK después de seleccionar "Aceptar", los canales no se memorizarán.

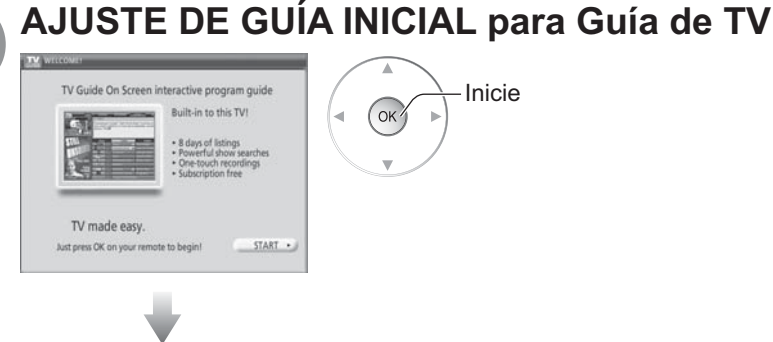

Siga las instrucciones de la pantalla para hacer el ajuste. (pág. 20-25)

# AJUSTE DE GUÍA INICIAL para Guía de TV

La pantalla de bienvenida de la Guía de TV se visualiza cuando usted utiliza la función de la Guía de TV por primera vez, o al hacer el ajuste inicial. (pág. 13)

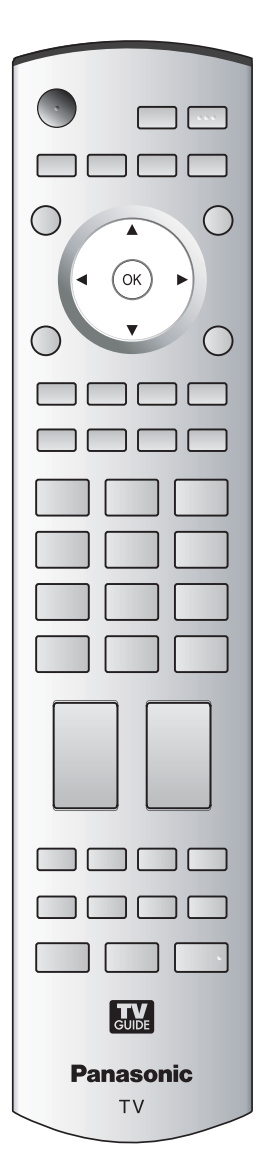

### Identifique su ubicación.

La guía utiliza información de configuración para proporcionar listas de programas y grupos de canales de TV para su área.

a. Seleccione su país.

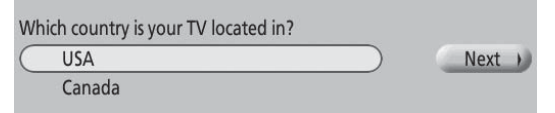

b. Utilice las teclas numéricas o ▲/▼ para introducir el número del distrito postal o el código postal.

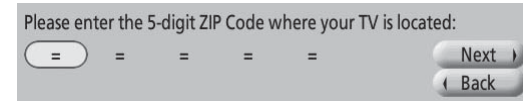

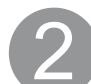

### Seleccione su servicio, o servicios.

Seleccione la fuente, o fuentes, de vídeo conectadas para las que usted quiere recibir listas de programas.

Please select which service(s) you would like your TV Guide On Screen™

| ~ | Antenna                   |   | Next |
|---|---------------------------|---|------|
|   | Cable without a Cable Box | 9 | Back |

### Nota

 Si no tiene televisión por cable tendrá que seleccionar Antenna para recibir listas de programas y grupos de canales.

### Configura su servicio, o servicios.

Para cada servicio que usted elija en el paso 2 se le pedirá seleccionar la entrada correspondiente.

Aparecerán pantallas de configuración adicionales basadas en los tipos de servicio que usted seleccione.

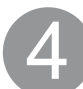

## Compruebe su configuración.

Después de configurar todos los servicios que seleccionó en el paso 2 se le pedirá que compruebe su configuración.

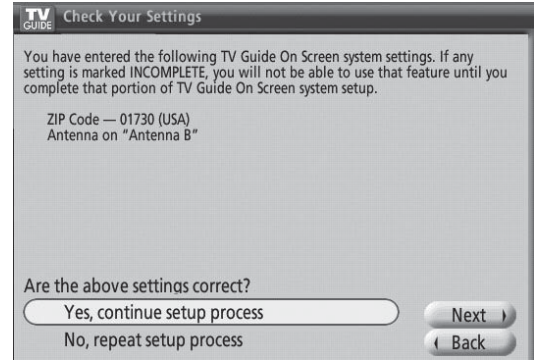

Si selecciona Yes, continue setup process (Sí, continuar el proceso de configuración), vaya al paso 5 (pág. 16). Si selecciona No, repeat setup process (No, repetir el proceso de configuración), vuelva al paso 1.

## AJUSTE DE GUÍA INICIAL para Guía de TV (Continuación)

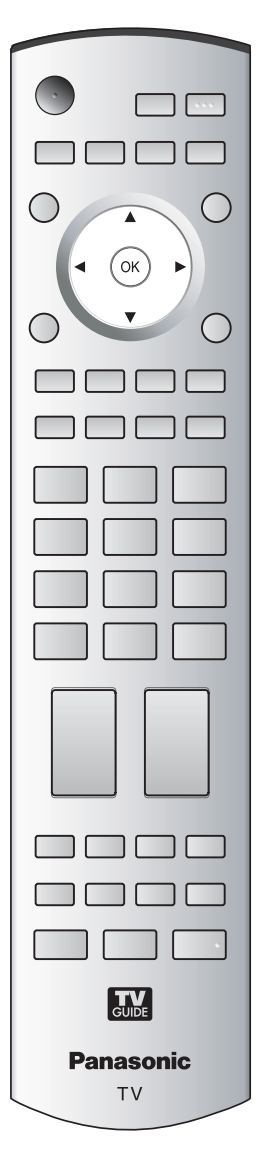

### Configure su videograbadora.

Would you like to use the TV Guide On Screen system to control recording with your VCR?

 Yes, set up VCR control
 Next
 )

 No, end setup
 ( Back

Si quiere utilizar las listas de la guía de TV en pantalla para programar grabaciones en su videograbadora, responda **Yes, set up VCR control (Sí, configurar el control del VCR)**.

Las pantallas adicionales le preguntarán lo siguiente:

- Confirmar las opciones de control remoto.
- Confirmar las conexiones externas.
- Seleccionar la marca de la videograbadora.
- Probar y confirmar el código remoto.

Si no quiere que la guía controle la grabación en su videograbadora, conteste **No, end setup (No, terminar la configuración)** y vaya al paso 6.

### Termine la configuración.

La pantalla Helpful Information se visualiza cuando usted ha terminado correctamente la configuración de la guía.

| Congratulations on your TV Guide On Screen setup!                                                                                                    |                        |   |
|----------------------------------------------------------------------------------------------------|------------------------|---|
| Within 24 hours after your TV is powered OFF, you should begin to ge<br>Press TV GUIDE on your remote:<br>• If listings are not yet available, you'll see a TV Guide Setup Progress :<br>• If listings are available, you'll see a listings grid.<br>(Note: It may take up to 6 days to get the full 8 days of listings.) | t listings.<br>Screen. |   |
| To make sure you get the latest daily listings updates, remember:<br>• TV – OFF<br>• Cable box - ON<br>• To record, remember to turn your VCR OFF.                                                                                                    |                        |   |
| And don't forget to update your TV Guide On Screen Setup if you:<br>• move to a new ZIP code<br>• change a service<br>• add or remove a device (cable or satellite box, or VCR)<br>Just press TV GUIDE and choose the "Change system settings" option.                                                                    |                        |   |
|                                                                                                    | Next                   | ) |
|                                                                                                    | ( Back                 |   |

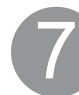

### Vea la pantalla de progreso de la configuración.

La pantalla de progreso de la configuración aparece cada vez que usted entra en la guía antes de recibir sus listas de programas correspondientes a los ocho días iniciales. Para cerrar la pantalla, pulse ◀ u [OK].

| rv i                       | 8:54        | SCHEDULE                                                                                                    | LISTINGS                                          | SEARCH                                       | SETUP  |
|----------------------------|-------------|----------------------------------------------------------------------------------------------------|---------------------------------------------------|----------------------------------------------|--------|
| oibe                       | <u> </u>    |                                                                                                    |                                                   |                                              | O INFO |
| Video<br>Avail             | Not<br>able | The TV Guide On Screen system obtains channel and program<br>information when your unit is turned off. When completed, the<br>LISTINGS grid will display. |                                                   |                                              |        |
| Velcome                    |             | No                                                                                                    | TV Guide On Screen te: It may take up to 24 hours | Setup Progress<br>to start receiving listing | L.     |
| V Guide (                  | DN SCREEN   |                                                                                                    | STEP                                              | STATUS                                       |        |
| elect for more information | demeter     |                                                                                                    | CM search for time                                | Done: 8:01pm                                 |        |
|                            |             | search for TV stations                                                                                                    | in Progress                                       |                                              |        |
| A.S.M.                     | GUIDE       |                                                                                                    | M search for channel lineup                       | In Progress                                  |        |
| Using<br>V GUIDE (         | DN SCREEN   |                                                                                                    | 🛛 listings transmission                           | In Progress                                  |        |

### Precaución

Para empezar a recibir sus listas, apague el televisor cuando no lo utilice. Antes de que pasen 24 horas empezará a recibir listas de programas de TV. Recibir las listas de programas iniciales correspondientes a ocho días completos puede tardar hasta seis días.

## Para ver la televisión

Conecte el receptor de televisión por cable cuando vaya a ver televisión por cable. (pág. 11)

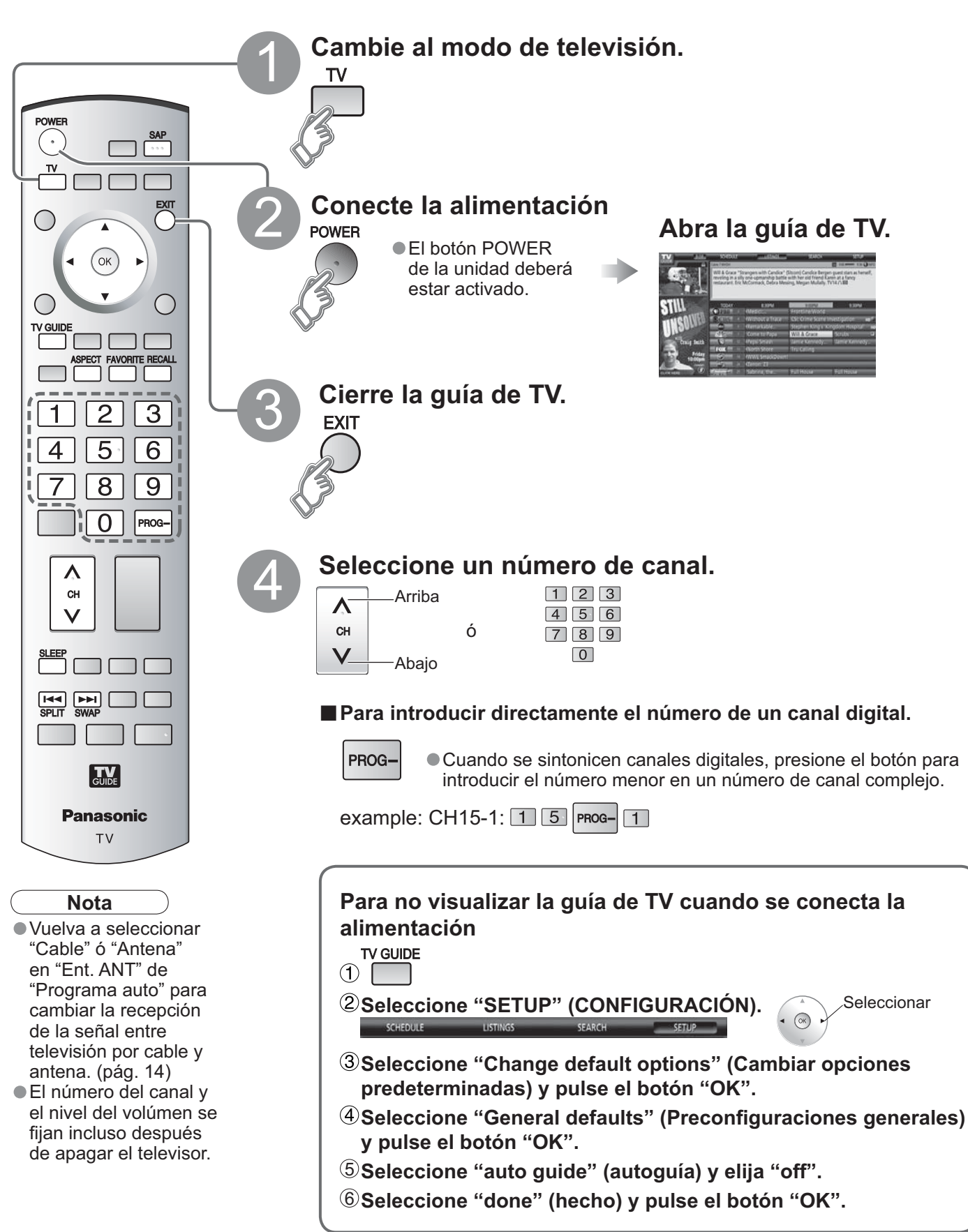

## Para ver la televisión

Otras funciones útiles (Utilícelas después de 4 en la pág. 17)

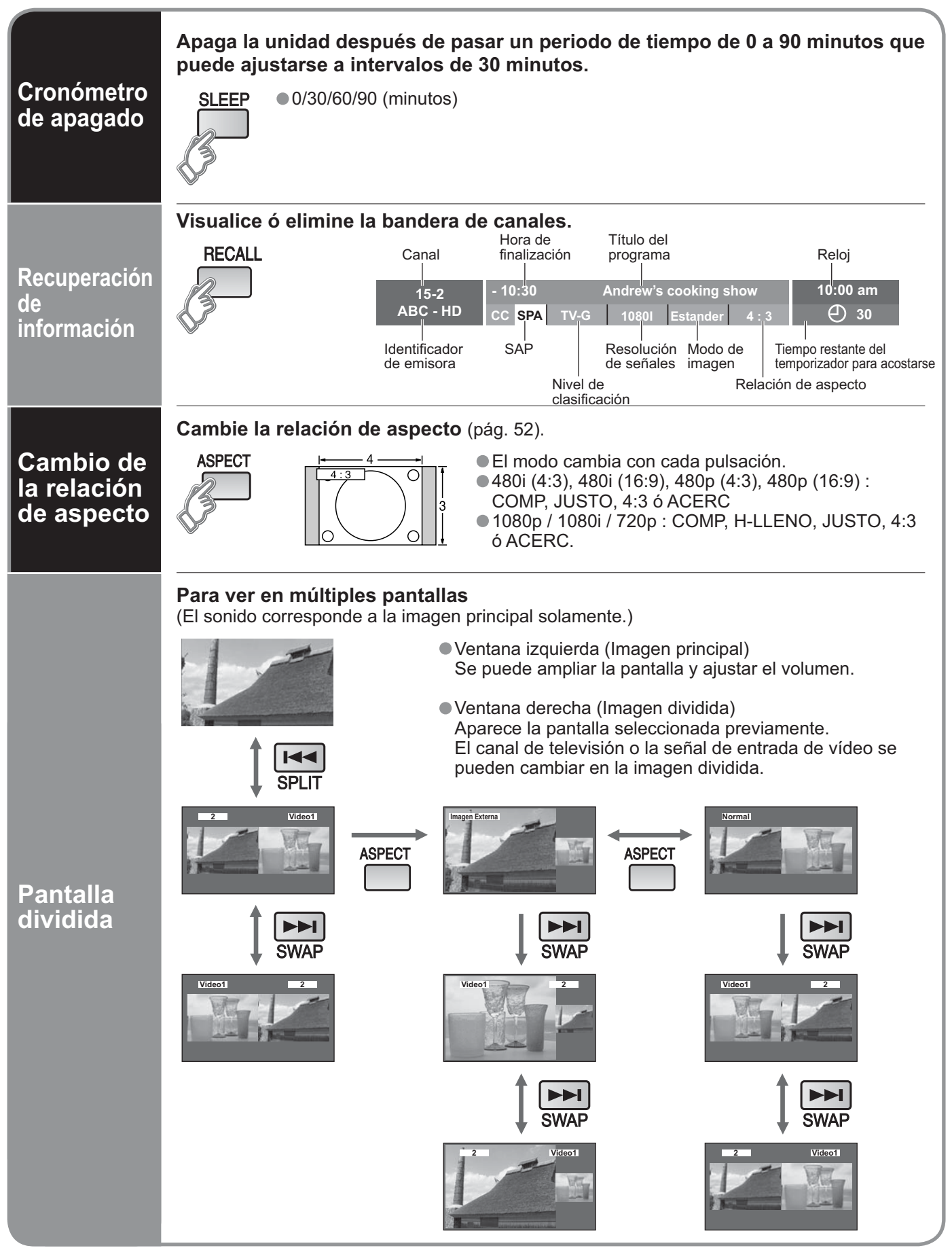

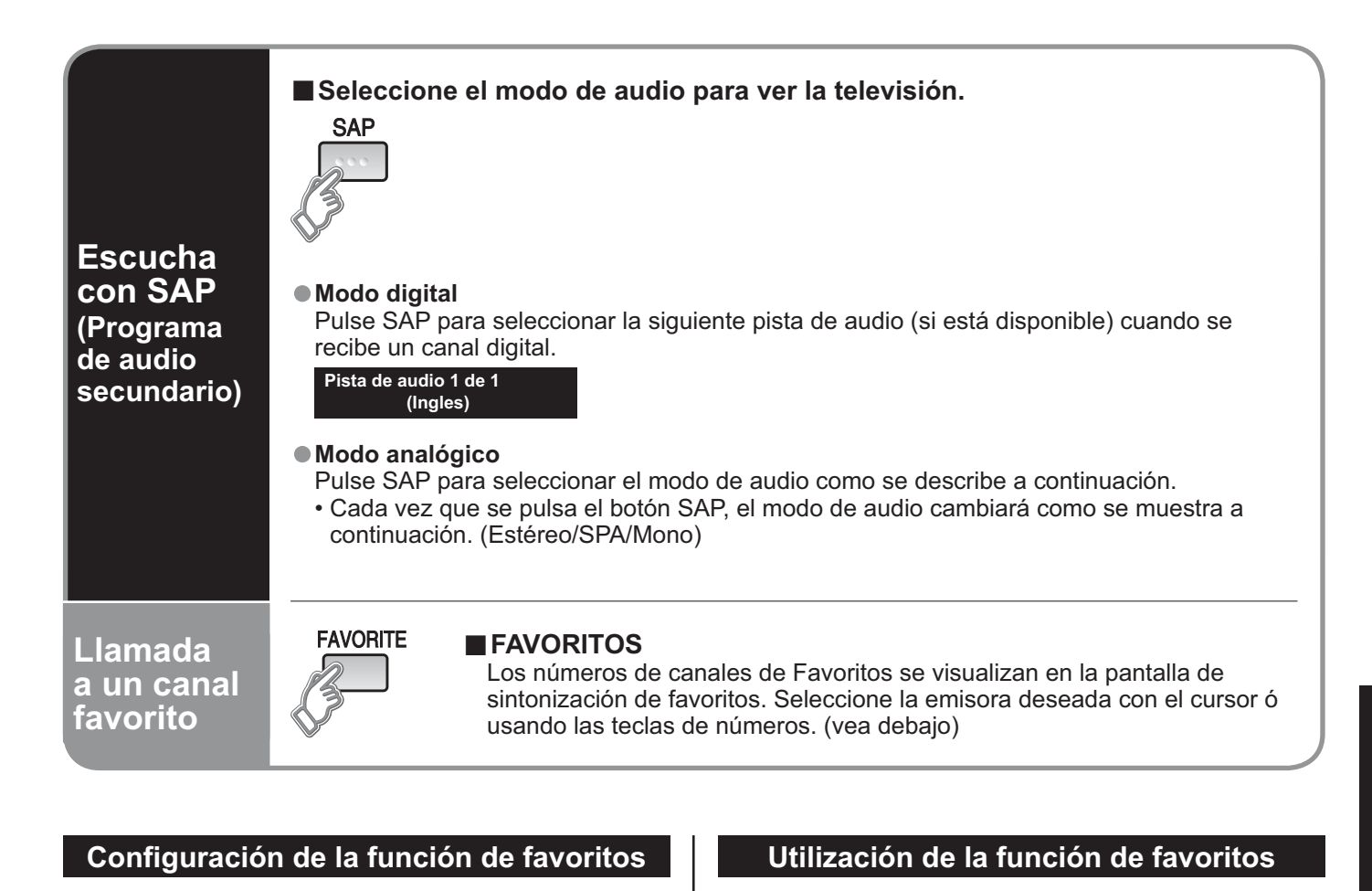

Visualice el canal que va a colocar en la lista de favoritos.

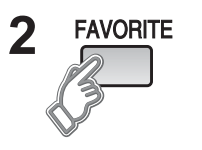

Mantenga pulsado FAVORITE durante varios segundos.

 Pulse repetidamente FAVORITE para cambiar entre las páginas (1/3, 2/3, 3/3 ó salir). Al pulsar
 también cambia la página.

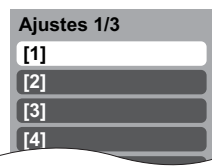

3 () Seleccione () CK () CK

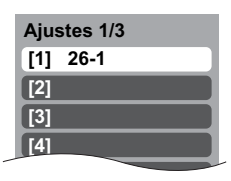

①Seleccione Pulse ▲ ♥ para resaltar una posición en la lista. Y luego pulse OK para memorizar el canal visualizado en esa posición.

VISUAIIZADO en esa posición.
También puede utilizar las teclas numéricas (1-9 y 0) para seleccionar los números de lista grabados (1-9 y 0). Al hacer esto, los números se grabarán directamente sin tener que pulsar la tecla OK.

#### Pulse repetidamente FAVORITE para cambiar entre las páginas (1/3, 2/3, 3/3 ó salir). Al pulsar también cambia la página. Favoritos 1/3 [1] [2] [3] [ [4] 2 Pulse ▲ ▼ ó una tecla numerada Seleccione (1-9 y 0) para resaltar un canal de la lista. ОК Al seleccionar un número de canal de la lista con las teclas numeradas se visualizará directamente el canal. Pulse OK para visualizar el canal Aceptar resaltado. οκ'

Pulse FAVORITE.

FAVORITE

### Para eliminar un canal favorito

Un canal memorizado se podrá eliminar de la lista manteniendo pulsado FAVORITE mientras su posición está resaltada.

# Utilización de la guía de TV

La guía de TV muestra en la pantalla una lista de los programas que están siendo emitidos y de los que se emitirán en la semana próxima. Se necesita hacer la configuración inicial (pág. 14).

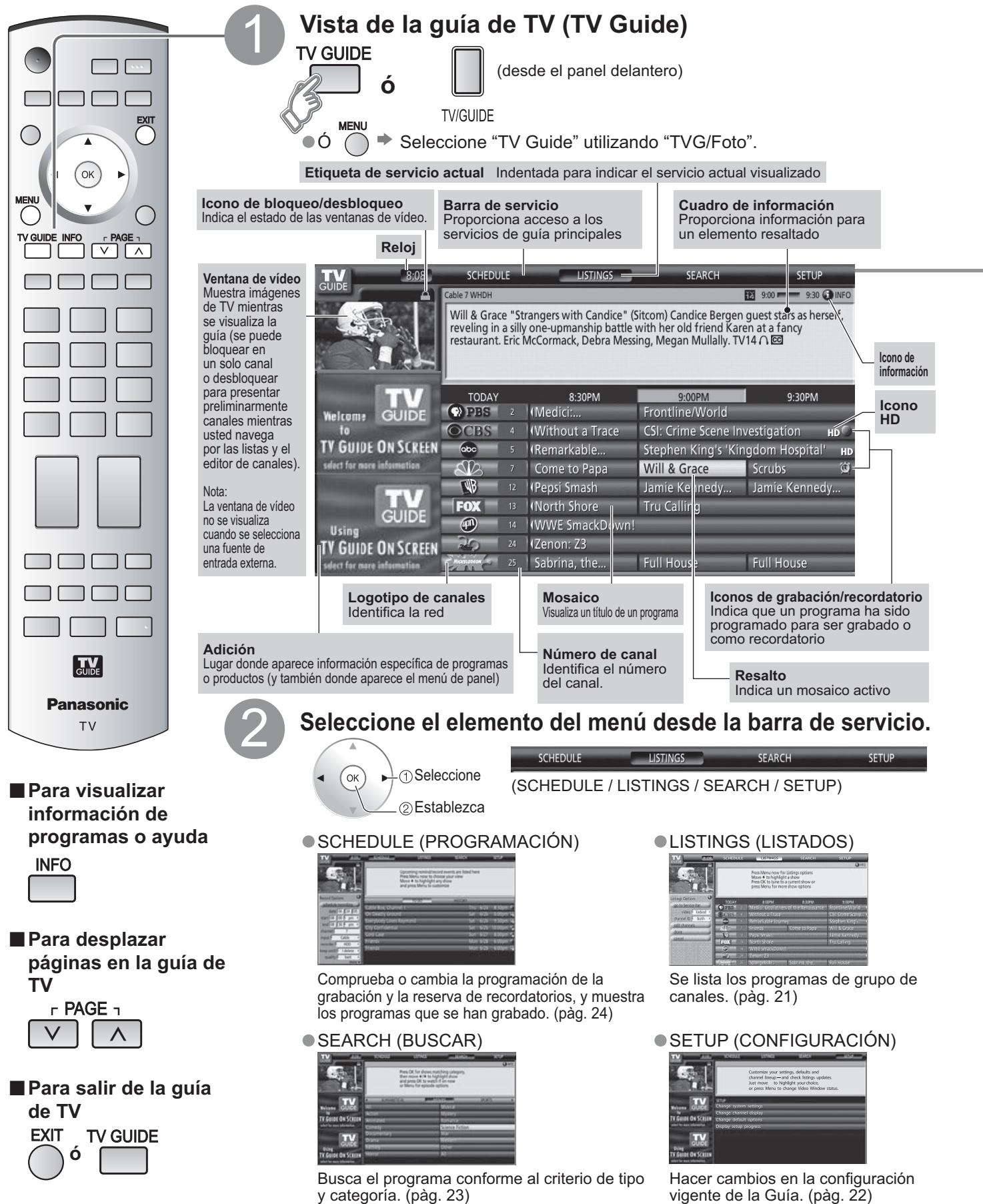

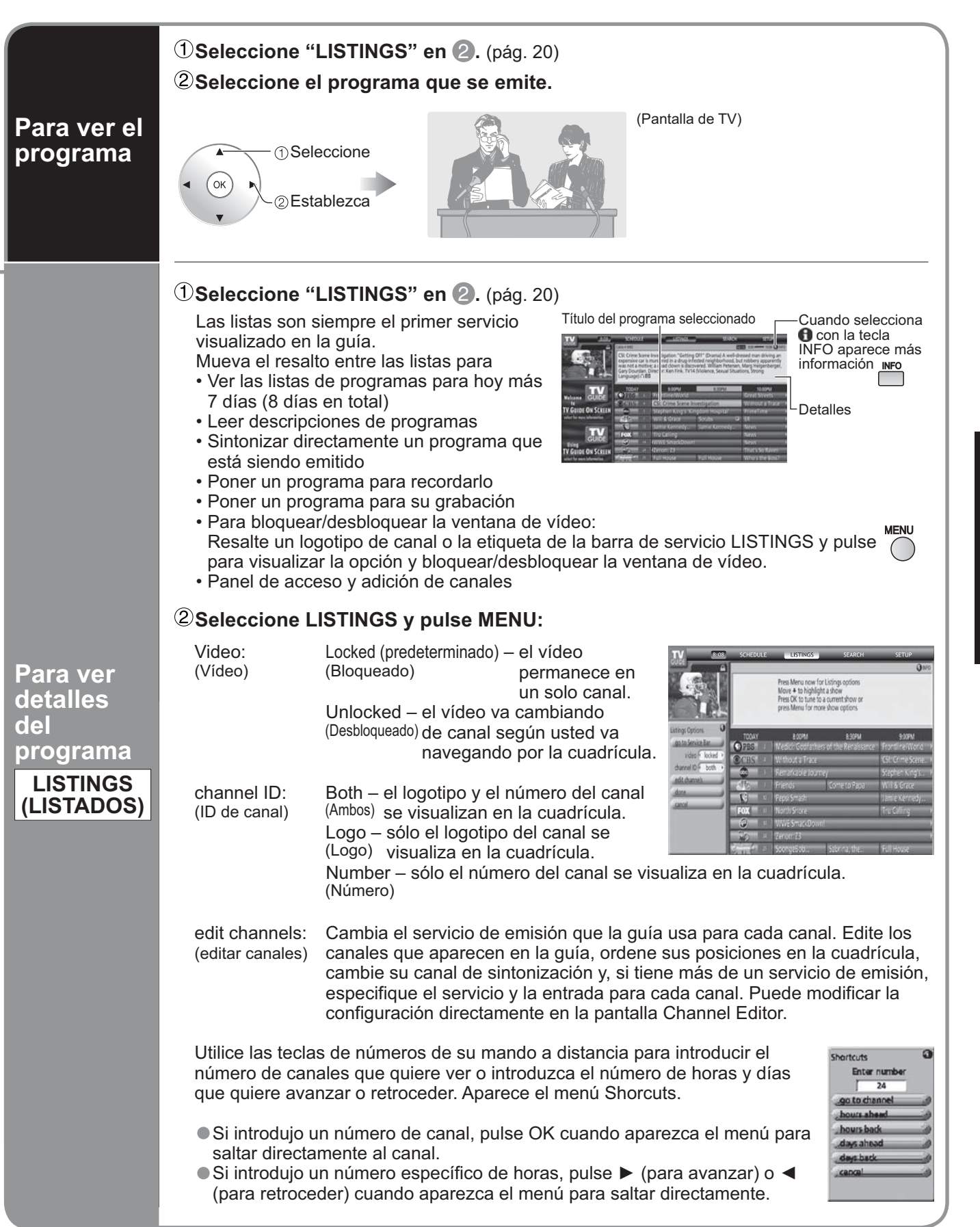

## Utilización de la guía de TV (Continuación)

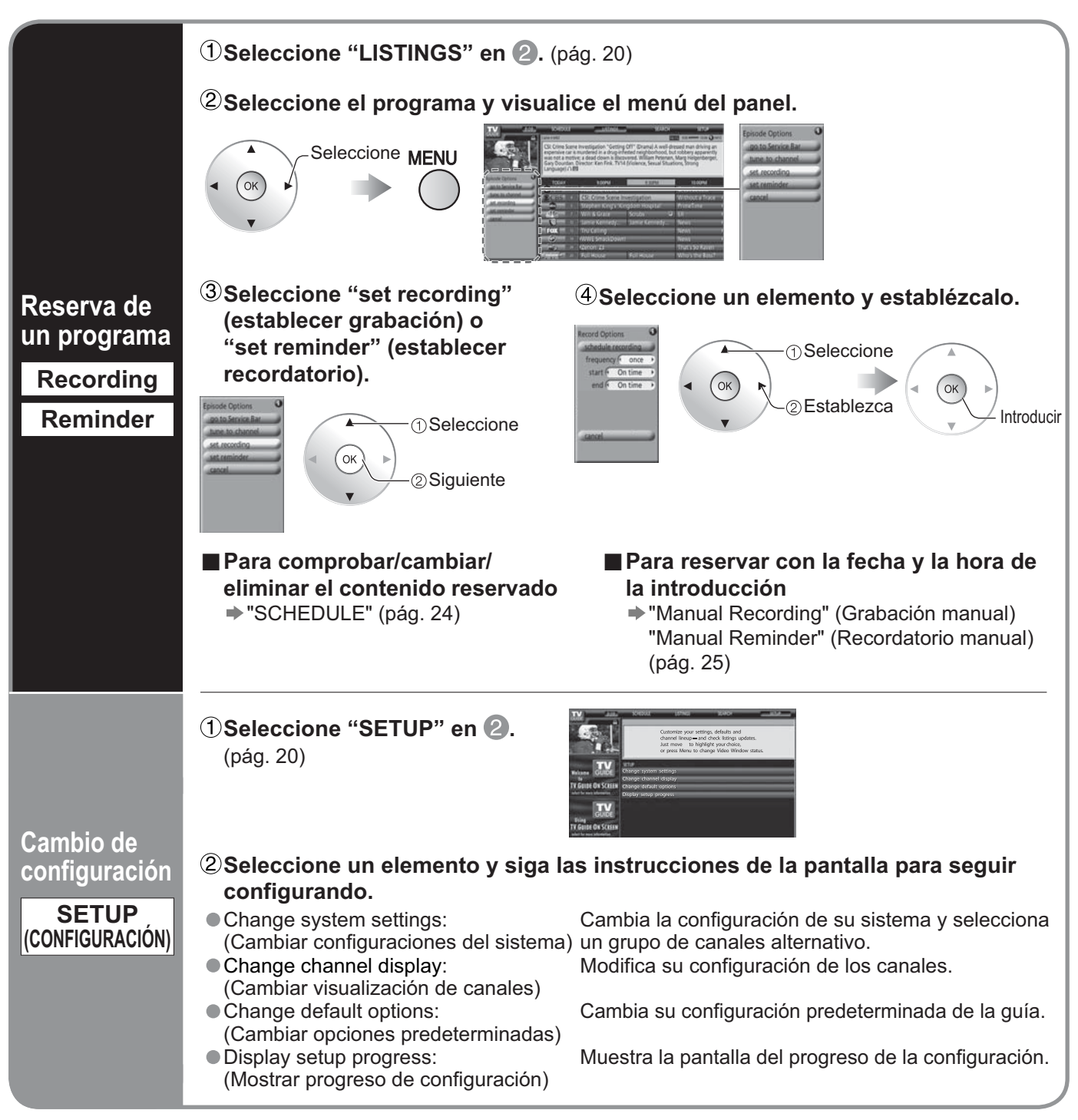

### Nota

• Lea también el manual del equipo de grabación.

Cuando reserve programas tendrá que hacer las configuraciones apropiadas en el equipo de grabación externo conectado a la unidad.

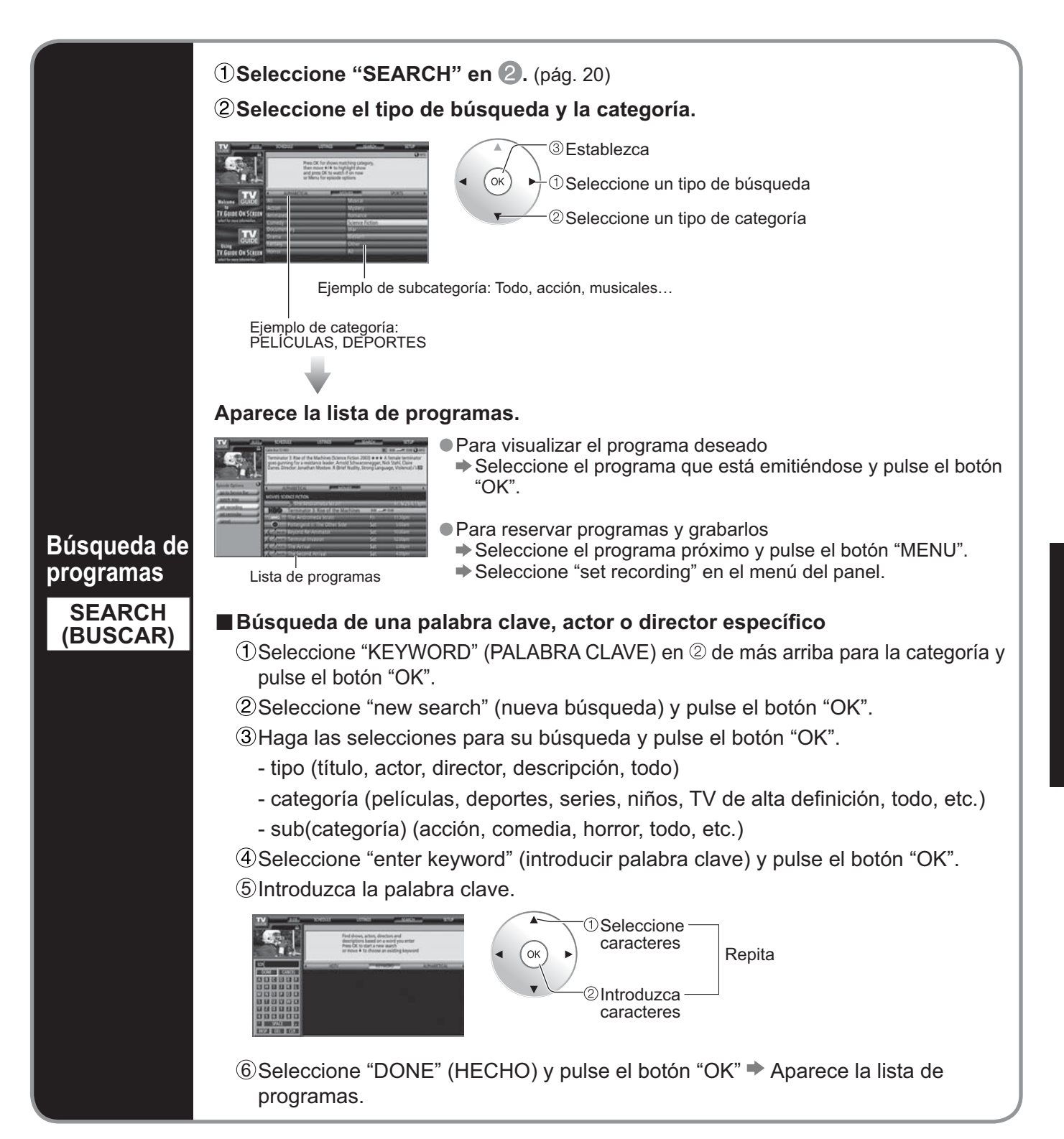

## Utilización de la guía de TV (Continuación)

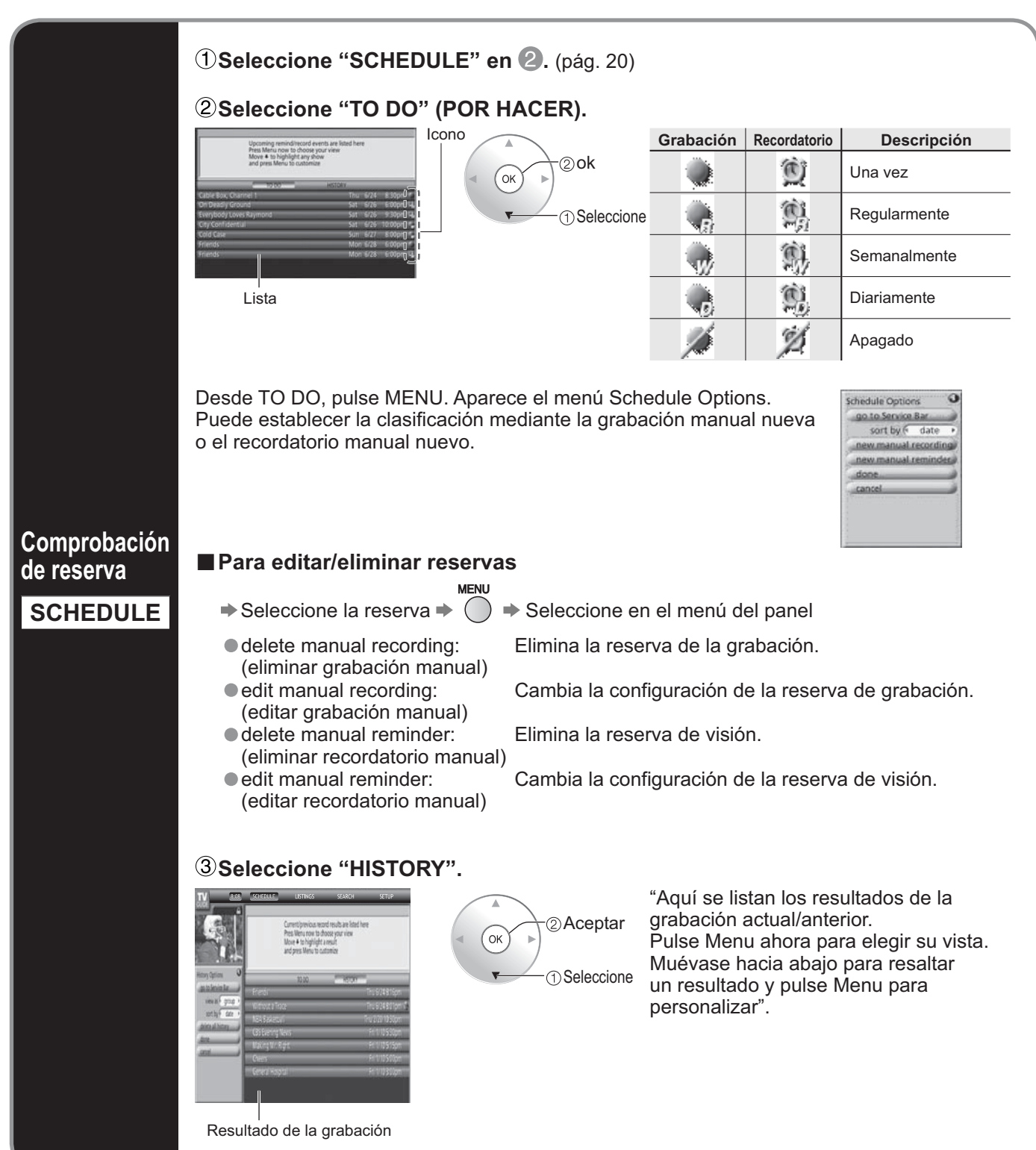

|                                                                             | <ol> <li>Seleccione "TO DO" bajo<br/>"SCHEDULE" (vea más arriba) y<br/>pulse<br/>2 Seleccione "new manual recordi<br/>o "new manual reminder" y pulse<br/>botón "OK".</li> <li>Ponga la fecha, la hora, el canal<br/>otros datos y pulse el botón "OK"</li> </ol>                                                                                                    | ng"<br>e el (Ejemplo: Grabación manual)<br>Menú del panel                                                                                                    |
|-----------------------------------------------------------------------------|----------------------------------------------------------------------------------------------------|----------------------------------------------------------------------------------------------------|
| Reserva<br>con fecha<br>y hora<br>Manual<br>Recording<br>Manual<br>Reminder | <ul> <li>Precaución</li> <li>Aparece un mensaje de conflicto e siguientes:</li> <li>Cuando un programa que usted ha grabar se superpone con alguna pa programado previamente para ser g</li> <li>Cuando un programa que usted ha grabar se superpone con un recorda previamente para ser sintonizado au</li> <li>Cuando un recordatorio y sintonizado otro recordatorio de sintonización au</li> <li>Cuando un recordatorio y sintonizado programada.</li> </ul> | n los casos<br>programado para<br>rte de otro programado<br>programado para<br>rabado.<br>programado para<br>atorio programado<br>utomáticamente.<br>ción automática se superponen con<br>utomática.<br>ción automática se superponen con una grabación<br>que seleccionar una de las opciones siguientes<br>de conflicto): |
|                                                                             | <ul> <li>Record anyway<br/>(Grabar de todas formas)</li> </ul>                                                                                                    | <ul> <li>graba el programa especificado y suspende la grabación<br/>del programa existente o el recordatorio de sintonización<br/>automática.</li> </ul>                                                                                                    |
|                                                                             | <ul> <li>Don't record this show<br/>(No grabar este programa)</li> </ul>                                                                                                    | - cancela la grabación del programa especificado.                                                                                                    |
|                                                                             | <ul> <li>Auto-tune anyway<br/>(Autosintonizar de todas formas)</li> </ul>                                                                                                    | <ul> <li>sintoniza automáticamente el programa especificado<br/>y suspende el recordatorio de programa existente<br/>programado para la sintonización automática.</li> </ul>                                                                                                    |
|                                                                             | <ul> <li>Remind, no auto-tune<br/>(Recordar sin autosintonizar)</li> </ul>                                                                                                    | <ul> <li>programa el recordatorio de programa especificado<br/>pero cancela la opción de sintonización automática.</li> </ul>                                                                                                    |
|                                                                             | <ul> <li>Don't set this reminder<br/>(No establecer este recordatorio)</li> </ul>                                                                                                    | - cancela el recordatorio especificado.                                                                                                    |

# Para ver imágenes de tarjeta SD

Puede ver fotos tomadas con una cámara digital ó con una cámara de vídeo digital que estén guardadas en una tarjeta SD.

(El contenido de otros medios que no sean tarjetas SD puede que no se reproduzca correctamente.)

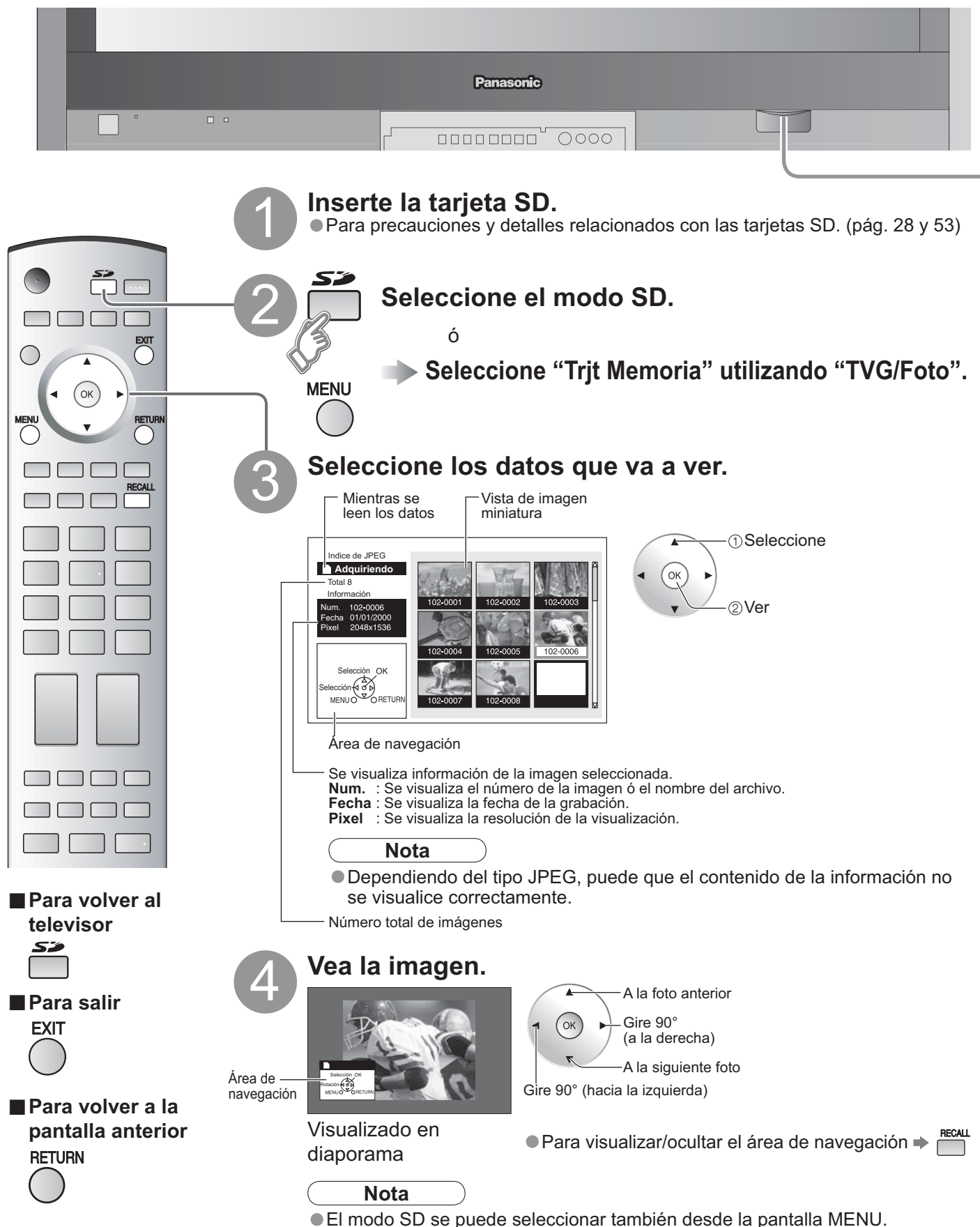

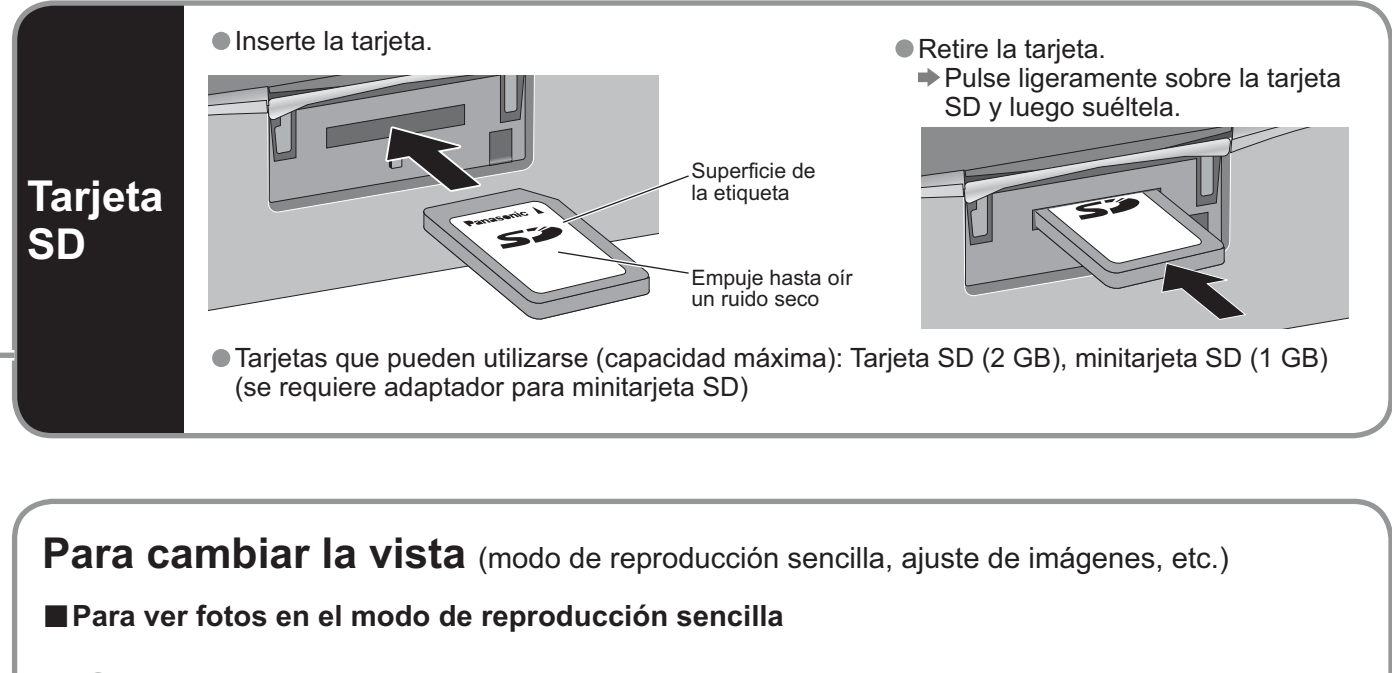

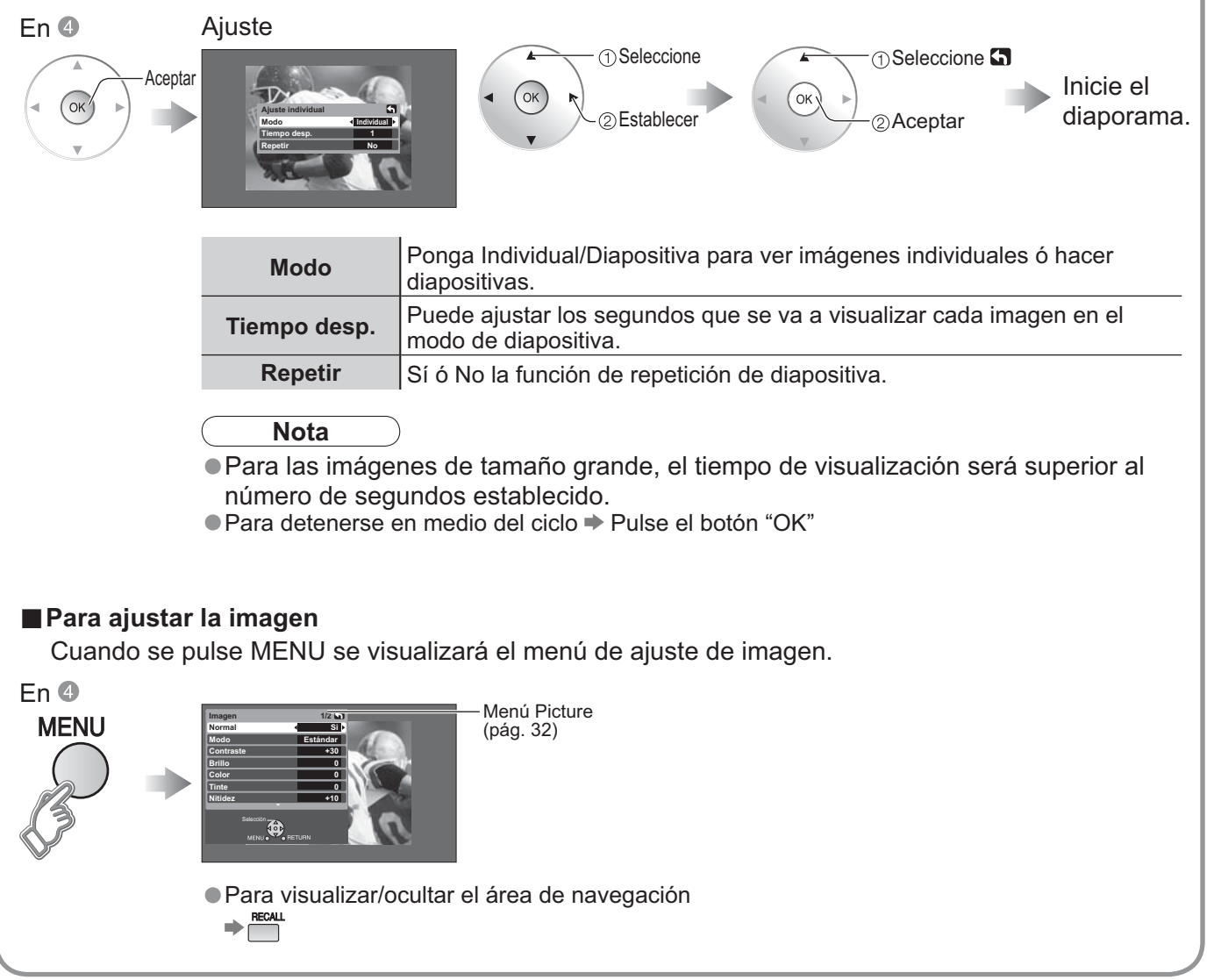

# Tarjeta SD: Notas y precauciones

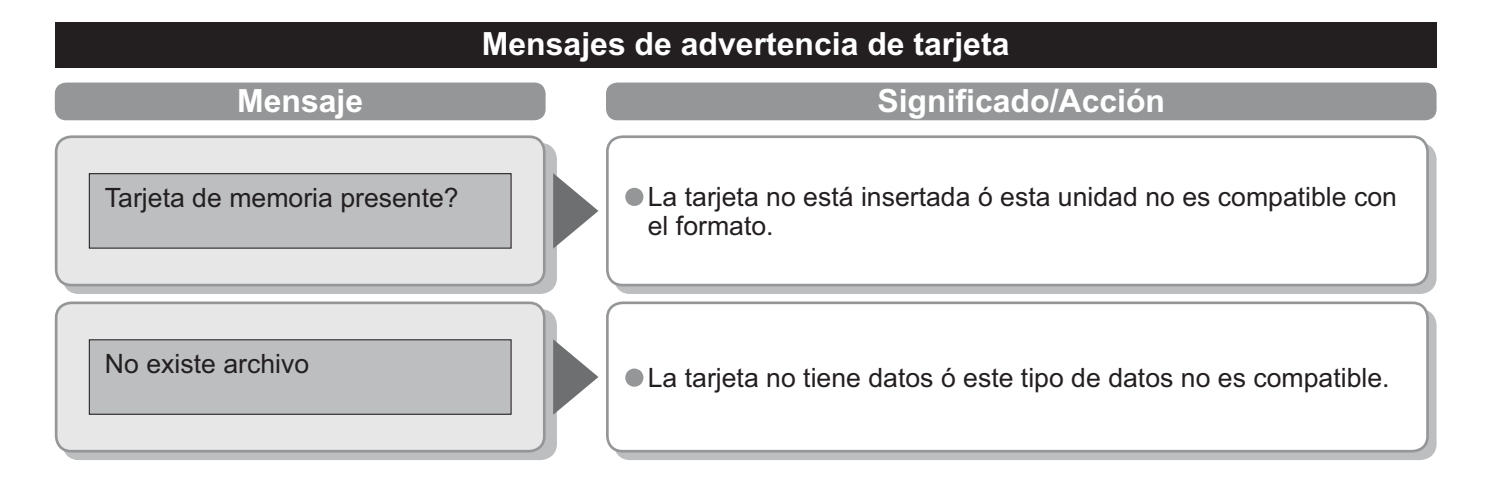

### Cuidados al manejar la tarjeta:

- No retire la tarjeta mientras la unidad está accediendo a los datos (esto puede dañar la tarjeta ó la unidad).
- No toque las terminales de la parte posterior de la tarjeta SD.
- No ejerza sobre la tarjeta una presión fuerte ni la golpee.
- Inserte la tarjeta en el sentido correcto (de lo contrario, la tarjeta podría dañarse).
- La interferencia eléctrica, la electricidad estática ó el funcionamiento erróneo pueden dañar los datos ó la tarjeta.
- Haga una copia de seguridad de los datos grabados a intervalos regulares por si estos se deterioran ó se dañan, ó por si la unidad funciona de forma errática. (Panasonic no acepta ninguna responsabilidad por el deterioro ó daño que puedan sufrir los datos grabados.)

# Para ver vídeos y DVDs

Algunos dispositivos de Panasonic conectados al televisor pueden ser controlados con el mando a distancia.

Para controlar los productos de otros fabricantes se necesita programar el mando a distancia. (pág. 45)

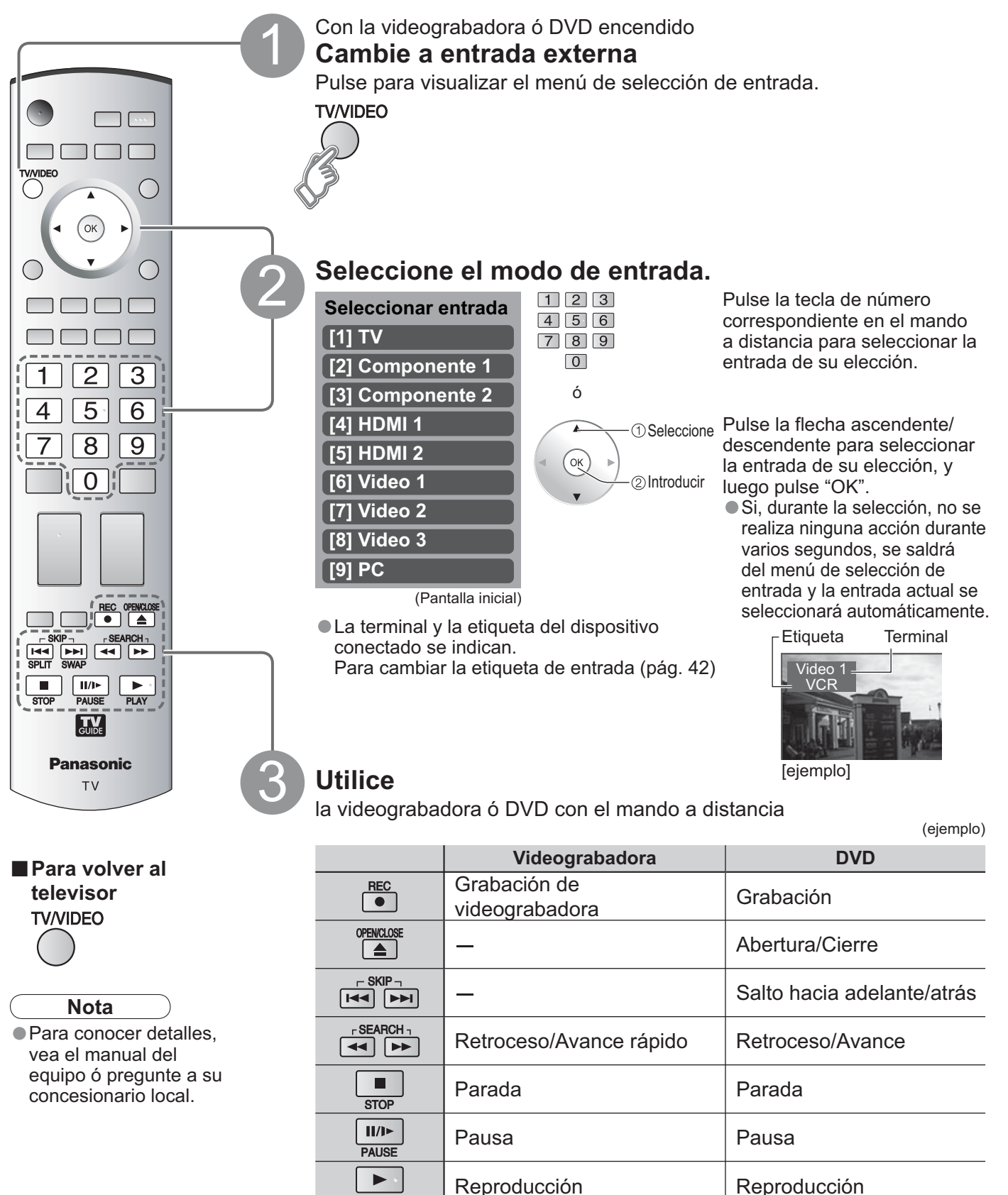

Visión

(Para hacer otras operaciones, vea la pág. 48.)

PLAY

## Visualización de la pantalla del PC en el televisor

La pantalla del PC conectado a la unidad se podrá visualizar en el televisor. También podrá escuchar el sonido del PC con el cable de audio conectado. Para conectar el PC (pág. 46)

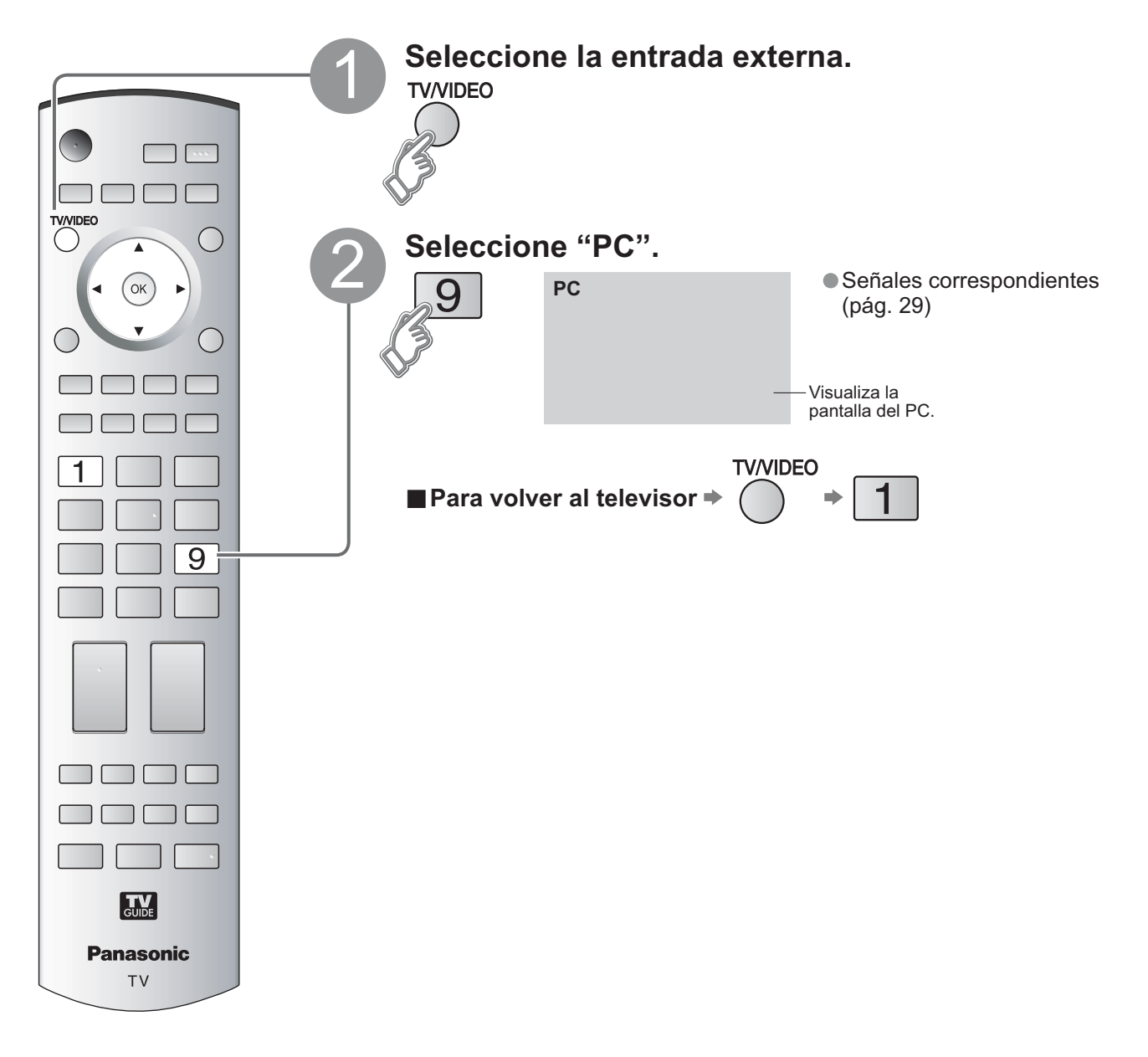

Configuración del menú del PC (cambiado según se desee)
 Para hacer configuraciones P "Cómo utilizar las funciones de los menús" a 4 (pág. 32)

| Menú                                                                  | ú Elemento    |                              | Ajustes / Configuraciones (alternativas)                                                                                                    |
|-----------------------------------------------------------------------|---------------|------------------------------|----------------------------------------------------------------------------------------------------|
|                                                                       |               | Normal                       | Repone el ajuste del PC                                                                                                    |
|                                                                       |               | Sincronía                    | <ul> <li>H / V : Las señales de sincronización horizontal y vertical se introducen desde el conector HD/VD.</li> <li>En Verde : Utiliza una señal sincronizada en la señal G de vídeo que fue introducida por el conector G.</li> </ul>                                                                                                    |
|                                                                       |               | Pto. de Reloj                | Alivia el problema si una imagen parece que tiene franjas verticales o parpadea o queda borrosa parcialmente.                                                                                                    |
|                                                                       |               | Pos. Horiz.                  | Ajusta la posición horizontal.                                                                                                    |
| Ajuste PC     Posición Ver       Fase de Reloj                        | Posición Vert | Ajusta la posición vertical. |                                                                                                    |
|                                                                       |               | Fase de<br>Reloj             | Alivia el problema si toda la imagen parece que parpadea o está borrosa.<br>Ajuste primero el reloj de puntos para obtener una imagen tan buena como sea posible, y<br>luego ajuste la fase de reloj para que aparezca una imagen clara.<br>Nota Tal vez no sea posible visualizar una imagen clara debido a que las señales de<br>entrada no son buenas. |
| Resolución Cambia a visualiza<br>Señal de entrada<br>Señal de entrada |               | Resolución                   | Cambia a visualización panorámica.<br>● Señal de entrada cambiada de VGA a WVGA<br>● Señal de entrada cambiada de XGA a WXGA                                                                                                    |
|                                                                       |               | Frecuencia<br>H/Frecuencia V | <ul> <li>(Visualiza las frecuencias de la señal de PC que está siendo ajustada.)</li> <li>Visualiza las frecuencias H (horizontal)/V (vertical).</li> <li>Gama de visualizaciones<br/>Horizontal 15 - 110 kHz</li> <li>Vertical 48 - 120 Hz</li> </ul>                                                                                                    |

Menú de audio (pág. 32)
 Para la entrada de PC sólo se puede dar salida a señales de audio desde los terminales PROG. OUT.

# Cómo utilizar las funciones de los menús

Menú

Normal

Elemento

Varios menús le permiten seleccionar configuraciones para la imagen, el sonido y otras funciones, para que usted pueda disfrutar viendo la televisión como usted desee.

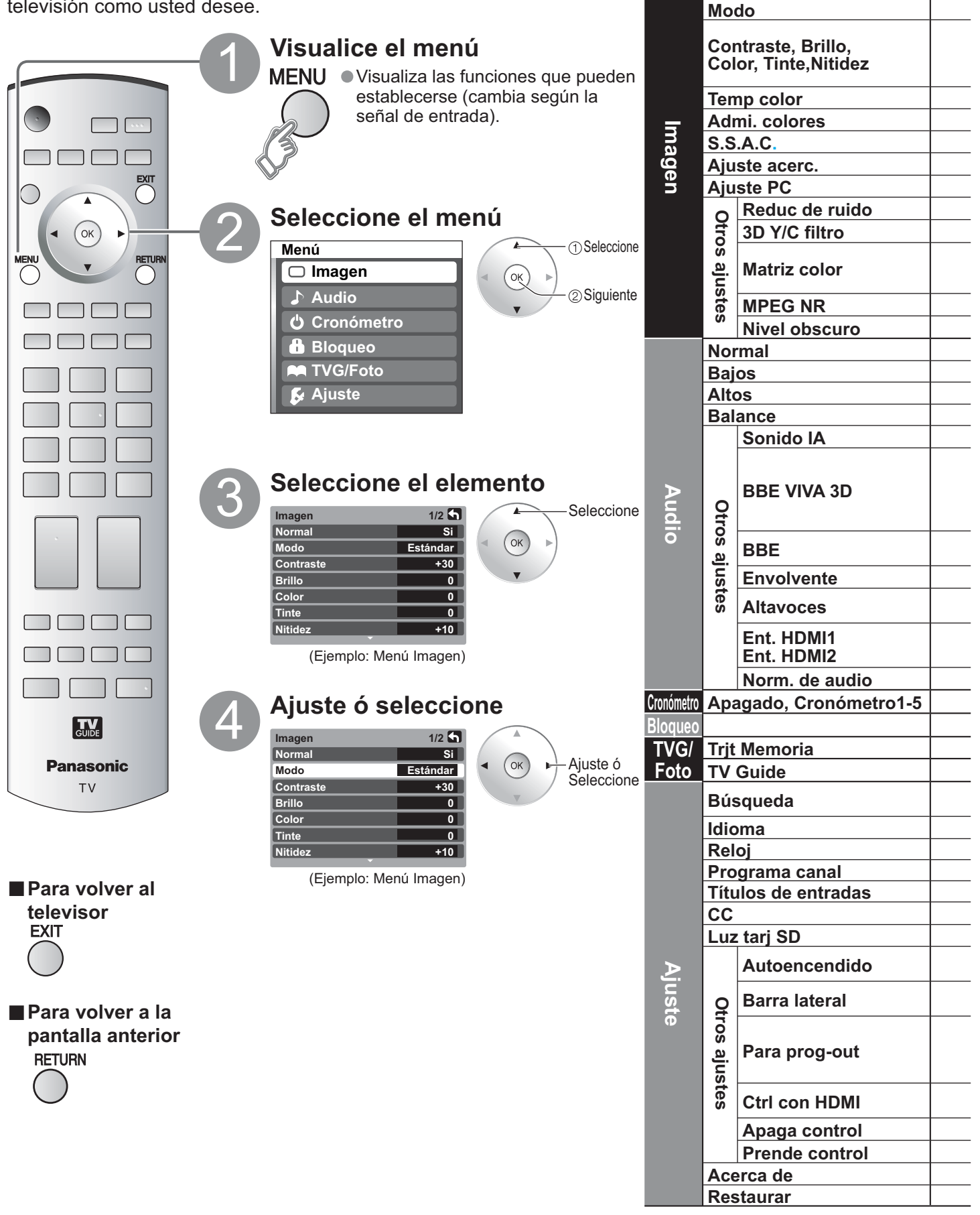

• En el modo AV, el menú Audio y el menú Ajuste ofrecen un número menor de opciones.

| Ajustes / Configuraciones (alternativas)                                                                                                    |                             |           |
|----------------------------------------------------------------------------------------------------|-----------------------------|-----------|
| Restablece la configuración del menú de imagen (excepto para "Otros ajustes").                                                                                                    | Normal                      | No        |
| Modo de imagen básico (Vívido/Estándar/Cinema) (pág. 55)                                                                                                    | Modo                        | Estándar  |
| Ajusta el color, el brillo, etc. para que cada modo de imagen se                                                                                                    | Tinto                       | 0         |
| ajuste a sus gustos. Brillo 0                                                                                                    | Nitidez                     | +10       |
| Color                                                                                                    |                             |           |
| Selecciona el nivel de los colores cálidos (roio) y de los colores fríos (azul) (Roio/Azul/Normal)                                                                                                    | Temp color                  | Azul      |
| Admi, colores realza la reproducción de los colores verde y azul, especialmente las escenas exteriores (Sí/No)                                                                                                    | Admi, colores               | No        |
| Aiusta el brillo y la gradación en consecuencia para poder ontimizar el contraste (Sí/No)                                                                                                    | S.S.A.C.                    | No        |
| Ajusta la alineación vertical y el tamaño cuando el ajuste del aspecto es "ACERC" (pág. 52)                                                                                                    | Aiuste acerc                |           |
| Establese le pentelle del BC (pèg. 20)                                                                                                    | Ajuste BC                   |           |
|                                                                                                    | Ajuste PC<br>Badua da muida | No        |
| Reduce el ruido en el canal, comunimente hamado electo de nieve. Permanece en No cuando se recibe una senar mensa. (Si/NO)                                                                                                    |                             | NO        |
| Minimiza el ruido y la diatotia cromatica de la imagen. (SI/NO)                                                                                                    | 3D T/C filtro               | NO        |
| <ul> <li>Selecciona la resolución de la imagen de los dispositivos conectados a componentes. (SD/HD)</li> <li>SD: Visión normal</li> <li>HD: Visión de alta definición</li> <li>Sólo se acepta la señal 480p. la televisión convencional (NTSC) no se está disponible.</li> </ul>                                                                                    | Matriz color                | SD        |
| Reduce el ruido de las señales digitales específicas de DVD, STB, etc. (Sí/No)                                                                                                    | MPEG NR                     | No        |
| Seleccione Obscuro ó Claro. Sólo es válido para las señales de entrada externas. (Obscuro/Claro)                                                                                                    | Nivel obscuro               | Obscuro   |
| Repone los ajustes de Bajos. Altos y Balance los ajustes predeterminados en la fábrica                                                                                                    | Normal                      | Sí        |
| Aumenta ó disminuve la respuesta de los graves                                                                                                    | Baios                       | + 7       |
| Aumenta ó disminuye la respuesta de los agudos                                                                                                    | Altos                       | + 7       |
| Pealza el volúmen de los altavoces izquierdo / derecho                                                                                                    | Balanco                     | 0         |
|                                                                                                    | Sonido IA                   | Sí        |
| BBE ViVA HD3D (High Definition 3D) Sound proporciona una imagen tridimensional natural de música                                                                                                    | Solido IA                   | 51        |
| precisa con sonido de alta fidelidad. BBE mejora la claridad del sonido, mientras que la anchura, la                                                                                                    |                             |           |
| profundidad y la altura de la imagen de sonido son expandidas mediante el proceso de sonido tridimensional                                                                                                    | BBE VIVA 3D                 | Sí        |
| exclusivo de BBE. BBE VIVA HD3D Sound es compatible con todos los programas de TV, incluyendo los de<br>noticias, música, dramas, películas y deportes, y también juegos electrónicos, (Sí/No)                                                                                                    |                             |           |
| El sonido de alta definición BBE restablece la claridad y la presencia para entender meior las                                                                                                    | r                           |           |
| palabras habladas y dar más realismo a la música. (Sí/No)                                                                                                    | BBE                         | Sí        |
| Mejora la respuesta de audio cuando se escucha sonido estéreo. (Sí/No)                                                                                                    | Envolvente                  | No        |
| Cambia a "No" cuando se utilizan altavoces externos. (Sí/No)                                                                                                    | Altavoces                   | Si        |
| "Sonido IA", "Envolvente" y "Norm. de audio" no funcionan si se selecciona "No".                                                                                                    |                             |           |
| Selecciona según la señal cuando está conectado HDMI. (Auto/Digital/Análogo)                                                                                                    | Ent. HDMI1                  | Auto      |
| Auto: Selecciona automaticamente la senal analogica/digital.                                                                                                    | Ent. HDMI2                  | Auto      |
| Minimiza la diferencia de volúmen después de cambiar a entradas externas.                                                                                                    | Norm. de audio              | 0         |
| Enciende/Apaga automáticamente el televisor (pág. 44)                                                                                                    | Apagado                     | 60        |
| Bloquea canales y programas. (pág. 38)                                                                                                    |                             |           |
| Visualiza datos de tarjetas SD. (pág. 26)                                                                                                    | Trjt Memoria                |           |
| Introduce la guía de TV.                                                                                                    | TV Guide                    |           |
| Selecciona el canal con el botón "Program up/down". (Fav./Todos)                                                                                                    | Búsqueda                    | ✓ Todos > |
| Fav.: Solo cuando se registran canales como FAVORITE (pag. 19).                                                                                                    |                             |           |
| Selecciona el idioma para los menus de la pantalla. (pag. 13)                                                                                                    |                             |           |
| Ajusta el reloj (pag. 13)                                                                                                    | Reloj                       |           |
| Establece los canales (pag. 40)                                                                                                    | Programa canal              |           |
| Seleccione la terminal y la etiqueta del equipo externo. (pag. 42).                                                                                                    | l itulos de entradas        |           |
| Visualiza subtituios (pag. 42).                                                                                                    |                             |           |
| Pongalo en "Si" si se enciende el LED de la tarjeta SD mientras esta se inserta. (Si/No)                                                                                                    | Luz tarj SD                 |           |
| <ul> <li>Encience automaticamente el televisor cuando se encience el receptor de television por cable o un dispositivo conectado. [SI/NO]</li> <li>El cronómetro de apagado y el temporizador de encendido / apagado no funcionará si se establece "Autoencendido".</li> </ul>                                                                                       | Autoencendido               | No        |
| <ul> <li>El ajuste recomendado es alto para impedir la "imagen remanente". (pág.55)</li> </ul>                                                                                                    | Barra lateral               | Alto      |
| Para impedir el aullido y la oscilación de la imagen, detenga la salida de la imagen y el sonido especificados<br>en este menú (pág. 47). (No/Comp.1/Comp.2/HDMI 1/HDMI 2/Video 1/Video 2/Video 3)<br>● Cuando grabe con una videograbadora utilizando la guía de TV, establezca la configuración<br>"Prog-out-stop" para el terminal conectado a la videograbadora. | Para prog-out               | No        |
| Controla los equipos conectados a los terminales HDMI (pág. 34). (Sí/No)                                                                                                    | Ctrl con HDMI               | Sí        |
| Apaga control y Prende control no funcionan si se selecciona "No".  Establece "Apaga control" de los equipos de conovién HDMI (pég. 24). (Eller/No)                                                                                                    | Anaga control               | Etter.    |
| Establece "Prondo control" de los equipos de conexión HDML (ség. 24). (Fijar/No)                                                                                                    | Prende control              | Fijar     |
|                                                                                                    |                             | Fijar     |
| visualiza versiones de 1 v, licencia de soltware e información de CableCARD <sup>1111</sup> .                                                                                                    | Acerca de                   |           |
| Ai realizar la redusición se cancelaran lodos los elementos establecidos con Aluste como, dor elemplo, los alustes de canales, (dad. 40)                                                                                                    | restaurar                   |           |

Funciones avanzadas

## Control con HDMI "HDAVI Control<sup>™</sup>"\*

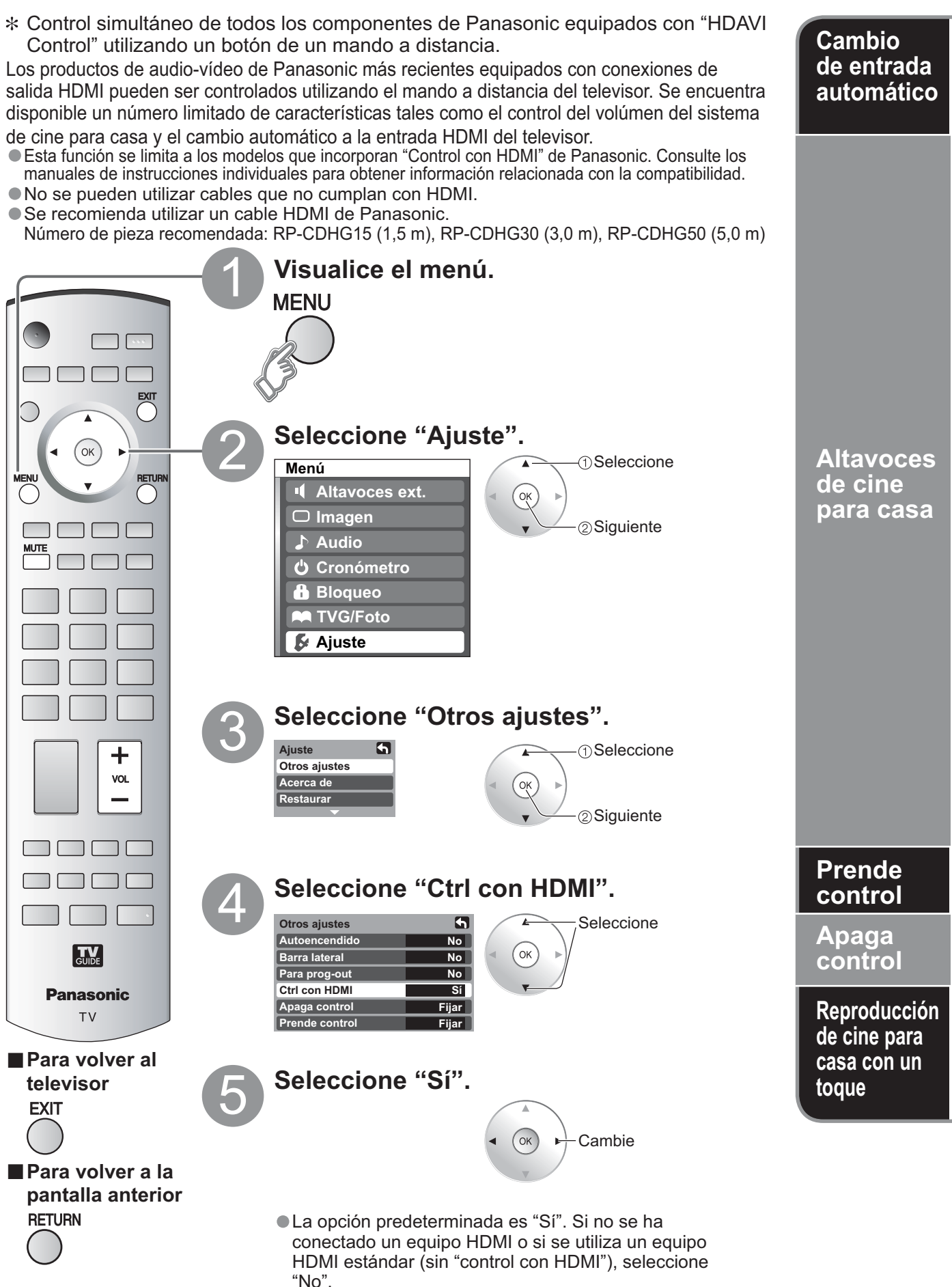

Al empezar la reproducción de DIGA, reproductor de cine para casa ó equipo de cine para casa RAM, la entrada del televisor cambia automáticamente a la entrada correspondiente al equipo de reproducción.

- Para el equipo de cine para casa RAM, los altavoces cambian automáticamente al modo de cine para casa.
  - Si se utiliza la operación DIGA, la entrada del televisor cambia automáticamente a DIGA y se visualiza el menú DIGA.

Puede controlar los altavoces de cine para casa con el mando a distancia del televisor.

Cuando un sistema de cine para casa "Control con HDMI" de Panasonic se conecta mediante la entrada HDMI (1 ó 2) aparece "Altavoces ext." con el icono de altavoz.

Al pulsar el botón OK se cambia entre el control del volúmen del televisor y del equipo de cine para casa.

- "Ctrl con HDMI" debe ponerse en "Sí".
- Limitado a los modelos más recientes de equipo de cine para casa, equipo de cine para casa RAM y DIGA/DVD de Panasonic con "Control con HDMI".
- (1) Visualice el menú. ➡ ()

#### ②Seleccione "Altavoces ext." ó "Altavoces int.".

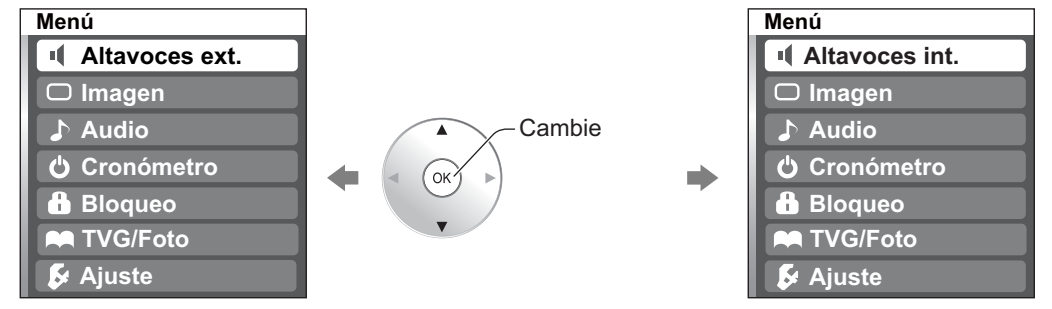

#### Altavoces ext.

Ajustes para amplificador Panasonic, reproductor de cine para casa Panasonic y equipo de cine para casa RAM Panasonic

Subida / Bajada de volúmen

imen 🖣

Silenciamiento

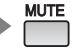

#### Altavoces int.:

Los altavoces del televisor están activos.

• Cuando seleccione "Altavoces ext.", el sonido de los altavoces del televisor se silenciará.

VOL

- Cuando se seleccione "Altavoces ext.", el volúmen del sistema de cine para casa podrá subirse ó bajarse con el botón de volúmen del mando a distancia del televisor. El televisor mostrará "Altavoces ext+/-" en la pantalla.
   Si el equipo de cine para casa/equipo de cine para casa RAM/reproductor de cine para casa está apagado, al
- Si el equipo de cine para casa esta apagado, al seleccionar la opción "Altavoces ext." el equipo se encenderá automáticamente. Vea "Prende control" más abajo.
- Si el equipo de cine para casa/reproductor de cine para casa/equipo de cine para casa RAM está apagado, los altavoces cambiarán automáticamente al televisor.

Cuando se seleccione "Fijar", esto permitirá que el televisor se encienda y cambie automáticamente a la entrada HDMI apropiada, siempre que un reproductor/grabadora de DVD compatible con "Control con HDMI" se encuentre inicialmente encendido ó el modo de reproducción esté seleccionado.

Cuando se seleccione "Fijar", esto permitirá que el televisor se apague y también apague el equipo de cine para casa/equipo de cine para casa RAM/reproductor de cine para casa y/o reproductor DIGA-DVD.

Si se pulsa la tecla "ONE TOUCH PLAY" en el mando a distancia del amplificador de AV ó del reproductor de cine para casa, la secuencia de operaciones siguientes se realiza automáticamente.

- ① El equipo de cine para casa/reproductor de cine para casa se enciende y empieza la reproducción.
- 2 El televisor se enciende y se muestra la pantalla de reproducción.
- ③ El audio se silencia y el televisor cambia al modo de cine para casa.

### Precaución

• El televisor permanecerá encendido aunque se apague el equipo compatible con "Control con HDMI".

#### Nota

• Antes de utilizar las funciones de control HDMI, el equipo conectado (DIGA, cine para casa RAM, reproductor de cine para casa, amplificador AV) deberá configurarse. Para conocer detalles, vea el manual de funcionamiento de cada equipo.

• Para conocer detalles de la conexión del equipo, vea la pág. 36.

## Control con HDMI "HDAVI Control™"

### **Conexiones HDMI recomendadas**

Siga los diagramas de conexiones de abajo para hacer el control HDMI de un solo equipo AV como, por ejemplo, una grabadora DIGA/DVD, un equipo de cine para casa RAM ó un reproductor de cine para casa de Panasonic.

Consulte la página 34 para conocer la configuración del menú Ajuste e información de control adicional.

• Los cables HDMI y/u ópticos no son suministrados.

Si se cambia la conexión (o configuración) del equipo compatible con el control HDMI, desconecte la alimentación de esta unidad y vuelva a conectarla mientras la alimentación de todos los equipos está conectada (para que esta unidad reconozca correctamente el equipo conectado) y compruebe que funcione el equipo DIGA, el equipo de cine para casa RAM y el reproductor de cine para casa.

### Conexión de esta unidad a una grabadora DVD, equipo de cine para casa RAM ó reproductor de cine para casa

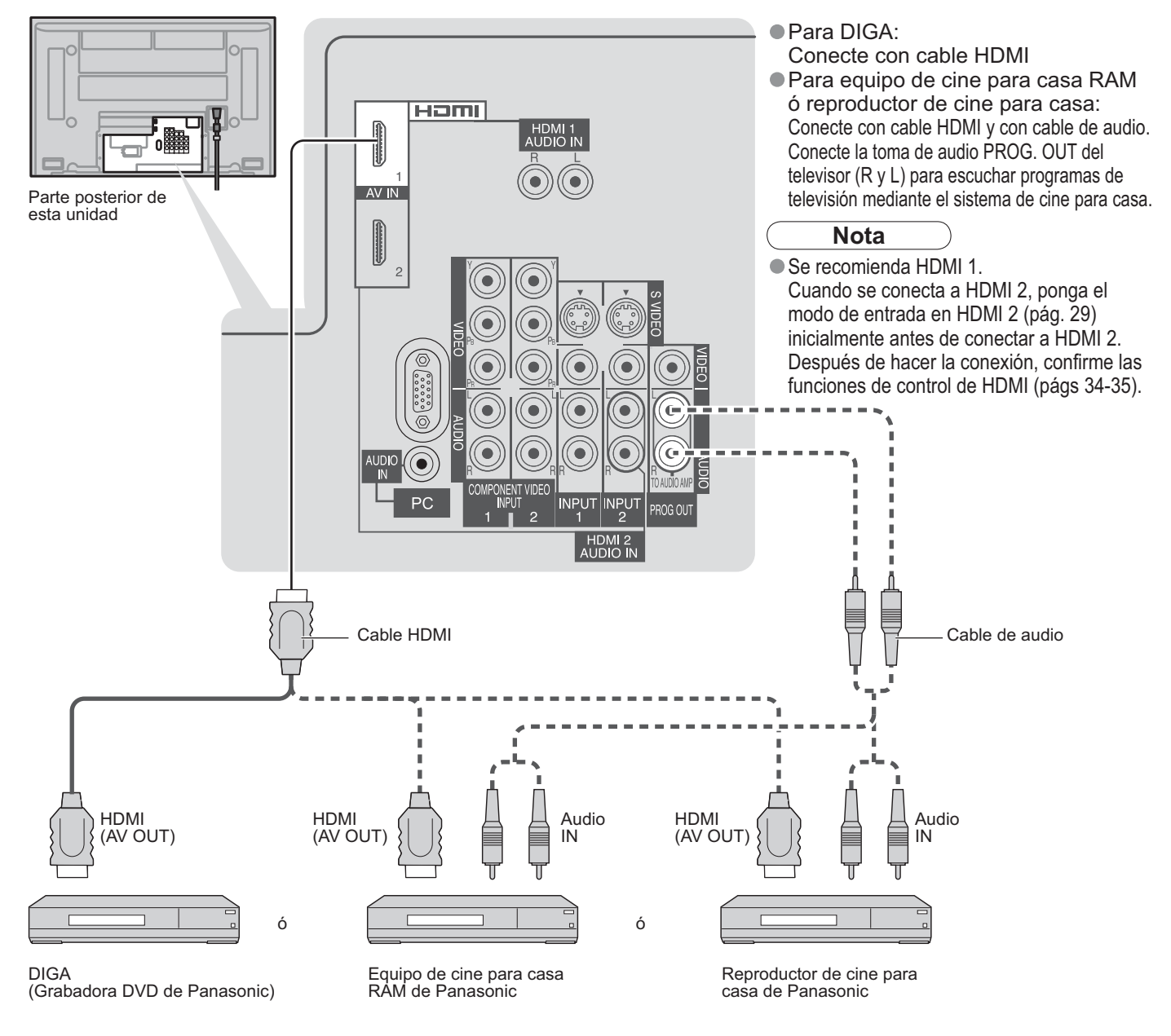

### Configuración de esta unidad después de la conexión

Después de hacer las conexiones como se muestra arriba, ponga "Ctrl con HDMI" (bajo "Otros ajustes") en "Sí" utilizando el menú Ajuste (pág. 34).

#### Nota

 Los equipos HDMI individuales tal vez requieran configuraciones de menús específicas adicionales para cada modelo. Consulte sus manuales de instrucciones respectivos.

Funciones avanzadas

### Conexión de esta unidad a una grabadora DVD y amplificador AV

Cuando utilice un receptor de audio-vídeo "Control con HDMI" y una grabadora DIGA compatible, utilice una conexión en cadena como se muestra abajo.

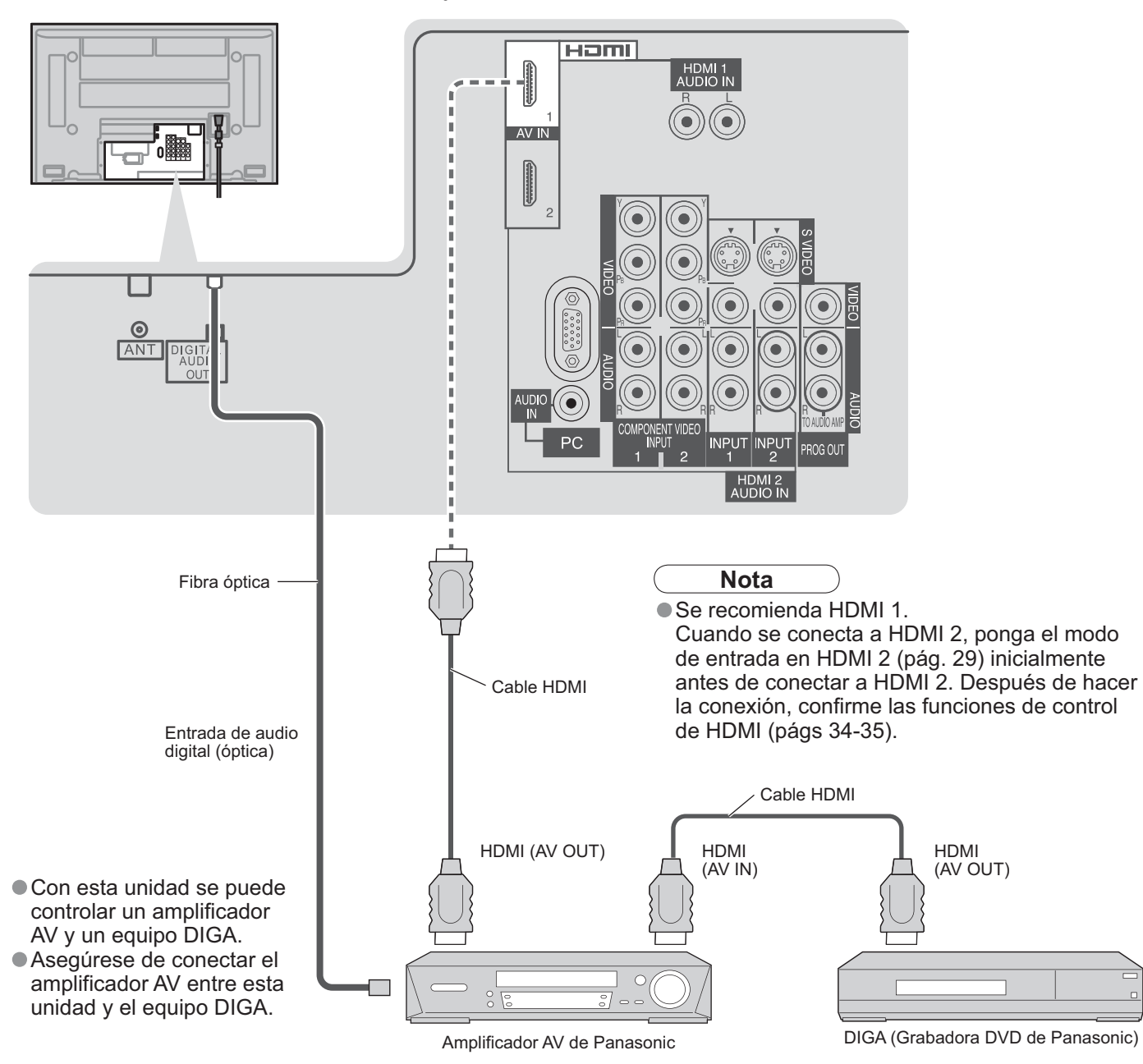

#### Configuración de esta unidad después de la conexión

Después de hacer las conexiones como se muestra arriba, ponga "Ctrl con HDMI" (bajo "Otros ajustes") en "Sí" utilizando el menú Ajuste (pág. 34).

#### Nota

- Los equipos HDMI individuales tal vez requieran configuraciones de menús específicas adicionales para cada modelo. Consulte sus manuales de instrucciones respectivos.
- Cuando el audio de otro equipo conectado a esta unidad a través de HDMI salga utilizando "DIGITAL AUDIO OUT" de esta unidad, el sistema cambiará a audio 2CH.

(Cuando conecte a un amplificador AV a través de HDMI podrá disfrutar de un sonido de calidad más alto.)

## Bloqueo de canales

Puede bloquear canales ó programas especificados para impedir que los niños vean su contenido censurable.

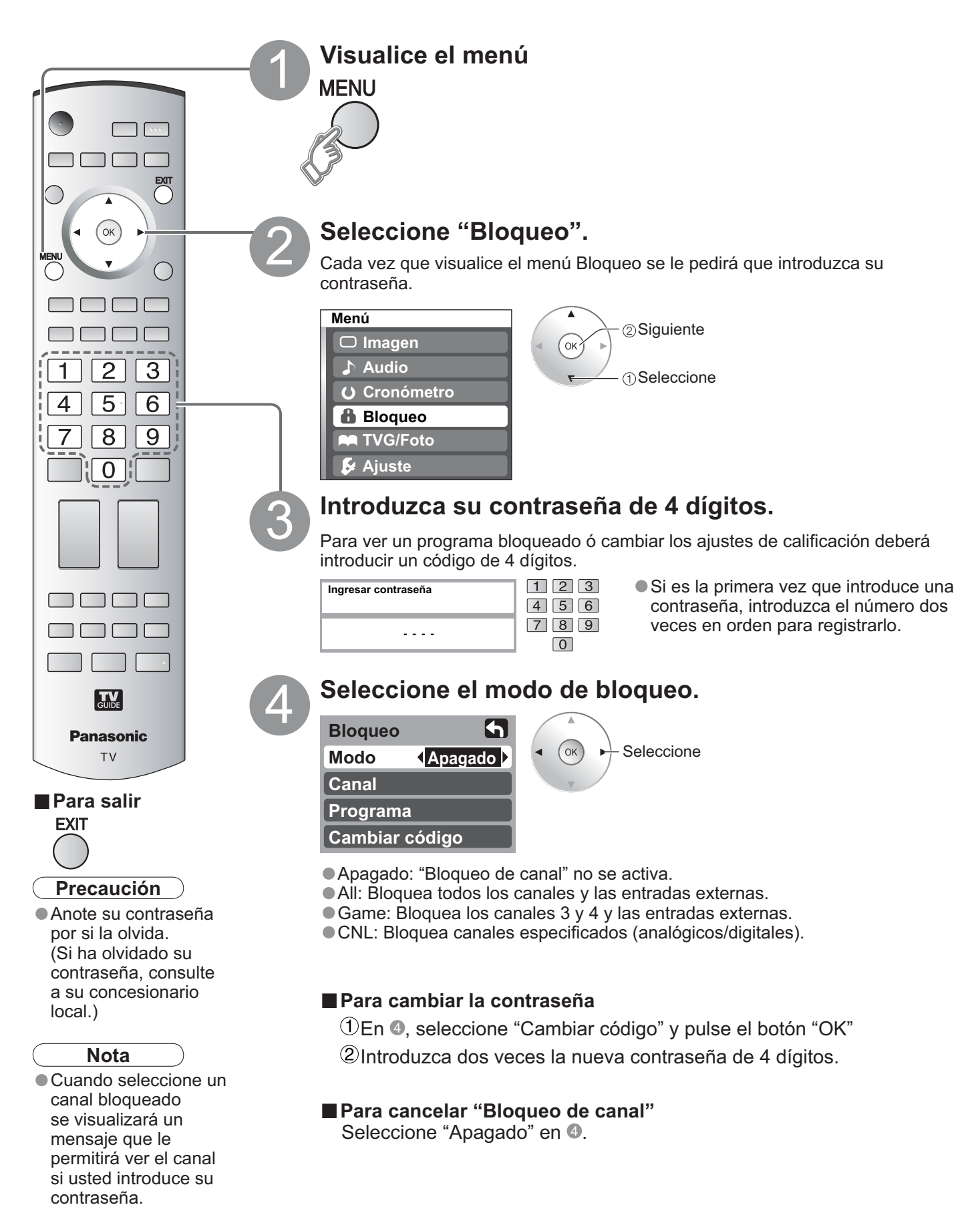

### Para seleccionar el canal ó la calificación del programa que va a bloquear

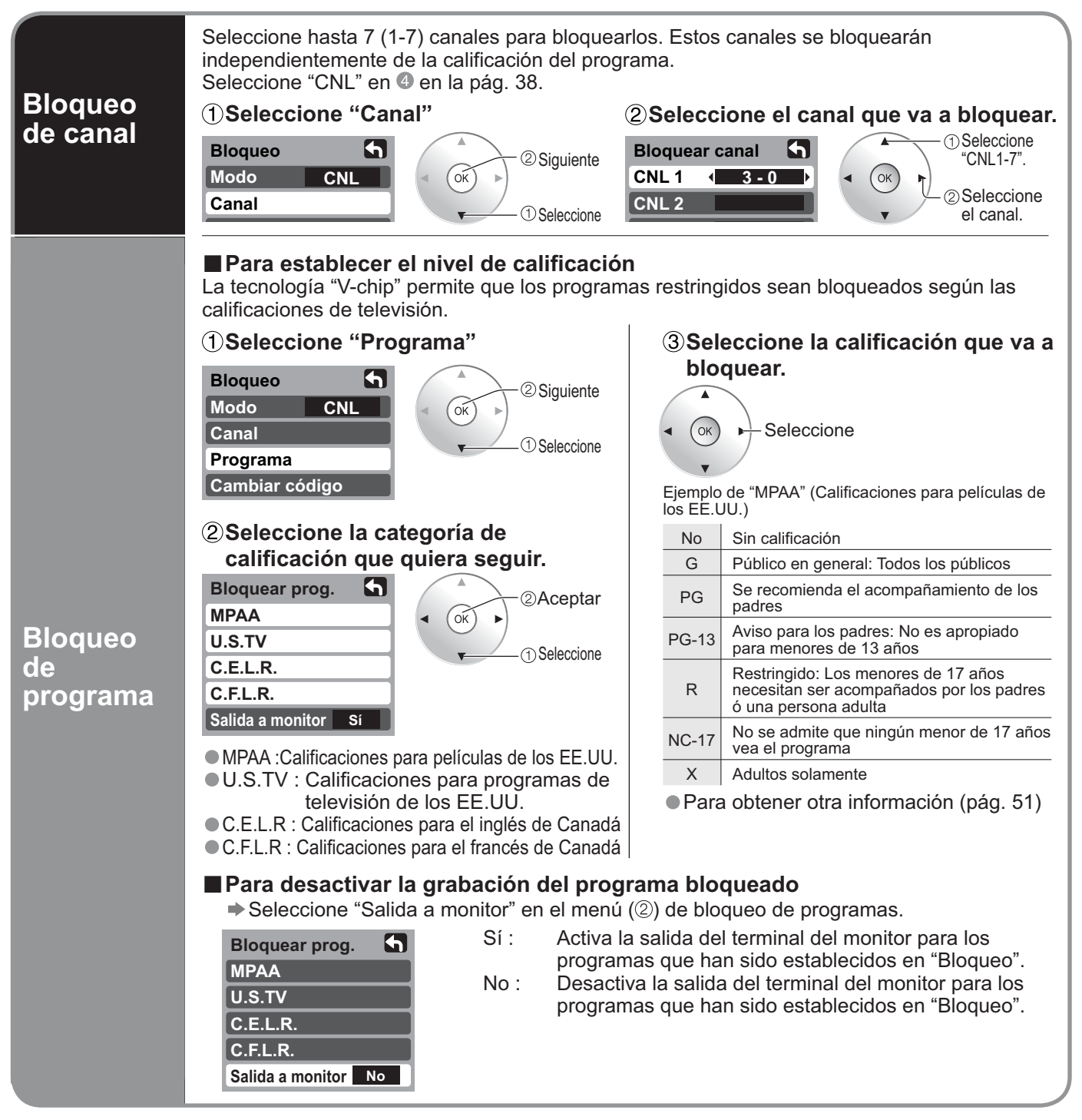

### Precaución

El sistema V-Chip que se utiliza en este aparato es capaz de bloquear los programas "NR" (no clasificados, no aplicables y ninguno) de acuerdo con las normas de la FCC indicadas en la Sección 15.120(e)(2). Si se elige la opción de bloqueo de programas "NR", "podrán producirse resultados inesperados y posiblemente confusos, y usted tal vez no pueda recibir anuncios de emergencia ó ninguno de los tipos de programación siguientes".

- Anuncios de emergencia (mensajes EAS, avisos del tiempo y otros)
- Programas locales 
   Noticias 
   Política 
   Anuncios de servicios públicos 
   Religión 
   Deportes 
   Tiempo

#### Nota

<sup>•</sup> La calificación No es independiente de otras calificaciones.

Cuando bloquee una edad específica basándose en el nivel de calificación, la calificación No y cualquier otra calificación más restrictiva también se bloqueará.

# Edición y configuración de canales

Los ajustes del canal actual se pueden cambiar según sus necesidades y las condiciones de la recepción.

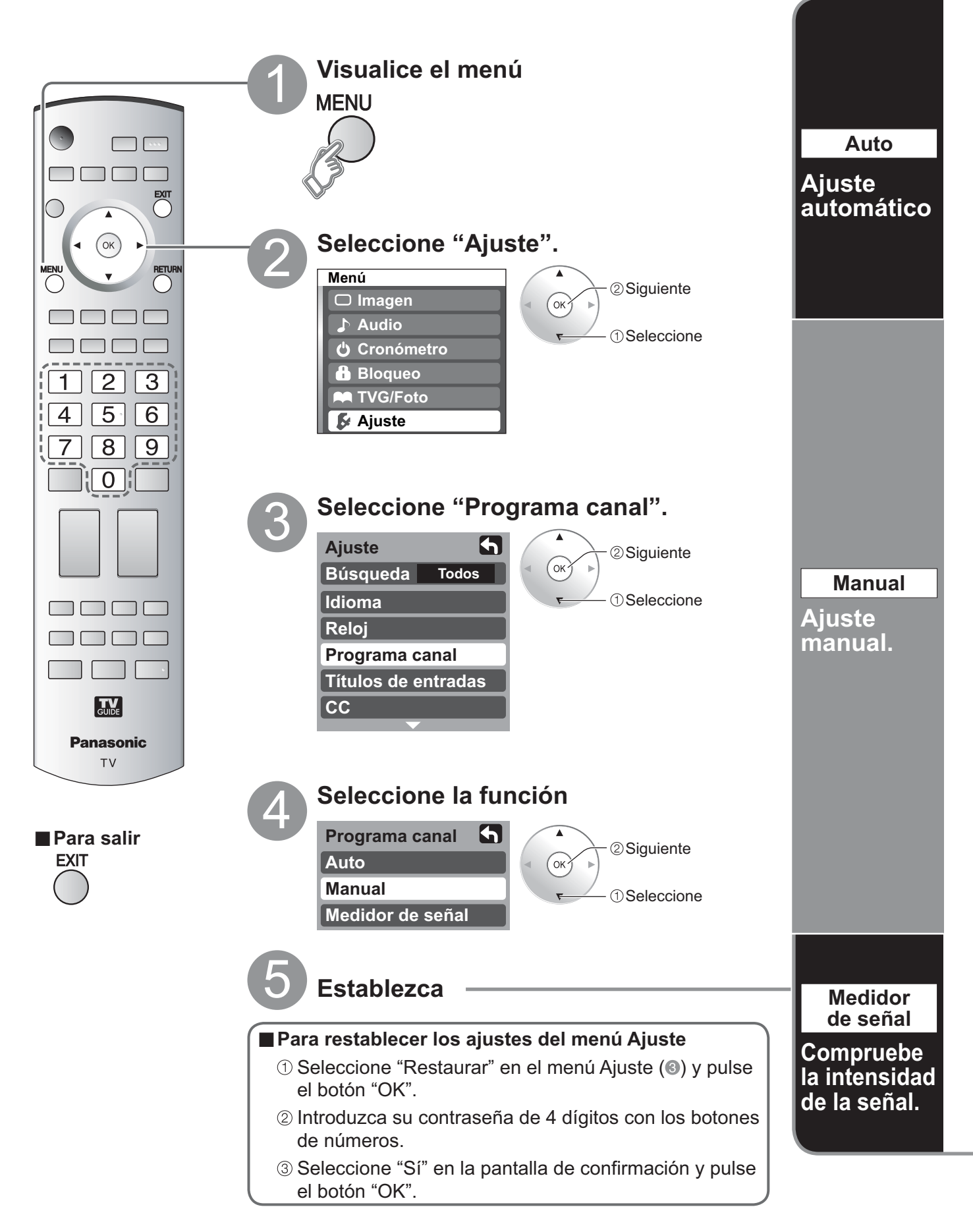

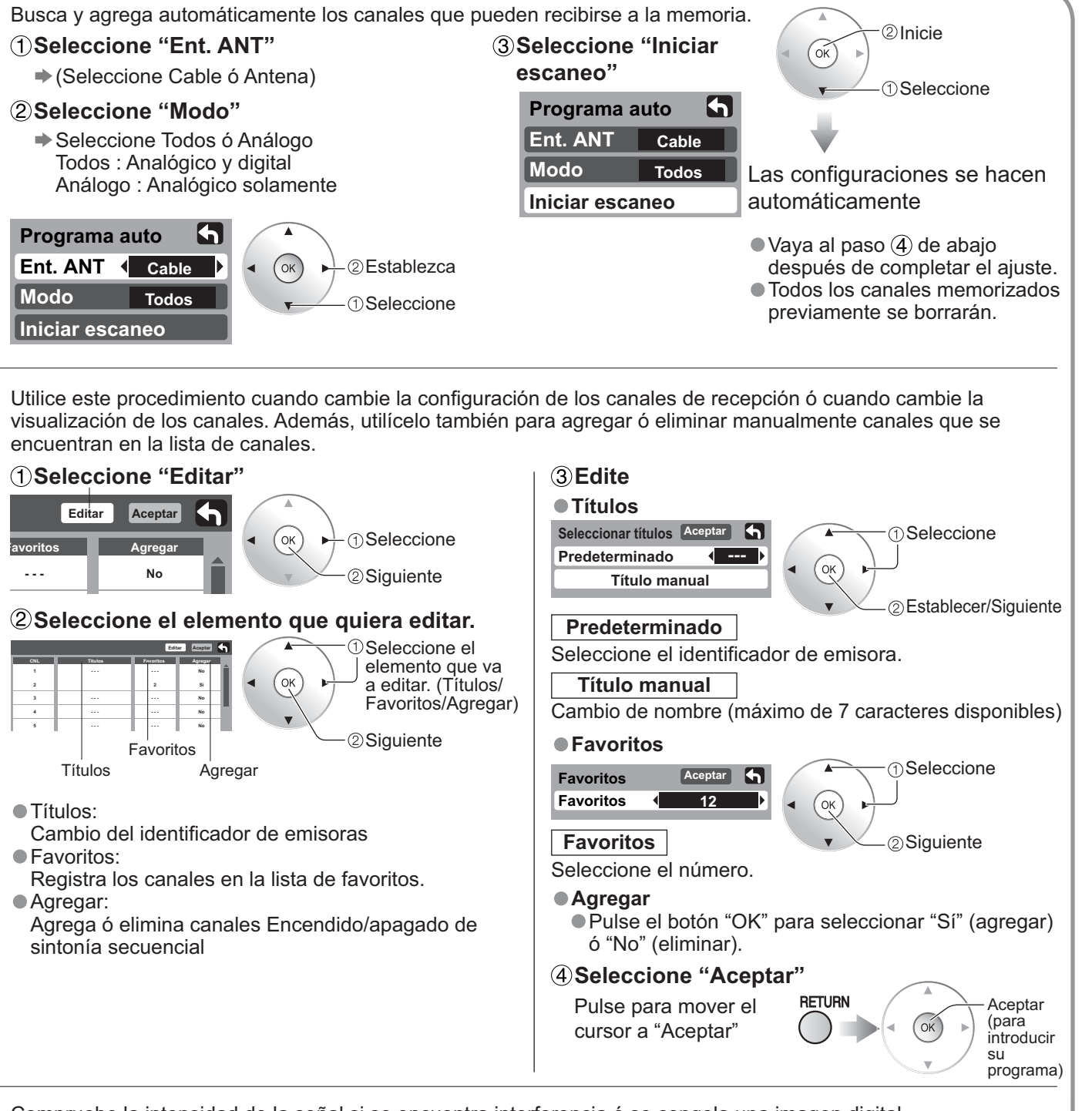

Compruebe la intensidad de la señal si se encuentra interferencia ó se congela una imagen digital.

| Medidor de señal<br>CNL 2-1        | ( OK ) ①Seleccione el canal. | <ul> <li>Si la señal es débil compruebe la antena.</li> <li>Si no encuentra ningún problema, consulte a su concesionario local.</li> </ul>              |
|------------------------------------|------------------------------|----------------------------------------------------------------------------------------------------|
| Nivel de señal                     | ②Aceptar                     | Nota                                                                                                    |
| Actual 85 % –<br>Nivel máximo 85 % | —Intensidad de la<br>señal   | <ul> <li>No está disponible si se selecciona "Cable" en<br/>"Ent. ANT" (vea más arriba).</li> <li>Sólo es eficaz para los canales digitales.</li> </ul> |

 Mientras está activado "Bloqueo de canal" (pág. 38), si se selecciona Auto/Manual/Medidor de señal, se visualizará "Ingresar contraseña". Edición y configuración de canales

Funciones avanzadas
# Títulos de entradas/Subtítulos

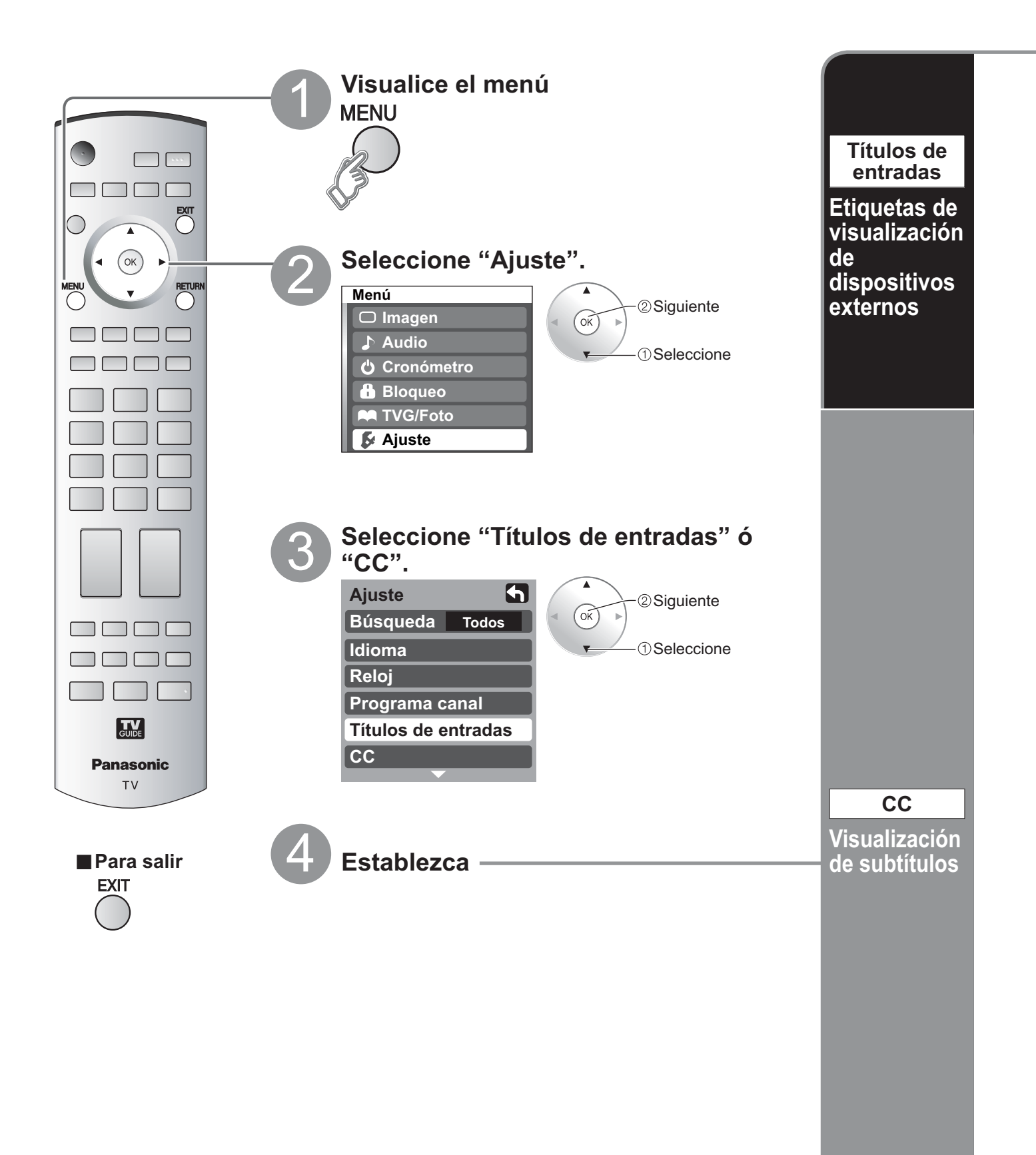

Los dispositivos conectados a los terminales de entrada externos se pueden etiquetar para identificarlos más fácilmente durante la selección de entrada. (En el modo de selección de entrada de la página 29 @) Seleccione el terminal y la etiqueta del equipo externo. ①Seleccione Etiqueta Terminal Títulos de ent. 5 Comp. 1 BRINCAR ②Establezca OK Comp. 2 BRINCAR HDMI 1 DVD HDMI 2 AUX Terminales: Comp.1-2/HDMI1-2/ Video 1 Video1-3/PC VCR [ejemplo] Etiqueta: BRINCAR\*/VCR/DVD/CABLE/ Video 2 BRINCAR DBS/PVR/JUEGO/AUX/[BLANCO] 6 (Para el terminal PC, sólo se encuentran disponibles SKIP y [BLANK].) Títulos de ent. Video 3 BRINCAR Si se selecciona "BRINCAR" para una terminal no conectada, su entrada se omitirá PC cuando se cambie con el botón TV/VIDEO. La televisión incluye un decodificador incorporado capaz de proporcionar una visualización de texto del audio. El programa que esté siendo transmitido deberá tener información de subtítulos ocultos (CC). (pág. 52) Seleccione el elemento y establézcalo. (1) Seleccione Modo CC Seleccione "Sí" (cuando no se utilice "No"). ②Establezca Modo OK No (Elija el servicio de subtítulos de las emisiones Análogo Análogo CC1 analógicas.) Digital 

Principal CC1-4: Información relacionada con las imágenes (Aparece en la parte inferior de la pantalla.) Aj. digitales Información textual T1-4: **Inicializar CC** (Aparece en toda la pantalla.) (El menú Subtítulos digitales le permite Digital La configuración en "Análogo" ó "Digital" configurar la forma en que va a ver los depende de la emisora. subtítulos digitales.) Presione para seleccionar la opción. • "Principal", "Secund.", "Servicio 3", "Servicio 4", "Servicio

### Para hacer configuraciones de visualización más a fondo en los programas digitales

- ① Seleccione "Aj. digitales" y pulse el botón "OK".
- <sup>(2)</sup> Seleccione el elemento y establézcalo.

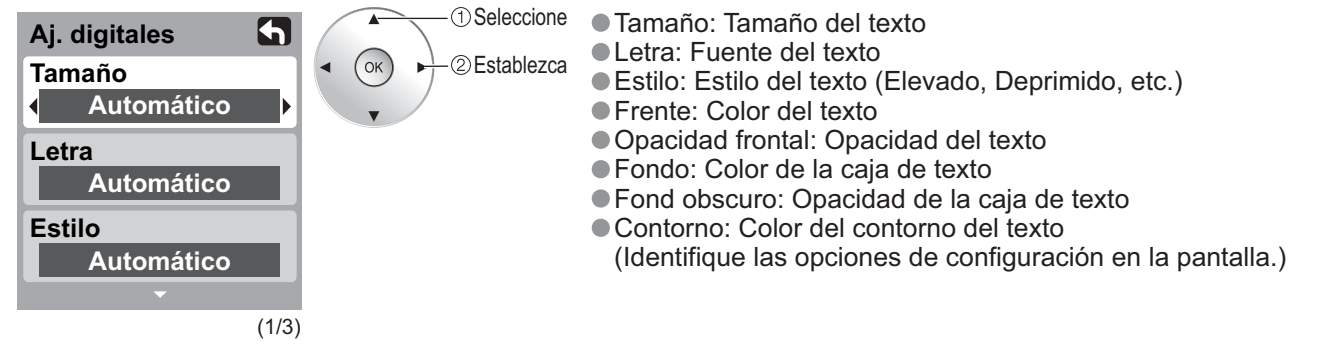

5", "Servicio 6"

### Para restablecer la configuración

Seleccione "Inicializar CC" y pulse el botón "OK".

# Utilización del temporizador

El televisor se puede encender/apagar automáticamente en la fecha y a la hora designadas. • El reloj deberá estar puesto en hora antes de hacer los ajustes de la hora de encendido/apagado. (pág. 13)

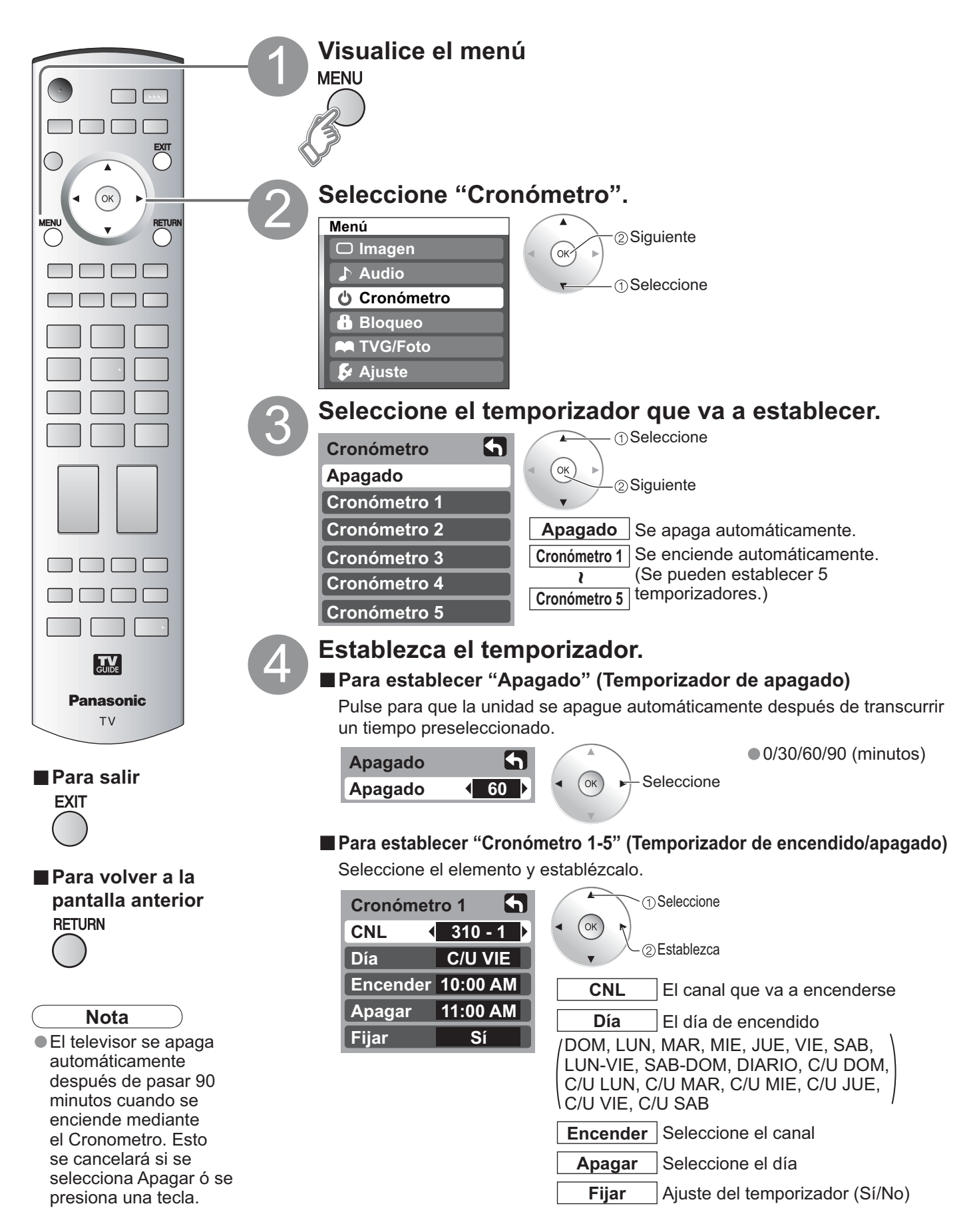

# Operación del equipo periférico

Puede controlar los componentes de otros fabricantes utilizando el control remoto de este televisor.

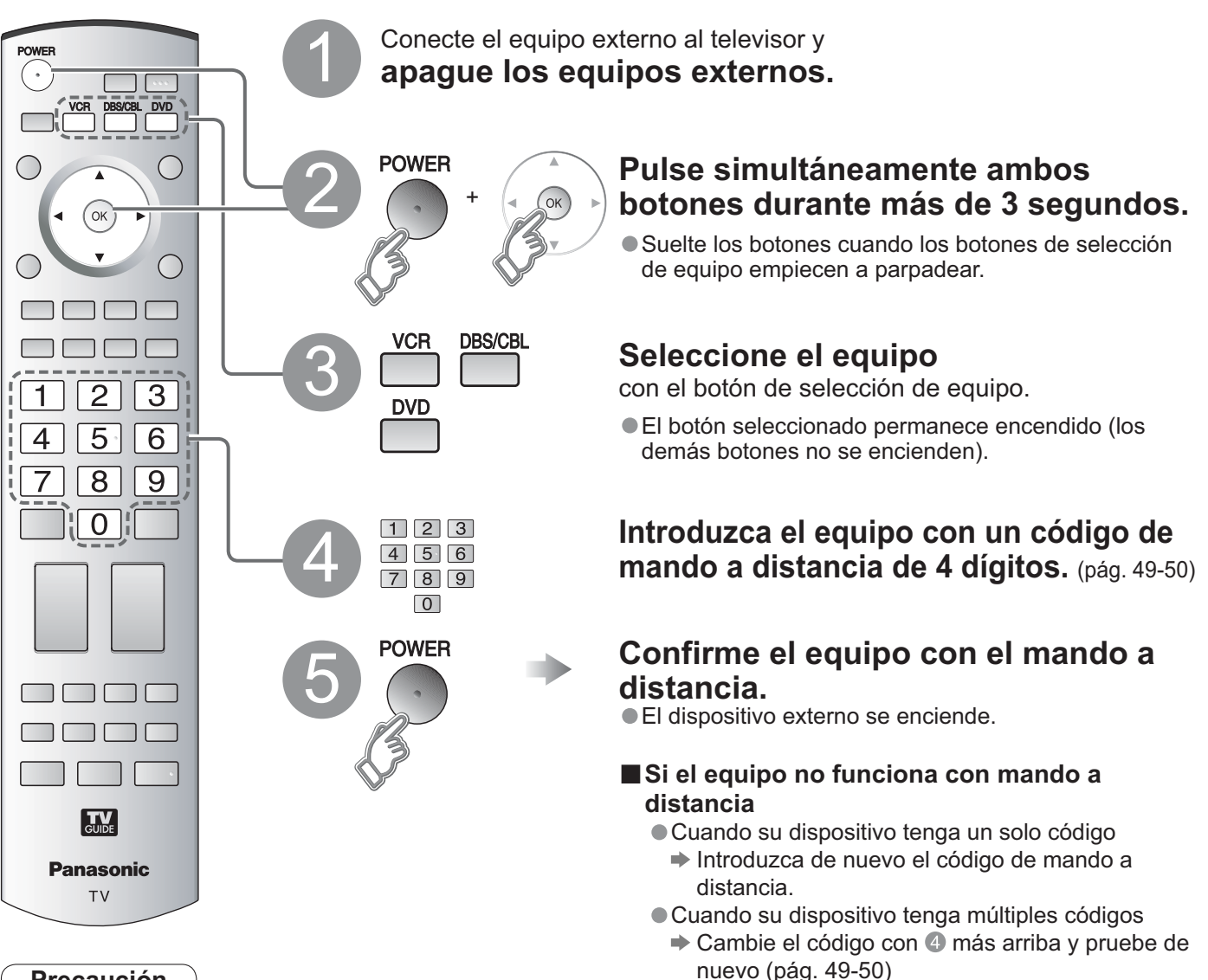

# Precaución

• El registro fallará si se introduce el código equivocado ó si tarda más de 30 segundos en registrarse.

# Para encontrar un código que no está en la lista de códigos

Este procedimiento busca todos los códigos, y recibe el nombre de "método secuencial".

# ① Después del paso ③ de más arriba, cambie el código y pruebe.

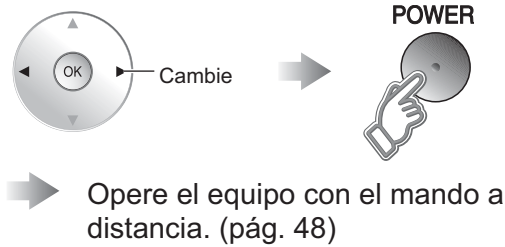

- Repita hasta encontrar el código.
- Puede que tengan que hacerse muchos intentos antes de encontrar el código correcto.

# ②Cuando se encuentre el código correcto.

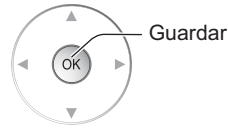

Funciones avanzadas

# **Conexiones AV recomendadas**

Estos diagramas muestran nuestras recomendaciones sobre cómo conectar el televisor a varios equipos. Para hacer otras conexiones, consulte las instrucciones de cada equipo, la ilustración de abajo y las especificaciones (pág. 61). Para obtener ayuda adicional, visite nuestro sitio Web www.panasonic.com.

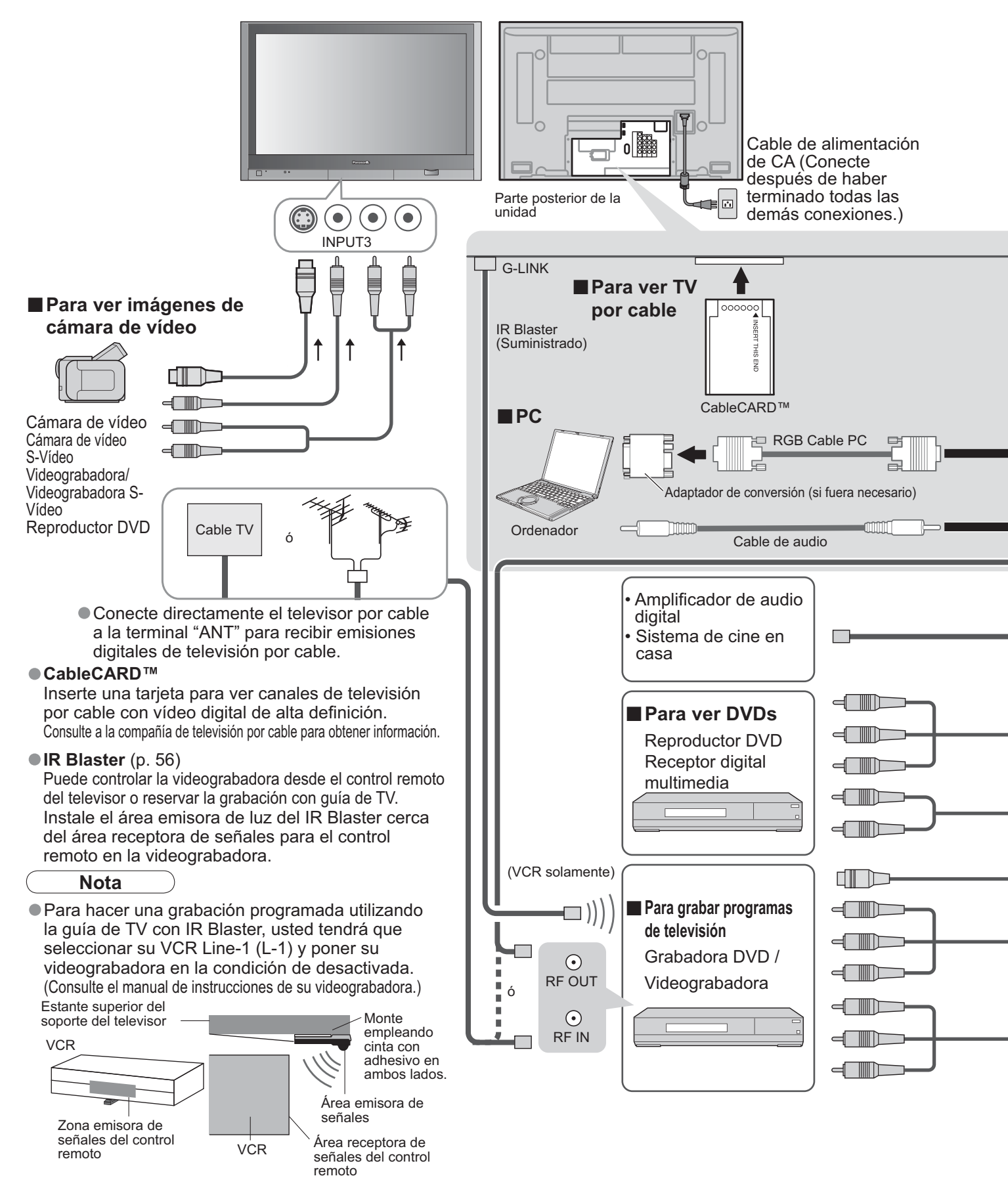

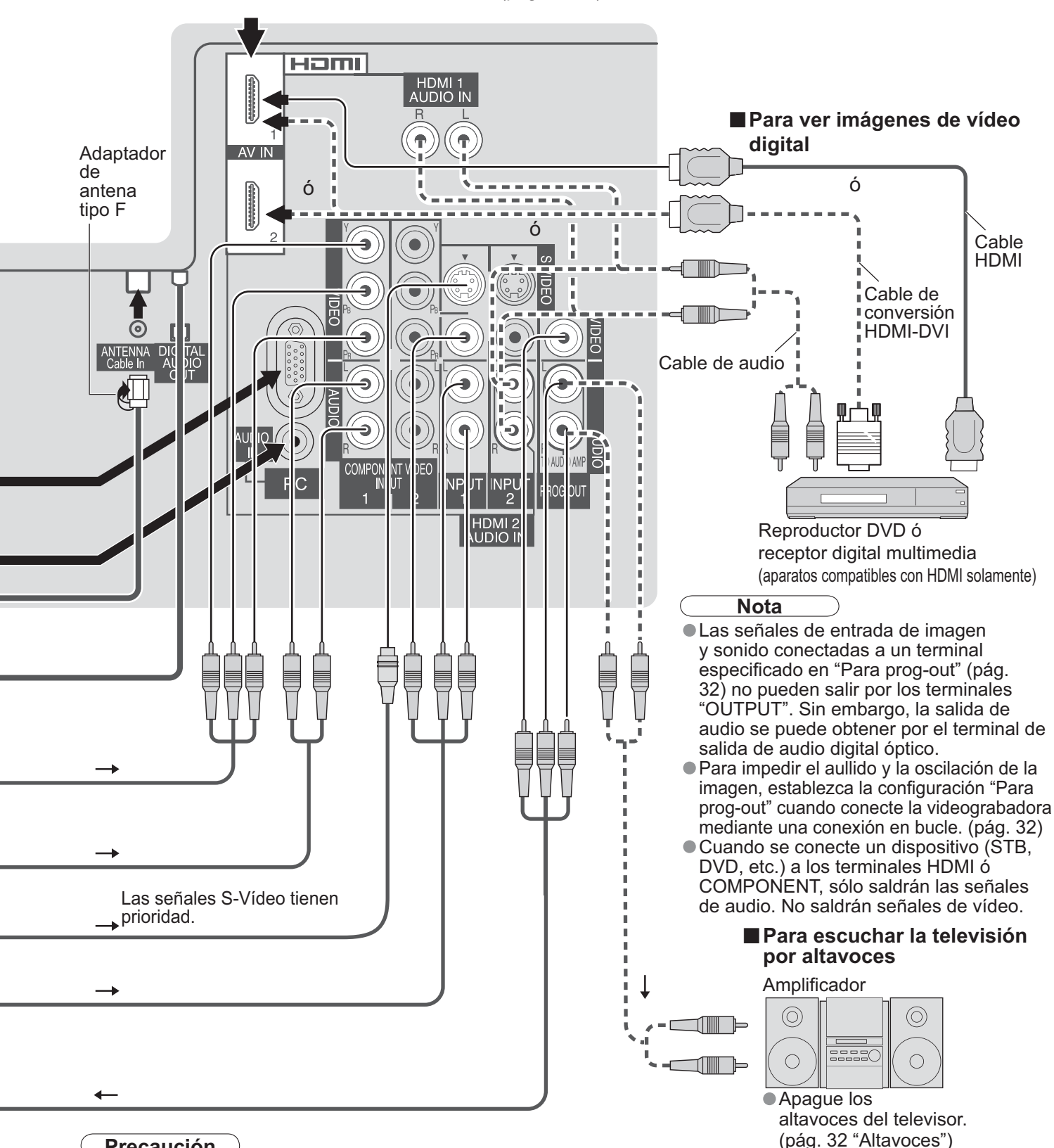

#### Conexiones HDMI recomendadas (pág. 36-37)

#### Precaución

Para hacer la conexión de la antena a través de la videograbadora, consulte las instrucciones de funcionamiento de su videograbadora.

Si utiliza IR Blaster y "HDAVI Control" (pág. 34) para el mismo Panasonic DIGA (con videograbadora), ponga "Apaga control" (bajo "Otros ajustes" del menú "Ajuste") en "No" (pág. 34) para evitar fallos en su grabación.

# Operaciones del mando a distancia/Lista de códigos

A continuación se explica cómo controlar dispositivos externos con el mando a distancia.

• Registre los códigos de mando a distancia (pág. 45) si quiere controlar un dispositivo externo de otro fabricante. (pág. 49-50)

### Nota

 La operación puede resultar imposible dependiendo de la capacidad de memoria disponible del mando a distancia. Este mando a distancia no ha sido diseñado para controlar todas las operaciones de todos los modelos.

#### Lista de operaciones del mando a distancia

Esta tabla define qué teclas pueden utilizarse después de la programación (si resulta necesario) estando en el modo de mando a distancia seleccionado, VCR, DBS/CBL, DVD.

| NOMBRE DE      |                                            | MODO                                               | DBS/CBL                                            |                                                    |  |
|----------------|--------------------------------------------|----------------------------------------------------|----------------------------------------------------|----------------------------------------------------|--|
| TECLA          | MODO DE VIDEOGRABADORA                     | (DBS)                                              | (CBL)                                              |                                                    |  |
| POWER          | Alimentación                               | Alimentación                                       | Alimentación                                       | Alimentación                                       |  |
|                | Conmutador de entrada de televisión        | Conmutador de entrada de<br>televisión             | Conmutador de entrada de<br>televisión             | Conmutador de entrada de televisión                |  |
| EXIT           | _                                          | Salida                                             | Salida                                             | _                                                  |  |
|                | _                                          | Cursor arriba/abajo/derecha/<br>izquierda para DBS | Cursor arriba/abajo/derecha/<br>izquierda para CBL | Cursor arriba/abajo/derecha/<br>izquierda para DVD |  |
|                | _                                          | Aceptar                                            | Aceptar                                            | Aceptar                                            |  |
|                | _                                          | Menú DBS                                           | Menú CBL                                           | Menú Setup de DVD                                  |  |
| RETURN         | _                                          | _                                                  | _                                                  | Retorno, cancelación                               |  |
| MUTE           | Silenciamiento de televisión               | Silenciamiento de televisión                       | Silenciamiento de televisión                       | Silenciamiento de televisión                       |  |
| ASPECT         | _                                          | Aspecto                                            | Aspecto                                            | Menú Disc de DVD                                   |  |
| FAVORITE       | _                                          | _                                                  | _                                                  | Título                                             |  |
| RECALL         | Visualización en pantalla                  | Visualización en pantalla                          | Visualización en pantalla                          | Visualización en pantalla                          |  |
| 0~9            | 0-9                                        | 0-9                                                | 0-9                                                | 0-9                                                |  |
| R-TUNE         | _                                          | Canal anterior de DBS                              | Canal anterior de CBL                              | Selección de unidad                                |  |
| < 8 >          | Canal superior/inferior                    | Canal superior/inferior de DBS                     | Canal superior/inferior de CBL                     | Canal superior/inferior                            |  |
| + \$ I         | Subida/bajada del volumen del<br>televisor | Subida/bajada del volumen del<br>televisor         | Subida/bajada del volumen del<br>televisor         | Subida/bajada del volumen del<br>televisor         |  |
| SLEEP          | _                                          | Modo para acostarse                                | Modo para acostarse                                | _                                                  |  |
|                | Conmutador TV/VCR                          | Conmutador TV/DBS                                  | Conmutador TV/CBL                                  | _                                                  |  |
| REC<br>•       | Grabación de videograbadora                | Grabación PVR *1                                   | Grabación PVR *1                                   | Grabación                                          |  |
| OPENICLOSE     | _                                          | Búsqueda *1                                        | Búsqueda *1                                        | Abertura/Cierre                                    |  |
| SPLIT SWAP     | _                                          | _                                                  | _                                                  | Salto hacia adelante/atrás                         |  |
| - SEARCH 1     | Retroceso/Avance                           | _                                                  | _                                                  | Retroceso/Avance rápido                            |  |
| STOP           | Parada                                     |                                                    |                                                    | Parada                                             |  |
| II/I►<br>PAUSE | Pausa                                      | _                                                  | _                                                  | Pausa                                              |  |
| PLAY           | Reproducción                               | _                                                  | _                                                  | Reproducción                                       |  |

# Lista de códigos de mando a distancia

| Convertidor de televisión por cable ( 🔤 )                                                                                                    |                                                                                                    |                                                                                                    |                                                                                                    |                                                                                                    |                                                                                                    |                                                                                                    |                                                                                                    |
|----------------------------------------------------------------------------------------------------|----------------------------------------------------------------------------------------------------|----------------------------------------------------------------------------------------------------|----------------------------------------------------------------------------------------------------|----------------------------------------------------------------------------------------------------|----------------------------------------------------------------------------------------------------|----------------------------------------------------------------------------------------------------|----------------------------------------------------------------------------------------------------|
| Marca                                                                                                    | Código                                                                                                    | Marca                                                                                                    | Código                                                                                                    | Marca                                                                                                    | Código                                                                                                    | Marca                                                                                                    | Código                                                                                                    |
| ABC                                                                                                    | 0003.0008                                                                                                    | Hamlin                                                                                                    | 0009. 0273                                                                                                    | Philips                                                                                                    | 0317, 1305                                                                                                    | Scientific Atlanta                                                                                                    | 0008. 0477. 0877. 1877                                                                                                    |
| Americast                                                                                                    | 0899                                                                                                    | Jerrold                                                                                                    | 0003.0276.0476.0810                                                                                                    | Pioneer                                                                                                    | 0144.0533.0877.1877                                                                                                    | Sonv                                                                                                    | 1006                                                                                                    |
| Bell South                                                                                                    | 0899                                                                                                    | Memorex                                                                                                    | 0000                                                                                                    | Pulsar                                                                                                    | 0000                                                                                                    | Starcom                                                                                                    | 0003                                                                                                    |
| Digeo                                                                                                    | 1187                                                                                                    | Motorola                                                                                                    | 1376, 0276, 0476, 0810, 1187                                                                                                    | Quasar                                                                                                    | 0000                                                                                                    | Supercable                                                                                                    | 0276                                                                                                    |
| Director                                                                                                    | 0476                                                                                                    | Pace                                                                                                    | 0008. 0237. 1877                                                                                                    | Regal                                                                                                    | 0273.0279                                                                                                    | Torx                                                                                                    | 0003                                                                                                    |
| General Instrument                                                                                                    | 0003. 0276. 0476. 0810                                                                                                    | Panasonic                                                                                                    | 0000. 0107                                                                                                    | Runco                                                                                                    | 0000                                                                                                    | Toshiba                                                                                                    | 0000                                                                                                    |
| GoldStar                                                                                                    | 0144                                                                                                    | Paragon                                                                                                    | 0000                                                                                                    | Samsung                                                                                                    | 0144                                                                                                    | Zenith                                                                                                    | 0000, 0525, 0899                                                                                                    |
| Pocontor d                                                                                                    | la satálita ( <sup>DBS/CBL</sup> )                                                                                                    |                                                                                                    |                                                                                                    | 5                                                                                                    | -                                                                                                    |                                                                                                    | ,,,,                                                                                                    |
| AlphaStar                                                                                                    |                                                                                                    |                                                                                                    |                                                                                                    | Magnayay                                                                                                    | 0702 0704                                                                                                    |                                                                                                    | 4400 4400 4440 4070                                                                                                    |
| AlphaStar                                                                                                    | 0772                                                                                                    | General                                                                                                    | 0869                                                                                                    | Magnavox                                                                                                    | 0722, 0724                                                                                                    | Samsung                                                                                                    | 1108, 1109, 1142, 1276,                                                                                                    |
| Chaparrai                                                                                                    | 0210                                                                                                    |                                                                                                    | 0775 4775                                                                                                    | Miteubiebi                                                                                                    | 0724                                                                                                    |                                                                                                    | 1377, 1442, 1009                                                                                                    |
| Crossolgital                                                                                                    | 1109                                                                                                    | GOI                                                                                                    | 0775, 1775                                                                                                    | Matarala                                                                                                    | 0749                                                                                                    | Sanyo                                                                                                    | 1219                                                                                                    |
|                                                                                                    | 0099,0247,0392,0566,<br>0639 0724 0749 0819                                                                                                    | Goodmans                                                                                                    | 1240                                                                                                    | NEC                                                                                                    | 0850, 0809                                                                                                    | Sony<br>Stor Choice                                                                                                    | 0639, 1639, 1640                                                                                                    |
|                                                                                                    | 1076, 1108, 1109, 1142,                                                                                                    | Hisense                                                                                                    | 1000                                                                                                    | NEC                                                                                                    | 1270                                                                                                    |                                                                                                    |                                                                                                    |
| Directv                                                                                                    | 1377, 1392, 1414, 1442,                                                                                                    | HITE                                                                                                    | 0819, 1250                                                                                                    | Next Level                                                                                                    | 0450 0047 0704 4700                                                                                                    | Trahiha                                                                                                    | 1142, 1442, 1443, 1444                                                                                                    |
|                                                                                                    | 1443, 1444, 1609, 1639,                                                                                                    | HIS<br>Llughoo                                                                                                    | 0770, 1770                                                                                                    | Panasonic                                                                                                    | 0152, 0247, 0701, 1700                                                                                                    | IUSIIIDa                                                                                                    | 1202 1640                                                                                                    |
|                                                                                                    | 1640, 1749, 1856                                                                                                    | Hugnes                                                                                                    | 0749, 1442, 1749                                                                                                    | Paysat                                                                                                    | 0724                                                                                                    | Ultimate I V                                                                                                    | 1392, 1040                                                                                                    |
| Dish Network                                                                                                    | 0775, 1005, 1170,<br>1505, 1775                                                                                                    | Hughes Network                                                                                                    | 0749, 1142, 1442,                                                                                                    | Philips                                                                                                    | 0099,0722,0724,0749,                                                                                                    |                                                                                                    | 1525                                                                                                    |
| Dishara                                                                                                    | 0775 1005 1505 1775                                                                                                    | il o                                                                                                    | 1525                                                                                                    | Dioncor                                                                                                    | 1442, 1749                                                                                                    |                                                                                                    | 1535                                                                                                    |
| Disripro                                                                                                    | 0775, 1005, 1505, 1775                                                                                                    | ILO                                                                                                    | 1555                                                                                                    | Pioneer                                                                                                    | 1442                                                                                                    | Veem                                                                                                    | 1000                                                                                                    |
| Echosian                                                                                                    | 0775, 1005, 1170, 1505, 1775                                                                                                    | Janeli                                                                                                    | 0152                                                                                                    | Proscan                                                                                                    | 0392,0000                                                                                                    | Zopith                                                                                                    | 1950                                                                                                    |
| CE                                                                                                    | 0115, 1115                                                                                                    |                                                                                                    | 0009                                                                                                    | PadiaShaal                                                                                                    | 0860                                                                                                    | Zeniun                                                                                                    | 1000                                                                                                    |
| GE                                                                                                    | 0392, 0566                                                                                                    | 10                                                                                                    | 0775, 1170, 1775                                                                                                    | RadioShack                                                                                                    | 0009                                                                                                    |                                                                                                    |                                                                                                    |
|                                                                                                    |                                                                                                    | DBS/CBL                                                                                                    | 1220, 1414                                                                                                    | RUA                                                                                                    | 0143, 0392, 0300, 0855, 1392                                                                                                    |                                                                                                    |                                                                                                    |
| Combinaci                                                                                                    | ón de Cable/PVR (                                                                                                    | )                                                                                                    |                                                                                                    |                                                                                                    |                                                                                                    |                                                                                                    |                                                                                                    |
| Americast                                                                                                    | 0899                                                                                                    | Jerrold                                                                                                    | 0476, 0810                                                                                                    | Pioneer                                                                                                    | 0877, 1877                                                                                                    | Supercable                                                                                                    | 0276                                                                                                    |
| Digeo                                                                                                    | 1187                                                                                                    | Motorola                                                                                                    | 0476, 0810, 1187, 1376                                                                                                    | Scientific Atlanta                                                                                                    | 0877, 1877                                                                                                    | Zenith                                                                                                    | 0899                                                                                                    |
| General Instrument                                                                                                    | 0476, 0810                                                                                                    | Pace                                                                                                    | 0237, 1877                                                                                                    | Sony                                                                                                    | 1006                                                                                                    |                                                                                                    |                                                                                                    |
| Combinaci                                                                                                    | ón de DBS/PVR ( 🖥                                                                                                    | S/CBL )                                                                                                    |                                                                                                    |                                                                                                    |                                                                                                    |                                                                                                    |                                                                                                    |
|                                                                                                    | 0099, 0392, 0639, 1076,                                                                                                    | Dishpro                                                                                                    | 0775, 1505                                                                                                    | JVC                                                                                                    | 1170                                                                                                    | Samsung                                                                                                    | 1442                                                                                                    |
| DirecTV                                                                                                    | 1142, 1377, 1392, 1442,                                                                                                    | Echostar                                                                                                    | 0775, 1170, 1505                                                                                                    | Motorola                                                                                                    | 0869                                                                                                    | Sony                                                                                                    | 0639, 1640                                                                                                    |
|                                                                                                    | 1443, 1444, 1640                                                                                                    | Expressvu                                                                                                    | 0775                                                                                                    | Philips                                                                                                    | 1142, 1442                                                                                                    | Star Choice                                                                                                    | 0869                                                                                                    |
| Dish Network                                                                                                    | 0775, 1505                                                                                                    | Hughes Network                                                                                                    | 1142, 1442, 1443, 1444                                                                                                    | Proscan                                                                                                    | 0392                                                                                                    |                                                                                                    |                                                                                                    |
| System                                                                                                    |                                                                                                    | Systems                                                                                                    |                                                                                                    | RCA                                                                                                    | 1392                                                                                                    |                                                                                                    |                                                                                                    |
|                                                                                                    |                                                                                                    |                                                                                                    |                                                                                                    |                                                                                                    |                                                                                                    |                                                                                                    |                                                                                                    |
|                                                                                                    |                                                                                                    |                                                                                                    |                                                                                                    |                                                                                                    |                                                                                                    |                                                                                                    |                                                                                                    |
| ABS                                                                                                    | 1972                                                                                                    | Hewlett Packard                                                                                                    | 1972                                                                                                    | NEC                                                                                                    | 0067                                                                                                    | Scott                                                                                                    | 0043, 0045                                                                                                    |
| ABS<br>Adventura                                                                                                    | 1972<br>0000                                                                                                    | Hewlett Packard<br>Hitachi                                                                                                    | 1972<br>0000, 0042, 0089                                                                                                    | NEC<br>Nikko                                                                                                    | 0067<br>0037                                                                                                    | Scott<br>Sears                                                                                                    | 0043, 0045<br>0000, 0035, 0037, 0042, 1237                                                                                                    |
| ABS<br>Adventura<br>Aiwa                                                                                                    | 1972<br>0000<br>0000, 0037, 0124                                                                                                    | Hewlett Packard<br>Hitachi<br>Howard Computers                                                                                                    | 1972<br>0000, 0042, 0089<br>1972                                                                                                    | NEC<br>Nikko<br>Niveus Media                                                                                                    | 0067<br>0037<br>1972                                                                                                    | Scott<br>Sears<br>Sharp                                                                                                    | 0043, 0045<br>0000, 0035, 0037, 0042, 1237<br>0807, 0848                                                                                                    |
| ABS<br>Adventura<br>Aiwa<br>Akai                                                                                                    | 1972<br>0000<br>0000, 0037, 0124<br>0175                                                                                                    | Hewlett Packard<br>Hitachi<br>Howard Computers<br>HP                                                                                                    | 1972<br>0000, 0042, 0089<br>1972<br>1972                                                                                                    | NEC<br>Nikko<br>Niveus Media<br>Northgate                                                                                                    | 0067<br>0037<br>1972<br>1972                                                                                                    | Scott<br>Sears<br>Sharp<br>Sonic Blue                                                                                                    | 0043, 0045<br>0000, 0035, 0037, 0042, 1237<br>0807, 0848<br>0614, 0616                                                                                                    |
| ABS<br>Adventura<br>Aiwa<br>Akai<br>Alienware                                                                                                    | 1972<br>0000<br>0000, 0037, 0124<br>0175<br>1972                                                                                                    | Hewlett Packard<br>Hitachi<br>Howard Computers<br>HP<br>Hughes                                                                                                    | 1972<br>0000, 0042, 0089<br>1972<br>1972<br>0042, 0739                                                                                                    | NEC<br>Nikko<br>Niveus Media<br>Northgate<br>Olympus                                                                                                    | 0067<br>0037<br>1972<br>1972<br>0035, 0226                                                                                                    | Scott<br>Sears<br>Sharp<br>Sonic Blue<br>Sony                                                                                                    | 0043, 0045<br>0000, 0035, 0037, 0042, 1237<br>0807, 0848<br>0614, 0616<br>0000, 0032, 0033, 0035,                                                                                                    |
| ABS<br>Adventura<br>Aiwa<br>Akai<br>Alienware<br>American High                                                                                                    | 1972<br>0000<br>0000, 0037, 0124<br>0175<br>1972<br>0035                                                                                                    | Hewlett Packard<br>Hitachi<br>Howard Computers<br>HP<br>Hughes<br>Network Systems                                                                                                    | 1972<br>0000, 0042, 0089<br>1972<br>1972<br>0042, 0739                                                                                                    | NEC<br>Nikko<br>Niveus Media<br>Northgate<br>Olympus<br>Onkyo                                                                                                    | 0067<br>0037<br>1972<br>1972<br>0035, 0226<br>0222                                                                                                    | Scott<br>Sears<br>Sharp<br>Sonic Blue<br>Sony                                                                                                    | 0043, 0045<br>0000, 0035, 0037, 0042, 1237<br>0807, 0848<br>0614, 0616<br>0000, 0032, 0033, 0035,<br>0636, 1032, 1232, 1972                                                                                                    |
| ABS<br>Adventura<br>Aiwa<br>Akai<br>Alienware<br>American High<br>Audiovox                                                                                                    | 1972         0000         0000, 0037, 0124         0175         1972         0035         0037                                                                                                    | Hewlett Packard<br>Hitachi<br>Howard Computers<br>HP<br>Hughes<br>Network Systems<br>Humax                                                                                                    | 1972<br>0000, 0042, 0089<br>1972<br>1972<br>0042, 0739<br>0739                                                                                                    | NEC<br>Nikko<br>Niveus Media<br>Northgate<br>Olympus<br>Onkyo<br>Optimus                                                                                                    | 0067<br>0037<br>1972<br>1972<br>0035, 0226<br>0222<br>0037                                                                                                    | Scott<br>Sears<br>Sharp<br>Sonic Blue<br>Sony<br>Stack 9                                                                                                    | 0043, 0045<br>0000, 0035, 0037, 0042, 1237<br>0807, 0848<br>0614, 0616<br>0000, 0032, 0033, 0035,<br>0636, 1032, 1232, 1972<br>1972                                                                                                    |
| ABS<br>Adventura<br>Aiwa<br>Akai<br>Alienware<br>American High<br>Audiovox<br>Broksonic                                                                                                    | 1972         0000         0000, 0037, 0124         0175         1972         0035         0037         1479         0005                                                                                                    | Hewlett Packard<br>Hitachi<br>Howard Computers<br>HP<br>Hughes<br>Network Systems<br>Humax<br>Hush                                                                                                    | 1972<br>0000, 0042, 0089<br>1972<br>1972<br>0042, 0739<br>0739<br>1972                                                                                                    | NEC<br>Nikko<br>Niveus Media<br>Northgate<br>Olympus<br>Onkyo<br>Optimus<br>Orion                                                                                                    | 0067<br>0037<br>1972<br>1972<br>0035, 0226<br>0222<br>0037<br>1479                                                                                                    | Scott<br>Sears<br>Sharp<br>Sonic Blue<br>Sony<br>Stack 9<br>STS                                                                                                    | 0043, 0045<br>0000, 0035, 0037, 0042, 1237<br>0807, 0848<br>0614, 0616<br>0000, 0032, 0033, 0035,<br>0636, 1032, 1232, 1972<br>1972<br>0042                                                                                                    |
| ABS<br>Adventura<br>Aiwa<br>Akai<br>Alienware<br>American High<br>Audiovox<br>Broksonic<br>Calix                                                                                                    | 1972         0000         0000, 0037, 0124         0175         1972         0035         0037         1479         0037                                                                                                    | Hewlett Packard<br>Hitachi<br>Howard Computers<br>HP<br>Hughes<br>Network Systems<br>Humax<br>Hush<br>iBUYPOWER                                                                                                    | 1972<br>0000, 0042, 0089<br>1972<br>1972<br>0042, 0739<br>0739<br>1972<br>1972                                                                                                    | NEC<br>Nikko<br>Niveus Media<br>Northgate<br>Olympus<br>Onkyo<br>Optimus<br>Orion<br>Panasonic                                                                                                    | 0067<br>0037<br>1972<br>1972<br>0035, 0226<br>0222<br>0037<br>1479<br>0035, 0077, 0225, 0226,<br>0007, 0077, 0225, 0226,                                                                                                    | Scott<br>Sears<br>Sharp<br>Sonic Blue<br>Sony<br>Stack 9<br>STS<br>Sylvania                                                                                                    | 0043, 0045<br>0000, 0035, 0037, 0042, 1237<br>0807, 0848<br>0614, 0616<br>0000, 0032, 0033, 0035,<br>0636, 1032, 1232, 1972<br>1972<br>0042<br>0000, 0035, 0043, 1781                                                                                                    |
| ABS<br>Adventura<br>Aiwa<br>Akai<br>Alienware<br>American High<br>Audiovox<br>Broksonic<br>Calix<br>Canon                                                                                                    | 1972         0000         0000, 0037, 0124         0175         1972         0035         0037         1479         0037         0035         0037         1479         0035                                                                                                    | Hewlett Packard<br>Hitachi<br>Howard Computers<br>HP<br>Hughes<br>Network Systems<br>Humax<br>Hush<br>iBUYPOWER<br>JVC                                                                                                    | 1972         0000, 0042, 0089         1972         1972         0042, 0739         0739         1972         1972         0067                                                                                                    | NEC<br>Nikko<br>Niveus Media<br>Northgate<br>Olympus<br>Onkyo<br>Optimus<br>Orion<br>Panasonic                                                                                                    | 0067<br>0037<br>1972<br>1972<br>0035, 0226<br>0222<br>0037<br>1479<br>0035, 0077, 0225, 0226,<br>0227, 0378, 0616, 1035, 1244                                                                                                    | Scott<br>Sears<br>Sharp<br>Sonic Blue<br>Sony<br>Stack 9<br>STS<br>Sylvania<br>Symphonic                                                                                                    | 0043, 0045<br>0000, 0035, 0037, 0042, 1237<br>0807, 0848<br>0614, 0616<br>0000, 0032, 0033, 0035,<br>0636, 1032, 1232, 1972<br>1972<br>0042<br>0000, 0035, 0043, 1781<br>0000                                                                                                    |
| ABS<br>Adventura<br>Aiwa<br>Akai<br>Alienware<br>American High<br>Audiovox<br>Broksonic<br>Calix<br>Canon<br>Citizen                                                                                                    | 1972         0000         0000, 0037, 0124         0175         1972         0035         0037         1479         0037         0035         0037         0035         0037         1479         0037         0035         0037, 1278                                                                                                    | Hewlett Packard<br>Hitachi<br>Howard Computers<br>HP<br>Hughes<br>Network Systems<br>Humax<br>Hush<br>iBUYPOWER<br>JVC<br>KEC                                                                                                    | 1972         0000, 0042, 0089         1972         1972         0042, 0739         0739         1972         1972         0067         0037                                                                                                    | NEC<br>Nikko<br>Niveus Media<br>Northgate<br>Olympus<br>Onkyo<br>Optimus<br>Orion<br>Panasonic<br>Penney                                                                                                    | 0067<br>0037<br>1972<br>1972<br>0035, 0226<br>0222<br>0037<br>1479<br>0035, 0077, 0225, 0226,<br>0227, 0378, 0616, 1035, 1244<br>0035, 0037, 0042, 1035, 1237                                                                                                    | Scott<br>Sears<br>Sharp<br>Sonic Blue<br>Sony<br>Stack 9<br>STS<br>Sylvania<br>Symphonic<br>Systemax                                                                                                    | 0043, 0045<br>0000, 0035, 0037, 0042, 1237<br>0807, 0848<br>0614, 0616<br>0000, 0032, 0033, 0035,<br>0636, 1032, 1232, 1972<br>1972<br>0042<br>0000, 0035, 0043, 1781<br>0000<br>1972                                                                                                    |
| ABS<br>Adventura<br>Aiwa<br>Akai<br>Alienware<br>American High<br>Audiovox<br>Broksonic<br>Calix<br>Canon<br>Citizen<br>Craig                                                                                                    | 1972         0000         0000, 0037, 0124         0175         1972         0035         0037         1479         0037         0035         0037         0035         0037         0035         0037         0037         0037                                                                                                    | Hewlett Packard<br>Hitachi<br>Howard Computers<br>HP<br>Hughes<br>Network Systems<br>Humax<br>Hush<br>iBUYPOWER<br>JVC<br>KEC<br>Kenwood                                                                                                    | 1972         0000, 0042, 0089         1972         1972         0042, 0739         0739         1972         1972         0067         0037         0067         0055                                                                                                    | NEC<br>Nikko<br>Niveus Media<br>Northgate<br>Olympus<br>Onkyo<br>Optimus<br>Orion<br>Panasonic<br>Penney<br>Pentax                                                                                                    | 0067<br>0037<br>1972<br>1972<br>0035, 0226<br>0222<br>0037<br>1479<br>0035, 0077, 0225, 0226,<br>0227, 0378, 0616, 1035, 1244<br>0035, 0037, 0042, 1035, 1237<br>0042                                                                                                    | Scott<br>Sears<br>Sharp<br>Sonic Blue<br>Sony<br>Stack 9<br>STS<br>Sylvania<br>Synphonic<br>Systemax<br>Tagar Systems                                                                                                    | 0043, 0045<br>0000, 0035, 0037, 0042, 1237<br>0807, 0848<br>0614, 0616<br>0000, 0032, 0033, 0035,<br>0636, 1032, 1232, 1972<br>1972<br>0042<br>0000, 0035, 0043, 1781<br>0000<br>1972<br>1972<br>1972                                                                                                    |
| ABS<br>Adventura<br>Aiwa<br>Akai<br>Alienware<br>American High<br>Audiovox<br>Broksonic<br>Calix<br>Canon<br>Citizen<br>Craig<br>Curtis Mathes                                                                                                    | 1972         0000         0000, 0037, 0124         0175         1972         0035         0037         0479         0037         0035         0037         0035, 0037         0037, 0124         0037, 0125         0037, 0235, 0060, 1035                                                                                                    | Hewlett Packard<br>Hitachi<br>Howard Computers<br>HP<br>Hughes<br>Network Systems<br>Humax<br>Hush<br>iBUYPOWER<br>JVC<br>KEC<br>Kenwood<br>Kodak                                                                                                    | 1972         0000, 0042, 0089         1972         1972         0042, 0739         0739         1972         1972         0067         0037         0035, 0037         4072                                                                                                    | NEC<br>Nikko<br>Niveus Media<br>Northgate<br>Olympus<br>Onkyo<br>Optimus<br>Orion<br>Panasonic<br>Penney<br>Pentax<br>Philico                                                                                                    | 0067<br>0037<br>1972<br>1972<br>0035, 0226<br>0222<br>0037<br>1479<br>0035, 0077, 0225, 0226,<br>0227, 0378, 0616, 1035, 1244<br>0035, 0037, 0042, 1035, 1237<br>0042<br>0035                                                                                                    | Scott<br>Sears<br>Sharp<br>Sonic Blue<br>Sony<br>Stack 9<br>STS<br>Sylvania<br>Synphonic<br>Systemax<br>Tagar Systems<br>Teac                                                                                                    | 0043, 0045<br>0000, 0035, 0037, 0042, 1237<br>0807, 0848<br>0614, 0616<br>0000, 0032, 0033, 0035,<br>0636, 1032, 1232, 1972<br>1972<br>0042<br>0000, 0035, 0043, 1781<br>0000<br>1972<br>1972<br>0000<br>0002                                                                                                    |
| ABS<br>Adventura<br>Aiwa<br>Akai<br>Alienware<br>American High<br>Audiovox<br>Broksonic<br>Calix<br>Canon<br>Citizen<br>Craig<br>Curtis Mathes<br>CyberPower                                                                                                    | 1972         0000         0000, 0037, 0124         0175         1972         0035         0037         1479         0035         0037         0035         0037         0035         0037, 1278         0035, 0060, 1035         1972         0045, 0020                                                                                                    | Hewlett Packard<br>Hitachi<br>Howard Computers<br>HP<br>Hughes<br>Network Systems<br>Humax<br>Hush<br>iBUYPOWER<br>JVC<br>KEC<br>Kenwood<br>Kodak<br>Linksys                                                                                                    | 1972         0000, 0042, 0089         1972         1972         0042, 0739         0739         1972         1972         0067         0037         0067         0035, 0037         1972                                                                                                    | NEC<br>Nikko<br>Niveus Media<br>Northgate<br>Olympus<br>Onkyo<br>Optimus<br>Orion<br>Panasonic<br>Panasonic<br>Penney<br>Pentax<br>Philco<br>Philips                                                                                                    | 0067<br>0037<br>1972<br>1972<br>0035, 0226<br>0222<br>0037<br>1479<br>0035, 0077, 0225, 0226,<br>0227, 0378, 0616, 1035, 1244<br>0035, 0037, 0042, 1035, 1237<br>0042<br>0035<br>0035, 0618, 0739, 1081, 1181                                                                                                    | Scott<br>Sears<br>Sharp<br>Sonic Blue<br>Sony<br>Stack 9<br>STS<br>Sylvania<br>Synphonic<br>Systemax<br>Tagar Systems<br>Teac<br>Technics                                                                                                    | 0043, 0045<br>0000, 0035, 0037, 0042, 1237<br>0807, 0848<br>0614, 0616<br>0000, 0032, 0033, 0035,<br>0636, 1032, 1232, 1972<br>1972<br>0042<br>0000, 0035, 0043, 1781<br>0000<br>1972<br>1972<br>1972<br>0000<br>0035<br>0035                                                                                                    |
| ABS<br>Adventura<br>Aiwa<br>Akai<br>Alienware<br>American High<br>Audiovox<br>Broksonic<br>Calix<br>Canon<br>Citizen<br>Craig<br>Curtis Mathes<br>CyberPower<br>Daewoo                                                                                                    | 1972         0000         0000, 0037, 0124         0175         1972         0035         0037         1479         0035         0037         0035         0037         0035         0037, 1278         0035, 0060, 1035         1972         0045, 1278                                                                                                    | Hewlett Packard<br>Hitachi<br>Howard Computers<br>HP<br>Hughes<br>Network Systems<br>Humax<br>Hush<br>iBUYPOWER<br>JVC<br>KEC<br>Kenwood<br>Kodak<br>Linksys<br>Lloyd's                                                                                                    | 1972         0000, 0042, 0089         1972         1972         0042, 0739         0739         1972         1972         0067         0037         0067         0035, 0037         1972                                                                                                    | NEC<br>Nikko<br>Niveus Media<br>Northgate<br>Olympus<br>Onkyo<br>Optimus<br>Orion<br>Panasonic<br>Panasonic<br>Penney<br>Pentax<br>Philco<br>Philot<br>Pilot                                                                                                    | 0067<br>0037<br>1972<br>1972<br>0035, 0226<br>0222<br>0037<br>1479<br>0035, 0077, 0225, 0226,<br>0227, 0378, 0616, 1035, 1244<br>0035, 0037, 0042, 1035, 1237<br>0042<br>0035<br>0035, 0618, 0739, 1081, 1181<br>0037                                                                                                    | Scott<br>Sears<br>Sharp<br>Sonic Blue<br>Sony<br>Stack 9<br>STS<br>Sylvania<br>Synphonic<br>Systemax<br>Tagar Systems<br>Teac<br>Technics<br>Teknika                                                                                                    | 0043, 0045<br>0000, 0035, 0037, 0042, 1237<br>0807, 0848<br>0614, 0616<br>0000, 0032, 0033, 0035,<br>0636, 1032, 1232, 1972<br>1972<br>0042<br>0000, 0035, 0043, 1781<br>0000<br>1972<br>1972<br>1972<br>0000<br>0035<br>0000, 0035, 0037                                                                                                    |
| ABS<br>Adventura<br>Aiwa<br>Akai<br>Alienware<br>American High<br>Audiovox<br>Broksonic<br>Calix<br>Canon<br>Citizen<br>Craig<br>Curtis Mathes<br>CyberPower<br>Daewoo<br>Dell                                                                                                    | 1972         0000         0000, 0037, 0124         0175         1972         0035         0037         1479         0035         0037         0035         0037         0035         0037         0035         0037         0035         0037         0035         0037         0035         0045, 1278         1972         0045, 1278                                                                                                    | Hewlett Packard<br>Hitachi<br>Howard Computers<br>HP<br>Hughes<br>Network Systems<br>Humax<br>Hush<br>iBUYPOWER<br>JVC<br>KEC<br>Kenwood<br>Kodak<br>Linksys<br>Lloyd's<br>LXI                                                                                                    | 1972         0000, 0042, 0089         1972         1972         0042, 0739         0739         1972         1972         0067         0037         0005, 0037         1972         1972                                                                                                    | NEC<br>Nikko<br>Niveus Media<br>Northgate<br>Olympus<br>Onkyo<br>Optimus<br>Orion<br>Panasonic<br>Panasonic<br>Penney<br>Pentax<br>Philco<br>Philips<br>Pilot<br>Pioneer                                                                                                    | 0067<br>0037<br>1972<br>1972<br>0035, 0226<br>0222<br>0037<br>1479<br>0035, 0077, 0225, 0226,<br>0227, 0378, 0616, 1035, 1244<br>0035, 0037, 0042, 1035, 1237<br>0042<br>0035<br>0035, 0618, 0739, 1081, 1181<br>0037<br>0067<br>0020                                                                                                    | Scott<br>Sears<br>Sharp<br>Sonic Blue<br>Sony<br>Stack 9<br>STS<br>Sylvania<br>Symphonic<br>Systemax<br>Tagar Systems<br>Teac<br>Technics<br>Teknika<br>Thomas                                                                                                    | 0043, 0045<br>0000, 0035, 0037, 0042, 1237<br>0807, 0848<br>0614, 0616<br>0000, 0032, 0033, 0035,<br>0636, 1032, 1232, 1972<br>1972<br>0042<br>0000, 0035, 0043, 1781<br>0000<br>1972<br>1972<br>1972<br>0000<br>0035<br>0000, 0035, 0037<br>0000                                                                                                    |
| ABS<br>Adventura<br>Aiwa<br>Akai<br>Alienware<br>American High<br>Audiovox<br>Broksonic<br>Calix<br>Canon<br>Citizen<br>Craig<br>Curtis Mathes<br>CyberPower<br>Daewoo<br>Dell<br>Denon                                                                                                    | 1972         0000         0000, 0037, 0124         0175         1972         0035         0037         1479         0035         0037         0035         0037         0035         0037         0035         0037         0035         0045, 1025         1972         0045, 1278         1972         0042                                                                                                    | Hewlett Packard<br>Hitachi<br>Howard Computers<br>HP<br>Hughes<br>Network Systems<br>Humax<br>Hush<br>iBUYPOWER<br>JVC<br>KEC<br>Kenwood<br>Kodak<br>Linksys<br>Lloyd's<br>LXI<br>Magnasonic                                                                                                    | 1972         0000, 0042, 0089         1972         1972         0042, 0739         0739         1972         1972         0067         0037         0067         0035, 0037         1972         0000         0037         0000         0037         1278                                                                                                    | NEC<br>Nikko<br>Niveus Media<br>Northgate<br>Olympus<br>Onkyo<br>Optimus<br>Orion<br>Panasonic<br>Panasonic<br>Penney<br>Pentax<br>Philco<br>Philips<br>Pilot<br>Pioneer<br>Proscan                                                                                                    | 0067<br>0037<br>1972<br>1972<br>0035, 0226<br>0222<br>0037<br>1479<br>0035, 0077, 0225, 0226,<br>0227, 0378, 0616, 1035, 1244<br>0035, 0037, 0042, 1035, 1237<br>0042<br>0035<br>0035, 0618, 0739, 1081, 1181<br>0037<br>0067, 1060                                                                                                    | Scott<br>Sears<br>Sharp<br>Sonic Blue<br>Sony<br>Stack 9<br>STS<br>Sylvania<br>Symphonic<br>Systemax<br>Tagar Systems<br>Teac<br>Technics<br>Teknika<br>Thomas<br>Tivo                                                                                                    | 0043, 0045<br>0000, 0035, 0037, 0042, 1237<br>0807, 0848<br>0614, 0616<br>0000, 0032, 0033, 0035,<br>0636, 1032, 1232, 1972<br>1972<br>0042<br>0000, 0035, 0043, 1781<br>0000<br>1972<br>1972<br>1972<br>0000<br>0035<br>0000, 0035, 0037<br>0000<br>0618, 0636, 0739                                                                                                    |
| ABS<br>Adventura<br>Aiwa<br>Akai<br>Alienware<br>American High<br>Audiovox<br>Broksonic<br>Calix<br>Canon<br>Citizen<br>Craig<br>Curtis Mathes<br>CyberPower<br>Daewoo<br>Dell<br>Denon<br>DirecTV                                                                                                    | 1972         0000         0000, 0037, 0124         0175         1972         0035         0037         1479         0035         0037, 1278         0035, 0060, 1035         1972         0045, 1278         1972         0042         0739                                                                                                    | Hewlett Packard<br>Hitachi<br>Howard Computers<br>HP<br>Hughes<br>Network Systems<br>Humax<br>Hush<br>iBUYPOWER<br>JVC<br>KEC<br>Kenwood<br>Kodak<br>Linksys<br>Lloyd's<br>LXI<br>Magnasonic<br>Magnavox                                                                                                    | 1972         0000, 0042, 0089         1972         1972         0042, 0739         0739         1972         1972         0067         0037         00067         0035, 0037         1972         0000         0037         0205                                                                                                    | NEC<br>Nikko<br>Niveus Media<br>Northgate<br>Olympus<br>Onkyo<br>Optimus<br>Orion<br>Panasonic<br>Panasonic<br>Penney<br>Pentax<br>Philco<br>Philips<br>Pilot<br>Pioneer<br>Proscan<br>Pulsar                                                                                                    | 0067<br>0037<br>1972<br>1972<br>0035, 0226<br>0222<br>0037<br>1479<br>0035, 0077, 0225, 0226,<br>0227, 0378, 0616, 1035, 1244<br>0035, 0037, 0042, 1035, 1237<br>0042<br>0035<br>0035, 0618, 0739, 1081, 1181<br>0037<br>0067<br>0060, 1060<br>0039                                                                                                    | Scott<br>Sears<br>Sharp<br>Sonic Blue<br>Sony<br>Stack 9<br>STS<br>Sylvania<br>Symphonic<br>Systemax<br>Tagar Systems<br>Teac<br>Technics<br>Technics<br>Teknika<br>Thomas<br>Tivo<br>Toshiba                                                                                                    | 0043, 0045<br>0000, 0035, 0037, 0042, 1237<br>0807, 0848<br>0614, 0616<br>0000, 0032, 0033, 0035,<br>0636, 1032, 1232, 1972<br>1972<br>0042<br>0000, 0035, 0043, 1781<br>0000<br>1972<br>1972<br>1972<br>0000<br>0035<br>0000, 0035, 0037<br>0000<br>0618, 0636, 0739<br>0043, 0045, 0845,<br>1009, 1145, 1972                                                                                                    |
| ABS<br>Adventura<br>Aiwa<br>Akai<br>Alienware<br>American High<br>Audiovox<br>Broksonic<br>Calix<br>Canon<br>Citizen<br>Craig<br>Curtis Mathes<br>CyberPower<br>Daewoo<br>Dell<br>Denon<br>DirecTV<br>Durabrand                                                                                                    | 1972         0000         0000, 0037, 0124         0175         1972         0035         0037         1479         0035         0037         0035         0037         0035         0037         0035         0037         0035         0045, 1278         1972         0042         0739         0039                                                                                                    | Hewlett Packard<br>Hitachi<br>Howard Computers<br>HP<br>Hughes<br>Network Systems<br>Humax<br>Hush<br>iBUYPOWER<br>JVC<br>KEC<br>Kenwood<br>Kodak<br>Linksys<br>Lloyd's<br>LXI<br>Magnasonic<br>Magnavox<br>Marantz                                                                                                    | 1972         0000, 0042, 0089         1972         1972         0042, 0739         0739         1972         1972         0067         0037         0000         0037         1972         0000         0037         1278         0000, 0035, 0039, 1781         0035                                                                                                    | NEC<br>Nikko<br>Niveus Media<br>Northgate<br>Olympus<br>Onkyo<br>Optimus<br>Orion<br>Panasonic<br>Panasonic<br>Penney<br>Pentax<br>Philco<br>Philips<br>Pilot<br>Pioneer<br>Proscan<br>Pulsar<br>Quasar                                                                                                    | 0067<br>0037<br>1972<br>1972<br>0035, 0226<br>0222<br>0037<br>1479<br>0035, 0077, 0225, 0226,<br>0227, 0378, 0616, 1035, 1244<br>0035, 0037, 0042, 1035, 1237<br>0042<br>0035<br>0035, 0017, 0029, 1081, 1181<br>0037<br>0067<br>0060, 1060<br>0039<br>0035, 0077, 1035                                                                                                    | Scott<br>Sears<br>Sharp<br>Sonic Blue<br>Sony<br>Stack 9<br>STS<br>Sylvania<br>Symphonic<br>Systemax<br>Tagar Systems<br>Teac<br>Technics<br>Technics<br>Teknika<br>Thomas<br>Tivo<br>Toshiba                                                                                                    | 0043, 0045<br>0000, 0035, 0037, 0042, 1237<br>0807, 0848<br>0614, 0616<br>0000, 0032, 0033, 0035,<br>0636, 1032, 1232, 1972<br>1972<br>0042<br>0000, 0035, 0043, 1781<br>0000<br>1972<br>1972<br>1972<br>0000<br>0035<br>0000, 0035, 0037<br>0000<br>0618, 0636, 0739<br>0043, 0045, 0845,<br>1008, 1145, 1972                                                                                                    |
| ABS<br>Adventura<br>Aiwa<br>Akai<br>Alienware<br>American High<br>Audiovox<br>Broksonic<br>Calix<br>Canon<br>Citizen<br>Craig<br>Curtis Mathes<br>CyberPower<br>Daewoo<br>Dell<br>Denon<br>DirecTV<br>Durabrand<br>Dynatech                                                                                                    | 1972         0000         0000, 0037, 0124         0175         1972         0035         0037         01479         0035         0037         0035         0037         0035         0037         0035         0037         0035         0042         0739         0000         00027                                                                                                    | Hewlett Packard<br>Hitachi<br>Howard Computers<br>HP<br>Hughes<br>Network Systems<br>Humax<br>Humax<br>Hush<br>iBUYPOWER<br>JVC<br>KEC<br>Kenwood<br>Kodak<br>Linksys<br>Lloyd's<br>LXI<br>Magnasonic<br>Magnavox<br>Marantz<br>Matra                                                                                                    | 1972         0000, 0042, 0089         1972         1972         0042, 0739         0739         1972         1972         0067         0037         0000         0037         1972         0000         0037         1278         0000, 0035, 0039, 1781         0035         0037         0035         0037         0035         0037                                                                                                    | NEC<br>Nikko<br>Niveus Media<br>Northgate<br>Olympus<br>Onkyo<br>Optimus<br>Orion<br>Panasonic<br>Panasonic<br>Penney<br>Pentax<br>Philco<br>Philips<br>Pilot<br>Pioneer<br>Proscan<br>Pulsar<br>Quasar<br>RadioShack                                                                                                    | 0067<br>0037<br>1972<br>1972<br>0035, 0226<br>0222<br>0037<br>1479<br>0035, 0077, 0225, 0226,<br>0227, 0378, 0616, 1035, 1244<br>0035, 0037, 0042, 1035, 1237<br>0042<br>0035<br>0035, 0618, 0739, 1081, 1181<br>0037<br>0067<br>0060, 1060<br>0039<br>0035, 0077, 1035<br>0000                                                                                                    | Scott<br>Sears<br>Sharp<br>Sonic Blue<br>Sony<br>Stack 9<br>STS<br>Sylvania<br>Symphonic<br>Systemax<br>Tagar Systems<br>Teac<br>Technics<br>Technics<br>Teknika<br>Thomas<br>Tivo<br>Toshiba<br>Totevision                                                                                                    | 0043, 0045<br>0000, 0035, 0037, 0042, 1237<br>0807, 0848<br>0614, 0616<br>0000, 0032, 0033, 0035,<br>0636, 1032, 1232, 1972<br>1972<br>0042<br>0000, 0035, 0043, 1781<br>0000<br>1972<br>1972<br>1972<br>0000<br>0035<br>0000, 0035, 0037<br>0000<br>0618, 0636, 0739<br>0043, 0045, 0845,<br>1008, 1145, 1972<br>0037                                                                                                    |
| ABS<br>Adventura<br>Aiwa<br>Akai<br>Alienware<br>American High<br>Audiovox<br>Broksonic<br>Calix<br>Canon<br>Citizen<br>Craig<br>Curtis Mathes<br>CyberPower<br>Daewoo<br>Dell<br>Denon<br>DirecTV<br>Durabrand<br>Dynatech<br>Electrohome                                                                                                    | 1972         0000         0000, 0037, 0124         0175         1972         0035         0037         0035         0037         0035         0037         0035         0037         0035         0037         0035         0037         0035         0037         0035         0037         0035         0040, 1035         1972         0042         0739         0039         0000         0037, 0043                                                                                                    | Hewlett Packard<br>Hitachi<br>Howard Computers<br>HP<br>Hughes<br>Network Systems<br>Humax<br>Hush<br>iBUYPOWER<br>JVC<br>KEC<br>Kenwood<br>Kodak<br>Linksys<br>Lloyd's<br>LXI<br>Magnasonic<br>Magnavox<br>Marantz<br>Marta<br>Matsushita                                                                                                    | 1972         0000, 0042, 0089         1972         1972         0042, 0739         0739         1972         1972         0067         0037         0000         0037         1278         0000, 0035, 0039, 1781         0035         0037         0035         0037         0035                                                                                                    | NEC<br>Nikko<br>Niveus Media<br>Northgate<br>Olympus<br>Onkyo<br>Optimus<br>Orion<br>Panasonic<br>Panasonic<br>Panasonic<br>Penney<br>Pentax<br>Philco<br>Philips<br>Pilot<br>Pioneer<br>Proscan<br>Pulsar<br>Quasar<br>RadioShack<br>Radix                                                                                                    | 0067<br>0037<br>1972<br>1972<br>0035, 0226<br>0222<br>0037<br>1479<br>0035, 0077, 0225, 0226,<br>0227, 0378, 0616, 1035, 1244<br>0035, 0037, 0042, 1035, 1237<br>0042<br>0035<br>0035, 0618, 0739, 1081, 1181<br>0037<br>0067<br>0060, 1060<br>0039<br>0035, 0077, 1035<br>0000<br>0037                                                                                                    | Scott<br>Sears<br>Sharp<br>Sonic Blue<br>Sony<br>Stack 9<br>STS<br>Sylvania<br>Symphonic<br>Systemax<br>Tagar Systems<br>Teac<br>Technics<br>Technics<br>Teknika<br>Thomas<br>Tivo<br>Toshiba<br>Totevision<br>Touch                                                                                                    | 0043, 0045<br>0000, 0035, 0037, 0042, 1237<br>0807, 0848<br>0614, 0616<br>0000, 0032, 0033, 0035, 0636, 1032, 1232, 1972<br>1972<br>0042<br>0000, 0035, 0043, 1781<br>0000<br>1972<br>1972<br>1972<br>0000<br>0035<br>0000, 0035, 0037<br>0000<br>0618, 0636, 0739<br>0043, 0045, 0845, 1008, 1145, 1972<br>0037<br>1972                                                                                                    |
| ABS<br>Adventura<br>Aiwa<br>Akai<br>Alienware<br>American High<br>Audiovox<br>Broksonic<br>Calix<br>Canon<br>Citizen<br>Craig<br>Curtis Mathes<br>CyberPower<br>Daewoo<br>Dell<br>Denon<br>DirecTV<br>Durabrand<br>Dynatech<br>Electrophome<br>Electrophome                                                                                               | 1972         0000         0000, 0037, 0124         0175         1972         0035         0037         0035         0037         0035         0037         0035         0037         0035         0037         0035         0037         0035         0037         0035         0037         0035         0037         0045, 1278         1972         0042         0739         0039         0000         0037, 0043         0037                                                                                                    | Hewlett Packard<br>Hitachi<br>Howard Computers<br>HP<br>Hughes<br>Network Systems<br>Humax<br>Hush<br>iBUYPOWER<br>JV/C<br>KEC<br>Kenwood<br>Kodak<br>Linksys<br>Lloyd's<br>LXI<br>Magnasonic<br>Magnavox<br>Marantz<br>Marta<br>Matsushita<br>Media Center PC                                                                                           | 1972         0000, 0042, 0089         1972         1972         0042, 0739         0739         1972         0067         0037         0000         0037         0000         0037         1972         0000         0037         1278         0000, 0035, 0039, 1781         0035         0037         0035         0037         0035         0037         0035         0037         0035         0037         0035         0037         0035         0037         0035         0037                                                                                                    | NEC<br>Nikko<br>Niveus Media<br>Northgate<br>Olympus<br>Onkyo<br>Optimus<br>Orion<br>Panasonic<br>Panasonic<br>Panasonic<br>Penney<br>Pentax<br>Philco<br>Philips<br>Pilot<br>Pioneer<br>Proscan<br>Pulsar<br>Quasar<br>RadioShack<br>Radix<br>Randex                                                                                                    | 0067<br>0037<br>1972<br>1972<br>0035, 0226<br>0222<br>0037<br>1479<br>0035, 0077, 0225, 0226,<br>0227, 0378, 0616, 1035, 1244<br>0035, 0037, 0042, 1035, 1237<br>0042<br>0035<br>0035, 0018, 0739, 1081, 1181<br>0037<br>0067<br>0060, 1060<br>0039<br>0035, 0077, 1035<br>0000<br>0037<br>0042<br>0042<br>005, 0077, 1035<br>0000<br>0037<br>0042<br>0042<br>0042<br>005, 0077, 1035<br>0000<br>0037<br>0042<br>0042<br>0042<br>0042<br>005, 0077, 1035<br>0000<br>0037<br>0042<br>0042<br>0042<br>005, 0077, 1045<br>0000<br>0037<br>0042<br>0042<br>005, 0077, 1045<br>0000<br>0037<br>0042<br>0042<br>005, 0077, 1045<br>0000<br>0037<br>0042<br>005, 0077, 1045<br>0000<br>0037<br>0042<br>005, 0077, 1045<br>0000<br>005, 0077, 1045<br>0000<br>005, 0077, 1045<br>0000<br>005, 0077, 1045<br>0000<br>005, 0077, 1045<br>0000<br>005, 0077, 1045<br>0000<br>005, 0077, 1045<br>0000<br>005, 0077, 1045<br>005<br>005<br>005<br>005<br>0077, 1045<br>005<br>005<br>005<br>005<br>0077, 1045<br>0077, 1045<br>0077, 1045<br>0077, 1045<br>0000<br>005<br>0077, 1045<br>0077, 1045<br>0000<br>005<br>0077, 1045<br>0000<br>005<br>0077, 1045<br>0000<br>005<br>0077, 1045<br>0000<br>005<br>0077, 1045<br>0000<br>005<br>0077, 1045<br>0000<br>005<br>0077, 1045<br>0000<br>005<br>0077, 1045<br>0000<br>0077<br>0077 | Scott<br>Sears<br>Sharp<br>Sonic Blue<br>Sony<br>Stack 9<br>STS<br>Sylvania<br>Symphonic<br>Systemax<br>Tagar Systems<br>Teac<br>Technics<br>Technics<br>Teknika<br>Thomas<br>Tivo<br>Toshiba<br>Totevision<br>Totevision<br>Touch<br>Vector                                                                                                    | 0043, 0045<br>0000, 0035, 0037, 0042, 1237<br>0807, 0848<br>0614, 0616<br>0000, 0032, 0033, 0035,<br>0636, 1032, 1232, 1972<br>1972<br>0042<br>0000, 0035, 0043, 1781<br>0000<br>1972<br>1972<br>1972<br>0000<br>0035<br>0000, 0035, 0037<br>0000<br>0618, 0636, 0739<br>0043, 0045, 0845,<br>1008, 1145, 1972<br>0037<br>1972<br>0045<br>0045                                                                                                    |
| ABS<br>Adventura<br>Aiwa<br>Akai<br>Alienware<br>American High<br>Audiovox<br>Broksonic<br>Calix<br>Canon<br>Citizen<br>Craig<br>Curtis Mathes<br>CyberPower<br>Daewoo<br>Dell<br>Denon<br>DirecTV<br>Durabrand<br>Dynatech<br>Electrohome<br>Electrophonic<br>Emerex                                                                                     | 1972           0000           0000,0037,0124           0175           1972           0035           0037           0035           0037           0035           0037           0035           0037           0035           0037           0035           0037           0035           0037           0035           0037           0035           0042           0739           0037           0037           0037           0039           0000           0037           0032           0002                                                                                                    | Hewlett Packard<br>Hitachi<br>Howard Computers<br>HP<br>Hughes<br>Network Systems<br>Humax<br>Hush<br>iBUYPOWER<br>JVC<br>KEC<br>Kenwood<br>Kodak<br>Linksys<br>Lloyd's<br>LXI<br>Magnasonic<br>Magnavox<br>Marantz<br>Marta<br>Matsushita<br>Media Center PC<br>Me                                                                                      | 1972         0000, 0042, 0089         1972         1972         0042, 0739         0739         1972         0067         0037         0067         0038, 0037         1972         0000         0037         0000         0037         1278         0000, 0035, 0039, 1781         0035         0037         0035         0037         0035         0035         0035         0035         0035         0035                                                                                                    | NEC<br>Nikko<br>Niveus Media<br>Northgate<br>Olympus<br>Onkyo<br>Optimus<br>Orion<br>Panasonic<br>Panasonic<br>Panasonic<br>Penney<br>Pentax<br>Philco<br>Philips<br>Pilot<br>Pioneer<br>Proscan<br>Pulsar<br>Quasar<br>RadioShack<br>Radix<br>Randex<br>RCA                                                                                                    | 0067<br>0037<br>1972<br>1972<br>0035, 0226<br>0222<br>0037<br>1479<br>0035, 0077, 0225, 0226,<br>0227, 0378, 0616, 1035, 1244<br>0035, 0037, 0042, 1035, 1237<br>0042<br>0035<br>0035, 0018, 0739, 1081, 1181<br>0037<br>0067<br>0060, 1060<br>0039<br>0035, 0077, 1035<br>0000<br>0037<br>0042, 0060, 0077, 0807, 0807, 0807, 0807, 0807, 1035<br>1050                                                                                                    | Scott<br>Sears<br>Sharp<br>Sonic Blue<br>Sony<br>Stack 9<br>STS<br>Sylvania<br>Symphonic<br>Systemax<br>Tagar Systems<br>Teac<br>Technics<br>Technics<br>Teknika<br>Thomas<br>Tivo<br>Toshiba<br>Totevision<br>Totevision<br>Touch<br>Vector                                                                                                    | 0043, 0045<br>0000, 0035, 0037, 0042, 1237<br>0807, 0848<br>0614, 0616<br>0000, 0032, 0033, 0035,<br>0636, 1032, 1232, 1972<br>1972<br>0042<br>0000, 0035, 0043, 1781<br>0000<br>1972<br>1972<br>1972<br>0000<br>0035<br>0000, 0035, 0037<br>0000<br>0618, 0636, 0739<br>0043, 0045, 0845,<br>1008, 1145, 1972<br>0037<br>1972<br>0045<br>0045<br>0045                                                                                                    |
| ABS<br>Adventura<br>Aiwa<br>Akai<br>Alienware<br>American High<br>Audiovox<br>Broksonic<br>Calix<br>Canon<br>Citizen<br>Craig<br>Curtis Mathes<br>CyberPower<br>Daewoo<br>Dell<br>Denon<br>DirecTV<br>Durabrand<br>Dynatech<br>Electrohome<br>Electrophonic<br>Emerex<br>Emerson                                                                          | 1972         0000         0000, 0037, 0124         0175         1972         0035         0037         0035         0037         0035         0037         0035         0037         0035         0037         0035         0037         0035         0037         0035         0037         0045, 1278         1972         0042         0739         0039         0000         0037, 0043         0037         0032         0000, 0037, 0043, 1278, 1479                                                                                                    | Hewlett Packard<br>Hitachi<br>Howard Computers<br>HP<br>Hughes<br>Network Systems<br>Humax<br>Hush<br>iBUYPOWER<br>JVC<br>KEC<br>Kenwood<br>Kodak<br>Linksys<br>Lloyd's<br>LXI<br>Magnasonic<br>Magnavox<br>Marantz<br>Marta<br>Matsushita<br>Media Center PC<br>MEI<br>Memorex                                                                          | 1972         0000, 0042, 0089         1972         1972         0042, 0739         0739         1972         0067         0037         0067         0000         0037         0000         0037         1972         0000         0037         1972         0000         0037         1972         0000         0037         1278         0000, 0035, 0039, 1781         0035         0037         0035         0037         0035         0037         0035         0037         0035         0037         0035         0037         0035         0035         0035         0000, 0035, 0037, 0039, 1237                                                                                                    | NEC<br>Nikko<br>Niveus Media<br>Northgate<br>Olympus<br>Onkyo<br>Optimus<br>Orion<br>Panasonic<br>Panasonic<br>Panasonic<br>Penney<br>Pentax<br>Philco<br>Philips<br>Pilot<br>Pioneer<br>Proscan<br>Pulsar<br>Quasar<br>RadioShack<br>Radix<br>Randex<br>RCA                                                                                                    | 0067<br>0037<br>1972<br>1972<br>0035, 0226<br>0222<br>0037<br>1479<br>0035, 0077, 0225, 0226,<br>0227, 0378, 0616, 1035, 1244<br>0035, 0037, 0042, 1035, 1237<br>0042<br>0035<br>0035, 0018, 0739, 1081, 1181<br>0037<br>0067<br>0060, 1060<br>0039<br>0035, 0077, 1035<br>0000<br>0037<br>0042, 0060, 0077, 0807,<br>0880, 1035, 1060                                                                                                    | Scott<br>Sears<br>Sharp<br>Sonic Blue<br>Sony<br>Stack 9<br>STS<br>Sylvania<br>Symphonic<br>Systemax<br>Tagar Systems<br>Teac<br>Technics<br>Technics<br>Technics<br>Teknika<br>Thomas<br>Tivo<br>Toshiba<br>Totevision<br>Totevision<br>Touch<br>Vector<br>Video Concepts                                                                                                    | 0043, 0045<br>0000, 0035, 0037, 0042, 1237<br>0807, 0848<br>0614, 0616<br>0000, 0032, 0033, 0035, 0636, 1032, 1232, 1972<br>1972<br>0042<br>0000, 0035, 0043, 1781<br>0000<br>1972<br>1972<br>1972<br>0000<br>0035<br>0000, 0035, 0037<br>0000<br>0618, 0636, 0739<br>0043, 0045, 0845, 1008, 1145, 1972<br>0037<br>1972<br>0045<br>0045<br>0045<br>0037                                                                                                    |
| ABS<br>Adventura<br>Aiwa<br>Akai<br>Alienware<br>American High<br>Audiovox<br>Broksonic<br>Calix<br>Canon<br>Citizen<br>Craig<br>Curtis Mathes<br>CyberPower<br>Daewoo<br>Dell<br>Denon<br>DirecTV<br>Durabrand<br>Dynatech<br>Electrohome<br>Electrophonic<br>Emerex<br>Emerson<br>Fuji                                                                  | 1972           0000           0000, 0037, 0124           0175           1972           0035           0037           0035           0037           0035           0037           0035           0037           0035           0037           0035           0037           0035           0037           0035           0037           0035           0042           0739           0000           0037, 0043           0037           0032           0000, 0037, 0043, 1278, 1479           0033, 0035                                                                                                    | Hewlett Packard<br>Hitachi<br>Howard Computers<br>HP<br>Hughes<br>Network Systems<br>Humax<br>Hush<br>iBUYPOWER<br>JVC<br>KEC<br>Kenwood<br>Kodak<br>Linksys<br>Lloyd's<br>LXI<br>Magnasonic<br>Magnavox<br>Marantz<br>Marta<br>Matsushita<br>Media Center PC<br>MEI<br>Memorex<br>MGA                                                                   | 1972         0000, 0042, 0089         1972         1972         0042, 0739         0739         1972         0067         0037         0067         0037         0000         0037         1972         0000         0037         1972         0000         0037         1972         0000         0037         1972         0000, 0035, 0039, 1781         0035         0037         0035         0037         0035         0035         0035, 0037, 0039, 1237         0043                                                                                                    | NEC<br>Nikko<br>Niveus Media<br>Northgate<br>Olympus<br>Onkyo<br>Optimus<br>Orion<br>Panasonic<br>Panasonic<br>Penney<br>Pentax<br>Philco<br>Pioneer<br>Proscan<br>Pulsar<br>Quasar<br>RadioShack<br>Radix<br>Randex<br>RCA<br>Realistic<br>Panay                                                                                                    | 0067<br>0037<br>1972<br>1972<br>0035, 0226<br>0222<br>0037<br>1479<br>0035, 0077, 0225, 0226,<br>0227, 0378, 0616, 1035, 1244<br>0035, 0037, 0042, 1035, 1237<br>0042<br>0042<br>0035<br>0035, 0618, 0739, 1081, 1181<br>0037<br>0067<br>0060, 1060<br>0039<br>0035, 0077, 1035<br>0000<br>0037<br>0042, 0060, 0077, 0807,<br>0800, 1035, 1060<br>0000, 0035, 0037<br>0042, 0616, 0739                                                                                                    | Scott<br>Sears<br>Sharp<br>Sonic Blue<br>Sony<br>Stack 9<br>STS<br>Sylvania<br>Symphonic<br>Systemax<br>Tagar Systems<br>Teac<br>Technics<br>Technics<br>Technics<br>Technics<br>Technics<br>Tochiba<br>Tooshiba<br>Totevision<br>Totevision<br>Touch<br>Vector<br>Video Concepts<br>Videomagic<br>Viewsonic                                                                                                    | 0043, 0045<br>0000, 0035, 0037, 0042, 1237<br>0807, 0848<br>0614, 0616<br>0000, 0032, 0033, 0035, 0636, 1032, 1232, 1972<br>1972<br>0042<br>0000, 0035, 0043, 1781<br>0000<br>0035<br>0000, 0035, 0037<br>0000<br>0618, 0636, 0739<br>0043, 0045, 0845, 1008, 1145, 1972<br>0037<br>1972<br>0045<br>0045           |
| ABS<br>Adventura<br>Aiwa<br>Akai<br>Alienware<br>American High<br>Audiovox<br>Broksonic<br>Calix<br>Canon<br>Citizen<br>Craig<br>Curtis Mathes<br>CyberPower<br>Daewoo<br>Dell<br>Denon<br>DirecTV<br>Durabrand<br>Dynatech<br>Electrohome<br>Electrophonic<br>Emerex<br>Emerson<br>Fuji<br>Funai<br>Carard                                               | 1972           0000           0000, 0037, 0124           0175           1972           0035           0037           0035           0037           0035           0037           0035           0037           0035           0037           0035           0037           0035           0037           0035           0037           0042           0739           0037           0037           0037           0037           0039           0000           0037           0032           00033, 0035           0000           0033, 0035           0000                                                                                                    | Hewlett Packard<br>Hitachi<br>Howard Computers<br>HP<br>Hughes<br>Network Systems<br>Humax<br>Hush<br>iBUYPOWER<br>JVC<br>KEC<br>Kenwood<br>Kodak<br>Linksys<br>Lloyd's<br>LXI<br>Magnasonic<br>Magnavox<br>Marantz<br>Marta<br>Matsushita<br>Media Center PC<br>MEI<br>Memorex<br>MGA<br>Microsoft                                                      | 1972         0000, 0042, 0089         1972         1972         0042, 0739         0739         1972         0067         0037         0067         0037         0000         0037         1972         0000         0037         1972         0000, 0035, 0039, 1781         0035         0037         0035         0037         0035         0037         0035         0037         0035         0037         0035         0037         0035         0037         0035         0037         0035         0037         0035         0037         0035         0037         0035         0037         0035         0037         0035         0037         0035         0037         0038         0043         1972                                                                                                    | NEC<br>Nikko<br>Niveus Media<br>Northgate<br>Olympus<br>Onkyo<br>Optimus<br>Orion<br>Panasonic<br>Panasonic<br>Penney<br>Pentax<br>Philco<br>Philips<br>Pilot<br>Pioneer<br>Proscan<br>Pulsar<br>Quasar<br>RadioShack<br>Radix<br>Randex<br>RcA<br>Realistic<br>ReplayTV                                                                                                    | 0067<br>0037<br>1972<br>1972<br>0035, 0226<br>0222<br>0037<br>1479<br>0035, 0077, 0225, 0226,<br>0227, 0378, 0616, 1035, 1244<br>0035, 0037, 0042, 1035, 1237<br>0042<br>0035, 0037, 0042, 1035, 1237<br>0042<br>0035, 0618, 0739, 1081, 1181<br>0037<br>0067<br>0060, 1060<br>0039<br>0035, 0077, 1035<br>0000<br>0037<br>0042, 0060, 0077, 0807,<br>080, 1035, 1060<br>0000, 0035, 0037<br>0614, 0616<br>1972                                                                                                    | Scott<br>Sears<br>Sharp<br>Sonic Blue<br>Sony<br>Stack 9<br>STS<br>Sylvania<br>Symphonic<br>Systemax<br>Tagar Systems<br>Teac<br>Technics<br>Teachics<br>Technics<br>Technics<br>Technics<br>Technics<br>Tochiba<br>Toshiba<br>Totevision<br>Totevision<br>Touch<br>Vector<br>Video Concepts<br>Videomagic<br>Videomagic<br>Vilain                                                                              | 0043, 0045<br>0000, 0035, 0037, 0042, 1237<br>0807, 0848<br>0614, 0616<br>0000, 0032, 0033, 0035, 0636, 1032, 1232, 1972<br>1972<br>0042<br>0000, 0035, 0043, 1781<br>0000<br>0035<br>0000, 0035, 0037<br>0000<br>0618, 0636, 0739<br>0043, 0045, 0845, 1008, 1145, 1972<br>0037<br>1972<br>0045<br>0045<br>0045<br>0037<br>1972<br>0000                                                                                                    |
| ABS<br>Adventura<br>Aiwa<br>Akai<br>Alienware<br>American High<br>Audiovox<br>Broksonic<br>Calix<br>Calix<br>Calix<br>Calix<br>Calix<br>Calix<br>Calix<br>Craig<br>Curtis Mathes<br>CyberPower<br>Daewoo<br>Dell<br>Denon<br>DirecTV<br>Durabrand<br>Dynatech<br>Electrohome<br>Electrophonic<br>Emerex<br>Emerson<br>Fuji<br>Funai<br>Garrard<br>Catowar | 1972         0000         0000, 0037, 0124         0175         1972         0035         0037         0035         0037         0035         0037         0035         0037         0035         0037         0035         0037         0035         0037         0035         0037         0045, 1278         1972         0042         0739         0037         0037         0037         0037         0039         0000         0037         0032         0000, 0037, 0043, 1278, 1479         0033, 0035         0000         0000         0000                                                                                                    | Hewlett Packard<br>Hitachi<br>Howard Computers<br>HP<br>Hughes<br>Network Systems<br>Humax<br>Hush<br>iBUYPOWER<br>JVC<br>KEC<br>Kenwood<br>Kodak<br>Linksys<br>Lloyd's<br>LXI<br>Magnasonic<br>Magnavox<br>Marantz<br>Matsushita<br>Media Center PC<br>MEI<br>Memorex<br>MGA<br>Mircosoft<br>Minol                                                      | 1972         0000, 0042, 0089         1972         1972         0042, 0739         0739         1972         0067         0037         0000         0037         0000         0037         0000         0037         1972         0000, 0035, 0039, 1781         0035         0037         0035         0037         0035         0037         0035         0037         0035         0037         0035         0037         0035         0037         0035         0037         0035         0037         0035         0037         0035         0037         0035         0037         0035         0037         0035         0037         0035         0037         0038         00403         1972         0042 <td>NEC<br/>Nikko<br/>Niveus Media<br/>Northgate<br/>Olympus<br/>Onkyo<br/>Optimus<br/>Orion<br/>Panasonic<br/>Panasonic<br/>Penney<br/>Pentax<br/>Philco<br/>Philips<br/>Pilot<br/>Pioneer<br/>Proscan<br/>Pulsar<br/>Quasar<br/>RadioShack<br/>Radix<br/>Randex<br/>RCA<br/>Realistic<br/>ReplayTV<br/>Ricavision</td> <td>0067<br/>0037<br/>1972<br/>1972<br/>0035, 0226<br/>0222<br/>0037<br/>1479<br/>0035, 0077, 0225, 0226,<br/>0227, 0378, 0616, 1035, 1244<br/>0035, 0037, 0042, 1035, 1237<br/>0042<br/>0035, 0037, 0042, 1035, 1237<br/>0042<br/>0035, 0077, 1035, 1081, 1181<br/>0037<br/>0067<br/>0060, 1060<br/>0039<br/>0035, 0077, 1035<br/>0000<br/>0037<br/>0042, 0060, 0077, 0807,<br/>0880, 1035, 1060<br/>0000, 0035, 0037<br/>0614, 0616<br/>1972<br/>0030</td> <td>Scott<br/>Sears<br/>Sharp<br/>Sonic Blue<br/>Sony<br/>Stack 9<br/>STS<br/>Sylvania<br/>Symphonic<br/>Systemax<br/>Tagar Systems<br/>Teac<br/>Technics<br/>Teachics<br/>Technics<br/>Technics<br/>Technics<br/>Technics<br/>Technics<br/>Technics<br/>Technics<br/>Toshiba<br/>Tooshiba<br/>Totevision<br/>Totevision<br/>Touch<br/>Vector<br/>Video Concepts<br/>Videomagic<br/>Viewsonic<br/>Vilain<br/>Voodoo</td> <td>0043, 0045<br/>0000, 0035, 0037, 0042, 1237<br/>0807, 0848<br/>0614, 0616<br/>0000, 0032, 0033, 0035, 0636, 1032, 1232, 1972<br/>1972<br/>0042<br/>0000, 0035, 0043, 1781<br/>0000<br/>0035<br/>0000, 0035, 0037<br/>0000<br/>0618, 0636, 0739<br/>0043, 0045, 0845, 1008, 1145, 1972<br/>0037<br/>1972<br/>0045<br/>0045<br/>0045<br/>0045<br/>0045<br/>0037<br/>1972<br/>0000</td> | NEC<br>Nikko<br>Niveus Media<br>Northgate<br>Olympus<br>Onkyo<br>Optimus<br>Orion<br>Panasonic<br>Panasonic<br>Penney<br>Pentax<br>Philco<br>Philips<br>Pilot<br>Pioneer<br>Proscan<br>Pulsar<br>Quasar<br>RadioShack<br>Radix<br>Randex<br>RCA<br>Realistic<br>ReplayTV<br>Ricavision                                                                                                    | 0067<br>0037<br>1972<br>1972<br>0035, 0226<br>0222<br>0037<br>1479<br>0035, 0077, 0225, 0226,<br>0227, 0378, 0616, 1035, 1244<br>0035, 0037, 0042, 1035, 1237<br>0042<br>0035, 0037, 0042, 1035, 1237<br>0042<br>0035, 0077, 1035, 1081, 1181<br>0037<br>0067<br>0060, 1060<br>0039<br>0035, 0077, 1035<br>0000<br>0037<br>0042, 0060, 0077, 0807,<br>0880, 1035, 1060<br>0000, 0035, 0037<br>0614, 0616<br>1972<br>0030                                                                                                    | Scott<br>Sears<br>Sharp<br>Sonic Blue<br>Sony<br>Stack 9<br>STS<br>Sylvania<br>Symphonic<br>Systemax<br>Tagar Systems<br>Teac<br>Technics<br>Teachics<br>Technics<br>Technics<br>Technics<br>Technics<br>Technics<br>Technics<br>Technics<br>Toshiba<br>Tooshiba<br>Totevision<br>Totevision<br>Touch<br>Vector<br>Video Concepts<br>Videomagic<br>Viewsonic<br>Vilain<br>Voodoo                                | 0043, 0045<br>0000, 0035, 0037, 0042, 1237<br>0807, 0848<br>0614, 0616<br>0000, 0032, 0033, 0035, 0636, 1032, 1232, 1972<br>1972<br>0042<br>0000, 0035, 0043, 1781<br>0000<br>0035<br>0000, 0035, 0037<br>0000<br>0618, 0636, 0739<br>0043, 0045, 0845, 1008, 1145, 1972<br>0037<br>1972<br>0045<br>0045<br>0045<br>0045<br>0045<br>0037<br>1972<br>0000                                                                                                    |
| ABS<br>Adventura<br>Aiwa<br>Akai<br>Alienware<br>American High<br>Audiovox<br>Broksonic<br>Calix<br>Calix<br>Calix<br>Calix<br>Calix<br>Craig<br>Curtis Mathes<br>CyberPower<br>Daewoo<br>Dell<br>Denon<br>DirecTV<br>Durabrand<br>Dynatech<br>Electrohome<br>Electrophonic<br>Emerex<br>Emerson<br>Fuji<br>Funai<br>Garrard<br>Gateway                   | 1972           0000           0000, 0037, 0124           0175           1972           0035           0037           0035           0037           0035           0037           0035           0037           0035           0037           0035           0037           0035           0037           0035           0037           0042           0739           0037           0037           0037           0039           0000           0037           0032           0000, 0037, 0043, 1278, 1479           0033, 0035           0000           0000           0000           0000           0000           0000           0000           0000           0000           0000           0000           0000                                                                                                    | Hewlett Packard<br>Hitachi<br>Howard Computers<br>HP<br>Hughes<br>Network Systems<br>Humax<br>Hush<br>IBUYPOWER<br>JVC<br>KEC<br>Kenwood<br>Kodak<br>Linksys<br>Lloyd's<br>LXI<br>Magnasonic<br>Magnavox<br>Marantz<br>Matsushita<br>Media Center PC<br>MEI<br>Memorex<br>MGA<br>Microsoft<br>Mind<br>Minolta<br>Mitac isiat                             | 1972         0000, 0042, 0089         1972         1972         0042, 0739         0739         1972         1972         0067         0037         0000         0037         0000         0037         1972         0000         0037         1972         0000         0037         1972         0000, 0035, 0039, 1781         0035         0037         0035         0037         0035         0037         0035         0037         0035         0037         0035         0037         0035         0037         0035         0037         0035         0037         0035         0037         0035         0037         0038         0090, 0037, 0039, 1237         0043         1972         0042         0042         0042                                                                                                    | NEC<br>Nikko<br>Niveus Media<br>Northgate<br>Olympus<br>Onkyo<br>Optimus<br>Orion<br>Panasonic<br>Panney<br>Pentax<br>Philco<br>Philos<br>Philos<br>Philos<br>Philos<br>Philos<br>Pilot<br>Pioneer<br>Proscan<br>Pulsar<br>Quasar<br>RadioShack<br>Radix<br>Randex<br>RCA<br>Realistic<br>ReplayTV<br>Ricavision<br>Runco                                                                                                    | 0067<br>0037<br>1972<br>1972<br>1972<br>0035, 0226<br>0222<br>0037<br>1479<br>0035, 0077, 0225, 0226,<br>0227, 0378, 0616, 1035, 1244<br>0035, 0037, 0042, 1035, 1237<br>0042<br>0035<br>0035, 0017, 0042, 1035, 1237<br>0042<br>0035<br>00067<br>0060, 1060<br>0039<br>0035, 0077, 1035<br>0000<br>0037<br>0042, 0060, 0077, 0807,<br>0880, 1035, 1060<br>0000, 0035, 0037<br>0614, 0616<br>1972<br>0039<br>0045, 0720, 4014                                                                                                    | Scott<br>Sears<br>Sharp<br>Sonic Blue<br>Sony<br>Stack 9<br>STS<br>Sylvania<br>Symphonic<br>Systemax<br>Tagar Systems<br>Teac<br>Technics<br>Technics<br>Technics<br>Technics<br>Technika<br>Thomas<br>Tivo<br>Toshiba<br>Totevision<br>Totevision<br>Touch<br>Vector<br>Video Concepts<br>Videomagic<br>Vilewsonic<br>Villain<br>Voodoo<br>Wards                                                               | 0043, 0045<br>0000, 0035, 0037, 0042, 1237<br>0807, 0848<br>0614, 0616<br>0000, 0032, 0033, 0035,<br>0636, 1032, 1232, 1972<br>1972<br>0042<br>0000, 0035, 0043, 1781<br>0000<br>1972<br>1972<br>0000<br>0618, 0636, 0739<br>0043, 0045, 0845,<br>1008, 1145, 1972<br>0037<br>1972<br>0045<br>0045 |
| ABS<br>Adventura<br>Aiwa<br>Akai<br>Alienware<br>American High<br>Audiovox<br>Broksonic<br>Calix<br>Calix<br>Calix<br>Calix<br>Calix<br>Craig<br>Curtis Mathes<br>CyberPower<br>Daewoo<br>Dell<br>Denon<br>DirecTV<br>Durabrand<br>Dynatech<br>Electrohome<br>Electrophonic<br>Emerex<br>Emerson<br>Fuji<br>Funai<br>Garrard<br>Gateway<br>GE             | 1972           0000           0000, 0037, 0124           0175           1972           0035           0037           0035           0037           0035           0037           0035           0037           0035           0037           0035           0037           0035           0037           0035           0042           0739           0037           0037           0037           0037           0037           0039           0000           0037           0032           0000           0037           0033           0037           0032           0000           0001           0023           0035           0000           0000           0000           0000           0000           0000           0000           0000           00035,0060,0807,1035,1060 </td <td>Hewlett Packard<br/>Hitachi<br/>Howard Computers<br/>HP<br/>Hughes<br/>Network Systems<br/>Humax<br/>Hush<br/>IBUYPOWER<br/>JVC<br/>KEC<br/>Kodak<br/>Linksys<br/>Lloyd's<br/>LXI<br/>Magnasonic<br/>Magnavox<br/>Marantz<br/>Matsushita<br/>Media Center PC<br/>MEI<br/>Memorex<br/>MGA<br/>Microsoft<br/>Mind<br/>Minolta<br/>Matsushi</td> <td>1972         0000, 0042, 0089         1972         1972         0042, 0739         0739         1972         1972         0067         0037         0000         0037         0000         0037         1972         0000         0037         1972         0000         0037         1972         0000, 0035, 0039, 1781         0035         0037         0035         0037         0035         0037         0035         0037         0035         0037         0035         0037         0035         0037         0035         0037         0035         0037         0035         0037         0035         0037         0035         0043         1972         0042         0043, 0067, 0807</td> <td>NEC<br/>Nikko<br/>Niveus Media<br/>Northgate<br/>Olympus<br/>Onkyo<br/>Optimus<br/>Orion<br/>Panasonic<br/>Panney<br/>Pentax<br/>Philco<br/>Philos<br/>Philos<br/>Philos<br/>Pilot<br/>Pioneer<br/>Proscan<br/>Pulsar<br/>Quasar<br/>RadioShack<br/>Radix<br/>Radix<br/>Radix<br/>Radex<br/>RCA<br/>Realistic<br/>ReplayTV<br/>Ricavision<br/>Runco<br/>Samsung</td> <td>0067<br/>0037<br/>1972<br/>1972<br/>1972<br/>0035, 0226<br/>0222<br/>0037<br/>1479<br/>0035, 0077, 0225, 0226,<br/>0227, 0378, 0616, 1035, 1244<br/>0035, 0037, 0042, 1035, 1237<br/>0042<br/>0035<br/>0035, 0017, 0042, 1035, 1237<br/>0042<br/>0035, 0077, 1035<br/>0000<br/>0037<br/>0042, 0060, 0077, 0807,<br/>0880, 1035, 1060<br/>0000, 0035, 0037<br/>0042, 0060, 0077, 0807,<br/>0880, 1035, 1060<br/>0000, 0035, 0037<br/>0614, 0616<br/>1972<br/>0039<br/>0045, 0739, 1014</td> <td>Scott<br/>Sears<br/>Sharp<br/>Sonic Blue<br/>Sony<br/>Stack 9<br/>STS<br/>Sylvania<br/>Symphonic<br/>Systemax<br/>Tagar Systems<br/>Teac<br/>Technics<br/>Technics<br/>Technics<br/>Technics<br/>Technika<br/>Thomas<br/>Tivo<br/>Toshiba<br/>Totevision<br/>Totevision<br/>Touch<br/>Vector<br/>Video Concepts<br/>Video Concepts<br/>Videomagic<br/>Videomagic<br/>Viewsonic<br/>Villain<br/>Voodoo<br/>Wards<br/>XR-1000</td> <td>0043, 0045<br/>0000, 0035, 0037, 0042, 1237<br/>0807, 0848<br/>0614, 0616<br/>0000, 0032, 0033, 0035,<br/>0636, 1032, 1232, 1972<br/>1972<br/>0042<br/>0000, 0035, 0043, 1781<br/>0000<br/>1972<br/>1972<br/>0000<br/>0618, 0636, 0739<br/>0043, 0045, 0845,<br/>1008, 1145, 1972<br/>0037<br/>1972<br/>0045<br/>0045</td> | Hewlett Packard<br>Hitachi<br>Howard Computers<br>HP<br>Hughes<br>Network Systems<br>Humax<br>Hush<br>IBUYPOWER<br>JVC<br>KEC<br>Kodak<br>Linksys<br>Lloyd's<br>LXI<br>Magnasonic<br>Magnavox<br>Marantz<br>Matsushita<br>Media Center PC<br>MEI<br>Memorex<br>MGA<br>Microsoft<br>Mind<br>Minolta<br>Matsushi                                           | 1972         0000, 0042, 0089         1972         1972         0042, 0739         0739         1972         1972         0067         0037         0000         0037         0000         0037         1972         0000         0037         1972         0000         0037         1972         0000, 0035, 0039, 1781         0035         0037         0035         0037         0035         0037         0035         0037         0035         0037         0035         0037         0035         0037         0035         0037         0035         0037         0035         0037         0035         0037         0035         0043         1972         0042         0043, 0067, 0807                                                                                                    | NEC<br>Nikko<br>Niveus Media<br>Northgate<br>Olympus<br>Onkyo<br>Optimus<br>Orion<br>Panasonic<br>Panney<br>Pentax<br>Philco<br>Philos<br>Philos<br>Philos<br>Pilot<br>Pioneer<br>Proscan<br>Pulsar<br>Quasar<br>RadioShack<br>Radix<br>Radix<br>Radix<br>Radex<br>RCA<br>Realistic<br>ReplayTV<br>Ricavision<br>Runco<br>Samsung                                                                                                    | 0067<br>0037<br>1972<br>1972<br>1972<br>0035, 0226<br>0222<br>0037<br>1479<br>0035, 0077, 0225, 0226,<br>0227, 0378, 0616, 1035, 1244<br>0035, 0037, 0042, 1035, 1237<br>0042<br>0035<br>0035, 0017, 0042, 1035, 1237<br>0042<br>0035, 0077, 1035<br>0000<br>0037<br>0042, 0060, 0077, 0807,<br>0880, 1035, 1060<br>0000, 0035, 0037<br>0042, 0060, 0077, 0807,<br>0880, 1035, 1060<br>0000, 0035, 0037<br>0614, 0616<br>1972<br>0039<br>0045, 0739, 1014                                                                                                    | Scott<br>Sears<br>Sharp<br>Sonic Blue<br>Sony<br>Stack 9<br>STS<br>Sylvania<br>Symphonic<br>Systemax<br>Tagar Systems<br>Teac<br>Technics<br>Technics<br>Technics<br>Technics<br>Technika<br>Thomas<br>Tivo<br>Toshiba<br>Totevision<br>Totevision<br>Touch<br>Vector<br>Video Concepts<br>Video Concepts<br>Videomagic<br>Videomagic<br>Viewsonic<br>Villain<br>Voodoo<br>Wards<br>XR-1000                     | 0043, 0045<br>0000, 0035, 0037, 0042, 1237<br>0807, 0848<br>0614, 0616<br>0000, 0032, 0033, 0035,<br>0636, 1032, 1232, 1972<br>1972<br>0042<br>0000, 0035, 0043, 1781<br>0000<br>1972<br>1972<br>0000<br>0618, 0636, 0739<br>0043, 0045, 0845,<br>1008, 1145, 1972<br>0037<br>1972<br>0045<br>0045 |
| ABS<br>Adventura<br>Aiwa<br>Akai<br>Alienware<br>American High<br>Audiovox<br>Broksonic<br>Calix<br>Canon<br>Citizen<br>Craig<br>Curtis Mathes<br>CyberPower<br>Daewoo<br>Dell<br>Denon<br>DirecTV<br>Durabrand<br>Dynatech<br>Electrohome<br>Electrophonic<br>Emerex<br>Emerson<br>Fuji<br>Funai<br>Garrard<br>Gateway<br>GE<br>GoldStar                 | 1972           0000           0000, 0037, 0124           0175           1972           0035           0037           0035           0037           0035           0037           0035           0037           0035           0037           0035           0037           0035           0037           0042           0739           0037           0037           0037           0037           0037           0037           0039           0000           0037           0032           0000           0033, 0035           0000           0000           0000           0000           0000           0000           0037, 1237                                                                                                    | Hewlett Packard<br>Hitachi<br>Howard Computers<br>HP<br>Hughes<br>Network Systems<br>Humax<br>Hush<br>IBUYPOWER<br>JVC<br>KEC<br>Kodak<br>Linksys<br>Lloyd's<br>LXI<br>Magnasonic<br>Magnavox<br>Marantz<br>Marta<br>Matsushita<br>Media Center PC<br>MEI<br>Memorex<br>MGA<br>Microsoft<br>Mind<br>Minolta<br>Mitsubishi<br>Motorola                    | 1972         0000, 0042, 0089         1972         1972         0042, 0739         0739         1972         1972         0067         0035, 0037         1972         0000         0037         0000         0037         0000, 0035, 0039, 1781         0035         0037         0035         0037         0035         0037         0035         0037         0035         0037         0035         0037         0035         0037         0035         0037         0035         0037         0035         0037         0035         0037         0035         0037         0035         0037         0043         1972         0042         0043, 0067, 0807         0035                                                                                                    | NEC<br>Nikko<br>Niveus Media<br>Northgate<br>Olympus<br>Onkyo<br>Optimus<br>Orion<br>Panasonic<br>Panasonic<br>Penney<br>Pentax<br>Philco<br>Philos<br>Philos<br>Philos<br>Philos<br>Philos<br>Philos<br>Philos<br>Philos<br>Philos<br>Philos<br>Philos<br>Roscan<br>Pulsar<br>Quasar<br>RadioShack<br>Radix<br>Radix | 0067<br>0037<br>1972<br>1972<br>0035, 0226<br>0222<br>0037<br>1479<br>0035, 0077, 0225, 0226,<br>0227, 0378, 0616, 1035, 1244<br>0035, 0037, 0042, 1035, 1237<br>0042<br>0035<br>0035, 0017, 0042, 1035, 1237<br>0042<br>0035, 0077, 1035<br>0000<br>0037<br>0042, 0060, 0077, 0807,<br>0880, 1035, 1060<br>0000, 0037<br>0042, 0060, 0077, 0807,<br>0880, 1035, 1060<br>0000, 0035, 0037<br>0614, 0616<br>1972<br>0039<br>0045, 0739, 1014<br>0039                                                                                                    | Scott<br>Sears<br>Sharp<br>Sonic Blue<br>Sony<br>Stack 9<br>STS<br>Sylvania<br>Symphonic<br>Systemax<br>Tagar Systems<br>Teac<br>Technics<br>Technics<br>Technics<br>Technics<br>Technica<br>Toshiba<br>Toohiba<br>Totevision<br>Totevision<br>Touch<br>Vector<br>Video Concepts<br>Videomagic<br>Videomagic<br>Videomagic<br>Videomagic<br>Villain<br>Voodoo<br>Wards<br>XR-1000<br>Zenith<br>ZT Crour         | 0043, 0045<br>0000, 0035, 0037, 0042, 1237<br>0807, 0848<br>0614, 0616<br>0000, 0032, 0033, 0035, 0636, 1032, 1232, 1972<br>1972<br>0042<br>0000, 0035, 0043, 1781<br>0000<br>1972<br>1972<br>0000<br>0618, 0636, 0739<br>0043, 0045, 0845, 1008, 1145, 1972<br>0037<br>1972<br>0045<br>0045       |
| ABS<br>Adventura<br>Aiwa<br>Akai<br>Alienware<br>American High<br>Audiovox<br>Broksonic<br>Calix<br>Canon<br>Citizen<br>Craig<br>Curtis Mathes<br>CyberPower<br>Daewoo<br>Dell<br>Denon<br>DirecTV<br>Durabrand<br>Dynatech<br>Electrohome<br>Electrophonic<br>Emerex<br>Emerson<br>Fuji<br>Funai<br>Garrard<br>Gateway<br>GE<br>GoldStar<br>Gradiente    | 1972         0000         0000, 0037, 0124         0175         1972         0035         0037         0035         0037         0035         0037         0035         0037         0035         0037         0035         0037         0035         0037         0042         0739         0037         0037         0037         0037         0037         0037         0037         0037         0039         0000         0037         0032         0000         0037         0033         0035         0000         0000         0000         0000         0037, 1237         0000                                                                                                    | Hewlett Packard<br>Hitachi<br>Howard Computers<br>HP<br>Hughes<br>Network Systems<br>Humax<br>Hush<br>IBUYPOWER<br>JVC<br>KEC<br>Kodak<br>Linksys<br>Lloyd's<br>LXI<br>Magnasonic<br>Magnavox<br>Marantz<br>Marta<br>Matsushita<br>Media Center PC<br>MEI<br>Memorex<br>MGA<br>Microsoft<br>Mind<br>Minolta<br>Mitsubishi<br>Motorola<br>MTC<br>Mutitach | 1972         0000, 0042, 0089         1972         1972         0042, 0739         0739         1972         1972         0067         0035, 0037         1972         0000         0037         1278         0000, 0035, 0039, 1781         0035         0037         1972         0035         0037         0035         0037         0035         0037         0035         0037         0035         0037         0035         0037         0035         0037         0035         0037         0035         0037         0035         0037         0043         1972         0042         0043, 0067, 0807         0035         0000         0000                                                                                                    | NEC<br>Nikko<br>Niveus Media<br>Northgate<br>Olympus<br>Onkyo<br>Optimus<br>Orion<br>Panasonic<br>Panasonic<br>Penney<br>Pentax<br>Philoo<br>Philos<br>Philos<br>Philos<br>Philos<br>Philos<br>Philos<br>Philos<br>Philos<br>Philos<br>Philos<br>Roscan<br>Pulsar<br>Quasar<br>RadioShack<br>Radix<br>Radix  | 0067<br>0037<br>1972<br>1972<br>1972<br>0035, 0226<br>0222<br>0037<br>1479<br>0035, 0077, 0225, 0226,<br>0227, 0378, 0616, 1035, 1244<br>0035, 0037, 0042, 1035, 1237<br>0042<br>0035<br>0042<br>0035<br>0037<br>0067<br>0060, 1060<br>0039<br>0035, 0077, 1035<br>0000<br>0037<br>0042, 0060, 0077, 0807,<br>0880, 1035, 1060<br>0000, 0035, 0037<br>0614, 0616<br>1972<br>0039<br>0045, 0739, 1014<br>0039<br>0045, 0739, 1014<br>0039                                                                                                    | Scott<br>Sears<br>Sharp<br>Sonic Blue<br>Sony<br>Stack 9<br>STS<br>Sylvania<br>Symphonic<br>Systemax<br>Tagar Systems<br>Teac<br>Technics<br>Technics<br>Technics<br>Technics<br>Technica<br>Toshiba<br>Tivo<br>Toshiba<br>Totevision<br>Totevision<br>Touch<br>Vector<br>Video Concepts<br>Videomagic<br>Videomagic<br>Videomagic<br>Videomagic<br>Villain<br>Voodoo<br>Wards<br>XR-1000<br>Zenith<br>ZT Group | 0043, 0045<br>0000, 0035, 0037, 0042, 1237<br>0807, 0848<br>0614, 0616<br>0000, 0032, 0033, 0035, 0636, 1032, 1232, 1972<br>1972<br>0042<br>0000, 0035, 0043, 1781<br>0000<br>1972<br>1972<br>0000<br>0618, 0636, 0739<br>0043, 0045, 0845, 1008, 1145, 1972<br>0037<br>1972<br>0045<br>0045<br>0000<br>1972<br>0000<br>1972<br>0000<br>1972<br>0000<br>1972<br>0000<br>1972<br>0000<br>1972<br>0000<br>1972<br>0000<br>1972<br>0000<br>1972<br>0000<br>1972<br>1972<br>0000<br>1972<br>1972<br>0000<br>1972<br>1972<br>0000<br>1972<br>1972<br>0000<br>1972<br>1972<br>1972<br>1972                                                                                                    |

# Operaciones del mando a distancia/Lista de códigos

### Lista de códigos de mando a distancia

| Combinac                 | ión de DBS/PVR ( 💧     | )                |                                 |              |                   |               |                                 |
|--------------------------|------------------------|------------------|---------------------------------|--------------|-------------------|---------------|---------------------------------|
| Marca                    | Código                 | Marca            | Código                          | Marca        | Código            | Marca         | Código                          |
| Hughes Network           | 0730                   | Philips          | 0739                            |              |                   |               |                                 |
| Systems                  | 0759                   | Samsung          | 0739                            |              |                   |               |                                 |
|                          | )                      |                  |                                 |              |                   |               |                                 |
| ABS                      | 1972                   | Hughes Network   | 0720                            | Niveus Media | 1972              | Systemax      | 1972                            |
| Alienware                | 1972                   | Systems          | 0739                            | Northgate    | 1972              | Tagar         | 1070                            |
| CyberPower               | 1972                   | Humax            | 0739                            | Panasonic    | 0616              | Systems       | 1972                            |
| Dell                     | 1972                   | Hush             | 1972                            | Philips      | 0618, 0739        | Tivo          | 0618, 0636, 0739                |
| DirecTV                  | 0739                   | <b>iBUYPOWER</b> | 1972                            | RCA          | 0880              | Toshiba       | 1008, 1972                      |
| Gateway                  | 1972                   | Linksys          | 1972                            | ReplayTV     | 0614, 0616        | Touch         | 1972                            |
| Hewlett Packard          | 1972                   | Media Center     | 1072                            | Sonic Blue   | 0614, 0616        | Viewsonic     | 1972                            |
| Howard                   | 1072                   | PC               | 1972                            | Sony         | 0636, 1972        | Voodoo        | 1972                            |
| Computers                | 1972                   | Microsoft        | 1972                            | Stack 9      | 1972              | ZT Group      | 1972                            |
| HP                       | 1972                   | Mind             | 1972                            |              |                   |               |                                 |
| DVD (                    | )                      |                  |                                 |              |                   |               |                                 |
| Adcom                    | 1094                   | GoldStar         | 0741                            | Onkyo        | 0503, 0792        | Sensory       | 1150                            |
| Allegro                  | 0869                   | Gradiente        | 0490                            |              | 0490, 0503, 0632  | Science       | 1100                            |
|                          | 0672.0794.0796.        | Grundig          | 0539                            | Danagania    | 0703, 1010, 1011, | Sharp         | 0630, 0675, 0752,               |
| Apex Digital             | 0797, 1004, 1056,      | Hitachi          | 0573, 0664                      | Fallasoffic  | 1362, 1462, 1490, |               | 1256                            |
|                          | 1061, 1100             | Hiteker          | 0672                            |              | 1762, 1967        | Shinsonic     | 0533                            |
| Aspire Digital           | 1168                   | Integra          | 0571                            |              |                   | Sonic Blue    | 0869                            |
| Blue Parade<br>Broksonic | 0571<br>0695           | JVC              | 0558, 0623, 0867, 1164,<br>1275 | Philips      | 0675, 1267, 1354  | Sony          | 0533, 0864, 1033, 1431,<br>1533 |
| California               | 0.400                  | Kenwood          | 0490, 0534                      | PianoDisc    | 1024              | Sylvania      | 0675                            |
| Audio Labs               | 0490                   | Lecson           | 1533                            |              | 0525.0571.0631.   | Symphonic     | 0675                            |
| CineVision               | 0833, 0869             |                  | 0591, 0741, 0801,               | Ploneer      | 0632              | Teac          | 0809                            |
| Coby                     | 1086                   | LG               | 0869                            | Polaroid     | 1061, 1086        | Technics      | 0490, 0703                      |
| CyberHome                | 0816, 1023, 1024, 1129 | LiteOn           | 1158, 1440                      | Polk Audio   | 0539              | Theta Digital | 0571                            |
| Daewoo                   | 0833, 0869             | Loewe            | 0511                            | Proceed      | 0672              | Toshiba       | 0503, 0695, 1045, 1154          |
| Denon                    | 0490                   |                  | 0500 0500 0040                  | Proscan      | 0522              | Urban         | 0502                            |
| Disney                   | 0675                   | Magnavox         | 0503, 0539, 0646,               | RCA          | 0522, 0571, 0822  | Concepts      | 0505                            |
| DVD2000                  | 0521                   |                  | 0013                            | Rio          | 0869              | Xbox          | 0522                            |
| Emerson                  | 0591, 0675             | Marantz          | 0539                            | Rotel        | 0623              | Yamaha        | 0490, 0539, 0545                |
| Enterprise               | 0591                   | McIntosh         | 1533                            | Sampo        | 0752              | Zenith        | 0503, 0591, 0741,0869           |
| Funai                    | 0675                   | Memorex          | 0695                            | Somound      | 0490, 0573, 0820, |               |                                 |
| Gateway                  | 1158                   | Microsoft        | 0522                            | Samsung      | 1075              |               |                                 |
| GE                       | 0522                   | Mitsubishi       | 0521, 1521                      | Sansui       | 0695              |               |                                 |
| Go Video                 | 0741, 0833, 0869,      | NAD              | 0591, 0741                      | Sanyo        | 0695, 0873, 1967  |               |                                 |
|                          | 1075, 1158, 1304, 1730 | NEC              | 0785                            |              |                   |               |                                 |
| Grabadora                | DVD ( 📂 )              |                  |                                 |              |                   |               |                                 |
| Apex Digital             | 1056                   | Go Video         | 0741, 1158, 1304, 1730          | Philips      | 0646              | Sensory       | 1150                            |
| Aspire Digital           | 1168                   | JVC              | 1164, 1275                      | Pioneer      | 0631              | Science       | 1158                            |
| Coby                     | 1086                   | LG               | 0741                            | Polaroid     | 1086              | Sharp         | 0675                            |
| CyberHome                | 1129                   | LiteOn           | 1158, 1440                      | RCA          | 0522              | Sony          | 1033, 1431                      |
| Funai                    | 0675                   | Magnavox         | 0646                            | Samsung      | 0490              | Sylvania      | 0675                            |

Zenith

0741

Panasonic 0490, 1010, 1011

Gateway

1158

# Lista de clasificaciones para el bloqueo de canales

La tecnología "V-chip" le permite bloquear canales ó programas según calificaciones estándar establecidas por la industria del entretenimiento. (pág. 39)

# ■ GRÁFICA DE CLASIFICACIONES DE PELÍCULAS PARA LOS EEUU (MPAA)

| No    | CONTIENE PROGRAMAS SIN RESTRICCIONES Y PROGRAMAS NA (NO APLICABLES).<br>Las películas no tienen restricciones ó las restricciones no son aplicables. |
|-------|----------------------------------------------------------------------------------------------------|
| G     | PÚBLICO EN GENERAL. Se admiten a todos los públicos.                                                                                                 |
| PG    | SE SUGIERE LA SUPERVISIÓN DE LOS PADRES.<br>Algún material puede no ser apropiado para los niños.                                                    |
| PG-13 | SE RECOMIENDA ENCARECIDAMENTE LA SUPERVISIÓN DE LOS PADRES. Algún material puede no ser apropiado para los niños menores de 13 años.                 |
| R     | RESTRINGIDAS. Los jóvenes menores de 17 años y los niños necesitan estar acompañados de sus padres ó una persona adulta que los supervise.           |
| NC-17 | NO SE ADMITE AL PÚBLICO MENOR DE 17 AÑOS.                                                                                                    |
| Х     | ADULTOS SOLAMENTE.                                                                                                    |

# ■ GRÁFICA DE CLASIFICACIONES DE PROGRAMAS DE TV PARA LOS EEUU (U. S. TV)

| Grupo basado<br>en edad  | Clasificación<br>basada en edad | Posibles selecciones de<br>contenido                                                                   | Descripción                                                                                                    |
|--------------------------|---------------------------------|----------------------------------------------------------------------------------------------------|----------------------------------------------------------------------------------------------------|
| NR<br>(Si clasificación) | TV-NR                           | <ul><li>Viewable (Visible)</li><li>Blocked (Bloqueado)</li></ul>                                       | No clasificado.                                                                                                    |
|                          | TV-Y                            | <ul><li>Viewable (Visible)</li><li>Blocked (Bloqueado)</li></ul>                                       | Todos los niños. Los temas y elementos en este programa están especialmente<br>diseñados para un público infantil, incluyendo niños de 2-6 años.             |
| Youth                    | TV-Y7                           | <ul> <li>FV (Bloquear FV)</li> <li>Viewable (Visible)</li> <li>Blocked (Bloqueado)</li> </ul>          | Dirigido a niños mayores. Los temas y elementos en este programa pueden incluir ligera violencia física ó cómica, ó puede asustar a niños menores de 7 años. |
|                          | TV-G                            | <ul><li>Viewable (Visible)</li><li>Blocked (Bloqueado)</li></ul>                                       | Audiencia General. Contiene poca ó nada de violencia, nada de lenguaje fuerte, y poco ó nada de diálogo ó situaciones con contenido sexual.                  |
|                          | TV-PG                           | <ul> <li>D,L,S,V<br/>(Todas seleccionadas)</li> <li>Cualquier combinación<br/>de D, L, S, V</li> </ul> | Guía de los padres sugerida. El programa puede contener lenguaje obsceno infrecuente, violencia limitada, diálogos ó situaciones sexualmente sugestivas.     |
| Guidance                 | TV-14                           | <ul> <li>D,L,S,V<br/>(Todas seleccionadas)</li> <li>Cualquier combinación<br/>de D, L, S, V</li> </ul> | Advertencia a los padres. Este programa puede contener temas sofisticados, contenido sexual, lenguaje inapropiado, y violencia más intensa.                  |
|                          | TV-MA                           | <ul> <li>D,L,S,V<br/>(Todas seleccionadas)</li> <li>Cualquier combinación<br/>de L, S, V</li> </ul>    | Sólo audiencia Madura. Este programa puede contener temas para adultos, lenguaje profano, violencia gráfica y contenido sexual explícito.                    |

FV: FANTASIA/ CARICATURAS CON VIOLENCIA V: VIOLENCIA S: SEXO L: LENGUAJE OFENSIVO D: DIALOGO CON CONTENIDO SEXUAL

# ■ GRÁFICA DE CLASIFICACIONES PARA INGLÉS DE CANADÁ (C. E. L. R)

| E   | Exenta - La programación exenta incluye: noticias, deportes, documentales y otros programas de información, entrevistas, vídeos musicales y programas de variedades.                                            |
|-----|----------------------------------------------------------------------------------------------------|
| С   | Programación para niños menores de 8 años. Sin lenguaje ofensivo, desnudos ni contenido sexual.                                                                                                    |
| C8+ | Programación considerada generalmente aceptable para niños de 8 años y menos. Sin blasfemias, desnudos ni contenido sexual.                                                                                     |
| G   | Programación general para todos los públicos.                                                                                                    |
| PG  | Se sugiere la supervisión de los padres. Algún material puede no ser apropiado para los niños.                                                                                                    |
| 14+ | La programación contiene temas que pueden no ser apropiados para el público menor de 14 años. A los padres se les avisa que no deben dejar ver estos programas a los niños ni a los jóvenes menores de 14 años. |
| 18+ | Mayores de 18 años. Programación limitada a los adultos. Contiene escenas de violencia constante ó de excesiva violencia.                                                                                       |

# ■ GRÁFICA DE CLASIFICACIONES PARA FRANCÉS DE CANADÁ (C. F. L. R)

| E       | Exenta - La programación exenta.                                                                                                    |
|---------|----------------------------------------------------------------------------------------------------|
| G       | General - Programación para público de todas las edades. No contiene violencia, ó el contenido de la misma es mínimo ó se muestra apropiadamente.                                                                                                    |
| 8 ans+  | 8+ General - No se recomienda para los niños pequeños. La programación es para un público diverso, pero contiene violencia de vez en cuando. Se recomienda la supervisión de adultos.                                                                  |
| 13 ans+ | La programación tal vez no sea adecuada para niños menores de 13 años. Contiene pocas escenas de violencia ó una ó más<br>escenas suficientemente violentas como para afectarlos.<br>Se recomienda encarecidamente la supervisión de personas adultas. |
| 16 ans+ | La programación puede que no sea apropiada para menores de 16 años. Contiene frecuentes escenas de violencia ó de mucha violencia.                                                                                                    |
| 18 ans+ | Programación limitada a los adultos. Contiene escenas de violencia constante ó de mucha violencia.                                                                                                    |

Preguntas

# Información técnica

# Subtítulos (CC)

 Para ver los subtítulos de la emisión digital, coloque la relación de aspecto en "COMP". (Si está viendo con H-LLENO, JUSTO, ACERC ó 4:3 faltarán caracteres.)

- Los subtítulos no se visualizan cuando usted utiliza la conexión HDMI.
- Si se utiliza para visualizar ó grabar un equipo analógico conectado, los subtítulos (CC) deberán encenderse/ apagarse en el equipo conectado.

El ajuste del modo CC del televisor no afectará a la entrada analógica.

Si un programa digital sale en formato analógico, los datos de CC también saldrán en formato analógico.

Si se utiliza un equipo conectado digitalmente para la entrada, los datos de CC deberán activarse en el quipo conectado o en el televisor.

Si se activan los CC en el equipo conectado y en el televisor, los subtítulos de cada unidad se superpondrán.

# Relación de aspecto

Los controles de aspecto le permiten elegir el aspecto dependiendo del formato de la señal recibida y sus preferencias. (pág. 18)

COMP

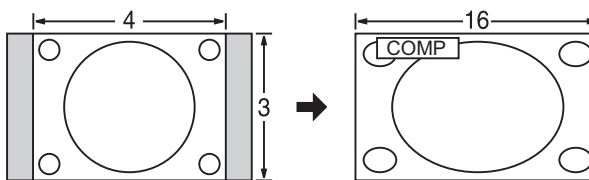

Amplía horizontalmente la imagen 4:3 hasta los bordes laterales de la pantalla. (Recomendada para la imagen anamórfica)

• H-LLENO

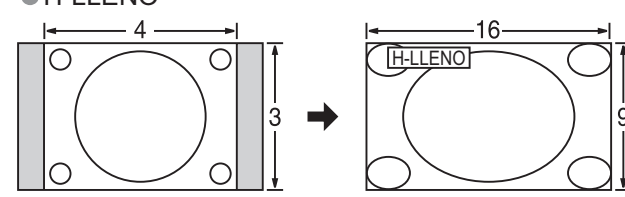

Amplía horizontalmente la imagen 4:3 hasta los bordes laterales de la pantalla. Los bordes laterales de la imagen se recortan.

#### ACERC

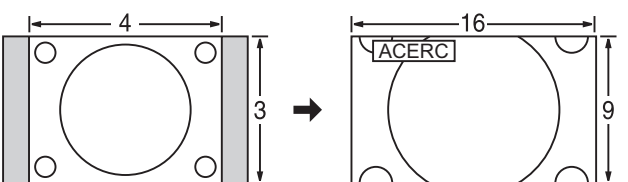

Amplía la imagen 4:3 para que ocupe toda la pantalla. (Recomendada para Letter Box) JUSTO

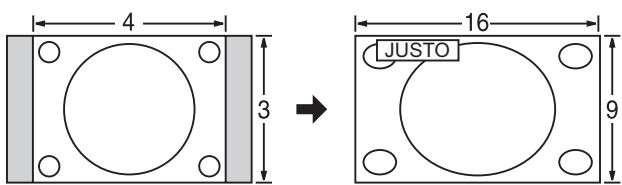

Alarga para justificar la imagen 4:3 a las cuatro esquinas de la pantalla.

(Recomendada para la emisión de televisión normal)

#### •4:3

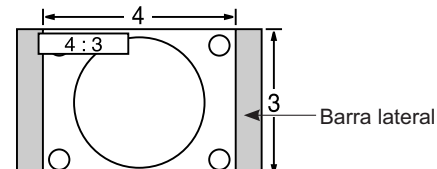

Estándar

(Tenga en cuenta que puede quedar una "imagen remanente" de la barra lateral debido a que se muestra durante mucho tiempo.)

#### Nota

- 480i (4:3), 480i (16:9), 480p (4:3), 480p (16:9) : COMP, JUSTO, 4:3 ó ACERC
- 1080p / 1080i / 720p : COMP, H-LLENO, JUSTO, 4:3 ó ACERC.
- Cuando la señal es de 720p/1080i/1080p, el modo de aspecto cambia automáticamente a "COMP" después de apagar el televisor, después de cambiar el modo de entrada o después de cambiar la resolución de la señal a otra que no sea de 720p/1080i/1080p.

#### Ajuste Acerc.

La posición y el tamaño vertical de la imagen se pueden ajustar en "ACERC". ① Seleccione "Autoencendido" en el menú Imagen. (pág. 32) ② Ajuste de posición vertical Ajuste de tamaño vertical

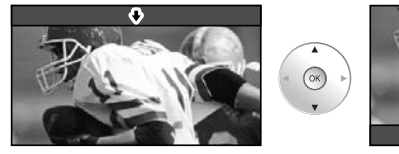

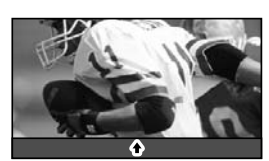

(OK)

ОК

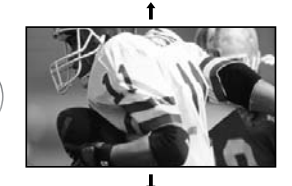

Para restablecer la relación de aspecto -

|                                                                                                    | Formato de datos para examinar tarjetas                                                                                                    |
|----------------------------------------------------------------------------------------------------|----------------------------------------------------------------------------------------------------|
| Foto:                                                                                               | Imágenes fijas grabadas con cámaras digitales compatibles con archivos JPEG de las                                                                                                    |
| Formato de datos:                                                                                   | normas DCF* y EXIF.<br>Baseline JPEG 160X120-2.560X1.920 píxeles (Submuestreo: 4:4:4, 4:4:2 ó 4:2:0)                                                                                                    |
| Máximo número de<br>archivos:                                                                       | 9 999                                                                                                    |
| Resolución de imagen:                                                                               | 8 x 8 a 5.120 x 3.840                                                                                                    |
| * DCF (Norma de diseño para siste                                                                   | mas de archivos de cámaras): Una norma de la Asociación de las Industrias de la Tecnología de la Información y la Electrónica del Japón.                                                                                              |
| Precaución                                                                                          |                                                                                                    |
| <ul> <li>Una imagen JPEG mc</li> <li>Los archivos parcialm</li> </ul>                               | odificada con un PC no se puede visualizar.<br>ente degradados tal vez puedan visualizarse con una resolución reducida.                                                                                                    |
| Nota                                                                                                |                                                                                                    |
| Estructura de carpetas                                                                              | s vistas en PC                                                                                                    |
|                                                                                                    | Creada automáticamente                                                                                                    |
|                                                                                                    | Número de carpeta de 3 dígitos + Caracteres arbitrarios de 5 dígitos                                                                                                    |
| — P1000001.JF<br>— P1000002.JF<br>— P1000003.JF<br>— P1000004.JF                                    | Caracteres arbitrarios de 4 dígitos + Número de archivo de 4 dígitos<br>Caracteres que se pueden utilizar: 1-byte "a to z", "A to Z", "0 a 9" y "_"                                                                                   |
| <ul> <li>Los nombres de carpe</li> <li>Tarjetas de memoria S<br/>http://panasonic.co.jp/</li> </ul> | ŧtas y archivos pueden ser diferentes dependiendo de la cámara digital utilizada.<br>ኔD adecuadas. Confirme la información más reciente en el sitio Web siguiente.<br>pavc/global/cs (En este sitio sólo se emplea el idioma inglés.) |
|                                                                                                    | Terminales DIGITAL AUDIO OUT                                                                                                    |
| Puede disfrutar de su eq                                                                            | uipo de cine para casa conectando un decodificador Dolby Digital (5.1 canales) y un                                                                                                    |

'y Digi amplificador "Multi Canal" a los terminales DIGITAL AUDIO OUT.

#### Precaución

- Los altavoces externos no se pueden conectar directamente a los terminales PROG. OUT.
- Cuando se seleccione un canal ATSC, la salida procedente de la toma DIGITAL AUDIO OUT será Dolby Digital. Cuando se seleccione un canal NTSC, la salida será PCM.

### Control con HDMI "HDAVI Control™"

Las conexiones HDMI a algunos equipos Panasonic le permiten disfrutar de la reproducción sencilla del equipo de cine para casa.

- Configure el equipo para permitir utilizar esta función. Lea el manual del equipo.
- Cuando se cambie la conexión ó la configuración, encienda de nuevo el televisor estando el equipo encendido.
- Esta función puede no trabajar normalmente dependiendo de la condición del equipo.
- Con esta función activada, el equipo puede ser controlado mediante el mando a distancia del televisor aunque el televisor esté en el modo de espera.
- Cuando empieza la reproducción puede que no se disponga de imagen ni sonido durante los primeros segundos.
- Cuando se cambia el modo de entrada puede que no se disponga de imagen ni sonido durante los primeros segundos.
- Cuando se ajuste el volúmen del equipo se visualizará la función del volúmen.
- También se puede utilizar la reproducción fácil empleando el mando a distancia del amplificador. Lea los manuales del amplificador.

# Información técnica

# **Conexión HDMI**

HDMI (interfaz multimedia de alta definición) le permite disfrutar de imágenes digitales de alta definición y de sonido de alta calidad conectando el televisor y los dispositivos.

El equipo compatible con HDMI (\*1) que tenga un terminal de salida HDMI o DVI, como, por ejemplo, un receptor digital multimedia o un reproductor DVD, podrá ser conectado al terminal HDMI utilizando un cable que cumpla con HDMI (función completa).

- HDMI es la primera interfaz AV completamente digital del mundo para el consumidor que cumple con un estándar de no compresión.
- Si el dispositivo externo sólo tiene una salida DVI, conecte al terminal HDMI mediante un cable adaptador DVI a HDMI (\*2).
- Cuando se utiliza el cable adaptador DVI a HDMI, conecte el cable de audio al terminal de entrada de audio.
- Los ajustes de audio se pueden hacer en la pantalla del menú "Ent. HDMI1" ó "Ent. HDMI2". (pág. 32) Erecuencias de muestreo de la señal de audio aplicable (L PCM): 48 kHz, 44.1 kHz, 32 kHz

Frecuencias de muestreo de la señal de audio aplicable (L.PCM): 48 kHz, 44,1 kHz, 32 kHz

(\*1): El logotipo HDMI se visualiza en un equipo compatible con HDMI. (\*2): Pregunte en el establecimiento del vendedor de equipos digitales local.

- Precaución
- No se asume el funcionamiento con un PC.
- Todas las señales se reformatean antes de visualizarse en la pantalla.
- Si el equipo conectado tiene una función de ajuste de relación de aspecto, ajuste la relación de aspecto a "16:9".
- Este conector HDMI es de "tipo A".
- Un dispositivo que no tenga terminal de salida digital podrá conectarse al terminal de entrada de "COMPONENT", "S VIDEO" ó "VIDEO" para recibir señales analógicas.
- El terminal de entrada HDMI sólo puede utilizarse con las señales de imagen siguientes:
- 480i, 480p, 720p, 1080i y 1080p. Procure que concuerde con el ajuste de salida del dispositivo digital.
- Para conocer detalles de las señales HDMI aplicables, vea más abajo.

### Señal de entrada que puede visualizarse

\* Marca: Señal de entrada aplicable para componente (Y, PB, PR) y HDMI

|                             | Frecuencia<br>horizontal (kHz) | Frecuencia<br>vertical(Hz) | COMPONENT | HDMI | PC |
|-----------------------------|--------------------------------|----------------------------|-----------|------|----|
| 525 (480) / 60i             | 15,73                          | 59,94                      | *         | *    |    |
| 525 (480) /60p              | 31,47                          | 59,94                      | *         | *    |    |
| 750 (720) /60p              | 45,00                          | 59,94                      | *         | *    |    |
| 1.125 (1.080) /60i          | 33,75                          | 59,94                      | *         | *    |    |
| 1.125 (1.080) /60p          | 67,43                          | 59,94                      |           | *    |    |
| 1.125 (1.080) /60p          | 67,50                          | 60,00                      |           | *    |    |
| 640 × 400 @70               | 31,47                          | 70,08                      |           |      | *  |
| 640 × 480 @60               | 31,47                          | 59,94                      |           |      | *  |
| Macintosh13" (640 × 480)    | 35,00                          | 66,67                      |           |      | *  |
| 640 × 480 @75               | 37,50                          | 75,00                      |           |      | *  |
| 852 × 480 @60               | 31,47                          | 59,94                      |           |      | *  |
| 800 × 600 @60               | 37,88                          | 60,32                      |           |      | *  |
| 800 × 600 @75               | 46,88                          | 75,00                      |           |      | *  |
| 800 × 600 @85               | 53,67                          | 85,08                      |           |      | *  |
| Macintosh16" (832 × 624)    | 49,73                          | 74,55                      |           |      | *  |
| 1.024 × 768 @60             | 48,36                          | 60,00                      |           |      | *  |
| 1.024 × 768 @70             | 56,48                          | 70,07                      |           |      | *  |
| 1.024 × 768 @75             | 60,02                          | 75,03                      |           |      | *  |
| 1.024 × 768 @85             | 68,68                          | 85,00                      |           |      | *  |
| Macintosh 21" (1.152 × 870) | 68,68                          | 75,06                      |           |      | *  |
| 1.280 × 1.024 @60 Hz        | 63,98                          | 60,02                      |           |      | *  |
| 1.366 × 768 @60 Hz          | 48,36                          | 60,00                      |           |      | *  |

Nota

• Las señales que no sean las mostradas arriba pueden no visualizarse correctamente.

• Las señales de arriba son reformateadas para poder verlas de forma óptima en su pantalla.

### **Paneles** laterales

No visualice una imagen en el modo 4:3 durante un periodo de tiempo prolongado porque esto podrá ser la causa de que quede una imagen secundaria en los paneles laterales a ambos lados del campo de visualización. Para reducir el riesgo de que se produzca el efecto de imagen secundaria, ilumine los paneles laterales. Los paneles laterales pueden destellar (en blanco y negro alternativamente) dependiendo de la imagen que esté

siendo mostrada en la pantalla. Si se utiliza el modo de cine se reducirá el parpadeo (Vea más abajo).

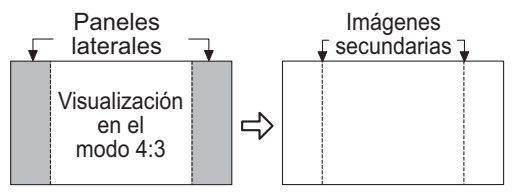

#### Modo

Vívido (predeterminado): Provee un contraste y una nitidez de imagen realzados para ver programas en una habitación bien iluminada.

Estándar

: Recomendado para ver bajo condiciones normales en una habitación con iluminación atenuada.

Cinema

: Para ver películas en una habitación oscura. Proporciona una imagen suave, como la del cine.

### Guía de TV (Pantalla de recordatorio)

Si omite TV Guide On Screen Setup verá la pantalla TV Guide On Screen Reminder la próxima vez que encienda su televisor.

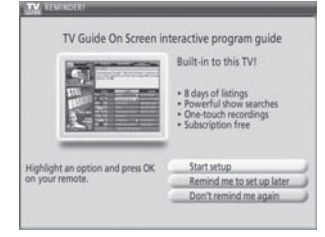

- Pulse ▲/▼ para resaltar una opción y luego pulse OK.
- Start setup: Comienza el proceso de configuración.
- Remind me to set up later: Cierra la pantalla y visualiza un recordatorio la próxima vez que se enciende el televisor.
- Don't remind me again: Cierra la pantalla y no visualiza un recordatorio la próxima vez que se enciende el televisor.

CableCARD

Pulse mara cerrar la pantalla.

### Pantalla dividida

- La pantalla de TV (entrada RF) no se puede visualizar simultáneamente en el cuadro principal y en el cuadro dividido.
- La función de división no se encuentra disponible cuando se visualiza la entrada de HDMI y la entrada de PC. La señal de HDMI y la entrada de PC no se pueden visualizar en el cuadro dividido.

### **CableCARD**<sup>™</sup>

■Este menú es usado para proveer información cuando un CableCARD<sup>™</sup> es introducido en la ranura de CableCARD™ en la parte posterior del televisor. A "CableCARD" no se puede acceder sin insertar una CableCARD™ en la ranura de CableCARD™.

Para utilizar las funciones ofrecidas por su compañía de cable, puede ser requerido suscribirse a esos servicios.to those services.

#### Nota

Comuniquese con su compañía de cable para la disponibilidad del CableCARD<sup>TM</sup>. Este CableCARD<sup>TM</sup> le permite sintonizar canales digitales y de alta definición (donde esten disponibles) a través de su antena del cable. También puede pedir por adelantado programas de pago por visión.

# Información técnica

# Conexión de los terminales de entrada PC

• Las señales de ordenador que pueden entrar son las que tienen una frecuencia de exploración horizontal de 15 a 110 kHz y una frecuencia de exploración vertical de 48 a 120 Hz. (Sin embargo, las señales que exceden 1.200 líneas no se visualizarán correctamente.)

- Algunos modelos de PC no pueden conectarse a la pantalla de plasma.
- No es necesario un adaptador para con terminal D-sub 15 patillas compatibles con IBM PC/AT.

La resolución máxima:

| N° modelo.<br>Aspecto | TH-42PX600U | TH-50PX600U | TH-58PX600U |
|-----------------------|-------------|-------------|-------------|
| 4:3                   | 768 × 768   | 1.024 × 768 | 1.024 × 768 |
| 16:9                  | 1.024 × 768 | 1.366 × 768 | 1.366 × 768 |

Si la resolución de la pantalla supera estos máximos, puede no ser posible mostrar los detalles finos con suficiente nitidez.

• Nombres de las señales del conector D-sub 15 patillas

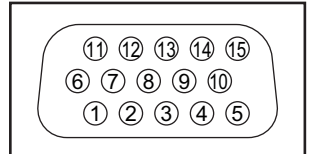

Forma de las patillas para el terminal de entrada PC

| N° patilla. | Nombre de la señal | N° patilla. | Nombre de la señal | N° patilla. | Nombre de la señal |
|-------------|--------------------|-------------|--------------------|-------------|--------------------|
| 1           | R                  | 6           | GND (tierra)       | 1           | NC (no conectado)  |
| 2           | G                  | $\bigcirc$  | GND (tierra)       | 12          | NC                 |
| 3           | В                  | 8           | GND (tierra)       | 13          | HD/SYNC            |
| 4           | NC (no conectado)  | 9           | NC (no conectado)  | 14          | VD                 |
| 5           | GND (tierra)       | 10          | GND (tierra)       | 15          | NC                 |

# Conexión del IR Blaster

Con la conexión del IR Blaster, la grabación programada podrá realizarse fácilmente utilizando la función GUÍA DE TV en este aparato.

Conecte el IR Blaster si desea enviar señales de control remoto desde el televisor de plasma para controlar la grabación de una grabadora de vídeo conectada (Videograbadora).

Coloque el emisor del IR Blaster mirando hacia el sensor de señales de la grabadora de vídeo y podrá grabar fácilmente programas de emisiones digitales. (pág. 46)

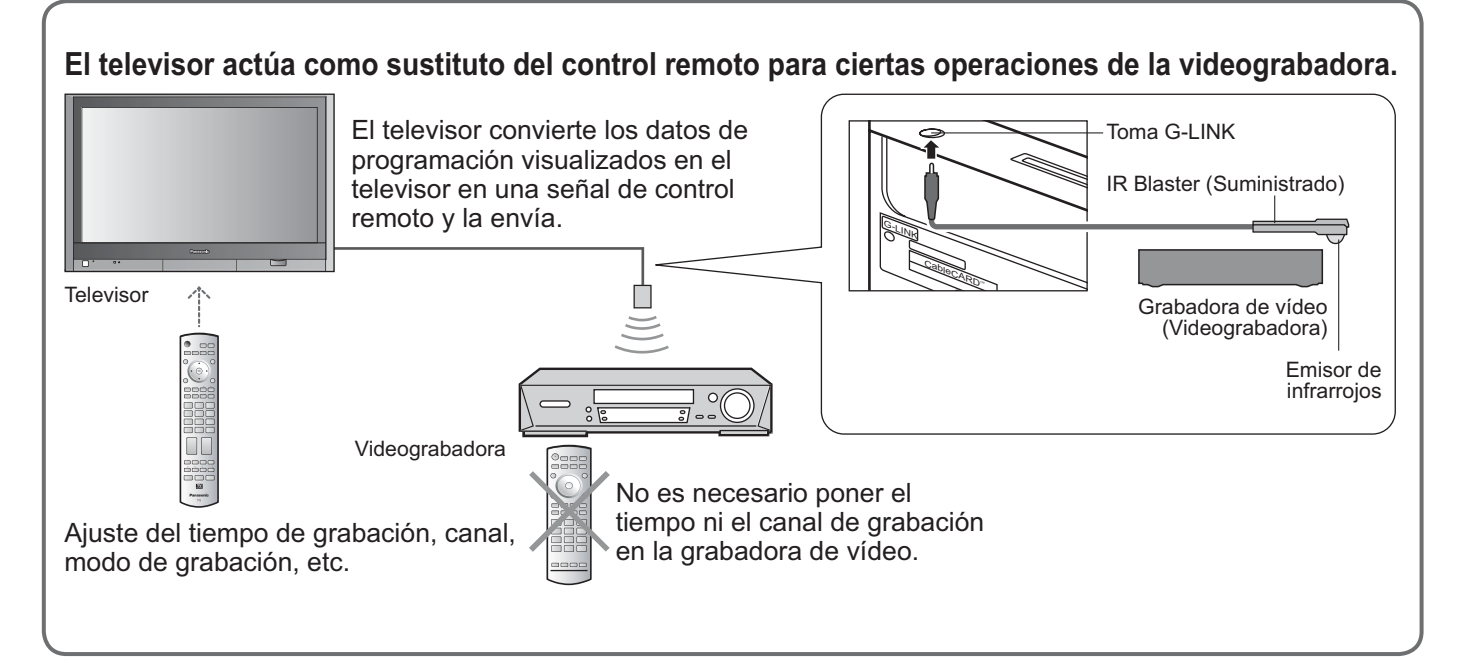

# Mantenimiento

Desenchufe primero la clavija del cable de alimentación de CA del toma de corriente.

# Panel de la pantalla

El frente del panel de la pantalla ha recibido un tratamiento especial. Limpie suavemente la superficie del panel utilizando un paño suave.

- Si la superficie está especialmente sucia, limpie con un paño suave empapado en agua ó agua mezclada con una pequeña cantidad de detergente neutro, frote uniformemente con un paño seco del mismo tipo hasta que la superficie quede completamente seca.
- No raye ó golpee la superficie del panel con sus uñas u otros objetos duros ya que la superficie puede dañarse. Además, evite el contacto con sustancias volátiles tales como rociadores de insecticida, disolventes y diluyentes de pintura, de lo contrario puede verse afectada la calidad de la superficie.

### Mueble

Si el mueble se ensucia, limpie con un paño suave y seco.

- Si el mueble está muy sucio, empape el paño en agua mezclada con una pequeña cantidad de detergente neutro y escurra el paño hasta eliminar el agua. Utilice el paño para limpiar el mueble y seque frotando con un paño seco.
- No permita que el detergente entre en contacto directo con la superficie del televisor de plasma. Si las gotas de agua entran en el interior del aparato, pueden surgir problemas en el funcionamiento.
- Evite el contacto con sustancias volátiles tales como rociadores de insecticida, disolventes y diluyentes de pintura debido a que puede verse afectada la superficie del mueble y puede desprenderse el revestimiento. Tampoco deje la superficie por mucho tiempo en contacto con artículos de caucho ó PVC.

### Pedestal

#### Limpieza

Limpie las superficies pasando un paño blando y seco. Si la unidad esta muy sucia, limpie con un paño empapado en agua con una pequeña cantidad de detergente neutro y frote con un paño seco. No utilice productos tales como disolventes, diluyente ó cera del hogar para la limpieza ya que pueden dañar el revestimiento de la superficie. (Si utiliza un paño con tratamiento químico, siga las instrucciones que vienen con el paño.)

No pegue cinta adhesiva ó etiquetas ya que pueden ensuciar la superficie del pedestal. No permita el contacto durante mucho tiempo con productos de goma, vinilo ó similares. (Hacerlo puede causar deterioros.)

# Preguntas frecuentes

Antes de solicitar reparaciones ó ayuda, siga las indicaciones siguientes para solucionar el problema.

Si el problema persiste, póngase en contacto con su concesionario de Panasonic ó con el centro de servicio de Panasonic local para solicitar ayuda. Para obtener ayuda adicional, póngase en contacto con nuestro sitio Web en www.panasonic.com/contactinfo

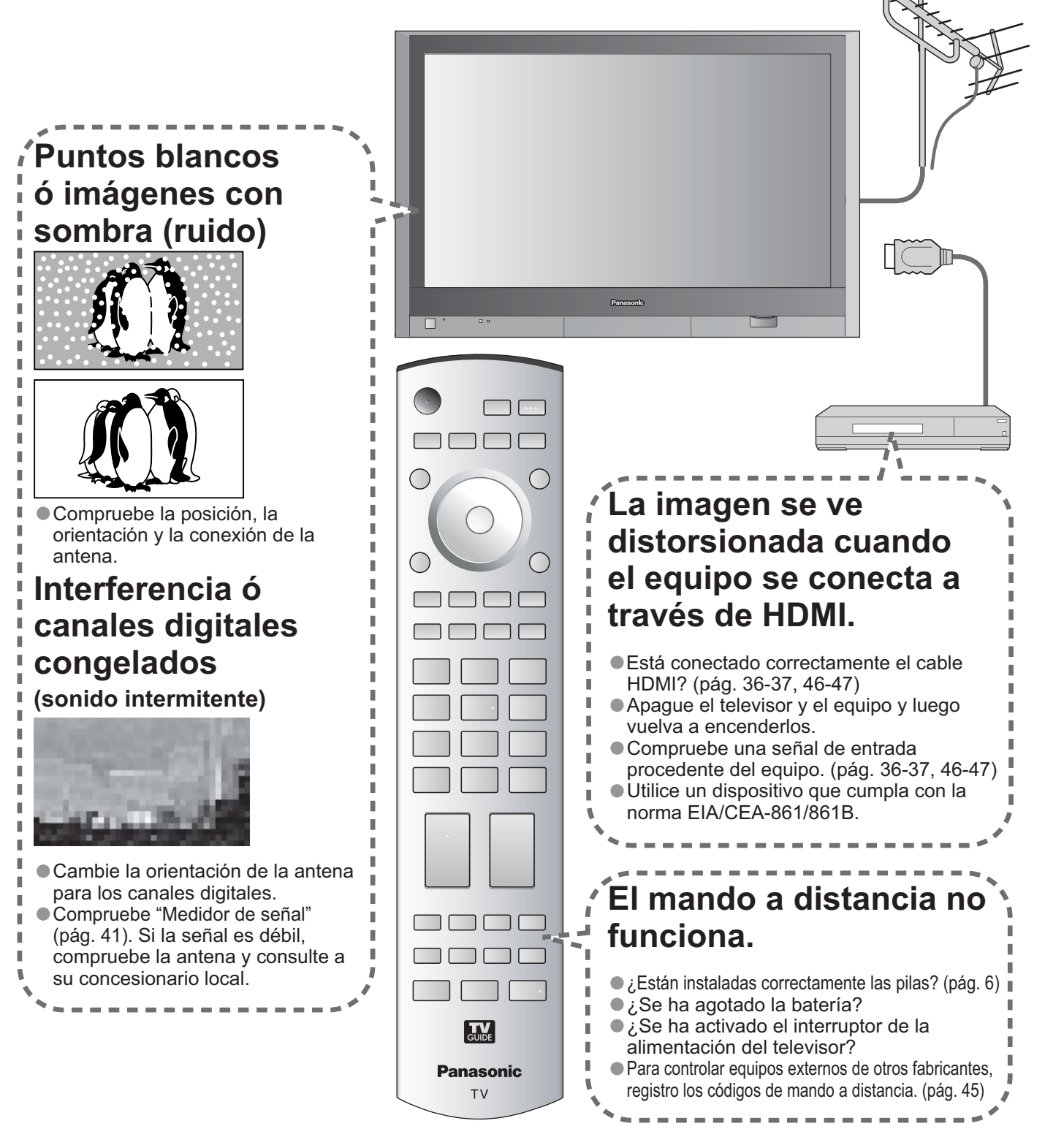

Antes de solicitar reparaciones ó ayuda, siga las indicaciones siguientes para solucionar el problema. Si el problema persiste, póngase en contacto con su concesionario de Panasonic ó con el centro de servicio de Panasonic local para solicitar ayuda.

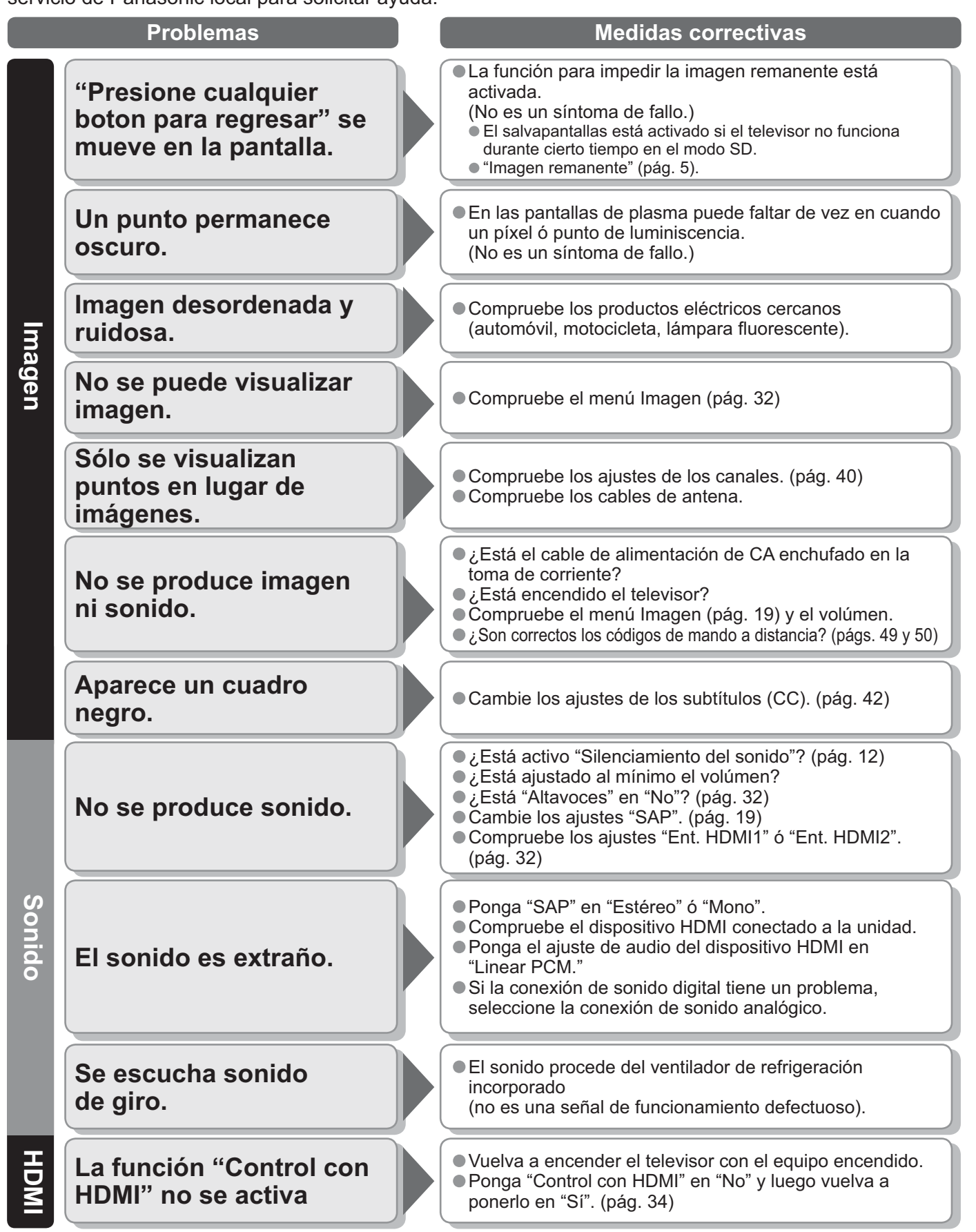

# **Preguntas frecuentes**

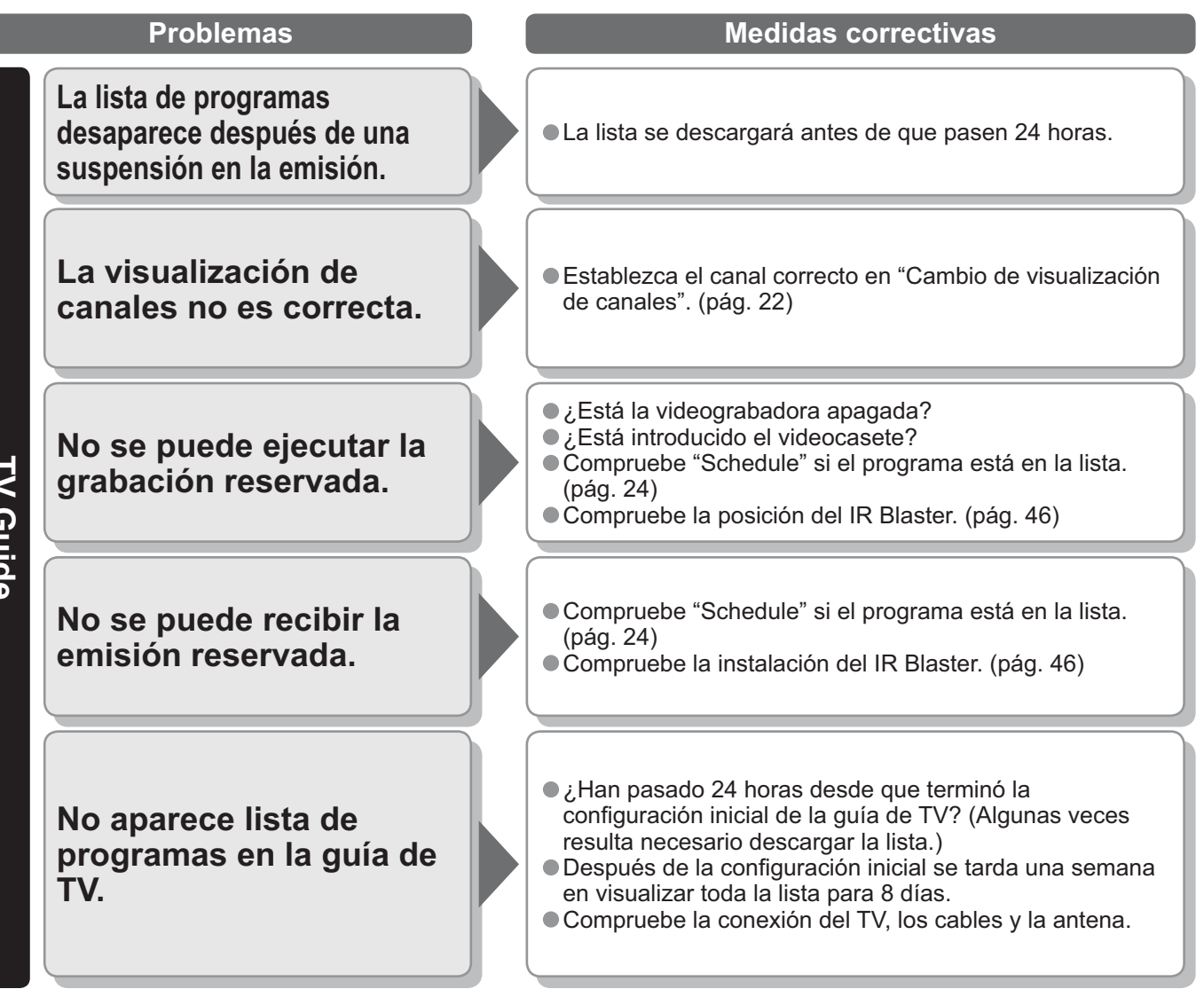

TV Guide

# **Especificaciones**

|                                    |                                                 | TH-42PX600U                                                                                            | TH-50PX600U                                                                       | TH-58PX600U                                                                                              |  |
|------------------------------------|-------------------------------------------------|----------------------------------------------------------------------------------------------------|-----------------------------------------------------------------------------------|----------------------------------------------------------------------------------------------------|--|
| Alime                              | entación                                        | AC 120 V, 50 / 60 Hz                                                                                   |                                                                                   |                                                                                                    |  |
| Cons                               | Maximum                                         | 399 W                                                                                                  | 525 W                                                                             | 665 W                                                                                                    |  |
| sumo                               | Condición de espera                             | 0,2 W<br>(con CableCARD™: 14,0 W)                                                                      | 0,2 W<br>(con CableCARD™: 14,5 W)                                                 | 0,2 W<br>(con CableCARD™: 14,5 W)                                                                        |  |
| Pan<br>plas                        | Método de<br>accionamiento                      | Tipo de CA                                                                                             |                                                                                   |                                                                                                    |  |
| el d                               | Relación de aspecto                             | 16:9                                                                                                   |                                                                                   |                                                                                                    |  |
| e pa                               | Relación de contraste                           | (máximo) 10000:1                                                                                       |                                                                                   |                                                                                                    |  |
| anta                               | Tamaño de pantalla visible                      | 106 cmV                                                                                                | 127 cmV                                                                           | 148 cmV                                                                                                  |  |
| alla                               | (An. × Al. × Diagonal)                          | $ 36,3" \times 20,4" \times 41,6"$                                                                     | 43,6 " × 24,5 " × 50,0 "                                                          | 50,7 " × 28,5 " × 58,1 "                                                                                 |  |
| de                                 | · · · · · · · · · · · · · · · · · · ·           | $(920 \text{ mm} \times 518 \text{ mm} \times 1.056 \text{ mm})$<br>786 432 (1 024 (Ap ) x 768 (Al ))  | (1.106 mm × 622 mm × 1.269 mm)<br>1.049 088 (1.366 (Ap.) × 768 (AL))              | $(1.287 \text{ mm} \times 723 \text{ mm} \times 1.476 \text{ mm})$<br>1 049 088 (1 366 (Ap ) x 768(Al )) |  |
|                                    | (Número de píxeles)                             | [3.072 × 768 puntos]                                                                                   | [4.098 × 768 puntos]                                                              | [4.098 × 768 puntos]                                                                                     |  |
| Soni                               | Altavoces                                       | Woofer $\Phi$ 3,2 " (80 mm) × 2piez                                                                    | as, 8 Ω Altavoces 0,9 " × 4,0 " (2                                                | 23 mm × 100 mm) × 2piezas, 8 Ω                                                                           |  |
| do                                 | Salida de audio                                 | 31 W [ 13 W + 2,5 W, 13 W + 2,                                                                         | 5 W ] ( 10 % de distorsión armór                                                  | ica total)                                                                                               |  |
| Seña                               | les PC                                          | VGA, SVGA, XGA<br>SXGA (comprimido)<br>Frecuencia de escaneo horizon<br>Frecuencia de escaneo vertical | tal 31 - 69 kHz<br>59 -86 Hz                                                      |                                                                                                    |  |
| Capa<br>cana                       | acidad de recepción de<br>les (Digital/Análogo) | VHF/ UHF : 2-69, CATV:1-135                                                                            |                                                                                   |                                                                                                    |  |
| Cond                               | iciones de funcionamiento                       | Temperatura :         32 °F - 104 °F           Humedad :         20 % - 80 % F                         | (0 °C – 40 °C)<br>RH (sin condensación)                                           |                                                                                                    |  |
|                                    | INPUT 1-3                                       | S-VIDEO : Tipo RCA PIN<br>S-VIDEO : Mini DIN de 4<br>AUDIO L-R : Tipo RCA PIN                          | I × 1 1.0 V [p-p] (75 Ω)<br>contactos Y:1.0 V [p-p] (75 Ω) C<br>I × 2 0.5 V [rms] | :0.286 V [p-p] (75 Ω)                                                                                    |  |
| Termir                             | COMPONENT VIDEO<br>INPUT 1-2                    | Y : 1.0 V [p-p] (in<br>  Рв, Рк: ±0,35 V [p-p]<br>  AUDIO L-R : Тіро RCA PIN                           | cluyendo sincronizacion)<br>I × 2 0,5 V [rms]                                     |                                                                                                    |  |
| nales                              | HDMI 1-2                                        | Conector tipo A<br>AUDIO L-R: Tipo RCA PIN                                                             | I × 2 0,5 V [rms]                                                                 |                                                                                                    |  |
| de cc                              | PC                                              | D-SUB DE 15 : R,G,B / 0.7 V<br>HD, VD / 1,0 ·<br>AUDIO L-R · 1 minitoma es                             | [p-p] (75 Ω)<br>- 5,0 V [p-p] (alta impedancia)<br>stéreo de 3.5 mm Φ             |                                                                                                    |  |
| one                                | IR Blaster                                      | 1 toma de G-LINK                                                                                       |                                                                                   |                                                                                                    |  |
| xiór                               | Ranura de tarjeta                               | 1 ranura de tarjeta SD, 1 ranura                                                                       | CableCARD™                                                                        |                                                                                                    |  |
|                                    |                                                 | VIDEO: Tipo RCA PIN                                                                                    | I × 1 1,0 V [p-p] (75 Ω)                                                          |                                                                                                    |  |
|                                    |                                                 | AUDIO L-R: Tipo RCA PIN                                                                                | I × 2 0,5 V [rms]                                                                 |                                                                                                    |  |
|                                    | DIGITAL AUDIO OUT                               | FILTRO V/C 3D                                                                                          |                                                                                   |                                                                                                    |  |
| CAR                                | ACTERÍSTICAS                                    | TÍTULO OCULTO V-CH<br>BBE VIVA 3D Visu                                                                 | nip Pantalla d<br>alizador de Fotos Guid de T                                     | ividida<br>V                                                                                             |  |
| Dimen<br>(An. × Al                 | Incluyendo pedestal                             | 42,4 " × 29,8 " × 14,6 "<br>(1.077 mm × 755 mm × 369 mm)                                               | 49,9 " × 34,3 " × 15,7 "<br>(1.266 mm × 870 mm × 399 mm)                          | 57,3 " × 38,9 " × 16,6 "<br>(1.454 mm × 986 mm × 420 mm)                                                 |  |
| siones<br>× Prof.)                 | Televisor solamente                             | 42,4 " × 27,2 " × 5,5 "<br>(1.077 mm × 689 mm × 138 mm)                                                | 49,9 " × 31,6 " × 5,5 "<br>(1.266 mm × 802 mm × 138 mm)                           | 57,3 " × 36,2 " × 5,7 "<br>(1.454 mm × 918 mm × 143 mm)                                                  |  |
| Pe                                 | Incluyendo pedestal                             | 98,1 lb. (44,5 kg)                                                                                     | 123,5 lb. (56 kg)                                                                 | 174,2 lb. (79 kg)                                                                                        |  |
| ő                                  | Televisor solamente                             | 71,7 lb. (32,5 kg)                                                                                     | 94,8 lb. (43 kg)                                                                  | 136,7 lb. (62 kg)                                                                                        |  |
| [TH-4                              | 2PX600U]                                        | [TH-50PX600U]                                                                                          | [TH-58P]                                                                          | X600U]                                                                                                   |  |
|                                    | 42,4 " (1077 mm) 5,5                            | 5 " (138 mm) 49,9 " (1266                                                                              | 5 mm) 5,5 " (138 mm)                                                              | 57,3 " (1454 mm) 5,7 " (143 mm)                                                                          |  |
| 29,8 " (755 mm)<br>27,2 " (689 mm) |                                                 | 34,3 " (870 mm)<br>34,5 " (870 mm)<br>31,6 " (802 mm)                                                  | 38,9 " (986 mm)<br>36,2 " (918 mm)                                                |                                                                                                    |  |
|                                    | 27,0 " (684 mm) 14,6                            | " (369 mm)35,0 " (888                                                                                  | <u>3 mm)</u> 15,7 " (399 mm)                                                      | 36,2 " (918 mm) 16,6 " (420 mm)                                                                          |  |
| (                                  | Nota                                            |                                                                                                    |                                                                                   |                                                                                                    |  |

 El diseño y las especificaciones están sujetos a cambios sin previo aviso. La masa y dimensiones son aproximadas. Especificaciones
 Preguntas frecuentes

#### Enregistrement du client

Le numéro de modèle et le numéro de série de ce produit sont marqués sur son panneau arrière. Veuillez noter ce numéro de série dans l'espace ci-dessous et conservez ce manuel d'utilisation et votre reçu d'achat comme preuve définitive de votre achat afin de faciliter la procédure d'identification en cas de vol ou de perte, et pour les services de garantie.

Numéro de modèle

Numéro de série

Panasonic Consumer Electronics Company, Division of Panasonic Corporation of North America One Panasonic Way, Secaucus

New Jersey 07094 U.S.A.

Panasonic Puerto Rico Inc. ("PSC") Ave. 65 de Infanteria, Km 9.5 San Gabriel Industrial Park, Carolina, Puerto Rico 00985 Panasonic Canada Inc. 5770 Ambler Drive Mississauga, Ontario L4W 2T3 CANADA